## Dell EMC OpenManage Command Line Interface Guide

Version 9.1

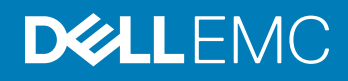

### Notes, cautions, and warnings

- () NOTE: A NOTE indicates important information that helps you make better use of your product.
- CAUTION: A CAUTION indicates either potential damage to hardware or loss of data and tells you how to avoid the problem.
- MARNING: A WARNING indicates a potential for property damage, personal injury, or death.

Copyright © 2017 Dell Inc. or its subsidiaries. All rights reserved. Dell, EMC, and other trademarks are trademarks of Dell Inc. or its subsidiaries. Other trademarks may be trademarks of their respective owners.

# Contents

| 1 Introduction                                                      | 9  |
|---------------------------------------------------------------------|----|
| What is new in this release                                         | 9  |
| Accessing the windows command prompt to run CLI commands            | 11 |
| Primary CLI Commands                                                | 11 |
| CLI error checking and error messages                               | 11 |
| Success Messages                                                    |    |
| Failure Messages                                                    | 12 |
| Scripting And Comparing Using CLI                                   |    |
| Command syntax overview                                             |    |
| 2 Using The omhelp Command                                          | 15 |
| Example Help Commands                                               | 15 |
| 3 omreport Viewing System Status Using The Instrumentation Service  | 17 |
| Conventions for parameter tables                                    |    |
| Command summary of the omreport command                             |    |
| Help With The omreport Command                                      |    |
| omreport modularenclosure                                           | 22 |
| omreport about                                                      |    |
| Omreport Chassis Or Omreport Mainsystem Commands                    | 24 |
| Chassis management                                                  | 24 |
| Omreport chassis acswitch or omreport mainsystem acswitch           |    |
| Omreport Chassis Batteries Or Omreport Mainsystem Batteries         | 25 |
| Omreport Chassis Bios Or Omreport Mainsystem Bios                   | 25 |
| Omreport chassis biossetup or omreport mainsystem biossetup         | 26 |
| BIOS setup groups                                                   |    |
| Omreport Chassis Currents Or Omreport Mainsystem Currents           | 27 |
| Omreport chassis fans or omreport mainsystem fans                   | 27 |
| Omreport Chassis Firmware Or Omreport Mainsystem Firmware           |    |
| Omreport Chassis Frontpanel Or Omreport Mainsystem Frontpanel       |    |
| Omreport Chassis Fru Or Omreport Mainsystem Fru                     |    |
| Omreport chassis hwperformance or omreport mainsystem hwperformance |    |
| Omreport Chassis Info Or Omreport Mainsystem Info                   |    |
| Omreport Chassis Intrusion                                          | 29 |
| Omreport Chassis Leds Or Omreport Mainsystem Leds                   |    |
| Omreport Chassis Memory Or Omreport Mainsystem Memory               |    |
| Omreport chassis nics or omreport mainsystem nics                   |    |
| Omreport Chassis Ports Or omreport Mainsystem Ports                 |    |
| Omreport Chassis Processors Or Omreport Mainsystem Processors       |    |
| Omreport chassis pwrmanagement or omreport mainsystem pwrmanagement |    |
| Omreport chassis pwrmonitoring or omreport mainsystem pwrmonitoring |    |
| Omreport chassis pwrsupplies or omreport mainsystem pwrsupplies     |    |

|   | Omreport Chassis Remoteaccess Or Omreport Mainsystem Remoteaccess               | 39 |
|---|---------------------------------------------------------------------------------|----|
|   | Omreport Chassis Removableflashmedia Or Omreport Mainsystem Removableflashmedia | 40 |
|   | Omreport Chassis Slots Or Omreport Mainsystem Slots                             | 41 |
|   | Omreport chassis temps or Omreport mainsystem temps                             | 41 |
|   | Omreport Chassis Volts Or Omreport Mainsystem Volts                             | 42 |
|   | Omreport Licenses                                                               | 42 |
|   | Omreport System Commands Or Omreport Servermodule Commands                      |    |
|   | Omreport System Or Omreport Servermodule                                        | 43 |
|   | Commands for viewing logs                                                       | 43 |
|   | Omreport System Alertaction Or Omreport Servermodule Alertaction                | 44 |
|   | Omreport System Assetinfo Or Omreport Servermodule Assetinfo                    | 45 |
|   | Omreport system events or omreport servermodule events                          | 45 |
|   | Omreport System Events Type Or Omreport Servermodule Events Type                | 46 |
|   | Omreport System snmptrapdest Or Omreport Servermodule snmptrapdest              | 47 |
|   | Omreport System Operatingsystem Or Omreport Servermodule Operatingsystem        | 47 |
|   | Omreport System Pedestinations Or Omreport Servermodule Pedestinations          | 47 |
|   | Omreport System Platformevents Or Omreport Servermodule Platformevents          | 49 |
|   | Omreport System Recovery Or Omreport Servermodule Recovery                      | 49 |
|   | Omreport System Shutdown Or Omreport Servermodule Shutdown                      | 49 |
|   | Omreport System Summary Or Omreport Servermodule Summary                        | 50 |
|   | Omreport System Thrmshutdown Or Omreport Servermodule Thrmshutdown              | 54 |
|   | Omreport System Version Or Omreport Servermodule Version                        | 55 |
|   | Omreport Preferences Commands                                                   | 55 |
|   | Omreport Preferences Messages                                                   | 55 |
|   | Omreport preferences logging                                                    | 56 |
|   | Omreport preferences webserver                                                  | 56 |
| 4 | Omconfig Managing Components Using The Instrumentation Service                  |    |
|   | Conventions for parameter tables                                                | 59 |
|   | omconfig Command Summary                                                        | 59 |
|   | Help With The Omconfig Command                                                  | 61 |
|   | Omconfig About                                                                  | 62 |
|   | Omconfig Chassis Or Omconfig Mainsystem                                         | 62 |
|   | Omconfig Chassis Biossetup Or Omconfig Mainsystem Biossetup                     | 63 |
|   | Omconfig Chassis Currents Or Omconfig Mainsystem Currents                       | 78 |
|   | Omconfig Chassis Fans Or Omconfig Mainsystem Fans                               |    |
|   | Omconfig chassis frontpanel or omconfig mainsystem frontpanel                   | 79 |
|   | Omconfig Chassis Info Or Omconfig Mainsystem Info                               | 81 |
|   | Omconfig Chassis Leds Or Omconfig Mainsystem Leds                               |    |
|   | Omconfig Chassis Memorymode Or Omconfig Mainsystem Memorymode                   |    |
|   | Omconfig chassis pwrmanagement or omconfig mainsystem pwrmanagement             |    |
|   | Omconfig Chassis Pwrmonitoring Or Omconfig Mainsystem Pwrmonitoring             |    |
|   | Omconfig chassis remoteaccess or omconfig mainsystem remoteaccess               |    |
|   | Omconfig Chassis Temps Or Omconfig Mainsystem Temps                             | 94 |
|   | Omconfig Chassis Volts Or Omconfig Mainsystem Volts                             |    |
|   | Umconfig Preferences                                                            |    |

| Omconfig Preferences Cdvformat                                             |            |
|----------------------------------------------------------------------------|------------|
| Omconfig Preferences Dirservice                                            |            |
| Omconfig Preferences Messages                                              |            |
| Omconfig Preferences Useraccess                                            | 97         |
| Omconfig Preferences Logging                                               |            |
| Omconfig preferences webserver                                             |            |
| Omconfig System Or Omconfig Servermodule                                   |            |
| Omconfig System Alertaction Or Omconfig Servermodule Alertaction           |            |
| Commands for clearing logs                                                 |            |
| Omconfig system pedestinations or omconfig servermodule pedestinations.    |            |
| Omconfig system platformevents or omconfig servermodule platformevent      | s115       |
| Omconfig system snmptraptest or omconfig servermodule snmptraptest         |            |
| Omconfig System Events Or Omconfig Servermodule Events                     | 117        |
| Omconfig System Webserver Or Omconfig Servermodule Webserver               |            |
| Omconfig System Recovery Or Omconfig Servermodule Recovery                 |            |
| Omconfig System Shutdown Or Omconfig Servermodule Shutdown                 |            |
| Omconfig System Thrmshutdown Or Omconfig Servermodule Thrmshutdo           | wn121      |
|                                                                            |            |
| 5 Omconfig System Or Servermodule Assetinfo Editing Cost Of Ownership Valu | Jes        |
| Adding acquisition information                                             |            |
| Example command for adding acquisition information                         |            |
| Adding depreciation information                                            |            |
| Example command for adding depreciation information                        |            |
| Adding extended warranty information                                       |            |
| Example command for adding extended warranty information                   |            |
| Adding lease information                                                   |            |
| Example command for adding lease information                               |            |
| Adding maintenance information                                             |            |
| Example command for adding maintenance information                         |            |
| Adding outsource information                                               |            |
| Example command for adding outsource information                           |            |
| Adding owner information                                                   |            |
| Example command for adding owner information                               |            |
| Adding service contract information                                        |            |
| Adding suggest information                                                 |            |
| Adding support information                                                 |            |
| Adding system information                                                  | ۱۵۱<br>۱۲۱ |
| Adding system mond for adding system information                           | ا ا<br>120 |
| Adding warranty information                                                |            |
| Adding waitanty information                                                |            |
|                                                                            |            |
| 6 Using The Storage Management Service                                     |            |
| CLI command syntax                                                         |            |
| Syntax Of Command Elements                                                 |            |
| User Privileges For Omreport Storage And Omconfig Storage                  |            |
|                                                                            |            |

| 7 Omreport storage commands                        | 137 |
|----------------------------------------------------|-----|
| Omreport Physical Disk Status                      |     |
| omreport Virtual Disk Status                       |     |
| Omreport controller status                         |     |
| Omreport Enclosure Status                          |     |
| Omreport Temperature Probe Status                  |     |
| Omreport Fan Status                                |     |
| Omreport Power Supply Status                       | 141 |
| Omreport EMM Status                                | 141 |
| Omreport Enclosure Slot Occupancy Report           |     |
| Omreport Battery Status                            |     |
| Omreport Global Information                        |     |
| Omreport Connector Status                          |     |
| Omreport Cachecade Status                          |     |
| Omreport PCIe SSD Status                           |     |
| Omreport Storage Tape                              |     |
| Omreport NVMe adapter                              |     |
|                                                    |     |
| 8 Omconfig storage commands                        |     |
| Omconfig Physical Disk Commands                    |     |
| Omconfig Blink Physical Disk                       |     |
| Omconfig Unblink Physical Disk                     |     |
| Omconfig Prepare To Remove Physical Disk           |     |
| Omconfig Instant Erase Secured Physical Disk       |     |
| Omconfig Cryptographic Erase Secured Physical Disk |     |
| Omconfig Initialize Physical Disk                  |     |
| Omconfig Offline Physical Disk                     |     |
| Omconfig Online Physical Disk                      |     |
| Omconfig Assign Global Hot Spare                   |     |
| Omconfig Available Spare                           |     |
| Omconfig Rebuild Physical Disk                     |     |
| Omconfig Cancel Rebuild Physical Disk              |     |
| Omconfig Cancel Replace Member                     |     |
| Omconfig Clear Physical Disk                       |     |
| Omconfig cancel clear physical disk                |     |
| Omconfig Enable Device Write Cache                 |     |
| Omconfig Disable Device Write Cache                | 155 |
| Omconfig Export Reliability Log                    |     |
| Omconfig Convert RAID To Non-RAID                  | 156 |
| Omconfig Convert Non-RAID To RAID                  | 156 |
| Omconfig Set array disk cache                      |     |
| Omconfig virtual disk commands                     | 157 |
| Omconfig Check Consistency                         |     |
| Omconfig Pause Check Consistency                   | 158 |
| Omconfig cancel check consistency                  |     |

| Omconfig Resume Check Consistency                |     |
|--------------------------------------------------|-----|
| Omconfig blink virtual disk                      | 160 |
| Omconfig Unblink Virtual Disk                    |     |
| Omconfig Initialize Virtual Disk                 |     |
| Omconfig Fast Initialize Virtual Disk            |     |
| Omconfig Slow Initialize Virtualize Disk         |     |
| Omconfig cancel initialize virtual disk          |     |
| Omconfig cancel background initialize            |     |
| Omconfig Assign Dedicated Hot Spare              |     |
| Omconfig Delete Virtual Disk                     |     |
| Omconfig reconfiguring virtual disks             |     |
| Omconfig Secure Virtual Disk                     |     |
| Omconfig Clear Virtual Disk Bad Blocks           |     |
| Omconfig Change Virtual Disk Policy              |     |
| Omconfig Replace Member Virtual Disk             |     |
| Omconfig Rename Virtual Disk                     |     |
| Omconfig controller commands                     |     |
| Omconfig Rescan Controller                       |     |
| Omconfig Enable Controller Alarm                 |     |
| Omconfig Disable Controller Alarm                |     |
| Omconfig Quiet Controller Alarm                  |     |
| omconfig Test Controller Alarm                   | 170 |
| Omconfig Reset Controller Configuration          |     |
| omconfig Create Virtual Disk                     |     |
| Omconfig Set Controller Rebuild Rate             |     |
| omconfig Change Controller Properties            |     |
| Omconfig Discard Preserved Cache                 |     |
| Omconfig Create Encryption Key                   |     |
| Omconfig Change Encryption Key                   |     |
| Omconfig Delete Encryption Key                   |     |
| Omconfig Set Background Initialization Rate      | 180 |
| Omconfig Set Reconstruct Rate                    |     |
| Omconfig Set Check Consistency Rate              |     |
| Omconfig Export The Controller Log               |     |
| Omconfig Import Secure Foreign Configuration     |     |
| Omconfig Import Foreign Configuration            |     |
| Omconfig Import Or Recover Foreign Configuration |     |
| Omconfig Clear Foreign Configuration             |     |
| Omconfig physical disk power management          |     |
| Omconfig set controller mode                     |     |
| Omconfig autoconfigure RAIDO                     |     |
| Omconfig Set Patrol Read Mode                    |     |
| Omconfig Start Patrol Read                       |     |
| Umconting Stop Patrol Read                       |     |
| Umcontig Create Cachecade                        |     |

| Omconfig Enable LKM Controller                                |     |
|---------------------------------------------------------------|-----|
| Omconfig Rekey LKM Controller                                 |     |
| Omconfig Convert Multiple RAID To Non-RAID                    |     |
| Omconfig Convert Multiple Non-RAID To RAID                    |     |
| Omconfig Enclosure Commands                                   |     |
| Omconfig Enable Enclosure Alarm                               |     |
| Omconfig Disable Enclosure Alarm                              |     |
| Omconfig Set Enclosure Asset Tag                              |     |
| Omconfig Set Enclosure Asset Name                             |     |
| Omconfig Set Temperature Probe Thresholds                     |     |
| Omconfig Reset Temperature Probe Thresholds                   |     |
| Omconfig Set All Temperature Probe Thresholds                 |     |
| Omconfig Reset All Temperature Probe Thresholds               |     |
| Omconfig Blink                                                |     |
| Omconfig Battery Commands                                     |     |
| omconfig Start Battery Learn Cycle                            |     |
| Omconfig Delay Battery Learn Cycle                            |     |
| Omconfig Global Commands                                      |     |
| Omconfig Global Enable Smart Thermal Shutdown                 |     |
| Omconfig Global Disable Smart Thermal Shutdown                |     |
| Omconfig Global Rescan Controller                             |     |
| Omconfig Set Hot Spare Protection Policy                      |     |
| Omconfig global threshold for remaining rated write endurance |     |
| Omconfig Connector Commands                                   |     |
| Omconfig Rescan Connector                                     |     |
| Omconfig cachecade commands                                   |     |
| Omconfig Blink Cachecade                                      |     |
| Omconfig Unblink Cachecade                                    |     |
| Omconfig Delete Cachecade                                     |     |
| Omconfig Resize Cachecade                                     |     |
| Omconfig Rename Cachecade                                     |     |
| Omconfig NVMe adapter configuration commands                  |     |
| Omconfig exporting controller log                             |     |
| Omconfig cryptographic erase                                  |     |
| 9 Working With CLI Command Results                            | 198 |
| Output Options For Command Results                            | 198 |
| Controlling command output display                            |     |
| Writing Command Output To A File                              | 199 |
| Saving Command Results To A File That Is Overwritten          |     |
| Append command results to an existing file                    |     |
| Selecting A Format For The CLI Command Output                 |     |
| List                                                          |     |
| Table                                                         |     |
| Semicolon-Separated Values                                    |     |
| Custom delimited format                                       |     |
|                                                               |     |

## Introduction

OpenManage Server Administrator (OMSA) provides a comprehensive, one-to-one systems management solution through either an integrated Web browser-based graphical user interface (GUI) or a command line interface (CLI). Server Administrator is designed for system administrators to manage systems locally and remotely on a network. It allows system administrators to manage their entire network by providing a comprehensive one-to-one systems management.

In the context of Server Administrator, a system refers to a stand-alone system, a system with attached network storage units in a separate chassis, or a Blade system consisting of one or more server modules in a modular enclosure.

Server Administrator provides easy-to-use management and administration of local and remote systems through a comprehensive set of integrated management services. Server Administrator is the sole installation on the system being managed and is accessible both locally and remotely from the Server Administrator home page. Server Administrator enables you to access remotely monitored systems by dial-in, LAN, or wireless connections.

The configuration features enable Server Administrator to perform essential tasks described in detail in the following sections. This CLI guide documents all the commands that apply to Server Administrator and Storage Management.

The reporting and viewing features enable retrieval of the overall health status for systems on the network. You can view information about voltage, temperature, fan's revolutions per minute (RPM), memory functioning, and many other critical details at the component level. You can also see a detailed account of the cost of ownership (COO) about the system, retrieve version information about the BIOS, firmware, operating system, and all installed software.

- () NOTE: The CLI does not use the Server Administrator Web server. For concerns on encryption, from the CLI, run the omconfig system webserver action=stop command to turn off the Web server. The Web server starts automatically after a reboot, so you must run this command each time the system is rebooted. . For more information, see omconfig system webserver or omconfig servermodule webserver.
- () NOTE: After installing OpenManage Server Administrator, ensure that you log out and log in to reset the path to access OpenManage CLI utilities.
- () NOTE: For information on terms used in this document, see the Glossary at dell.com/support/manuals.

Topics:

- What is new in this release
- · Accessing the windows command prompt to run CLI commands
- Primary CLI Commands
- · CLI error checking and error messages
- Scripting And Comparing Using CLI
- Command syntax overview

### What is new in this release

The release highlights of OpenManage Server Administrator are:

- Minimum supported TLS version is TLSv1.1
- · Encryption Ciphers list has been updated as per OWASP Apache Tomcat Security Standards

- From 14G onwards, Server Administrator Shared Service which is used to invoke the Inventory Collector would be disabled by default during installation of Server Administrator. In order to invoke Inventory Collector explicitly customer should enable it through OM command line interface
- Support for the following operating systems:
  - · Red Hat Enterprise Linux 7.4
  - Red Hat Enterprise Linux 6.9
  - SUSE Linux Enterprise Server 12 SP3
  - SUSE Linux Enterprise Server 11 SP4
  - VMware ESXi 6.5
  - VMware ESXi 6.0 U3
  - Ubuntu 16.04.3 LTS (Xenial Xerus) from PowerEdge 14G servers onwards

#### INOTE: Citrix XenServer operating system support has been dropped for Server Administrator and Storage Management.

- Support for the following browsers:
  - Internet Explorer 10, 11
  - Google Chrome 57, 58
  - · Safari 10.x
  - Mozilla Firefox 52, 53
- Supported network cards are:
  - Emulex LightPulse LPe31000-M6-D 1-Port 16Gb Full Height Fibre Channel Adapter
  - Emulex LightPulse LPe31000-M6-D 1-Port 16Gb Low Profile Fibre Channel Adapter
  - Emulex LightPulse LPe31002-M6-D 2-Port 16Gb Full Height Fibre Channel Adapter
  - Emulex LightPulse LPe31002-M6-D 2-Port 16Gb Low Profile Fibre Channel Adapter
  - · Mellanox ConnectX-4 Dual Port EDR VPI QSFP28 Low Profile Adapter
  - · Mellanox ConnectX-4 Dual Port EDR VPI QSFP28 Full Height Network Adapter
  - · Mellanox ConnectX-4 Single Port EDR VPI QSFP28 Low Profile Adapter
  - Mellanox ConnectX-4 Single Port EDR VPI QSFP28 Full Height Network Adapter
  - Harbor Channel Intel(R) Ethernet 25G 2P XXV710 Adapter (25GBE PCIe Adapter)
  - QLogic Duluth FH 10Gb Dual Port BT Arrowhead based Converged Network Adapter QL41162HFRJ-DL-BK (without optics)
  - QLogic Duluth LP 10Gb Dual Port BT Arrowhead based Converged Network Adapter QL41162HLRJ-DL-BK (without optics)
  - QLogic Dunkirk 10- FH 10Gb Dual Port SFP Arrowhead based Converged Network Adapter QL41112HFCU-DL-BK (without optics)
  - QLogic Dunkirk 10– LP 10Gb Dual Port SFP Arrowhead based Converged Network Adapter QL41112HLCU-DL-BK (without optics)
  - QLogic Dunkirk FH 10/25Gb Dual Port SFP28 Arrowhead based Converged Network Adapter QL41262HFCU-DL-BK (without optics)
  - QLogic Dunkirk LP 10/25Gb Dual Port SFP28 Arrowhead based Converged Network Adapter QL41262HLCU-DL-BK (without optics)
  - QLogic Dundee FH 10Gb Quad Port BT Arrowhead based Converged Network Adapter QL41164HFRJ-DL (without optics)
  - QLogic Dundee LP 10Gb Quad Port BT Arrowhead based Converged Network Adapter QL41164HLRJ-DL (without optics)
  - QLogic Delray FH 10Gb Quad Port SFP Arrowhead based Converged Network Adapter QL41164HFCU-DL (without optics)
  - QLogic Delray LP 10Gb Quad Port SFP Arrowhead based Converged Network Adapter QL41164HLCU-DL (without optics)
  - QLogic Dardanelle rNDC 10/25Gb Dual Port SFP28 Arrowhead based Converged Network Adapter QL41262HMCU-DL (without optics)
  - QLogic Darwin rNDC 10Gb Dual Port BT Arrowhead based Converged Network Adapter QL41164HMRJ-DL (without optics)
  - QLogic Dresden rNDC 10Gb Dual Port SFP Arrowhead based Converged Network Adapter QL41164HMCU-DL (without optics)
  - QLogic Dartmouth rNDC 1Gb & 10Gb 2+2 Port BT Arrowhead based Converged Network Adapter QL41264HMCU-DL-BK (without optics)
  - QLogic Dunedin rNDC 1Gb & 10Gb 2+2 Port SFP Arrowhead based Converged Network Adapter QL41264HMCURJ-DL-BK (without optics)

- The release highlights of OpenManage Storage Management are:
  - Support for setting the critical threshold and warning threshold for available spare and alert generation.
- () NOTE: For the list of supported operating systems and Dell servers, see the *Dell EMC OpenManage Software Support Matrix* in the required version of OpenManage Software at dell.com/openmanagemanuals.

# Accessing the windows command prompt to run CLI commands

If you are running the Microsoft Windows operating system, use the 32-bit command prompt to run a Server Administrator CLI command. Access the 32-bit command prompt using one of the following methods:

- · Click Start > Programs > Accessories > Command Prompt.
- Click Start > Run and type cmd.exe.
- (i) NOTE: Do not type command in the Run dialog box to launch a command line window; this activates the MS-DOS emulator command.com, which has environment variable limitations that can cause subtle problems with CLI.

### **Primary CLI Commands**

The commands that carry out the functions of Server Administrator are:

- omconfig
- · omhelp
- omreport

The **omconfig** command writes values that you assign to an object's properties. You can specify values for warning thresholds on components or prescribe actions that the system must perform when a certain warning or failure event occurs. You can also use the **omconfig** command to assign specific values to the system's asset information parameters, such as the purchase price of the system, the system's asset tag, or the system's location.

The **omhelp** command displays short-text help for CLI commands. The shorthand equivalent of **omhelp** is the command for which you want help followed by -?. For example, to display help for the **omreport** command, type one of the following commands:

- omhelp omreport
- omreport -?

The omreport command displays reports of the management information of the system.

#### (i) NOTE: For an overall summary of the CLI commands, type omhelp.

NOTE: The omupdate commands are no longer supported in Server Administrator and are replaced by Dell Update Package or the Server Update Utility commands. To update the different components, download the Dell Update Package and run the <package name> /s [/f command. For more information on the corresponding CLI syntax, see the Dell Update Packages for Operating Systems User's Guide or the OpenManage Server Update Utility User's Guide at dell.com/support/manuals.

Related Links: Working With CLI Command Results

### CLI error checking and error messages

When you type CLI commands, the CLI checks these commands for the correct syntax. If you type a command and the command is executed successfully, a message is displayed, stating that the command is successful.

### Success Messages

When you type a successful **omconfig** command, data for that component is displayed.

The following omconfig command examples displays valid CLI commands and their success messages:

#### Table 1. Commands And Messages

| Command                                                    | Message                                                                            |
|------------------------------------------------------------|------------------------------------------------------------------------------------|
| omconfig chassis temps index=0 warnthresh=<br>default      | Temperature probe warning threshold value(s) set successfully.                     |
| omconfig chassis biossetup attribute=numlock<br>setting=on | BIOS setup configured successfully. Change will take effect after the next reboot. |
| omconfig system assetinfo info=depreciation duration=6     | omconfig system assetinfo info=depreciation duration=6                             |

### **Failure Messages**

CLI failure messages provide reasons why some commands do not succeed. Some common reasons why commands fail include syntax errors and components that are not present. Many error messages provide syntax information required to execute the command successfully.

If you execute a command for a component or feature that is not present in the system configuration, the error message states that the component is not present.

The following are examples of some failure messages:

#### Table 2. Failure messages

| Command         | omconfig chassis volts index=3<br>minwarnthresh=3.3000                                                                                                    |
|-----------------|----------------------------------------------------------------------------------------------------|
| Message         | Error! Number with up to 3 digits after decimal point expected, read 3.3000                                                                                                    |
|                 | The value given by the command specifies more<br>than 3 digits after the decimal point. A valid<br>minimum warning threshold value for volts<br>contains up to 3 digits after the decimal<br>point. |
| Revised command | omconfig chassis volts index=3<br>minwarnthresh=3.300                                                                                                    |

When you type the revised command with three decimal points, you receive another error message:

#### Table 3. Error messages for commands with three decimals

Message

**Revised** command

Message

Error! This voltage probe min warning threshold must be between 11.400 and 12.480.

omconfig chassis volts index=3
minwarnthresh=11.500

Voltage probe warning threshold(s) set successfully.

### **Scripting And Comparing Using CLI**

The Server Administrator CLI allows administrators to write batch programs for the operating system. For an enterprise with many systems, an administrator could write a configuration script that specifies the warning thresholds for each major component of a system and also specifies a set of actions that the administrator wants each system to take in case of a warning or failure event. In most critical cases, the administrator could write a script so that the system shuts down to prevent damage. The administrator could then distribute and execute the script to many managed systems at the same time. Such a scenario facilitates configuring any number of new systems acquired by a company and makes implementation of new system administration policies easier across many existing systems that require reconfiguration.

A similar scenario is used to populate a large number of newly acquired systems with detailed asset information. Much of the information are the same, such as the manufacturer or lessor of the system, whether support for the system is outsourced, name of the company providing insurance for the system, method of depreciation, and so on. Any variable that is common to all systems is scripted, sent to all managed systems, and executed. Asset information that is unique to a system is scripted as a group and sent to that managed node for execution. For example, a script could specify values for all unique variables such as the owner, primary user phone number, asset tag, and so on. Scripts to populate unique values would set all unique variables at once rather than one by one through the system's command line.

In many cases, the CLI allows a user with a very well-defined task in mind to retrieve information about the system rapidly. If a user wants to review a comprehensive summary of all system components and save that summary information to a file for comparison with later system states, the CLI is ideal.

Using CLI commands, administrators can write batch programs or scripts to execute at specific times. When these programs are executed, they can capture reports on components of interest, such as fan RPMs during periods of highest system usage compared with the same measurements at times of lowest system usage. Command results are routed to a file for later analysis. Reports can help administrators gain information that are used to adjust usage patterns, to justify purchasing new system resources, or to focus on the health of a problem component.

### Command syntax overview

Commands vary in complexity. The simplest command has only command level 1. The **omhelp** command is a simple command. When you type **omhelp**, a list of the main CLI commands is displayed.

The next level of complexity includes commands that contain command levels 1 and 2. All of the **about** commands are examples of command level 2 complexity. The **omconfig about** and **omreport about** commands display a very brief summary. The summary shows version information for the systems management software installed on the system; for example, Server Administrator 1.x.

Some commands have command level 1 and command level 2 and one name=value pair. Consider the following example command that instructs Server Administrator for more details about the environment for Server Administrator:

In this example, command level 1 is omreport, command level 2 is about, and the name= value pair is details=true.

Many commands use command level 1, command level 2, and command level 3, but do not require any parameters (name=value pairs). Most **omreport** commands are of this type. For example, the following command displays a list of alert actions that are configured for components on a system.

omreport system alertaction

The most complex commands have all three command levels and can have multiple name=value pairs. The following is an example of two name=value pairs:

omconfig system assetinfo info=depreciation duration=3

The following is an example of nine name=value pairs:

omconfig system assetinfo info=acquisition purchasecost=<n> waybill=<n> installdate=<mmddyy>
purchasedate=<mmddyy> ponum=<n> signauth=<text> expensed=<yes>|no> costcenter=<text>

In each chapter of this document, command syntax and other information about the commands are formatted using any of the following fields as appropriate:

#### Table 4. Command syntax

command level 1

command level 2

command level 3

name=value pair 1

name=value pair 2

## Using The omhelp Command

The **omhelp** command and its equivalent, <*command*> -?, accesses the detailed help-text interface of Command Line Interface (CLI). You can get help at several levels of detail.

Each fully-qualified CLI command may have a variable number of distinct parts: the command (command level 1), one or more subcommands (command level 2 and command level 3, if present), and one or more name= value pair(s).

By appending -?(space-dash-question mark) to any command, you can get help for that command.

### **Example Help Commands**

When you type omconfig -?, you get general help about the **omconfig** command. The help at this level lists the available subcommands for **omconfig**:

- about
- preferences
- · chassis
- system

When you type omconfig system -?, the CLI help lists all the subcommands available for omconfig system:

- · alertaction
- · alertlog
- assetinfo
- · cmdlog
- · esmlog
- · events
- platformevents
- · pedestinations
- · recovery
- shutdown
- thrmshutdown
- webserver

Also parse the omconfig system assetinfo command as follows:

<command level 1 command level 2 command level 3> <name=value pair 1> [name=value pair 2]

where command levels 1, 2, and 3 are represented by **omconfig system assetinfo**, name=value pair 1 is represented by **info=depreciation**, and name=value pair 2 is represented by **method=straightline**.

To set the depreciation method to straight line, type:

omconfig system assetinfo info=depreciation method=straightline

The CLI responds with the following message:

Asset information set successfully.

When you type omconfig system assetinfo -?, the help that displays provides information about assigning values for the name and option fields. Partial results for the request **omconfig system assetinfo -?** are as follows:

assetinfo Set asset information.

For one info value, specify one or more optional parameter(s).

The following table displays the optional parameters for info=acquisition:

#### Table 5. Optional Parameters

| Info Value       | Optional parameters                                                                                                    |
|------------------|----------------------------------------------------------------------------------------------------|
| Info=acquisition | <pre>purchasecost=<num> waybill <num>installdate =<mmddyy> purchasedate=<mmddyy> ponum=<num> signauth=<text> expensed=<yes no=""> costcenter=<text> info=depreciation method=<text> duration= <num> percent=<percent> unit=<months unknown="" years=""  =""></months></percent></num></text></text></yes></text></num></mmddyy></mmddyy></num></num></pre> |

## omreport Viewing System Status Using The Instrumentation Service

The **omreport** command allows you to see detailed information about the system components. You can also retrieve summaries for many system components at one time, or get details about a specific component. This chapter shows you how to get reports with the level of detail that you want.

Commands documented in this chapter vary in whether they define the fields that appear in the results of a particular **omreport** command. The fields are defined only if they have a special or less familiar use.

As with all other components, use **omreport** to view component status, and **omconfig** to manage a component. For information on configuring components for management, see omconfig: Managing Components Using The Instrumentation Service.

Use the **omreport** commands to get information you need to execute an **omconfig** command. For example, to edit the minimum temperature for a warning event on a temperature probe, you must know the index of the probe you want to configure. Use **omreport chassis temps** to display a list of probes and their indexes.

The **omreport** commands available on the system depend on the system configuration. The following table lists the systems on which the omreport commands are applicable:

#### Table 6. System Availability For The omreport Command

| Command Level 1           | Command Level 2 | Applicable To                    |
|---------------------------|-----------------|----------------------------------|
| omreport modularenclosure |                 | Blade systems                    |
|                           | servermodule    | Blade systems                    |
|                           | mainsystem      | Blade systems                    |
|                           | system          | Rack and Tower systems           |
|                           | chassis         | Rack and Tower systems           |
|                           | preferences     | Blade or Rack, and Tower systems |
|                           |                 |                                  |

#### Topics:

- · Conventions for parameter tables
- · Command summary of the omreport command
- Help With The omreport Command
- omreport modularenclosure
- omreport about
- Omreport Chassis Or Omreport Mainsystem Commands
- Omreport Licenses
- · Omreport System Commands Or Omreport Servermodule Commands
- · Omreport Preferences Commands

### **Conventions for parameter tables**

When listing the parameters that a command can take, the parameters are listed in alphabetical order instead of the order in which they appear in the command line interface.

The symbol |, often called *pipe*, is the logical *exclusive or* operator. For example, enable | disable means you can enable or disable the component or feature, but you cannot simultaneously enable and disable the component or feature.

### Command summary of the omreport command

Depending on the system configuration, the results of the **omreport** command vary from one system to another. Data displays for installed components only.

NOTE: When a system includes an external chassis, the displayed results vary by operating system. On SUSE Linux Enterprise Server and Red Hat Enterprise Linux systems, the omreport commands display external chassis information in a separate section after the main chassis information. On Microsoft Windows systems, data about the external chassis does not appear in the omreport output.

The following table provides a high-level summary of the **omreport** command. The column titled **Command level 1** displays the **omreport** command at its most general use. **Command level 2** shows the major objects or components that you can view using omreport (about, chassis, storage, and system). **Command level 3** lists the specific objects and components to view reports. **User privilege required** refers to the type of privilege you need to run the command, where U = User, P = Power User, and A = Administrator. **Use** is a very general statement about the actions performed using **omreport**.

The following table lists the omreport commands available for about, system, and main system chassis.

| Command Level 1 | CommandLevel 2        | Command Level 3 | User Privilege Required | Use                                                                                               |
|-----------------|-----------------------|-----------------|-------------------------|---------------------------------------------------------------------------------------------------|
| omreport        | modularenclosure      |                 | u, p, a                 | Displays the information<br>for all the modular<br>chassis.                                       |
|                 | about                 |                 | U, P, A                 | Displays the version<br>number and properties for<br>Server Administrator.                        |
|                 |                       | details=true    | U, P, A                 | Displays the information<br>for all the Server<br>Administrator programs<br>installed.            |
|                 | chassis or mainsystem |                 | U, P, A                 | Displays the general<br>status of all the main<br>components.                                     |
|                 |                       | acswitch        | U, P, A                 | Displays the failover<br>settings where redundant<br>AC power lines are<br>supported in a system. |
|                 |                       | batteries       | U, P, A                 | Displays the properties set for batteries.                                                        |
|                 |                       | bios            | U, P, A                 | Displays the BIOS information such as                                                             |

#### Table 7. Command Level 1, Level 2, And Level 3 For omreport

| Command Level 1 | CommandLevel 2 | Command Level 3 | User Privilege Required | Use                                                                                                    |
|-----------------|----------------|-----------------|-------------------------|----------------------------------------------------------------------------------------------------|
|                 |                |                 |                         | manufacturer, version,<br>and release date.                                                                                                    |
|                 |                | biossetup       | A                       | Displays the BIOS setup<br>properties configured<br>during system boot.                                                                                                    |
|                 |                | fans            | U, P, A                 | Displays the status and thresholds for system fans.                                                                                                    |
|                 |                | firmware        | U, P, A                 | Displays the name and version of the firmware.                                                                                                    |
|                 |                | frontpanel      | U, P, A                 | Displays whether the<br>front panel button<br>settings, such as the<br><b>Power</b> button and/or<br><b>Nonmasking Interrupt</b><br>(NMI) button (if present<br>on the system), are<br>enabled or disabled. It<br>also displays the front<br>panel encryption access<br>information and the front<br>panel LCD information. |
|                 |                | fru             | U, P, A                 | Displays the Field<br>Replaceable Unit (FRU)<br>information.                                                                                                    |
|                 |                | hwperformance   | u, p, a                 | Displays the status and<br>cause for the system's<br>performance degradation.                                                                                                    |
|                 |                | info            | U, P, A                 | Displays a status<br>summary for main system<br>chassis components.                                                                                                    |
|                 |                | intrusion       | U, P, A                 | Displays the status of the<br>system's intrusion<br>sensor(s).                                                                                                    |
|                 |                | leds            | U, P, A                 | Displays the properties<br>you have set for light-<br>emitting diodes to flash<br>under various alert<br>conditions.                                                                                                    |
|                 |                | memory          | U, P, A                 | Displays properties of the system's memory arrays.                                                                                                    |
|                 |                | nics            | U, P, A                 | Displays the NIC and<br>Team interface properties.                                                                                                    |
|                 |                | ports           | U, P, A                 | Displays the properties for<br>the system's parallel and<br>serial ports, such as I/O<br>address, IRQ level,                                                                                                    |

| Command Level 1 | CommandLevel 2         | Command Level 3     | User Privilege Required | Use                                                                                                    |
|-----------------|------------------------|---------------------|-------------------------|----------------------------------------------------------------------------------------------------|
|                 |                        |                     |                         | connector type, and maximum speed.                                                                                                    |
|                 |                        | processors          | U, P, A                 | Displays properties of the<br>system's processors,<br>including speed,<br>manufacturer, and<br>processor family.                         |
|                 |                        | pwrmanagement       | U, P, A                 | Displays power inventory<br>details such as system<br>idle power, system<br>maximum potential power,<br>and power budget<br>information. |
|                 |                        | pwrmonitoring       | U, P, A                 | Displays properties of power consumption.                                                                                                |
|                 |                        | pwrsupplies         | U, P, A                 | Displays the properties of power supplies.                                                                                               |
|                 |                        | remoteaccess        | U, P, A                 | Displays general<br>information on remote<br>access.                                                                                     |
|                 |                        | slots               | U, P, A                 | Displays the properties of<br>the system's expansion<br>slots and other slot types.                                                      |
|                 |                        | temps               | U, P, A                 | Displays the status and thresholds for the system temperature sensors.                                                                   |
|                 |                        | volts               | U, P, A                 | Displays the status and thresholds for the system voltage sensors.                                                                       |
|                 |                        | removableflashmedia | U, P, A                 | Displays the system's<br>virtual flash (vFlash) and<br>secure digital (SD) card<br>details.                                              |
|                 | licenses               |                     | U, P, A                 | Displays the digital<br>licenses of the installed<br>hardware devices of the<br>system.                                                  |
|                 | storage                |                     | U, P, A                 | See Using The Storage<br>Management Service.                                                                                             |
|                 | system or servermodule |                     | U, P, A                 | Displays a high-level<br>summary of system<br>components.                                                                                |
|                 |                        | alertaction         | U, P. A                 | Displays the warning and<br>failure threshold values, as<br>well as actions configured<br>when an essential                              |

| Command Level 1 | CommandLevel 2 | Command Level 3 | User Privilege Required | Use                                                                                                    |
|-----------------|----------------|-----------------|-------------------------|----------------------------------------------------------------------------------------------------|
|                 |                |                 |                         | component detects a warning or failure state.                                                                                 |
|                 |                | alertlog        | U, P, A                 | Allows the administrator to display the alert log.                                                                            |
|                 |                | assetinfo       | u, p, a                 | Displays the cost of ownership information for the system.                                                                    |
|                 |                | cmdlog          | U, P, A                 | Allows the administrator to display the command log.                                                                          |
|                 |                | esmlog          | U, P, A                 | Allows the administrator<br>to display the hardware<br>log.                                                                   |
|                 |                | events          | U, P, A                 | Displays the system's<br>Simple Network<br>Management Protocol<br>(SNMP) event settings.                                      |
|                 |                | operatingsystem | U, P, A                 | Displays the name and version of the operating system.                                                                        |
|                 |                | pedestinations  | U, P, A                 | Displays the destinations<br>to send the configured<br>alerts for platform events.                                            |
|                 |                | platformevents  | U, P, A                 | Displays the system's<br>response for each listed<br>platform event                                                           |
|                 |                | recovery        | P, A                    | Displays how the system<br>is configured to respond<br>to a hung operating<br>system.                                         |
|                 |                | shutdown        | P, A                    | Displays how to perform the shutdown action.                                                                                  |
|                 |                | summary         | U, P, A                 | Displays the key facts for<br>all system components,<br>including main system<br>chassis, software, and<br>storage.           |
|                 |                | thrmshutdown    | P, A                    | Displays how to perform<br>the shutdown action, if<br>any, when a temperature<br>warning or failure<br>condition is detected. |
|                 |                | version         | U, P, A                 | Displays a summary for all updatable components on the system.                                                                |

| Command Level 1 | CommandLevel 2 | Command Level 3 | User Privilege Required | Use                                                                        |
|-----------------|----------------|-----------------|-------------------------|----------------------------------------------------------------------------|
|                 | preferences    | webserver       | U, P, A                 | Displays the URL<br>information of the Server<br>Administrator Web server. |
|                 |                | messages        | А                       | Displays the configured alert message format.                              |

Related Links: omreport: Viewing System Status Using The Instrumentation Service

### Help With The omreport Command

Use the omreport -? command to get a list of the available commands for omreport.

Use omreport <command level 2> -? to get help on the level 2 about, chassis, and system commands. The following information on omreport system -? also applies to get help for the omreport chassis command.

To see a list of valid commands for omreport system, type:

omreport system -? | more

### omreport modularenclosure

Use the omreport modularenclosure command to view details of the Blade system. Type: omreport modularenclosure

(i) NOTE: This CLI command is available when OpenManage Server Administrator is installed on Dell Blade systems.

Server Administrator displays information related to the modular enclosure and chassis management controller CMC (if available):

#### (i) NOTE: The output varies depending on the configuration of the system.

#### Table 8. Output

| Modular Chassis Information |                                       |
|-----------------------------|---------------------------------------|
| Chassis Information         |                                       |
| Attribute                   | : Model                               |
| Value                       | : Modular Server Enclosure            |
| Attribute                   | : Lock                                |
| Value                       | : true                                |
| Attribute                   | : Service Tag                         |
| Value                       | : 8RLNB1S                             |
| Attribute                   | : Express Service Code                |
| Value                       | : 18955029124                         |
| CMC Information             |                                       |
| Attribute                   | : Product                             |
| Value                       | : Chassis Management Controller (CMC) |
| Attribute                   | : Description                         |

| Value     | : The system component provides a complete set of remote managementfunctions for Dell systems. |
|-----------|------------------------------------------------------------------------------------------------|
| Attribute | : Version                                                                                      |
| Value     | : 3.20                                                                                         |
| Attribute | : IP Address                                                                                   |
| Value     | : 101.102.103.104                                                                              |
| Attribute | : IP Address Source                                                                            |
| Value     | : Dynamic Source                                                                               |
| Attribute | : IP Address Type                                                                              |
| Value     | : IPv4                                                                                         |
| Attribute | : Remote Connect Interface                                                                     |
| Value     | : Launch CMC Web Interface                                                                     |
|           |                                                                                                |

### omreport about

Use the **omreport about** command to learn the product name and version number of the systems management application installed on the system. The following is an example output from the **omreport about** command:

| Table 9. om | report about | command |
|-------------|--------------|---------|
|-------------|--------------|---------|

| Product name | : | Dell OpenManage Server Administrator                    |
|--------------|---|---------------------------------------------------------|
| Version      | : | x.x.x                                                   |
| Copyright    | : | Copyright (C) Dell Inc. xxxx-xxxx. All rights reserved. |
| Company      | : | Dell Inc.                                               |

For details about the environment for Server Administrator, type: omreport about details=true

Server Administrator includes a number of services, each of which has a version number of its own. The **Contains** field reports version numbers for the services as well as other useful details. The following output is an example, and can change depending on the system's configuration and the version of Server Administrator installed on the system:

#### Table 10. Contains field

Contains:

Instrumentation Service 7.x.x Storage Management 4.x.x Sun Java Runtime Environment 1.x.x\_xx Secure Port Server 7.x.x Server Administrator Core Files 7.x.x Instrumentation Service Integration Layer 7.x.x Server Administrator Common Framework 7.x.x Common Storage Module 4.x.x Data Engine 7.x.x Instrumentation Service 7.x.x

### **Omreport Chassis Or Omreport Mainsystem** Commands

Use the **omreport chassis** or **omreport mainsystem** commands to view details for the entire chassis or for a particular component. Type: omreport chassis

#### or

omreport mainsystem

Server Administrator displays a general status for the main system chassis or main system components.

### Table 11. General status

| Health              |                  |
|---------------------|------------------|
| Main System Chassis |                  |
| SEVERITY            | : COMPONENT      |
| Ok                  | : Fans           |
| Critical            | : Intrusion      |
| Ok                  | : Memory         |
| Ok                  | : Power Supplies |
| Ok                  | : Temperatures   |
| Ok                  | : Voltages       |

### **Chassis management**

On servers with Dell PowerEdge FX2 series chassis, when **Chassis Management at Server Mode** is set to **Monitor** or **Manage and Monitor** in CMC, OMSA displays **Chassis Management at Server Mode** as **Enabled** and displays the Fans, Power Supplies, and Temperature sensor details. The sensor details are read-only. When **Chassis Management at Server Mode** is set to **None** in CMC, OMSA displays **Chassis Management at Server Mode** as **Disabled** and displays only the server temperature sensors (not chassis temperature sensors).

**Related Links** 

- omreport chassis fans or omreport mainsystem fans
- · omreport chassis pwrsupplies or omreport mainsystem pwrsupplies
- · omreport chassis temps or omreport mainsystem temps

### Omreport chassis acswitch or omreport mainsystem acswitch

Use the **omreport chassis acswitch or omreport mainsystem acswitch** command if the system has redundant AC power lines that are configured in a failover arrangement. Type:

omreport chassis acswitch

or

omreport mainsystem acswitch

Server Administrator displays the following output:

#### Table 12. Server administrator output

| AC Failover Switch                             |                                                                      |
|------------------------------------------------|----------------------------------------------------------------------|
| AC Switch Redundancy                           |                                                                      |
| Redundancy Status                              | : Full                                                               |
| Number of devices required for full redundancy | : 2                                                                  |
| Redundancy Mode                                | :                                                                    |
| Redundancy Configuration                       | : Input Source Line 1, upon redundancy restoration, return to Line 1 |
| AC Power Lines                                 |                                                                      |
| Status                                         | : Ok                                                                 |
| Location                                       | : AC Power Line 1                                                    |
| AC Present                                     | : Power Present                                                      |
| Active Source                                  | : Active                                                             |
| Status                                         | : Ok                                                                 |
| Location                                       | : AC Power Line 2                                                    |
| AC Present                                     | : Power Present                                                      |
| Active Source                                  | : Not Active                                                         |

Server Administrator reports values for the Redundancy Status and Redundancy Mode fields.

### Omreport Chassis Batteries Or Omreport Mainsystem Batteries

Use the omreport chassis batteries or omreport mainsystem batteries command to view battery properties. Type:

omreport chassis batteries

or

omreport mainsystem batteries

### **Omreport Chassis Bios Or Omreport Mainsystem Bios**

Use the omreport chassis bios or omreport mainsystem bios command to view the current BIOS information. Type:

omreport chassis bios

or

omreport mainsystem bios

Server Administrator displays the summary of the BIOS information for the system.

# Omreport chassis biossetup or omreport mainsystem biossetup

Use the omreport chassis biossetup or omreport mainsystem biossetup command to view BIOS setup parameters that are normally

available only during system boot. Type:

omreport chassis biossetup

or

omreport mainsystem biossetup

(i) NOTE: To maintain consistency across the commands, the output format of this command has changed. Change the user scripts as applicable.

To view the BIOS Setup parameters in short form, type: omreport chassis biossetup display=shortnames

To view all available boot devices, alias names, and boot order sequences, type: omreport chassis biossetup attribute=bootorder

- () NOTE: The bootorder attribute is applicable only on systems prior to 12G. To list the device boot order, type omreport chassis biossetup and serach the list under BIOS Boot Settings or UEFI Boot Settings depending on the BIOS boot setting.
- (i) NOTE: On Linux systems, user or user groups upgraded to administrator or administrator groups cannot view the boot order sequence.

To list the device boot order, type omreport chassis biossetup and search the list under **BIOS Boot Settings** or **UEFI Boot Settings** depending on the BIOS boot setting.

() NOTE: On Linux systems, user or user groups upgraded to administrator or administrator groups cannot view the boot order sequence.

### **BIOS setup groups**

The following table lists the available groups of the BIOS setup parameters on PowerEdge systems.

 NOTE: Based on the hardware configuration, the attributes may vary in a specific group.

#### Table 13. BIOS Setup Groups

| Group                  | Description                                                                    |
|------------------------|--------------------------------------------------------------------------------|
| BIOS Option Settings   | Controls the BIOS start settings when <b>bootmode</b> is set to <b>bios</b> .  |
| Boot Settings          | Controls the system boot settings when <b>bootmode</b> is set to <b>bios</b> . |
| Integrated Devices     | Controls the devices integrated on the system board.                           |
| Memory Settings        | Controls the system memory settings.                                           |
| Miscellaneous Settings | Controls some miscellaneous system settings.                                   |
| Network Settings       | Controls the network settings of the system.                                   |
| One-Time Boot          | Supports one-time boot to a specified device.                                  |

#### Group

#### Description

| supported on 13G systems. |                                                                          |
|---------------------------|--------------------------------------------------------------------------|
| Processor Settings        | Controls the processor settings of the system.                           |
| SATA Settings             | Control the embedded SATA ports settings.                                |
| Serial Communication      | Controls the Serial Communication options.                               |
| Slot Disablement          | Controls the system slots that are present on the system.                |
| System Information        | Displays the information that uniquely identifies the system.            |
| System Profile Settings   | Controls the power management settings.                                  |
| System Security           | Controls the security features of the system.                            |
| UEFI Boot Settings        | Controls the system boot settings when boot mode is set to <b>uefi</b> . |

### **Omreport Chassis Currents Or Omreport Mainsystem Currents**

This command is no longer available through Server Administrator.

### Omreport chassis fans or omreport mainsystem fans

Use the **omreport chassis fans** or **omreport mainsystem fans** command to view the fan probe status and settings. Type: omreport chassis fans index=n

or

omreport mainsystem fans index=n

The **index** parameter is optional. If you do not specify the index, Server Administrator displays a summary of status, readings, and thresholds set for any fan probes that are present on the system. If you specify the index, Server Administrator displays a summary for a specific fan probe.

(i) NOTE: On servers in the Dell PowerEdge FX2 series chassis, this command is supported only if the Chassis Management at Server Mode is set to either Monitor or Manage and Monitor in the CMC, and Server Administrator displays the Chassis Management at Server Mode as Enabled. For more details, see Chassis Management.

### Omreport Chassis Firmware Or Omreport Mainsystem Firmware

Use the **omreport chassis firmware** or **omreport mainsystem firmware** command to view current firmware properties. When you type:

omreport chassis firmware

or

omreport mainsystem firmware

Server Administrator displays a summary of the system's firmware properties.

NOTE: To maintain consistency across the commands, the output format of this command has changed. Change the user scripts as applicable.

(i) NOTE: If iDRAC is installed, Server Administrator displays the Lifecycle Controller version. If BMC is installed, Server Administrator displays the Unified Server Configurator (USC) version.

### Omreport Chassis Frontpanel Or Omreport Mainsystem Frontpanel

Use the **omreport chassis frontpanel** or **omreport mainsystem frontpanel** command to view if the front panel button control settings, such as the Power button and/or **Nonmasking Interrupt** (NMI) button (if present on the system), are enabled or disabled.

If the **Power** button override is present on the system, check whether the **Power** button override is enabled or not. If enabled, the Power button turns the power to the system **On** and **Off**.

If the NMI button is present on the system, check whether the NMI button is enabled or not. Use the NMI button to troubleshoot software and device errors when using certain operating systems.

The Front Panel LCD Security Access displays if the front panel encryption access information is set to View, Modify, or Disable.

The Front Panel LCD Information displays information such as service tag, remote indication status, and so on.

### **Omreport Chassis Fru Or Omreport Mainsystem Fru**

Use the omreport chassis fru or omreport mainsystem fru command to view FRU information. When you type:

omreport chassis fru

#### or

omreport mainsystem fru

Server Administrator displays a summary of the system's FRU information. This information is available in the Server Administrator GUI, SNMP, and Common Information Model and is primarily used to support troubleshooting activities.

# Omreport chassis hwperformance or omreport mainsystem hwperformance

Use the **omreport chassis hwperformance** or **omreport mainsystem hwperformance** command to view the status and cause for the system's performance degradation. When you type:

omreport chassis hwperformance

or

omreport chassis hwperformance

Server Administrator displays a summary of the system's hardware performance degradation information.

#### NOTE: This command is applicable only to selected Dell 10G systems that support PMBus.

Depending on the system's configuration, you may notice the following output:

#### Table 14. System configuration output

Hardware Performance

Index

: 0

| Probe Name | : System Board Power Optimized |
|------------|--------------------------------|
| Status     | : Normal                       |
| Cause      | : [N/A]                        |

### **Omreport Chassis Info Or Omreport Mainsystem Info**

Use the omreport chassis info or omreport mainsystem info command to see a summary of installed component versions. Type:

omreport chassis info index=n

or

omreport mainsystem info index=n

The **index** parameter specifies a chassis number and is optional. If you do not specify the index, Server Administrator displays summary chassis information for each chassis. If you specify the index, Server Administrator displays summary information for a specific chassis.

### (i) NOTE: If iDRAC is installed, Server Administrator displays the Lifecycle Controller version. If BMC is installed, Server Administrator displays the USC version.

Depending on the system's configuration, you may notice the following output:

#### Table 15. System configuration output

| Index                | : | 0                   |
|----------------------|---|---------------------|
| Chassis Name         | : | Main System Chassis |
| Host Name            | : | WIN-27C02UQFV6L     |
| iDRAC7 Version       | : | 1.00                |
| Chassis Model        | : | PowerEdge R720      |
| Chassis Lock         | : | Present             |
| Chassis Service Tag  | : | 7654321             |
| Express Service Code | : | 15608862073         |
| Chassis Asset Tag    | : | С                   |

### **Omreport Chassis Intrusion**

Use the **omreport chassis intrusion** command to find out whether the cover of the system is open or not. Server Administrator tracks chassis intrusion events because intrusions may indicate an attempt to steal a system component, or to perform unauthorized maintenance on the system. Type:

omreport chassis intrusion

A message that resembles the following is displayed:

#### Table 16. Output

| Intrusion | Information |     |    |
|-----------|-------------|-----|----|
| Health    |             | : ( | Ok |
| Index     |             | : ( | 0  |
| Status    |             | : ( | OK |

| Probe | Name |
|-------|------|
| State |      |

: Intrusion

: Chassis is closed

### **Omreport Chassis Leds Or Omreport Mainsystem Leds**

Use the **omreport chassis leds** or **omreport mainsystem leds** command to find out whether clear hard drive fault is supported and what severity level lights up the LED. Type:

omreport chassis leds index=n

or

omreport mainsystem leds index=n

The **index** parameter is optional. If you do not specify the index, Server Administrator displays a summary of LED information for chassis 0. If you specify the index, Server Administrator displays a summary for a specific chassis.

The following is an example output:

#### Table 17. Output

| Main S | System Ch | nassis   |     |         |       |   |     |
|--------|-----------|----------|-----|---------|-------|---|-----|
| Flash  | chassis   | identify | LED | state   |       | : | Off |
| Flash  | chassis   | identify | LED | timeout | value | : | 300 |

### **Omreport Chassis Memory Or Omreport Mainsystem Memory**

Use the **omreport chassis memory** or **omreport mainsystem memory** to view details for each memory module slot in the system. If the system supports redundant memory, this command also displays the status, state, and type of memory redundancy implemented on the system. Type:

omreport chassis memory index=n

or

omreport mainsystem index=n

The index parameter is optional. If you do not specify the index, Server Administrator displays information for all memory modules on the system as follows:

The following is an example output:

#### Table 18. Output

Memory Information

Health

: Ok

Attributes of Memory Array(s)Location: System Board or MotherboardUse: System memoryInstalled Capacity: 65536 MBMaximum Capacity: 786432 MB

| Slots Available                              | : 24                                       |
|----------------------------------------------|--------------------------------------------|
| Slots Used                                   | : 8                                        |
| Error Correction                             | : Multibit ECC                             |
| Total of Memory Array(s)                     |                                            |
| Total Installed Capacity                     | : 65536 MB                                 |
| Total Installed Capacity Available to the OS | : 64386 MB                                 |
| Total Maximum Capacity                       | : 786432 MB                                |
| Details of Memory Array 1                    |                                            |
| Index                                        | : 0                                        |
| Status                                       | : Ok                                       |
| Status                                       | : Ok                                       |
| Status                                       | : Ok                                       |
| Connector Name                               | : DIMM_A1                                  |
| Туре                                         | : DDR3 - Synchronous Registered (Buffered) |
| Size                                         | : 8192 MB                                  |
| Index                                        | : 1                                        |
| Status                                       | : Ok                                       |
| Connector Name                               | : DIMM_A2                                  |
| Туре                                         | : DDR3 - Synchronous Registered (Buffered) |
| Size                                         | : 8192 MB                                  |
| Index                                        | : 2                                        |
| Status                                       | : Ok                                       |
| Connector Name                               | : DIMM_A3                                  |
| Туре                                         | : DDR3 - Synchronous Registered (Buffered) |
| Size                                         | : 8192 MB                                  |
| Index                                        | : 3                                        |
| Status                                       | : Ok                                       |
| Connector Name                               | : DIMM_A4                                  |
| Туре                                         | : DDR3 - Synchronous Registered (Buffered) |
| Size                                         | : 8192 MB                                  |

If you specify the index, Server Administrator displays a summary for a specific memory module displaying the health, status, device name, type, speed, rank, and failures. A rank is a row of dynamic random access memory (DRAM) devices comprising 64 bits of data per Dual Inline Memory Module (DIMM). The possible values of rank are single, dual, quad, octal, and hexa. The rank displays the rank of the DIMM and helps in the easy service of DIMMs on the server.

The following is an example output if you specify the index:

#### Table 19. Index detail

Memory Device Information

Health : Ok Status : Ok Device Name : DIMM\_A1 Size : 8192 MB Type : DDR3 Synchronous Registered (Buffered) Speed : 0.75 ns Rank : Dual Failures : None

Use the **Omreport chassis memory index** to view details of memory device properties of a particular connector using its index number. If the system supports redundant memory, this command also displays the status, device name, speed, and type of memory redundancy implemented on the system. Type:

omreport chassis memory index=n speedunit=mtps

or

omreport chassis memory index=n speedunit=ns

The speedunit parameter is optional. If you do not specify the speedunit, Server Administrator displays the speed in ns (Default output).

#### Table 20. Speedunit detail

Memory Device Information

| Health      | : Ok                                     |
|-------------|------------------------------------------|
| Status      | : Ok                                     |
| Device Name | : A2                                     |
| Size        | : 4096 MB                                |
| Туре        | : DDR4 Synchronous Registered (Buffered) |
| Speed       | : 0.47 ns                                |
| Rank        | : Single                                 |
| Failures    | : None                                   |

If you specify the speedunit MT/s, Server Administrator displays the speed in MT/s.

#### Table 21. Speedunit detail

| Memory | Device | Information |   |    |
|--------|--------|-------------|---|----|
| Health |        |             | : | Ok |
| Status |        |             | : | Ok |
| Device | Name   |             | : | A2 |

| Size     | : 4096 MB                                |
|----------|------------------------------------------|
| Туре     | : DDR4 Synchronous Registered (Buffered) |
| Speed    | : 2133 MT/s                              |
| Rank     | : Single                                 |
| Failures | : None                                   |

 NOTE: To maintain consistency across the commands, the output format of this command and the subsequent command levels has changed. Change the user scripts as applicable.

### **Omreport chassis nics or omreport mainsystem nics**

Use the **omreport chassis nics** or **omreport mainsystem nics** command to view NIC and Team interface details. On XenServer, the command displays all the installed NICs, regardless of driver installation.

() NOTE: The order in which devices are detected is not guaranteed to match the physical port ordering of the device.

```
To view NIC properties, type:
omreport chassis nics index=n
or
omreport chassis nics index=n
```

The **index** parameter is optional. If you do not specify the index, Server Administrator displays properties of all NICs on the system and the values for the following fields: **Index** (NIC card number), **Interface Name**, **Vendor**, **Description**, **Connection Status**, and **Slot**.

If you specify the index, Server Administrator displays properties for a specific NIC and the values for the following fields: Physical Interface, Interface, IPv4 Addresses, IPv6 Addresses, Physical Interface Receive Statistics, Physical Interface Transmit Statistics, Interface Receive Statistics, and Interface Transmit Statistics.

(i) NOTE: The Fibre Channel over Ethernet (FCoE) and iSCSI over Ethernet (iSCSI Offload Engine) features of Converged Network Adapter (CNA) cards are not supported on VMware ESX and VMware ESXi systems.

To view Team interface properties, type:

```
omreport chassis nics config=team index=n
```

or

omreport mainsystem nics config=team index=n

() NOTE: This command is applicable only if Team interface is configured in the system. Team interface is configured using NIC vendor tools, such as Broadcom.

(i) NOTE: On systems running Linux operating systems with kernel versions earlier than 3.10, Team Interface speed is not displayed.

The **index** parameter is optional. If you do not specify the index, Server Administrator displays details of all the Team interfaces on the system and the values for the following fields: **Index** (NIC card number), **Interface Name**, **Vendor**, **Description**, and **Redundancy Status**.

If you specify the index, Server Administrator displays the Team interface details for the specific NIC and the values for the following fields: Team Interface, Interface, IPv4 Addresses, IPv6 Addresses, Team Interface Receive Statistics, Team Interface Transmit Statistics, Interface Receive Statistics, and Interface Transmit Statistics.

### **Omreport Chassis Ports Or omreport Mainsystem Ports**

Use the omreport chassis ports or omreport mainsystem ports command to view properties of the system's parallel and serial ports.

#### () NOTE: CMC USB ports attached with blade servers are not enumerated by OMSA.

Server Administrator displays values for the following fields: **Port Type, External Name, Base I/O Address, IRQ Level, Connector Type**, and **Maximum Speed**. The following table provides the description of the fields:

#### Table 22. Fields and Description

| Field               | Description                                                                                                    |
|---------------------|----------------------------------------------------------------------------------------------------|
| Port Type           | Detailed type of each system port, from the more general serial, parallel, and USB ports to the names of ports by device type connected to it, for example, pointing device or keyboard.                                                                                                    |
| External Name       | Name of the port, such as serial or parallel, USB, mouse, keyboard, and so on.                                                                                                    |
| Base I/O<br>Address | Starting I/O address expressed in hexadecimal.                                                                                                    |
| IRQ Level           | Hardware interrupt on a system. The hardware interrupt signals the system's CPU that an event has started or ended in a peripheral component such as a modem or printer. When communicated over a peripheral component interconnect card, the IRQ level is a standard way to identify the type of device that is sending the interrupt request. |
| Connector<br>Type   | Type of plug or cable and plug that connects two devices together, in this case, the type of connector that attaches an external device to a system. There are many connector types, each designed to connect a different device type to a system. Examples include DB-9 Male, AT, Access Bus, PS/2, and so on.                                 |
| Maximum<br>Speed    | Port speed. Port speed refers to the data transmission rate of an input/output channel, measured in numbers of bits per second. Serial ports usually have a maximum speed of 115 Kbps and USB version 1.x ports have a maximum speed of 12 Kbps.                                                                                                |

### Omreport Chassis Processors Or Omreport Mainsystem Processors

Use the omreport chassis processors or omreport mainsystem processors command to view properties of the system's processors.

Server Administrator displays values for the following fields: Index, Status, Connector Name, Processor Brand, Processor Version, Current Speed, State, and Core Count.

The following table provides the description of the fields.

#### Table 23. Fields and Description

| Field             | Description                                                                                                    |
|-------------------|----------------------------------------------------------------------------------------------------|
| Index             | Processor number                                                                                               |
| Status            | Current status of the processor.                                                                               |
| Connector Name    | Name or number of the device that occupies the processor slot in the system.                                   |
| Processor Brand   | Type of processor made by a manufacturer such as Intel Itanium, Intel Pentium III, Intel Xeon, or AMD Opteron. |
| Processor Version | Model and stepping number of the processor.                                                                    |
| Current Speed     | Actual processor speed in MHz at system boot time.                                                             |
| State             | Whether the processor slot is enabled or disabled.                                                             |
| Core Count        | Number of processors integrated into one chip.                                                                 |

### Capabilities and cache properties of a specific processor

To view the cache properties of a processor on a given connector, type:

omreport chassis processors index=n

or

omreport mainsystem processors index=n

The **index** parameter is optional. If you do not specify the index, Server Administrator displays properties for all processors. If you specify the index, Server Administrator displays properties for a specific processor.

The following table lists the fields that are defined for the capabilities present on a particular microprocessor:

#### Table 24. Microprocessors and Fields

| Microprocessor  | Fields                                                                                                    |
|-----------------|----------------------------------------------------------------------------------------------------|
| Intel Processor | <ul> <li>64-bit Support</li> <li>Hyperthreading (HT)</li> <li>Virtualization Technology (VT)</li> <li>Demand-Based Switching (DBS)</li> <li>Execute Disable (XD)</li> <li>Turbo Mode</li> </ul> |
| AMD Processor   | <ul> <li>64-bit Support</li> <li>AMD-V</li> <li>AMD PowerNow!</li> <li>No Execute (NX)</li> </ul>                                                                                               |

The following fields are defined for a cache present on a particular microprocessor. If the cache is internal to the processor, the fields do not appear in the cache report:

- · Speed
- Cache Device Supported Type
- Cache Device Current Type
- External Socket Name

The following table displays the fields that are displayed for each cache on a particular processor:

#### Table 25. Fields And Description

| Field  | Description                                                                                                    |
|--------|----------------------------------------------------------------------------------------------------|
| Status | Reports whether a specific cache on the processor is enabled or disabled.                                                                                                    |
| Level  | Refers to a primary or secondary cache. Primary-level cache is a memory bank built into the processor. Secondary-level cache is a staging area that feeds the primary cache. A secondary-level cache is built into the processor or resides in a memory chipset outside the processor. The internal processor cache is referred to as a Level 1 (or L1). L2 cache is the external cache in a system with an Intel Pentium processor, and it is the second level of cache that is accessed. The names L1 and L2 are not indicative of where the cache is physically located (internal or external), but describe which cache is accessed first (L1, therefore internal). |

| Field                                    | Description                                                                                                    |
|------------------------------------------|----------------------------------------------------------------------------------------------------|
| Speed                                    | Refers to the rate at which the cache can forward data from the main memory to the processor.                                                                                                    |
| Max Size                                 | Maximum amount of memory that the cache can hold in kilobytes.                                                                                                    |
| Installed Size                           | Actual size of the cache.                                                                                                    |
| Туре                                     | Indicates whether the cache is primary or secondary.                                                                                                    |
| Location                                 | Location of the cache on the processor or on a chipset outside the processor.                                                                                                    |
| Write Policy                             | Describes how the cache deals with a write cycle. In a write-back policy, the cache acts like a buffer. When the processor starts a write cycle, the cache receives the data and stops the cycle. The cache then writes the data back to the main memory when the system bus is available. |
|                                          | In a write-through policy, the processor writes through the cache to the main memory. The write cycle does not complete until the data is stored into the main memory.                                                                                                    |
| Associativity                            | Refers to the way in which main memory content is stored on the cache.                                                                                                    |
|                                          | <ul> <li>A fully associative cache allows any line in main memory to store at any location in the<br/>cache.</li> </ul>                                                                                                    |
|                                          | • A <i>n</i> -way set-associative cache directly maps <i>n</i> specific lines of memory to the same <i>n</i> lines of cache. For example, line 0 of any page in memory is stored in line 0 of cache memory.                                                                                |
| Cache Device Supported Type              | Type of static random access memory (SRAM) that the device can support.                                                                                                    |
| Cache Device Current Type                | Type of the currently installed SRAM that the cache is supporting.                                                                                                    |
| External Socket Name Silk Screen<br>Name | Name printed on the system board next to the socket.                                                                                                    |
| Error Correction Type                    | Identifies the type of error checking and correction (ECC) that this memory can perform.<br>Examples are correctable ECC or uncorrectable ECC.                                                                                                    |

# Omreport chassis pwrmanagement or omreport mainsystem pwrmanagement

Use the **omreport chassis pwrmanagement** or **omreport mainsystem pwrmanagement** command to view the power budget cap and power management profiles of the system. The values display either in Watts or BTU/Hr based on the configuration. Type: omreport chassis pwrmanagement

or

omreport mainsystem pwrmanagement

- NOTE: To maintain consistency across the commands, the output format of this command and the subsequent command levels has changed. So, you may have to change the user scripts as applicable.
- NOTE: The omreport chassis pwrmanagement or omreport mainsystem pwrmanagement command is applicable on PowerEdge 11G systems that support Power Management Bus (PMBus) and that have hot-swappable power supplies and not systems that have a fixed, non-redundant power supply installed.

The output of the **omreport chassis pwrmanagement** or **omreport mainsystem pwrmanagement** command lists each of the valid parameters. The following table lists the available settings.
#### Table 26. Valid Parameters Of Omreport Chassis Pwrmanagement Or Omreport Mainsystem Pwrmanagement

| name=value pair                    | Description                                                                                                    |  |
|------------------------------------|----------------------------------------------------------------------------------------------------|--|
| unit= <watt btuphr=""  =""></watt> | Displays power in the user-specified units.                                                                                                    |  |
| config=budget                      | Displays power budget information.                                                                                                    |  |
| config=profile                     | Displays power profiles information.                                                                                                    |  |
|                                    | (i) NOTE: On PowerEdge 12G systems, profile option is<br>SysProfile and is grouped under System Profile<br>Settings of the BIOS setup group. For more information, |  |

see BIOS Setup Settings on PowerEdge 12G systems.

For each power management profile in the system, values display for the following fields: **Maximum Performance**, **Active Power Controller**, **OS Control**, and **Custom**.

The Custom attributes are: CPU Power and Performance Management, Memory Power and Performance Management, and Fan Power and Performance Management.

The following is an example output:

#### Table 27. Output

| Power Inventory and Budget     |                    |
|--------------------------------|--------------------|
| Power Inventory                |                    |
| System Idle Power              | : 92 W             |
| System Maximum Potential Power | : 344 W            |
| Power Budget                   |                    |
| Attribute                      | : Enable Power Cap |
| Values                         | : Enabled          |
| Attribute                      | : Power Cap        |
| Values                         | : 400 W (56%)      |

() NOTE: Power budget requires license to report the details. If the appropriate license is not installed or has expired, the system does not display the power budget details. For more information, see the *Dell License Manager Guide* at dell.com/support/manuals.

# Omreport chassis pwrmonitoring or omreport mainsystem pwrmonitoring

Use the **omreport chassis pwrmonitoring** or **omreport mainsystem pwrmonitoring** command to view the properties of the system's power consumption. The values display either in Watts or BTU/Hr based on the configuration. Type:

omreport chassis pwrmonitoring

or

omreport mainsystem pwrmonitoring

For each power monitoring profile in the system, values display for the following fields:

- Power Consumption Status
- Probe Name
- Reading
- · Warning Threshold
- · Failure Threshold
- · Amperage: Location and Reading
- Power Tracking Statistics
- Energy Consumption
- · Measurement Start Time
- · Measurement Finish Time
- · Reading
- System Peak Power
- System Peak Amperage
- NOTE: The omreport chassis pwrmonitoring or omreport mainsystem pwrmonitoring command is applicable from PowerEdge 10G system onwards that support PMBus and that have hot-swappable power supplies and not systems that have a fixed, nonredundant power supply installed.
- (i) NOTE: Power monitoring requires license to report the details. If the appropriate license is not installed or has expired, the system does not display the power consumption details of the system. For more information, see the *Dell License Manager* at Guide dell.com/openmanagemanuals.
- () NOTE: To maintain consistency across the commands, the output format of this command and the subsequent command levels has changed. So, you may have to change the user scripts as applicable.

An example output reporting power statistics in Watts is as follows:

#### Table 28. Power statistics in watts

| Power Consumption Information |   |                              |
|-------------------------------|---|------------------------------|
| Power Consumption             |   |                              |
| Index                         | : | 1                            |
| Status                        | : | Ok                           |
| Probe Name                    | : | System Board Pwr Consumption |
| Reading                       | : | 539W                         |
| Warning Threshold             | : | 994W                         |
| Failure Threshold             | : | 1400 W                       |
| Amperage                      |   |                              |
| PS1 Current 1                 | : | 1.2 A                        |
| Power Headroom                |   |                              |
| System Instantaneous Headroom | : | 300 W                        |
| System Peak Headroom          | : | 340 W                        |
| Power Tracking Statistics     |   |                              |
| Statistic                     | : | Energy consumption           |
| Measurement Start Time        | : | Thu May 28 11:03:20 2011     |
| Measurement Finish Time       | : | Fri May 28 11:05:46 2011     |
| Reading                       | : | 5.9 KWH                      |
| Statistics                    | : | System Peak Power            |

| Measurement Start Time | : | Mon May 18 16:03:20 2011 |
|------------------------|---|--------------------------|
| Peak Time              | : | Wed May 27 00:23:46 2011 |
| Peak Reading           | : | 630 W                    |
| Statistics             | : | System Peak Amperage     |
| Measured Since         | : | Mon May 18 16:03:20 2011 |
| Read Time              | : | Tue May 19 04:06:32 2011 |
| Peak Reading           | : | 2.5 A                    |

() NOTE: Power Management features are only available for PowerEdge systems that have hot-swappable power supplies and not systems that have a fixed, non-redundant power supply installed.

# Omreport chassis pwrsupplies or omreport mainsystem pwrsupplies

Use the **omreport chassis pwrsupplies** or **omreport mainsystem pwrsupplies** command to view properties of the system's power supplies. Type:

omreport chassis pwrsupplies

or

omreport mainsystem pwrsupplies

- () NOTE: To maintain consistency across the commands, the output format of this command has changed. Change the user scripts as applicable.
- (i) NOTE: On servers in the Dell PowerEdge FX2 series chassis, this command is supported only if the Chassis Management at Server Mode is set to either Monitor or Manage and Monitor in the CMC, and Server Administrator displays the Chassis Management at Server Mode as Enabled. For more details, see Chassis Management.

For each power supply profile in the system, the values for the following fields are displayed:

- Status
- Location
- Type
- Rated Input Wattage (in Watts)
- Maximum Output Wattage
- Online Status
- Power Monitoring Capable

### Omreport Chassis Remoteaccess Or Omreport Mainsystem Remoteaccess

Use the **omreport chassis remoteaccess** or **omreport mainsystem remoteaccess** command to view general information on baseboard management controller or integrated Dell remote access controller (BMC/iDRAC) and remote access controller if DRAC is installed. Type: omreport chassis remoteaccess

or

omreport mainsystem remoteaccess

NOTE: To maintain consistency across the commands, the output format of this command and the subsequent command levels has changed. So, you may have to change the user scripts as applicable. The output of the **omreport chassis remoteaccess** or **omreport mainsystem remoteaccess** command lists each of the valid parameters as displayed in the following table:

| name=value pair      | Description                                                                                                   |
|----------------------|----------------------------------------------------------------------------------------------------|
| config=additional    | Reports the current state of IPv4 and IPv6 addresses on iDRAC.                                                |
| config=advsol        | Reports advanced BMC/iDRAC or remote access information on a serial over local area network (LAN) connection. |
| config=nic           | Reports BMC/iDRAC or remote access information for the LAN.                                                   |
| config=serial        | Reports serial port information for BMC or remote access.                                                     |
| config=serialoverlan | Reports BMC/iDRAC or remote access information on a serial over LAN connection.                               |
| config=terminalmode  | Reports terminal mode settings for the serial port.                                                           |
| config=user          | Reports information on BMC/iDRAC or remote access users.                                                      |

#### Table 29. Valid Parameters Of Omreport Chassis Remoteaccess Or Omreport Mainsystem Remoteaccess

### Omreport Chassis Removableflashmedia Or Omreport Mainsystem Removableflashmedia

Use the **omreport chassis removableflashmedia** or **omreport mainsystem removableflashmedia** to view the removable flash media details on the system along with its health status. Type:

omreport chassis removableflashmedia

```
or
```

omreport mainsystem removableflashmedia

Server Administrator displays a summary of the system's removable flash media information.

#### () NOTE: If the vFlash or SD card size is less than 1 GB, the size is displayed in MB.

Depending on the configuration of the system, you may notice the following output:

#### Table 30. Output status

| Removable Flash Media Information  |   |                          |
|------------------------------------|---|--------------------------|
| Health                             | : | Critical                 |
| Internal Dual SD Module Redundancy | : | Critical                 |
| Attribute                          | : | Redundancy               |
| Value                              | : | Lost                     |
| Internal SD Modules Status         |   |                          |
| Status                             | : | OK                       |
| Connector Name                     | : | System Board SD Status 1 |
| State                              | : | Present                  |
| Storage Size                       | : | 512 MB                   |
| Status                             | : | OK                       |
| Connector Name                     | : | System Board SD Status 2 |

| State                | : | Present                  |
|----------------------|---|--------------------------|
| Storage Size         | : | 512 MB                   |
| VFlash Media Details |   |                          |
| Connector Name       | : | System Board SD Status 1 |
| Туре                 | : | vFlash SD Card           |
| State                | : | Present                  |
| Available Size       | : | 472 MB                   |
| Storage Size         | : | 512 MB                   |

### **Omreport Chassis Slots Or Omreport Mainsystem Slots**

Use the omreport chassis slots or omreport mainsystem slots command to view properties of the system's slots. Type:

omreport chassis slots index=n

or

omreport mainsystem slots index=n

The **index** parameter is optional. If you do not specify the index, Server Administrator displays properties for all of the slots in the system. If you specify the index, Server Administrator displays properties for a specific slot.

### (i) NOTE: To maintain consistency across the commands, the output format of this command has changed. Change the user scripts as applicable.

For each slot in the system, values display for the following fields given in the following table:

#### Table 31. Valid Parameters Of Omreport Chassis Slots Or Omreport Mainsystem Slots

| Field             | Description                                                                                                    |
|-------------------|----------------------------------------------------------------------------------------------------|
| Index             | Number of the slot in the system.                                                                                                    |
| Slot ID           | Silk screen name printed on the system's motherboard next to the slot. Alphanumeric text uniquely identifies each slot in the system.  |
| Adapter           | Name and/or type of the card that fits into the slot, for example, a storage array controller, SCSI adapter, iDRAC Enterprise, or HBA. |
| Data Bus<br>Width | Width, in bits, of the information pathway between the components of a system. The range of the data bus width is from 16 to 64 bits.  |

### **Omreport chassis temps or Omreport mainsystem temps**

Use the **omreport chassis temps** or **omreport mainsystem temps** command to view properties of the system's temperature probes. Type: omreport chassis temps index=n

or

omreport mainsystem temps index=n

The **index** parameter is optional. If you do not specify the index, Server Administrator displays a summary of status, readings, and thresholds set for any temperature probes that are present on the system. If you specify the index, Server Administrator displays the summary for a specific temperature probe.

(i) NOTE: On servers in the Dell PowerEdge FX2 series chassis, this command is supported only if the Chassis Management at Server Mode is set to either Monitor or Manage and Monitor in the CMC, and Server Administrator displays the Chassis Management at Server Mode as Enabled. For more details, see Chassis Management.

## **Omreport Chassis Volts Or Omreport Mainsystem Volts**

Use the **omreport chassis volts** or **omreport mainsystem volts** command to view properties of the system's voltage probes. Type: omreport chassis volts index=n

or

omreport mainsystem volts index=n

The **index** parameter is optional. If you do not specify the index, Server Administrator displays a summary of status, readings, and thresholds set for any voltage probes that are present on the system. If you specify the index, Server Administrator displays a summary for a specific voltage probe.

## **Omreport Licenses**

Use the omreport licenses command to view the digital licenses of the hardware devices installed on the system. Type:

omreport licenses

The following is an example output from the omreport licenses command:

#### Table 32. omreport licenses command

| Device Index       | : 0                                    |
|--------------------|----------------------------------------|
| Device Status      | : Ok                                   |
| Device             | : iDRAC7                               |
| Device Description | : iDRAC                                |
| Device ID          | : xxxx                                 |
| License Index      | : 0                                    |
| Description        | : iDRAC7 Enterprise Evaluation License |
| Status             | : OK                                   |
| Recommended Action | : N/A                                  |
| License Type       | : Evaluation                           |
| EntitlementID      | : xxxx                                 |
| Expiry Date        | : yyyy-mm-dd hh:mm:ss                  |

# **Omreport System Commands Or Omreport Servermodule Commands**

Use the **omreport system** or **omreport servermodule** commands to view logs, threshold values, cost of ownership information, and information about how shutdown actions and recovery actions are configured.

# **Omreport System Or Omreport Servermodule**

Use the omreport system or omreport servermodule command to see a general status of the components of the system. When you specify a level 3 command, such as omreport system shutdown or omreport servermodule shutdown, you get detailed information for one system component rather than the high-level status obtained with omreport system or omreport servermodule. Type: omreport system

or

omreport servermodule

If the system has both a main system chassis or main system and at least one direct attached storage device, Server Administrator may display a summary that resembles the following example:

#### Table 33. System and attached storage

| SEVERITY | : | COMPONENT           |
|----------|---|---------------------|
|          |   |                     |
| Ok       | : | Main System Chassis |
|          |   |                     |
| Critical | : | Storage             |
|          |   |                     |

### Commands for viewing logs

Use the omreport system or omreport servermodule command to view the following logs: the alert log, the command log, and the hardware or ESM log.

(i) NOTE: If the Alert log or Command log displays invalid XML data (such as when XML data generated for the selection is not wellformed), you must clear the log and resolve the issue. To clear the log, type: omconfig system alertlog action=clear or omconfig system cmdlog action=clear. If you need to retain the log information for future reference, save a copy of the log before clearing. For more information about clearing logs, see Commands For Clearing Logs.

To view the contents of the alert log, type:

omreport system alertlog omreport servermodule alertlog To view the contents of the command log, type: omreport system cmdlog omreport servermodule cmdlog To view the contents of the ESM log, type: omreport system esmlog omreport servermodule esmlog

or

or

or

### **Overall Health Status Of The ESM Log**

When you run the **omreport system esmlog** or **omreport servermodule esmlog** command, the ESM log is displayed. The first line of the report reflects the overall health of the system hardware. For example, Health: OK means that less than 80 percent of the space allotted for the ESM log is occupied by messages. If 80 percent or more of the allotted space for the ESM log is occupied, the following caution is displayed:

Health: Non-Critical

If a caution is displayed, resolve all warning and critical severity conditions, and then clear the log.

# **Omreport System Alertaction Or Omreport Servermodule Alertaction**

Use the **omreport system alertaction** or **omreport servermodule alertaction** command to view a summary of alert actions that have been configured for warning and failure events on the system components. Alert actions determine how Server Administrator responds when a component has a warning or failure event.

The **omreport system alertaction** or **omreport servermodule alertaction** command is useful for *viewing* which alert actions have been specified for components. To set an alert action for a component, use the **omconfig system alertaction** or **omconfig servermodule alertaction** command. For more information, see omconfig: Managing Components Using The Instrumentation Service.

(i) NOTE: To maintain consistency across the commands, the output format of this command has changed. Change the user scripts as applicable.

### Components and events having view alert actions

View alert action properties for the following components and events, if the components or events are present on the system:

- Battery Warning
- Battery Failure
- Chassis Intrusion
- Current Probe Warning
- · Current Probe Failure
- Fan Warning
- Fan Failure
- Memory Pre-failure
- Memory Failure
- System Power Probe Warning
- System Power Probe Detects a Failure
- System Peak Power
- Power Supply Warning
- Power Supply Failure
- Degraded Redundancy
- Lost Redundancy
- · Temperature Warning
- Temperature Failure
- Voltage Warning

- Voltage Failure
- · Processor Warning
- · Processor Failure
- Hardware Log Warning
- · Hardware Log Full
- Watchdog Asr
- Storage System Warning
- Storage System Failure
- Storage Controller Warning
- Storage Controller Failure
- Physical Disk Warning
- Physical Disk Failure
- Virtual Disk Warning
- Virtual Disk Failure
- Enclosure Warning
- Enclosure Failure
- Storage Controller Battery Warning
- Storage Controller Battery Failure
- · Removable Flash Media Present
- Removable Flash Media Removed
- Removable Flash Media Failure

() NOTE: Storage Controller Battery Warning and Storage Controller Battery Failure events are not available on blade systems.

(i) NOTE: System Power Probe Warning is not applicable to blade systems.

## Omreport System Assetinfo Or Omreport Servermodule Assetinfo

Use the **omreport system assetinfo** or **omreport servermodule assetinfo** command to see cost of ownership data for the system, such as acquisition, depreciation, and warranty information. To set any of these fields, use the **omconfig system assetinfo** or **omconfig servermodule assetinfo** command. For more information, see Omconfig System Or Servermodule Assetinfo Editing Cost Of Ownership Values.

### **Omreport system events or omreport servermodule events**

Use the **omreport system events** or **omreport servermodule events** command to view the currently enabled or disabled SNMP traps. Type: omreport system events

or

```
omreport servermodule events
```

This command displays a summary of each component in the system for which events are generated. For each component, the report shows which severities are set to report and which severities are set not to report. The following is an example output for a few components:

The full report lists the settings for all components in the system for which events are generated.

## Omreport System Events Type Or Omreport Servermodule Events Type

To view the status for components of a specific type, use the **omreport system events type=<component name> or omreport servermodule event type=<component name> command**. Type:

omreport system events type=fans

or

omreport servermodule events type=fans

This command displays a summary of each component in the system for which events are generated.

The following table displays the events displayed for various component types.

#### Table 34. Valid Parameters Of Omreport System Events Type Or Omreport Servermodule Events Type

| name=value pair          | Description                              |  |
|--------------------------|------------------------------------------|--|
| type=accords             | Reports events for AC power cords        |  |
| type=battery             | Reports events for batteries             |  |
| type=fanenclosures       | Reports events for fan enclosures        |  |
| type=fans                | Reports events for fans                  |  |
| type=intrusion           | Reports events for chassis intrusion     |  |
| type=log                 | Reports events for logs                  |  |
| type=memory              | Reports events for memory                |  |
| type=powersupplies       | Reports events for power supplies        |  |
| type=redundancy          | Reports events for redundancy            |  |
| type=systempower         | Reports events for system power          |  |
| type=temps               | Reports events for temperatures          |  |
| type=removableflashmedia | Reports events for removable flash media |  |

name=value pair

type=volts

Reports events for voltages

The following is an example output: Current SNMP Trap Configuration

System Settings Enable: Informational, Warning, and Critical Disable: None \_\_\_\_\_ Fans Group Settings Enable: Informational, Warning, and Critical Disable: None Individual Objects System Board Fan1 RPM Settings Index:0 Enable: Informational, Warning, and Critical Disable: None System Board Fan2 RPM Settings Index:1 Enable: Informational, Warning, and Critical Disable: None

# Omreport System snmptrapdest Or Omreport Servermodule snmptrapdest

Use the **omreport system snmptrapdest** or **omreport servermodule snmptrapdest** command to view the configured SNMP trap destinations.

When the system is configured with the IP destinations, the following list of IP address is displayed:

Destination1 : <ip address1>
Destination2 : <ip address2>
Destination3 : <ip address3>

## Omreport System Operatingsystem Or Omreport Servermodule Operatingsystem

Use the **omreport system operatingsystem** or **omreport servermodule operatingsystem** command to display information about the operating system.

### Omreport System Pedestinations Or Omreport Servermodule Pedestinations

Use the **omreport system pedestinations** or **omreport servermodule pedestinations** command to view destinations where alerts are sent for platform events. Depending on the number of destinations displayed, configure a separate IP address for each destination address. Type: omreport system pedestinations

The output of the omreport system pedestinations or omreport servermodule pedestinations command lists each of the valid parameters.

() NOTE: To maintain consistency across the commands, the output format of this command has changed. Change the user scripts as applicable.

### Destination configuration settings for the Omreport system pedestinations or Omreport servermodule pedestinations

The actual number of destinations that you can configure on a system using omreport system pedestinations or omreport servermodule pedestinations may differ.

The following table displays the available settings.

| Output           | Attributes                           | Description                                                                             |
|------------------|--------------------------------------|-----------------------------------------------------------------------------------------|
| Destination List |                                      |                                                                                         |
|                  | Destination Number:<br>Destination1  | <b>destination 1</b> : Displays the first destination.<br>Example:                      |
|                  |                                      | 101.102.103.104: IPv4 address of the first destination.                                 |
|                  | Destination Number:<br>Destination 2 | <b>destination 2</b> : Displays the second destination.<br>Example:                     |
|                  |                                      | 110.120.130.140: IPv4 address of the second destination.                                |
|                  | Destination Number:<br>Destination 3 | <b>destination 3</b> : Displays the third destination.<br>Example:                      |
|                  |                                      | <b>201:202:203:204</b> : IPv4 address of the third destination.                         |
|                  | Destination Number:<br>Destination 4 | <b>destination 4</b> : Displays the fourth destination.<br>Example:                     |
|                  |                                      | <b>210.211.212.213</b> : IPv4 address of the fourth destination.                        |
|                  | Destination Number:<br>Destination 5 | <b>destination 5</b> : Displays the fifth destination.<br>Example:                      |
|                  |                                      | <b>2001:0db8:85a3:0000:0000:8a2e:0370:7334</b> : IPv6 address of the fifth destination. |
|                  | Destination Number:<br>Destination 6 | <b>destination 6</b> : Displays the sixth destination.<br>Example:                      |
|                  |                                      | <b>2001:0db8:85a3:0000:0000:8a2e:0370:7334</b> : IPv6 address of the sixth destination. |
|                  | Destination Number:<br>Destination 7 | <b>destination 7</b> : Displays the seventh destination.                                |

#### Table 35. Settings For The Omreport System Pedestinations Or Omreport Servermodule Pedestinations

| Output                                | Attributes                           | Description                                                                                                    |
|---------------------------------------|--------------------------------------|----------------------------------------------------------------------------------------------------|
|                                       |                                      | Example:                                                                                                    |
|                                       |                                      | <b>210.211.212.213</b> : IP address of the seventh destination.                                                                                                    |
|                                       | Destination Number:<br>Destination 8 | <b>destination 8</b> : Displays the eighth destination.<br>Example:                                                                                                    |
|                                       |                                      | 210.211.212.213: IP address of the eighth destination.                                                                                                    |
| Destination Configuration<br>Settings |                                      |                                                                                                    |
|                                       | attribute=communitystring            | <b>communitystring</b> : Displays the text string that acts as a password and is used to authenticate SNMP messages sent between the BMC and the destination management station |

 NOTE: On 12G systems with iDRAC7 specific versions, ipaddress can also be a Fully Qualified Domain Name (FQDN).

## Omreport System Platformevents Or Omreport Servermodule Platformevents

Use the **omreport system platformevents** or **omreport servermodule platformevents** command to view how the system responds for each listed platform event.

() NOTE: To maintain consistency across the commands, the output format of this command has changed. Change the user scripts as applicable.

# Omreport System Recovery Or Omreport Servermodule Recovery

Use the **omreport system recovery** or **omreport servermodule recovery** command to see whether there is an action configured for a hung operating system. You can also view the number of seconds that must elapse before an operating system is considered hung.

## Omreport System Shutdown Or Omreport Servermodule Shutdown

Use the **omreport system shutdown** or **omreport servermodule shutdown** command to view any pending shutdown actions for the system. If properties for shutdown are configured, executing this command displays these properties.

# Omreport System Summary Or Omreport Servermodule Summary

Use the **omreport system summary** or **omreport servermodule summary** command to view a comprehensive summary of software and hardware components currently installed on the system. Type:

omreport system summary

#### or

omreport servermodule summary

#### () NOTE: If the vFlash or SD card size is less than 1 GB, the size is displayed in MB.

(i) NOTE: If iDRAC is installed, Server Administrator displays the LCC version. If BMC is installed, Server Administrator displays the USC version.

The output that is displayed in the CLI window depends on the systems management software, operating system, and hardware components and options installed on the system. The following *partial* command results are unique and may not resemble the hardware and software configuration of the system:

#### Table 36. Command results

System Summary \_\_\_\_\_ Software Profile \_\_\_\_\_ Systems Management Name : Dell OpenManage Systems Management Software (64-Bit) Version : x.x.x Description : Systems Management Software Contains Apache Tomcat Webserver x.x.x : Common Storage Module x.x.x : Data Engine x.x.x : Hardware Application Programming Interface x.x.x : Instrumentation Servicex.x.x : Instrumentation Service Integration Layer x.x.x Intel SNMP Agent x.x.x : Inventory Collector x.x.x : OMACS x.x.x : Operating System Loggingx.x.x : Oracle Java Runtime Environment x.x.x : Remote Access Controller Managed Node x.x.x : Server Administrator Common Framework x.x.x

|                            | : Server Administrator Core files x.x.x                                       |
|----------------------------|-------------------------------------------------------------------------------|
|                            | : Server Administrator Instrumentation files x.x.x                            |
|                            | : Server Administrator Core files x.x.x                                       |
|                            | : Server Instrumentation SNMP Module x.x.x                                    |
|                            | : Server Instrumentation WMI Module x.x.x                                     |
|                            | : Storage Management x.x.x                                                    |
| Operating System           |                                                                               |
| Name                       | : Microsoft Windows Server 2008 R2, Enterprise x64 Edition                    |
| Version                    | : Version 6.1 (Build 7601 : Service Pack 1)<br>(x64) Server Full Installation |
| System Time                | : Fri May 20 18:02:52 2XXX                                                    |
| System Bootup Time         | : Wed May 18 18:37:58 2XXX                                                    |
|                            |                                                                               |
| Server Module              |                                                                               |
|                            |                                                                               |
| Information                |                                                                               |
| Host Name                  | : WIN-GSFCCED6N2D                                                             |
| System Location            | : Please set the value                                                        |
| Model                      | : PowerEdge FM120                                                             |
| Asset Tag                  | SST, 3, 4, S                                                                  |
| Service Tag                | CB2DX1S                                                                       |
| Express Service Code       | 26790524560                                                                   |
| Slot Number                | Slot =8                                                                       |
| Slot Name                  | SLOT-02                                                                       |
| Form Factor                | 1U Half Width                                                                 |
| Node Id                    | CB2DX1Sc                                                                      |
| Remote Access Information  |                                                                               |
| Remote Access Device       | : iDRAC7 Express                                                              |
| vFlash Media               | : Absent                                                                      |
| Processor 1                |                                                                               |
| Processor Brand            | : Genuine Intel (R) CPU 4000 @ 2.41GHz                                        |
| Processor Version          | : Model 77                                                                    |
| Voltage                    | : 1000 mV                                                                     |
| Memory                     |                                                                               |
| Total Installed Capacity   | :4096 MB                                                                      |
| Memory Available to the OS | :4096 MB                                                                      |

:32768 MB Total Maximum Capacity : 1 Memory Array Count Memory Array 1 Location : System Board or Motherboard Use : System Memory Installed Capacity : 4096 MB Maximum Capacity : 32768 MB Slots Available : 24 Slots Used : 1 ECC Type : Multibit ECC BIOS Information Manufacturer : Dell Inc. : 0.1.10 Version Release Date : 07/31/2013 Firmware Information : iDRAC7 Name Version : 1.50.50 (Build 3) Firmware Information Name : Lifecycle Controller 2 Version : 1.3.0.518 \_\_\_\_\_ Remote Access Controller \_\_\_\_\_ Remote Access Controller Information Product : iDRAC7 Express IP Address : 10.94.146.217 IP Subnet : 255.255.255.0 IP Gateway : 10.94.146.1 IPv6 Address 1 : :: IPv6 Address 2 : :: IPv6 Gateway : :: \_\_\_\_\_ Network Data \_\_\_\_\_ Network Interface 0 IP Address : xx.xx.xx.xx Subnet Mask : xx.xx.xx.xx

| Default Gateway     | : | XX.XX.XX.XX         |
|---------------------|---|---------------------|
| MAC Address         | : | : xx-xx-xx-xx-xx-xx |
| Network Interface 1 |   |                     |
| IP Address          | : | xx.xx.xx.xx         |
| Subnet Mask         | : | xx.xx.xx.xx         |
| Default Gateway     | : | xx.xx.xx.xx         |
| MAC Address         | : | : xx-xx-xx-xx-xx-xx |

### Hardware Information Using Omreport System Summary Or Omreport Servermodule Summary

The system summary hardware information includes data values for installed components of the following types present in the system:

#### System Attributes

- Host Name
- System Location
- · Life Cycle Controller

#### Main System Chassis Or Main System

| Chassis                      | <ul> <li>Chassis Model</li> <li>Chassis Service Tag</li> <li>Express Service Code</li> <li>Chassis Lock</li> <li>Chassis Asset Tag</li> </ul>                                                                                                    |
|------------------------------|----------------------------------------------------------------------------------------------------|
| Remote Access<br>Information | <ul> <li>Remote Access Device</li> <li>vFlash Media</li> <li>vFlash Media Size</li> </ul>                                                                                                    |
| Processor                    | <ul> <li>The following are listed for each processor in the system:</li> <li>Processor Brand</li> <li>Processor Family</li> <li>Processor Version</li> <li>Current Speed</li> <li>Maximum Speed</li> <li>External Clock Speed</li> <li>Voltage</li> </ul> |
| Memory                       | <ul> <li>Total Installed Capacity</li> <li>Memory Available to the Operating System</li> <li>Total Maximum Capacity</li> <li>Memory Array Count</li> </ul>                                                                                                |

# *Memory Array* The following details are listed for each memory board or module in the system (for example, the system board or the memory module in a given slot number):

- Location
- Use
- Installed Capacity
- Maximum Capacity
- Slots Available
- Slots Used
- ECC Type

#### BIOS

- Manufacturer
- BIOS Version
- Release Date

#### Firmware

NameVersion

#### Network Data

The following details are listed for each NIC and Team interface, if Team interface is configured in the system:

- IP Address
- Subnet Mask
- Default Gateway
- MAC Address

#### **Storage Enclosures**

The following details are listed for each storage enclosure attached to the system:

- · Name
- Service Tag

### Omreport System Thrmshutdown Or Omreport Servermodule Thrmshutdown

Use the **omreport system thrmshutdown** or **omreport servermodule thrmshutdown** command to view the properties configured for a thermal shutdown action.

The three properties that display for thermal shutdown are **disabled**, **warning**, or **failure**. If the CLI displays the following message, the thermal shutdown feature has been disabled:

Thermal protect shutdown severity: disabled

If the system is configured to shutdown when a temperature probe detects a warning or failure event, one of the following messages is displayed:

Thermal protect shutdown severity: warning Thermal protect shutdown severity: failure

# **Omreport System Version Or Omreport Servermodule Version**

Use the **omreport system version** or **omreport servermodule version** command to list the version numbers of the BIOS, firmware, systems management software, and operating system installed on the system. Type:

omreport system version

or

omreport servermodule version

### NOTE: If iDRAC is installed, Server Administrator displays the Lifecycle Controller version. If BMC is installed, Server Administrator displays the USC version.

The output that is displayed in the CLI window depends on the version of the BIOS, RAID controllers, and firmware installed on the system. The following *partial* command results are unique and may not resemble the results for the configuration of the system:

```
Version Report
Main System Chassis
_____
Name : BIOS
Version : 0.3.5
         : 0.3.5
Name : iDRAC7
Version : 1.00
_____
Software
Name : Microsoft Windows Server 2008 R2, Enterprise x64 edition
Version : Version 6.1 (Build 7600) (x64) Server Full Installation
         : Dell Server Administrator
Name
Version
         : 7.x.x
_____
              Storage Controller Firmware
Name : PERC H310 Mini
Version : 20.10.1-0025
```

## **Omreport Preferences Commands**

Use the **omreport preferences** command to view the URL details of the Server Administrator Web server, key sign algorithm, JRE, and message format.

### **Omreport Preferences Messages**

Use the omreport preferences messages to view the configured alert message format.

The following table lists the available attributes of omreport preferences messages.

#### Table 37. Valid Parameters Of Omreport Preferences Messages

| name=value pair  | Description                                            |
|------------------|--------------------------------------------------------|
| attribute=format | Reports the currently configured alert message format. |

Type:

omreport preferences messages attribute=format

The output that is displayed is as follows:

Event Message Format : enhanced

### **Omreport preferences logging**

Use the omreport preferences logging command to view the log details.

The following table lists the available attributes of omreport preferences logging.

#### Table 38. Valid Parameters Of Omreport Preferences Logging

| name=value pair         | Description                                                                |
|-------------------------|----------------------------------------------------------------------------|
| attribute=oslogfilter   | Displays the settings configured for OS logging filter.                    |
| attribute=archiveesmlog | Displays the settings for Auto Archive ESM Log preference.                 |
| attribute=logallsensors | Displays the settings configured for Log All ESM Sensor events preference. |

Type:

omreport preferences logging attribute=oslogfilter

The output that is displayed is as follows:

Log Critical : false Log Warning : true Log Informational : true

### **Omreport preferences webserver**

Use the omreport preferences webserver command to view the URL details, current key-sign algorithm, and the JRE details.

The following table lists the available attributes of omreport preferences webserver.

#### Table 39. Valid Parameters Of Omreport Preferences Webserver

| name=value pair             | Description                                                                                                    |
|-----------------------------|----------------------------------------------------------------------------------------------------|
| attribute=geturl            | Reports the URL information of the web server. This command helps to access the Server Administrator GUI using a remote web server (management system). |
| attribute=getsignalgorithm  | Reports the current key-sign algorithm.                                                                                                    |
| attribute=getjre            | Displays the version of the currently used JRE.                                                                                                    |
| attribute=getjrelist        | Displays the supported JRE versions installed in the system.                                                                                            |
| attribute=getciphers        | Displays the current cipher values configured.                                                                                                    |
| attribute=getsslprotocol    | Displays the current SSL Protocol values set.                                                                                                    |
| attribute=getport           | Displays the information of the configured port value.                                                                                                  |
| attribute=getipaddress      | Reports the configured IP Address value.                                                                                                    |
| attribute=getsessiontimeout | Displays the configured session time-out value.                                                                                                    |

#### Type:

omreport preferences webserver attribute=getjrelist

The output that is displayed is as follows:

Version: 1.7.0\_05 (Bundled) Path : C:\Program Files <x86>\Dell|SysMgt\jre

Version:1.7.0\_03 Path:C:\Program Files <x86>\Java\jre7

# Omconfig Managing Components Using The Instrumentation Service

The **omconfig** command allows you to provide values that define warning events, configure alert actions, clear logs, and configure system shutdown, as well as perform other systems management tasks.

Examples of omconfig capabilities include:

- · Administrator privilege to clear command, alert, and hardware logs
- Administrator privilege to configure and execute system shutdown
- Power user and administrator privilege to specify values for warning events on fans, voltage probes, and temperature probes
- Power user and administrator privilege to set alert actions in case of a warning or failure event from intrusion, fans, voltage probes, and temperature probes

For more information on using the **omconfig** command to view and manage cost of ownership information (**assetinfo**), see Omconfig System Or Servermodule Assetinfo Editing Cost Of Ownership Values.

Often, you must use the **omreport** commands to get the information required to execute an **omconfig** command. For example, to edit the minimum temperature for a warning event on a temperature probe, you must know the index of the probe. Use the **omreport chassis temps** or **omreport mainsystem temp** command to display a list of probes and their indexes. For more information on using the **omreport** command, see Omreport: Viewing System Status Using The Instrumentation Service.

The following table displays the system availability for the omconfig command:

#### Table 40. System Availability For The Omconfig Command

| Command Level 1 | Command Level 2 | Applicable to          |
|-----------------|-----------------|------------------------|
| omconfig        | servermodule    | Blade systems          |
|                 | mainsystem      | Blade systems          |
|                 | system          | Rack and Tower systems |
|                 | chassis         | Rack and Tower systems |

#### Topics:

- Conventions for parameter tables
- omconfig Command Summary
- Help With The Omconfig Command
- Omconfig About
- Omconfig Chassis Or Omconfig Mainsystem
- Omconfig Preferences
- Omconfig System Or Omconfig Servermodule

# **Conventions for parameter tables**

When listing the parameters that a command can take, the parameters are listed in alphabetical order instead of the order in which they appear in the command line interface.

The symbol |, often called *pipe*, is the logical *exclusive or* operator. For example, enable | disable means you can enable or disable the component or feature, but you cannot simultaneously enable and disable the component or feature.

# omconfig Command Summary

The following table provides a high-level summary of the **omconfig** command. The columns titled *Command level 2* and *Command level 3* list the major arguments that are used with **omconfig**. User privilege required refers to the type of privilege you need to run the command, where U = User, P = Power User, and A = Administrator. Use is a very general statement about the actions that are performed using **omconfig**.

- NOTE: Although the following table lists all possible omconfig commands, the commands available on the system depend on the system configuration. If you try to get help or run a command for a component not installed on the system, Server Administrator displays a message that the component or feature is not found on the system.
- () NOTE: When CSIOR (Collect System Inventory on Restart) is disabled, omconfig does not allow to configure the BIOS settings.

| Command<br>Level 1 | Command Level 2           | Command Level 3 | User<br>Privilege<br>Required | Use                                                                                                    |
|--------------------|---------------------------|-----------------|-------------------------------|----------------------------------------------------------------------------------------------------|
| omconfig           |                           |                 |                               |                                                                                                    |
|                    | about                     |                 | U, P, A                       | Shows the version number and properties for the Server Administrator program.                                                                                        |
|                    |                           | details=true    | U, P, A                       | Displays information for all Server Administrator programs that are installed.                                                                                       |
|                    | preferences               |                 |                               |                                                                                                    |
|                    |                           | cdvformat       | А                             | Specifies the delimiter for separating data fields reported in custom delimited format (cdv).                                                                        |
|                    |                           | dirservice      | А                             | Configures the Microsoft Active Directory service.                                                                                                    |
|                    |                           | messages        | А                             | Displays the configured alert message format.                                                                                                    |
|                    |                           | useraccess      | А                             | Determines whether users below the administrator level are allowed to use Server Administrator or not.                                                               |
|                    |                           | webserver       | А                             | Allows the administrator to set the encryption levels of the Web<br>server and configure the URL launch point in the Server<br>Administrator Web server environment. |
|                    | system or<br>servermodule |                 |                               |                                                                                                    |
|                    |                           | alertaction     | P, A                          | Determines in advance the actions taken for warning or failure<br>events on intrusion, fans, temperatures, voltages, power<br>supplies, memory, and redundancy.      |
|                    |                           | alertlog        | P, A                          | Allows the administrator to clear the alert log.                                                                                                    |

#### Table 41. omconfig Command Level 1, Level 2, and Level 3

| Command<br>Level 1 | Command Level 2          | Command Level 3 | User<br>Privilege<br>Required | Use                                                                                                    |
|--------------------|--------------------------|-----------------|-------------------------------|----------------------------------------------------------------------------------------------------|
|                    |                          | assetinfo       | P, A                          | Enters and edits cost of ownership information for the system,<br>including values for depreciation, lease, maintenance, service,<br>and support.     |
|                    |                          | cmdlog          | P, A                          | Allows the administrator to clear the command log.                                                                                                    |
|                    |                          | esmlog          | P, A                          | Allows the administrator to clear the ESM log.                                                                                                    |
|                    |                          | events          | P, A                          | Enables or disables SNMP traps.                                                                                                    |
|                    |                          | pedestinations  | P, A                          | Sets IP addresses for alert destinations.                                                                                                    |
|                    |                          | platformevents  | А                             | Determines the shutdown action, if any, taken for a specific<br>platform event. Also, enables or disables platform events filter<br>alert generation. |
|                    |                          | recovery        | P, A                          | Determines in advance how the system responds to a hung operating system.                                                                             |
|                    |                          | shutdown        | A                             | Allows the administrator to select from several options when shutting down the system.                                                                |
|                    |                          | thrmshutdown    | A                             | Sets the severity level at which a thermal event triggers a system shutdown.                                                                          |
|                    |                          | webserver       | А                             | Starts or stops the Web server.                                                                                                    |
|                    | chassis or<br>mainsystem |                 |                               |                                                                                                    |
|                    |                          | biossetup       | A                             | Configures the behavior of specific system components controlled by the BIOS.                                                                         |
|                    |                          | fans            | P, A                          | Configures fan probe warning thresholds to the default or a specific value.                                                                           |
|                    |                          |                 |                               | () NOTE: You cannot change threshold values on<br>embedded server management (ESM3) and Dell<br>PowerEdge <i>x8xx</i> systems.                        |
|                    |                          | frontpanel      | A                             | Configures the Power button, Non-Masking Interrupt (NMI) button, encryption access, and LCD display of the system.                                    |
|                    |                          | info            | P, A                          | Allows you to set an initial value, or to edit the value of the asset tag or chassis name.                                                            |
|                    |                          | leds            | P, A                          | Specifies when to flash a chassis fault LED or chassis identification LED, and allows you to clear the LED for the system's hard drive.               |
|                    |                          | memorymode      | A                             | Enables or disables the spare bank, mirroring, raid, and Double<br>Device Data Correction (DDDC) memory modes, and also<br>specify which mode to use. |
|                    |                          | pwrmanagement   | P, A                          | Allows you to choose between maximum power, economy, and optimized performance of the system.                                                         |
|                    |                          | pwrmonitoring   | P, A                          | Configures power consumption information and thresholds.                                                                                              |
|                    |                          | remoteaccess    | А                             | Configures remote access information.                                                                                                    |

| Command<br>Level 1 | Command Level 2 | Command Level 3 | User<br>Privilege<br>Required | Use                                                                                     |
|--------------------|-----------------|-----------------|-------------------------------|-----------------------------------------------------------------------------------------|
|                    |                 | temps           | P, A                          | Sets warning threshold values to the default or a specific value.                       |
|                    |                 |                 |                               | (i) NOTE: You cannot change threshold values on ESM3 and PowerEdge <i>x8xx</i> systems. |
|                    |                 | volts           | P, A                          | Sets warning threshold values to the default or a specific value.                       |
|                    |                 |                 |                               | (i) NOTE: You cannot change threshold values on ESM3 and PowerEdge <i>x8xx</i> systems. |
|                    | storage         |                 |                               | For more information, see Using The Storage Management Service.                         |

# Help With The Omconfig Command

The following table lists the usage of **omconfig** commands.

#### Table 42. Usage Of Omconfig Commands

| Command Usage                                           | Description                                                                                                    |
|---------------------------------------------------------|----------------------------------------------------------------------------------------------------|
| omconfig -?                                             | To display the list of the available commands for omconfig.                                                                                                    |
| omconfig <command 2="" level=""/><br>-?                 | To display the help for <b>about</b> , <b>chassis</b> , <b>preferences</b> , and <b>system</b> 's level 2 commands.                                                                                                    |
| omconfig chassis -?                                     | To display the help for <b>omconfig chassis</b> command.                                                                                                    |
| omconfig system -?                                      | To display the help for <b>omconfig system</b> command.                                                                                                    |
| omconfig preferences -?                                 | To display the available commands for <b>omconfig preferences</b> , such as <b>cdvformat</b> , which is the custom delimiter format (cdv).                                                                                                    |
| omconfig preferences<br>cdvformat -?                    | To display the list of delimiter values for the cdv.                                                                                                    |
| omconfig system <command<br>level 3&gt; -?</command<br> | To display the list of the parameters you must use to execute a particular <b>omconfig system</b> command.                                                                                                    |
| omconfig system alertaction<br>-?                       | To display the list of valid parameters for <b>omconfig system alertaction</b> .                                                                                                    |
| omconfig system shutdown -?                             | To display the list of valid parameters for omconfig system shutdown.                                                                                                    |
| omconfig system alertaction<br>-?   more                | To display the list of valid parameters for <b>omconfig system alertaction</b> and to scroll the command output<br>one screen at a time. Here, <b>  more</b> allows you to press the spacebar to see the next screen of the CLI help<br>output. |
| omconfig system alertaction<br>-? -outa alert.txt       | To create a file that contains all the help for the <b>omconfig system alertaction -?</b> command. Here, <b>-outa</b> directs the output of the command to a file called <b>alert.txt</b> .                                                     |
| more alert.txt                                          | To read the help for the <b>alertaction</b> command on Microsoft Windows, Red Hat Enterprise Linux, or SUSE Linux Enterprise Server operating systems.                                                                                          |

# **Omconfig About**

Use the omconfig about command to learn the product name and version number of the systems management application installed on the system. The following is an example output of the **omconfig about** command:

#### Table 43. Omconfig output

| Product name | : | Dell OpenManage Server Administrator                    |
|--------------|---|---------------------------------------------------------|
| Version      | : | 7. <i>x.x</i>                                           |
| Copyright    | : | Copyright (C) Dell Inc. xxxx-xxxx. All rights reserved. |
| Company      | : | Dell Inc.                                               |

For more details about the environment for Server Administrator, type: omconfig about details=true

Server Administrator includes a number of services, each having a version number of its own. The **Contains** field reports version numbers for the services and provides other useful details. The output may change depending on the configuration of the system and the version of Server Administrator.

#### Table 44. Output

| Contains: | Broadcom SNMP Agent 10.xx.xx                     |
|-----------|--------------------------------------------------|
|           | Common Storage Module 3.x.x                      |
|           | Data Engine 5.x.x                                |
|           | Hardware Application Programming Interface 5.x.x |
|           | Instrumentation Service 6.x.x                    |
|           | Instrumentation Service Integration Layer 1.x.x  |
|           | Intel SNMP Agent 1.xx.x                          |
|           | OpenManage Inventory Collector 6.x.x             |
|           | OpenManage Tools 6.x.x                           |
|           | Remote Access Controller 4 Data Populator 4.x.x  |
|           | Remote Access Controller 4 Managed Node 4.6.3    |
|           | Secure Port Server 1.x.x                         |
|           | Server Administrator Framework 6.x.x             |
|           | Agent for Remote Access 1.x.x                    |
|           | Storage Management 3.x.x                         |
|           | Sun Java Runtime Environment 1.x.xx              |
|           |                                                  |

# **Omconfig Chassis Or Omconfig Mainsystem**

Use the omconfig chassis or omconfig mainsystem commands to:

- · Set to default or assign specific values for fan, voltage, and temperature probes
- Configure BIOS behavior during system start up
- · Clear memory error counts

• Enable or disable power button control features if the system configuration permits

Use the **omconfig chassis -?** or **omconfig mainsystem -?** command to view a list of all **omconfig chassis** or **omconfig mainsystem** commands.

## Omconfig Chassis Biossetup Or Omconfig Mainsystem Biossetup

Use the **omconfig chassis biossetup** or **omconfig mainsystem biossetup** command to configure system BIOS settings that are normally available only in the BIOS setup boot time settings of the system.

- CAUTION: Changing certain BIOS setup options may disable the system or require you to reinstall the operating system.
- NOTE: Reboot the system for the BIOS setup options to take effect.
- (i) NOTE: Not all BIOS setup options are available on every system.
- NOTE: When CSIOR (Collect System Inventory on Restart) is disabled, you cannot configure the BIOS settings using omconfig command.

### BIOS setup settings on systems prior to PowerEdge 12G systems

The following table displays the name=value pairs that you can use with **omconfig chassis biossetup** or **omconfig mainsystem biossetup** command on systems prior to PowerEdge 12G systems.

#### Table 45. BIOS Setup Settings on systems prior to PowerEdge 12G systems

| name=value pair 1 attribute= | name=value pair 2 setting=                                                 | Description                                                                                                    |
|------------------------------|----------------------------------------------------------------------------|----------------------------------------------------------------------------------------------------|
| attribute=acpwrrecovery      | setting=off   last  on                                                     | • off: System is turned off.                                                                                                  |
|                              |                                                                            | <ul> <li>last: System returns to the previous state.</li> </ul>                                                               |
|                              |                                                                            | • <b>on</b> : System is turned on.                                                                                            |
|                              | delay=random   immediate   timedelay<br>< <i>value&gt;</i>                 | • <b>random</b> : System is turned on with random delay.                                                                      |
|                              |                                                                            | <ul> <li>immediate: System returns to previous<br/>state immediately.</li> </ul>                                              |
|                              |                                                                            | <ul> <li>timedelay &lt; value&gt;: System is turned on<br/>based on the user specified time delay.</li> </ul>                 |
| attribute=bezel              | setting=enabled   disabled                                                 | • <b>enabled</b> : Enables the bezel removal intrusion check during system boot.                                              |
|                              |                                                                            | • <b>disabled</b> : Disables the bezel removal intrusion check during system boot.                                            |
| attribute=bootsequence       | setting=diskettefirst   hdonly   devicelist  <br>cdromfirst   opticaldrive | Instructs the BIOS which device is used to<br>boot the system, and the order in which the<br>boot routine checks each device. |

| name=value pair 1 attribute= | name=value pair 2 setting=                     | Description                                                                                                    |
|------------------------------|------------------------------------------------|----------------------------------------------------------------------------------------------------|
|                              |                                                | (i) NOTE: On Linux systems, user or<br>user groups upgraded to<br>administrator or administrator<br>groups cannot configure this BIOS<br>setup setting.                                                                                   |
| attribute=bootmode           | setting=uefi   bios                            | <ul> <li>uefi: Enables the system to boot to<br/>operating systems that support Unified<br/>Extensible Firmware Interface (UEFI).</li> </ul>                                                                                              |
|                              |                                                | <ul> <li>bios: Enables the system to boot to<br/>operating systems that do not support<br/>UEFI.</li> </ul>                                                                                                    |
| attribute=bootorder          | sequence=aliasname1, aliasname2,<br>aliasnameN | Configures the boot sequence according to<br>the set aliasnames. To view the set alias<br>names, run the command omreport<br>chassis biossetup<br>attribute=bootorder                                                                     |
|                              |                                                | (i) NOTE: On Linux systems, user or<br>user groups upgraded to<br>administrator or administrator<br>groups cannot configure this BIOS<br>setup setting.                                                                                   |
| attribute=hddorder           | sequence=aliasname1, aliasname2,<br>aliasnameN | Configures the BIOS setup hard disk<br>sequence according to the set aliasnames.<br>Changes takes effect after rebooting the<br>system. To view the set alias names, run the<br>command omreport chassis<br>biossetup attribute=bootorder |
|                              |                                                | (i) NOTE: On Linux systems, user or<br>user groups upgraded to<br>administrator or administrator<br>groups cannot configure this BIOS<br>setup setting.                                                                                   |
| attribute=cstates            | setting=enabled   disabled                     | <ul> <li>enabled: Enables the processor to go<br/>into a deep sleep state when the system<br/>is not utilized.</li> </ul>                                                                                                    |
|                              |                                                | <ul> <li><b>disabled</b>: Disables the processor to go<br/>into a deep sleep state when the system<br/>is not utilized.</li> </ul>                                                                                                    |
| attribute=conredirect        | setting=enabled   disabled                     | <ul> <li>enabled: Redirects the BIOS screen<br/>output over serial port 1. Keyboard and<br/>text output are redirected over serial port<br/>2.</li> <li>disabled: Turns off the BIOS console</li> </ul>                                   |
|                              |                                                | redirection.                                                                                                    |
| attribute=cpucle             | setting=enabled   disabled                     | • <b>enabled</b> : Enables processor C1-E after system reboot.                                                                                                    |
|                              |                                                | <ul> <li>disabled: Disables processor C1-E after<br/>system reboot.</li> </ul>                                                                                                    |

| name=value pair 1 attribute= | name=value pair 2 setting=                                                                                                    | Description                                                                                                    |
|------------------------------|----------------------------------------------------------------------------------------------------|----------------------------------------------------------------------------------------------------|
| attribute=cpuht              | setting=enabled   disabled                                                                                                    | <ul> <li>enabled: Enables logical processor<br/>hyperthreading.</li> <li>disabled: Disables logical processor<br/>hyperthreading.</li> </ul>                                                                                                    |
| attribute=cpuvt              | setting=enabled   disabled                                                                                                    | <ul> <li>enabled: Enables virtualization.</li> <li>disabled: Disables virtualization.</li> </ul>                                                                                                    |
| attribute=cpuxdsupport       | setting=enabled   disabled                                                                                                    | • <b>enabled</b> : Enables Execute Disable (XD) support on the system.                                                                                                    |
|                              |                                                                                                    | <ul> <li>disabled: Disables XD support on<br/>system.</li> </ul>                                                                                                    |
| attribute=cpucore            | setting=1   2   4   6   8   10   12  all                                                                                                    | <ul> <li>1: Enables one core per processor.</li> <li>2: Enables two cores per processor.</li> <li>4: Enables four cores per processor.</li> <li>6: Enables six cores per processor.</li> <li>8: Enables eight cores per processor.</li> <li>10: Enables ten cores per processor.</li> <li>12: Enables twelve cores per processor.</li> <li>all: Enables the maximum cores per processor.</li> </ul>                                                                                                    |
| attribute=dbs                | setting=enable   disable                                                                                                    | <ul> <li>enable: Enables Demand Based<br/>Switching (DBS) on the system.</li> <li>disable: Disables DBS on the system.</li> </ul>                                                                                                    |
| attribute=diskette           | setting=off   auto   writeprotect                                                                                                    | <ul> <li>off: Disables the diskette drive.</li> <li>auto: Auto-enables the diskette drive.</li> <li>writeprotect: The diskette drive is available in read-only format only. Makes the diskette drive read-only.</li> </ul>                                                                                                    |
| attribute=dualnic            | setting=off   on   pxeboth   nic1pxe  nic2pxe<br>  isciboth   nic1isci   nic2isci   nic1pxenic2isci<br>  nic1iscinic2pxe   onpxeboth   onpxenone  <br>onpxenic1   onpxenic2 | <ul> <li>off: Disables the Network Interface<br/>Controllers (NICs).</li> <li>on: Enables the network interface (PXE<br/>or iSCSI is not enabled on either of the<br/>NICs).</li> <li>pxeboth: Enables PXE on both NICs.</li> <li>nic1pxe: Enables PXE on the first NIC<br/>and none (no PXE or iSCSI) on the<br/>second NIC.</li> <li>nic2pxe: Enables none (no PXE or iSCSI)<br/>on first NIC and PXE on the second NIC.</li> <li>isciboth: Enables iSCSI on both the<br/>NICs.</li> <li>nic1isci: Enables iSCSI on the first NIC<br/>and none (no PXE or iSCSI) on the<br/>second NIC.</li> <li>nic1isci: Enables iSCSI on the first NIC<br/>and none (no PXE or iSCSI) on the<br/>second NIC.</li> <li>nic2isci: Enables none (no PXE or iSCSI)<br/>on the first NIC and iSCSI on the second<br/>NIC.</li> <li>nic1pxenic2isci: Enables PXE on the first<br/>NIC and iSCSI on second NIC.</li> </ul> |

| name=value pair 1 attribute= | name=value pair 2 setting=            | Description                                                                                                    |
|------------------------------|---------------------------------------|----------------------------------------------------------------------------------------------------|
|                              |                                       | <ul> <li>nicliscinic2pxe: Enables iSCSI on the<br/>first NIC and PXE on second NIC.</li> </ul>                        |
|                              |                                       | The following options are deprecated:                                                                                 |
|                              |                                       | <ul> <li>onpxeboth: Enables PXE on both the<br/>NICs.</li> </ul>                                                      |
|                              |                                       | • <b>onpxenone</b> : PXE is not enabled on either of the NICs.                                                        |
|                              |                                       | • <b>onpxenic1</b> : Enables PXE on NIC 1.                                                                            |
|                              |                                       | • <b>onpxenic2</b> : Enables PXE on NIC 2.                                                                            |
| attribute=embhypvisor        | setting=enabled   disabled            | enabled: Enables the embedded hypervisor.                                                                             |
|                              |                                       | • <b>disabled</b> : Disables the embedded hypervisor.                                                                 |
| attribute=embvideoctrl       | setting=enabled   disabled            | anabled: Enables the embedded video                                                                                   |
|                              |                                       | controller as the primary video device.                                                                               |
|                              |                                       | • <b>disabled</b> : Disables the embedded video controller as the primary video device.                               |
| attribute=esataport          | setting=off   auto                    | • <b>off</b> : Sets the embedded SATA port value to off.                                                              |
|                              |                                       | • <b>auto</b> : Sets the embedded SATA port value to auto.                                                            |
| attribute=extserial          | setting=com1   com2   rad             | • <b>com1</b> : Maps the external serial connector to COM 1.                                                          |
|                              |                                       | • <b>com2</b> : Maps the external serial connector to COM 2.                                                          |
|                              |                                       | <ul> <li>rad: Maps the external serial connector<br/>to the remote access device.</li> </ul>                          |
| attribute=fbr                | setting=9600   19200   57600   115200 | • <b>9600</b> : Sets the console redirection failsafe baud rate to 9600 bits per second.                              |
|                              |                                       | <ul> <li>19200: Sets the console redirection<br/>failsafe baud rate to 19200 bits per<br/>second.</li> </ul>          |
|                              |                                       | <ul> <li>57600: Sets the console redirection<br/>failsafe baud rate to 57600 bits per<br/>second.</li> </ul>          |
|                              |                                       | <ul> <li><b>115200</b>: Sets the console redirection<br/>failsafe baud rate to 115200 bits per<br/>second.</li> </ul> |
| attribute=htassist           | setting=enabled   disabled            | • <b>enabled</b> : Enables the probe filter chipset option.                                                           |
|                              |                                       | <b>disabled</b> : Disables the probe filter chipset option.                                                           |
|                              |                                       | (i) NOTE: Certain applications do not<br>function fully if you enable or disable<br>this option.                      |

| name=value pair 1 attribute= | name=value pair 2 setting=                                                                          | Description                                                                                                    |
|------------------------------|----------------------------------------------------------------------------------------------------|----------------------------------------------------------------------------------------------------|
| attribute=ide                | setting=on   off force=true                                                                         | <ul> <li>on: Enables IDE.</li> <li>off: Disables IDE.</li> <li>force=true: Verification of setting change.</li> </ul>                                                                        |
| attribute=idepridrv          | setting=off   auto                                                                                  | <ul> <li>off: Disables the device.</li> <li>auto: Detects and enables the device automatically.</li> </ul>                                                                                   |
| attribute=intrusion          | setting=enabled   disabled                                                                          | • <b>enabled</b> : Enables the intrusion check during system boot. If the system also has bezel intrusion checking, then the intrusion option checks for removal of the bezel of the system. |
|                              |                                                                                                    | • <b>disabled</b> : Disables the intrusion check during system boot.                                                                                                    |
| attribute=mouse              | setting=on   off                                                                                    | <ul> <li>on: Enables the mouse.</li> <li>off: Disables the mouse.</li> </ul>                                                                                                    |
| attribute=nic1               | setting=enabled   enabledwithpxe   disabled<br>  enabledonly   enablednonepxe  <br>enabledwithiscsi | • <b>enabled</b> : Enables the first NIC during system boot.                                                                                                    |
|                              |                                                                                                    | <ul> <li>enabledwithpxe: Enables the first NIC<br/>during system boot (with PXE on if the<br/>system has PXE).</li> </ul>                                                                    |
|                              |                                                                                                    | disabled: Disables the first NIC during system boot.                                                                                                    |
|                              |                                                                                                    | <ul> <li>enabledonly: Enables the first NIC during<br/>system boot (with PXE off if the system<br/>has PXE).</li> </ul>                                                                      |
|                              |                                                                                                    | <ul> <li>enablednonepxe: Enables the first NIC<br/>during system boot (with PXE off if the<br/>system has PXE).</li> </ul>                                                                   |
|                              |                                                                                                    | <ul> <li>enabledwithiscsi: Enables the first NIC<br/>during system boot (with iSCSI on if the<br/>system has iSCSI).</li> </ul>                                                              |
| attribute=nic2               | setting=enabled   enabledwithpxe   disabled<br>  enabledonly   enablednonepxe  <br>enabledwithiscsi | enabled: Enables the second NIC during system boot.                                                                                                    |
|                              |                                                                                                    | <ul> <li>enabledwithpxe: Enables the second<br/>NIC during system boot (with PXE on if<br/>the system has PXE).</li> </ul>                                                                   |
|                              |                                                                                                    | • <b>disabled</b> : Disables the second NIC during system boot.                                                                                                    |
|                              |                                                                                                    | <ul> <li>enabledonly: Enables the second NIC<br/>during system boot (with PXE off if the<br/>system has PXE).</li> </ul>                                                                     |
|                              |                                                                                                    | <ul> <li>enablednonepxe: Enables the second<br/>NIC during system boot (with PXE off if<br/>the system has PXE).</li> </ul>                                                                  |
|                              |                                                                                                    | <ul> <li>enabledwithiscsi: Enables the second<br/>NIC during system boot (with iSCSI on if<br/>the system has iSCSI).</li> </ul>                                                             |
| attribute=nic3               | setting=enabled   enabledwithpxe   disabled<br>  enabledonly   enablednonepxe  <br>enabledwithiscsi | enabled: Enables the third NIC during system boot.                                                                                                    |

| attribute=nic4       setting=enabled   enabledwithpce   disabled       enabledwithpce Enables the furth NIC during system hoot (with PXE off if the system hao PXE).         attribute=nic4       setting=enabled   enabledwithpce   disabled       enabledwithsc:Enables the furth NIC during system hoot (with PXE off if the system hao PXE).         attribute=nic4       setting=enabled   enabledwithpce   disabled       enabledwithsc:Enables the furth NIC during system hoot (with PXE off if the system hao PXE).         attribute=nic4       setting=enabled   enabledwithpce   disabled       enabledwithsc:Enables the furth NIC during system hoot (with PXE off if the system hoot (with PXE off if the system hoot (            | name=value pair 1 attribute=                                                                      | name=value pair 2 setting=                                                    | Description                                                                                                    |
|----------------------------------------------------------------------------------------------------|---------------------------------------------------------------------------------------------------|-------------------------------------------------------------------------------|----------------------------------------------------------------------------------------------------|
| etilebietetilebietetilebietetilebietetilebietattribute=numlocksetting=enabled   enabled/withixssietilebietetilebietetilebietattribute=numlocksetting=enabled   enabled/withixssietilebietetilebietetilebietattribute=numlocksetting=enabled   enabled/withixssietilebietetilebietetilebietattribute=numlocksetting=enabled   enabled/withixssietilebietetilebietetilebietattribute=numlocksetting=enabled   enabled/withixssietilebietetilebietetilebietattribute=numlocksetting=enabled   enabled/withixssietilebietetilebietetilebietattribute=numlocksetting=enabled   enabled/withixssietilebietetilebietetilebietattribute=numlocksetting=enabled   enabled/withixssietilebietetilebietetilebietattribute=numlocksetting=enabled   disabledetilebietetilebietetilebietattribute=numlocksetting=enabled   disabledetilebietetilebietetilebietattribute=numlocksetting=enabled   disabledetilebietetilebietetilebietattribute=paddresssetting=enabled   disabledetilebietetilebietetilebietattribute=paddresssetting=enabled   disabledetilebietetilebietetilebietattribute=paddresssetting=enabled   disabledetilebietetilebietetilebietattribute=paddresssetting=enabled   disabledetilebietetilebietetilebiet <tr< td=""><td></td><td></td><td>• <b>enabledwithpxe</b>: Enables the third NIC during system boot (with PXE on if the system has PXE).</td></tr<>                                                                                                    |                                                                                                   |                                                                               | • <b>enabledwithpxe</b> : Enables the third NIC during system boot (with PXE on if the system has PXE).                                          |
| attribute=nic4       setting=enabled   enabledwithpxe   disabled   enabledwithpxe   disabled   disabled   disabled   disabled   disables the fourth NIC during system boot (with PXE off if the system hoot (with PXE off if the system has PXE).         attribute=numlock       setting=enabled   disabled   disables Non-Uniform Memory Access.         attribute=paddress       setting=enabled   disabled   disabled   disabled   disables Non-Uniform Memory Access.       off. Uses the device on LPT1.         attribute=paddress       setting=off   [pt1   [pt2   [pt3 ] |                                                                                                   |                                                                               | • <b>disabled</b> : Disables the third NIC during system boot.                                                                                   |
| attribute=nic4setting=enabled   enabledwithyse   disabled<br>  enabledwithiscs: Enables the fourth NIC during<br>system has ISCS).attribute=nic4setting=enabled   enabledwithyse   disabled<br>  enabledwithiscs!setting=enabled   enabledwithyse   disabled<br>.attribute=nic4setting=enabled   enabledwithyse   disabled<br>  enabledwithiscs!setting=enabled   enabledwithyse   disabled<br>.attribute=nic4setting=enabled   enabledwithyse   disabled<br>.enabledwithiscs!intersectionenabledwithiscs!enabledwithyse   disabled<br>.intersectionsetting=enabled   enabledwithyse   disabled<br>.enabledwithyse   disabled<br>.intersectionsetting=enabled   enabledwithyse   disabled<br>.enabledwithyse   disabled<br>.intersectionsetting=enabled   enabledwithyse   disabled<br>.enabledwithyse   disabled<br>.attribute=numlocksetting=enabled   disabledenabledwithises: Enables the fourth NIC<br>.intribute=numlocksetting=enabled   disabledenabledwithises: Enables the fourth NIC<br>.intribute=numlocksetting=enabled   disabledenabledwithises: Enables the fourth NIC<br>.intribute=preddresssetting=enabled   disabledenabledwithises: Enables the fourth NIC<br>.intribute=preddresssetting=enabled   disabledenabledwithises: Enables the fourth NIC<br>.intribute=preddresssetting=enabled   disabledenabledwithises: Enables the fourth NIC<br>.intribute=preddresssetting=enabled   disabledenabledwithises: Enables the fourth NIC<br>.intribute=preddresssetting=enabled   disabledenabledw                                                                                                    |                                                                                                   |                                                                               | <ul> <li>enabledonly: Enables the third NIC<br/>during system boot (with PXE off if the<br/>system has PXE).</li> </ul>                          |
| attribute=nic4setting=enabled   enabledwithpxe   disabled<br>  enabledwithpxe   disabled<br>  enabledwithpxe   disabled<br>  enabledwithpxe   disabled<br>  enabledwithpxe   disabled<br>  enabledwithpxe   disabled<br>  enabledwithpxe   disabled<br>                                                                                                    |                                                                                                   |                                                                               | <ul> <li>enablednonepxe: Enables the third NIC<br/>during system boot (with PXE off if the<br/>system has PXE).</li> </ul>                       |
| attribute=nic4setting=enabled   enabledwithpxe   disabled<br>  enabledwithiscsienabledwithpxe   disabled<br>of enabledwithiscsienabledwithiscsiattribute=nic4setting=enabled   enabledwithiscsienabledwithiscsienabledwithiscsienabledwithiscsiattribute=numlockenabledwithiscsienabledwithiscsienabledwithiscsienabledwithiscsiattribute=numlocksetting=on   offon: Uses the keypad as number keys.<br>off: Uses the keypad as number keys.attribute=NodeInterleave<br>instead of numa as numa will be<br>deprecated in future releases.setting=on   offon: Uses the keypad as number keys.attribute=ppaddresssetting=on   off   lpt1   lpt2   lpt3off: Disables the parallel port address.<br>(jpt2   coates the device on LPT3.attribute=ppaddresssetting=off   lpt1   lpt2   lpt3off: Disables the parallel port mode to FS/2.<br>                                                                                                    |                                                                                                   |                                                                               | • <b>enabledwithiscsi</b> : Enables the third NIC during system boot (with iSCSI on if the system has iSCSI).                                    |
| enabledwithiscsi       - enabledwithipse: Enables the fourth NIC during system hose (with PXE on if the system has PXE).         disabled: Disables the fourth NIC during system hose (with PXE off if the system hose).       - enabledonity: Enables the fourth NIC during system hose (with PXE off if the system has PXE).         enabledonity: Enables the fourth NIC during system boot (with PXE off if the system has PXE).       - enabledononpse: Enables the fourth NIC during system boot (with PXE off if the system has PXE).         attribute=numlock       setting=on   off       - on: Uses the keypad as number keys.         attribute=NodeInterleave       setting=enabled   disabled       - enabled: Enables Node Interleaving and disables Non-Uniform Memory Access.         off: Uses NodeInterleave       setting=off   lpt1   lpt2   lpt3       - off: Disables the parallel port address.         attribute=ppeddress       setting=off   lpt1   lpt2   lpt3       - off: Disables the device on LPT1.         attribute=ppmode       setting=at   ps2   ecp   epp       - at: Sets the parallel port mode to AT.                                                                                                    | attribute=nic4                                                                                    | setting=enabled   enabledwithpxe   disabled<br>  enabledonly   enablednonepxe | • <b>enabled</b> : Enables the fourth NIC during system boot.                                                                                    |
| isabled: Disables the fourth NIC during system boot.         isabled: Disables the fourth NIC during system boot (with PXE off if the system has PXE).         isabled: Disables the fourth NIC during system boot (with PXE off if the system has PXE).         isabled: Disables the fourth NIC during system boot (with PXE off if the system has PXE).         isabled: Disables the fourth NIC during system boot (with PXE off if the system has PXE).         isable: Disables the fourth NIC during system boot (with PXE off if the system has ISCS).         attribute=numlock       setting=on   off         isable: Disables the fourth NIC during system boot (with iSCSI on if the system has ISCS).         attribute=NodeInterleave       setting=enabled   disabled         isable: NodeInterleave       setting=enabled   disabled         insteed of numa as numa will be deprecated in future releases.       setting=off   [pt1   [pt2   [pt3]         attribute=ppaddress       setting=off   [pt1   [pt2   [pt3]         attribute=ppmode       setting=at   ps2   ecp   epp         attribute=ppmode       setting=at   ps2   ecp   epp         attribute=ppmode       setting=at   ps2   ecp   epp         is the parallel port mode to AT.       ps2: Sets the parallel port mode to CP                                                                                                    |                                                                                                   | enabledwithiscsi                                                              | <ul> <li>enabledwithpxe: Enables the fourth NIC<br/>during system boot (with PXE on if the<br/>system has PXE).</li> </ul>                       |
| enabledonly: Enables the fourth NIC during system boot (with PXE off if the system has PXE).       enabledononexe: Enables the fourth NIC during system boot (with PXE off if the system has PXE).         enabledoninexe: Enables the fourth NIC during system boot (with PXE off if the system has PXE).       enabledorities: Enables the fourth NIC during system boot (with PXE off if the system has ISCS).         attribute=numlock       setting=on   off       on: Uses the keypad as number keys.         off: Uses the keypad as arrow keys.       off: Uses the keypad as arrow keys.         attribute=NodeInterleave       setting=enabled   disabled       enabled: Enables Node Interleaving and disables Non-Uniform Memory Access.         (i) NOTE: Use NodeInterleave       setting=off   lpt1   lpt2   lpt3       off: Disables the parallel port address.         attribute=ppaddress       setting=off   lpt1   lpt2   lpt3       off: Disables the device on LPT1.         attribute=ppmode       setting=at   ps2   ecp   epp       et: Sets the parallel port mode to AT.         pt2: Sets the parallel port mode to PS/2.       ecp: Sets the parallel port mode to PS/2.       ecp: Sets the parallel port mode to PS/2.                                                                                                    |                                                                                                   |                                                                               | • <b>disabled</b> : Disables the fourth NIC during system boot.                                                                                  |
| • enablednonepxe: Enables the fourth NIC<br>during system box (with PXE off if the<br>system has PXE).• enabledwithiscs: Enables the fourth<br>NIC during system has SCSI).attribute=numlocksetting=on   off• on: Uses the keypad as number keys.• off: Uses the keypad as number keys.• off: Uses the keypad as number keys.• off: Uses the keypad as arrow keys.• off: Uses the keypad as arrow keys.• off: Uses the keypad as arrow keys.• off: Uses the keypad as arrow keys.• off: Uses NodeInterleave<br>instead of numa as numa will be<br>deprecated in future releases.• attribute=ppaddresssetting=off   lpt1   lpt2   lpt3• off: Disables the parallel port address.• lpt1: Locates the device on LPT1.• lpt2: Locates the device on LPT2.• lpt3: Locates the device on LPT3.attribute=ppmodesetting=at   ps2   ecp   epp• att Sets the parallel port mode to AT.• ps2: Sets the parallel port mode to PS/2.• epy: Sets the parallel port mode to ECP                                                                                                    |                                                                                                   |                                                                               | <ul> <li>enabledonly: Enables the fourth NIC<br/>during system boot (with PXE off if the<br/>system has PXE).</li> </ul>                         |
| attribute=numlocksetting=on   offon: Uses the keypad as number keys.<br>off: Uses the keypad as arrow keys.attribute=NodeInterleavesetting=enabled   disabledenabled: Enables Node Interleaving and<br>disables Non-Uniform Memory Access.<br>disabled: Disables None Uniform Memory Access.<br>disabled: Disables Non-Uniform Memory Access.attribute=ppaddresssetting=off   lpt1   lpt2   lpt3off: Disables the parallel port address.<br>lpt1: Locates the device on LPT1.<br>lpt2: Locates the device on LPT3.attribute=ppmodesetting=at   ps2   ecp   eppat: Sets the parallel port mode to AT.<br>                                                                                                    |                                                                                                   |                                                                               | • <b>enablednonepxe</b> : Enables the fourth NIC during system boot (with PXE off if the system has PXE).                                        |
| attribute=numlocksetting=on   offon: Uses the keypad as number keys.attribute=NodeInterleavesetting=enabled   disabledenabled: Enables Node Interleaving and<br>disabled Non-Uniform Memory Access.Image: Instead of numa as numa will be<br>deprecated in future releases.setting=off   lpt1   lpt2   lpt3off: Disables the parallel port address.attribute=ppaddresssetting=off   lpt1   lpt2   lpt3off: Disables the parallel port address.attribute=ppmodesetting=at   ps2   ecp   eppat: Sets the parallel port mode to AT.ps2: Sets the parallel port mode to PS/2.ecp: Sets the parallel port mode to ECP                                                                                                    |                                                                                                   |                                                                               | <ul> <li>enabledwithiscsi: Enables the fourth<br/>NIC during system boot (with iSCSI on if<br/>the system has iSCSI).</li> </ul>                 |
| attribute=NodeInterleave       setting=enabled   disabled       • enabled: Enables Node Interleaving and disables Non-Uniform Memory Access.         ① NOTE: Use NodeInterleave instead of numa as numa will be deprecated in future releases.       • enabled: Enables Node Interleaving and enables Non-Uniform Memory Access.         attribute=ppaddress       setting=off   lpt1   lpt2   lpt3       • off: Disables the parallel port address.         attribute=ppmode       setting=at   ps2   ecp   epp       • at: Sets the parallel port mode to AT.         attribute=ppmode       setting=at   ps2   ecp   epp       • at: Sets the parallel port mode to AT.                                                                                                    | attribute=numlock                                                                                 | setting=on   off                                                              | • • • • • • • • • • • • • • • • • • •                                                                                                    |
| attribute=NodeInterleavesetting=enabled   disabledenabled: Enables Node Interleaving and<br>disables Non-Uniform Memory Access.Image: Instead of numa as numa will be<br>deprecated in future releases.setting=off   lpt1   lpt2   lpt3disables Non-Uniform Memory Access.attribute=ppaddresssetting=off   lpt1   lpt2   lpt3off: Disables the parallel port address.attribute=ppmodesetting=at   ps2   ecp   eppat: Sets the parallel port mode to AT.<br>ps2: Sets the parallel port mode to PS/2.<br>ecp: Sets the parallel port mode to ECP                                                                                                    |                                                                                                   |                                                                               | • off: Uses the keypad as arrow keys.                                                                                                    |
| <ul> <li>NOTE: Use Node Interleave<br/>instead of numa as numa will be<br/>deprecated in future releases.</li> <li>attribute=ppaddress</li> <li>setting=off   lpt1   lpt2   lpt3</li> <li>off: Disables the parallel port address.</li> <li>lpt1: Locates the device on LPT1.</li> <li>lpt2: Locates the device on LPT2.</li> <li>lpt3: Locates the device on LPT3.</li> <li>attribute=ppmode</li> <li>setting=at   ps2   ecp   epp</li> <li>at: Sets the parallel port mode to AT.</li> <li>ps2: Sets the parallel port mode to PS/2.</li> <li>ecp: Sets the parallel port mode to ECP</li> </ul>                                                                                                    | attribute=NodeInterleave                                                                          | setting=enabled   disabled                                                    | enabled: Enables Node Interleaving and                                                                                                    |
| attribute=ppaddress       setting=off   lpt1   lpt2   lpt3       off: Disables the parallel port address.         .       lpt1: Locates the device on LPT1.         .       lpt2: Locates the device on LPT2.         .       lpt3: Locates the device on LPT3.         attribute=ppmode       setting=at   ps2   ecp   epp         .       at: Sets the parallel port mode to AT.         .       ps2: Sets the parallel port mode to PS/2.         .       ecp: Sets the parallel port mode to ECP                                                                                                    | (i) NOTE: Use NodeInterleave<br>instead of numa as numa will be<br>deprecated in future releases. |                                                                               | <ul> <li>disables Non-Onitorm Memory Access.</li> <li>disabled: Disables Node Interleaving and<br/>enables Non-Uniform Memory Access.</li> </ul> |
| attribute=ppmode       setting=at   ps2   ecp   epp       attribute=ppmode       attribute=ppmode         setting=at   ps2   ecp   epp       attribute=ppmode       attribute=ppmode         setting=at   ps2   ecp   epp       attribute=ppmode       attribute=ppmode         setting=at   ps2   ecp   epp       setting=attribute=ppmode       attribute=ppmode         setting=at   ps2   ecp   epp       attribute=ppmode       attribute=ppmode         setting=at   ps2   ecp   epp       setting=ppmode       attribute=ppmode         setting=at   ps2   ecp   epp       setting=ppmode       attribute=ppmode         setting=at   ps2   ecp   epp       setting=ppmode       setting=ppmode         setting=at   ps2   ecp   epp       setting=ppmode       setting=ppmode         setting=at   ps2   ecp   epp       setting=ppmode       setting=ppmode         setting=at   ps2   ecp   epp       setting=ppmode       setting=ppmode         setting=at   ps2   ecp   epp       setting=ppmode       setting=ppmode         setting=at   ps2   ecp   epp       setting=ppmode       setting=ppmode         setting=at   ps2   ecp   epp       setting=ppmode       setting=ppmode         setting=at   ps2   ecp   epp       setting=ppmode       setting=ppmode         setting=at   ps2   ecp   epp       setting=ppmode       setting=ppmode                                                                                                    | attribute=ppaddress                                                                               | setting=off   lpt1   lpt2   lpt3                                              | • off: Disables the parallel port address                                                                                                    |
| <ul> <li>attribute=ppmode</li> <li>setting=at   ps2   ecp   epp</li> <li>at: Sets the parallel port mode to AT.</li> <li>ps2: Sets the parallel port mode to PS/2.</li> <li>ecp: Sets the parallel port mode to ECP (outparallel port mode to ECP)</li> </ul>                                                                                                    |                                                                                                   |                                                                               | <ul> <li>Ipt1: Locates the device on LPT1.</li> </ul>                                                                                            |
| <ul> <li>attribute=ppmode</li> <li>setting=at   ps2   ecp   epp</li> <li>at: Sets the parallel port mode to AT.</li> <li>ps2: Sets the parallel port mode to PS/2.</li> <li>ecp: Sets the parallel port mode to ECP (outparallel port mode to ECP)</li> </ul>                                                                                                    |                                                                                                   |                                                                               | • <b>Ipt2</b> : Locates the device on LPT2.                                                                                                    |
| attribute=ppmode       setting=at   ps2   ecp   epp       • at: Sets the parallel port mode to AT.         ps2: Sets the parallel port mode to PS/2.       • ecp: Sets the parallel port mode to ECP (outparallel port mode to ECP)                                                                                                    |                                                                                                   |                                                                               | • <b>Ipt3</b> : Locates the device on LPT3.                                                                                                    |
| <ul> <li><b>ps2</b>: Sets the parallel port mode to PS/2.</li> <li><b>ecp</b>: Sets the parallel port mode to ECP (automated appendiates part)</li> </ul>                                                                                                    | attribute=ppmode                                                                                  | setting=at   ps2   ecp   epp                                                  | • <b>at</b> : Sets the parallel port mode to AT.                                                                                                 |
| • <b>ecp</b> : Sets the parallel port mode to ECP                                                                                                    |                                                                                                   |                                                                               | • <b>ps2</b> : Sets the parallel port mode to PS/2.                                                                                              |
|                                                                                                    |                                                                                                   |                                                                               | • <b>ecp</b> : Sets the parallel port mode to ECP                                                                                                |

• **epp**: Sets the parallel port mode to EPP (enhanced parallel port).

| name=value pair 1 attribute=    | name=value pair 2 setting=                | Description                                                                                                    |
|---------------------------------|-------------------------------------------|----------------------------------------------------------------------------------------------------|
| attribute=primaryscsi           | setting=on   off force=true               | CAUTION: If you modify the setting<br>for primary scsi, romb, romba, or<br>rombb, the system becomes<br>inoperable until you reinstall the<br>operating system. |
|                                 |                                           | • <b>on</b> : Enables this device.                                                                                                    |
|                                 |                                           | • off: Disables this device.                                                                                                    |
|                                 |                                           | <ul> <li>force=true: Verification of setting<br/>change.</li> </ul>                                                                                             |
| attribute=romb                  | setting=raid   off   scsi force=true      | • <b>raid</b> : Instructs the BIOS to detect RAID-<br>on-motherboard as a RAID device.                                                                          |
|                                 |                                           | <ul> <li>off: Disables RAID-on-motherboard<br/>during system boot.</li> </ul>                                                                                   |
|                                 |                                           | <ul> <li>scsi: Instructs the BIOS to detect the<br/>RAID-on-motherboard device as a SCSI<br/>device.</li> </ul>                                                 |
|                                 |                                           | <ul> <li>force=true: Verification of setting<br/>change.</li> </ul>                                                                                             |
| attribute=romba                 | setting=raid   scsi force=true            | <ul> <li>raid: Instructs the BIOS to detect RAID-<br/>on-motherboard channel A as a RAID<br/>device.</li> </ul>                                                 |
|                                 |                                           | <ul> <li>scsi: Instructs the BIOS to detect the<br/>RAID-on-motherboard device as a SCSI<br/>device.</li> </ul>                                                 |
|                                 |                                           | <ul> <li>force=true: Verification of setting<br/>change.</li> </ul>                                                                                             |
| attribute=rombb                 | setting=raid   scsi force=true            | <ul> <li>raid: Instructs the BIOS to detect RAID-<br/>on-motherboard channel B as a RAID<br/>device.</li> </ul>                                                 |
|                                 |                                           | <ul> <li>scsi: Instructs the BIOS to detect the<br/>RAID-on-motherboard device as a SCSI<br/>device.</li> </ul>                                                 |
|                                 |                                           | <ul> <li>force=true: Verification of setting<br/>change.</li> </ul>                                                                                             |
| attribute=sata                  | setting=off   ata   raid                  | • off: Disables the SATA controller.                                                                                                    |
|                                 |                                           | • <b>ata</b> : Sets the onboard SATA controller to ATA mode.                                                                                                    |
|                                 |                                           | <ul> <li>raid: Sets the onboard SATA controller to<br/>RAID mode.</li> </ul>                                                                                    |
| attribute=sataport (07) or (ah) | setting=off   auto                        | • off: Disables the SATA port.                                                                                                    |
|                                 |                                           | • <b>auto</b> : Automatically enables the SATA port.                                                                                                    |
| attribute=secondaryscsi         | setting=on   off                          | • on: Enables secondary SCSI.                                                                                                    |
|                                 |                                           | • off: Disables this device.                                                                                                    |
| attribute=serialportaddr        | setting=default   alternate   com1   com2 | • <b>default</b> : Maps to Serial device1=COM1, Serial device2=COM2.                                                                                            |

| name=value pair 1 attribute= | name=value pair 2 setting=                        | Description                                                                                                    |
|------------------------------|---------------------------------------------------|----------------------------------------------------------------------------------------------------|
|                              |                                                   | alternate: Maps to Serial     device1=COM2, Serial device2=COM1                                                               |
|                              |                                                   | • <b>com1</b> : Sets serial port address to COM1.                                                                             |
|                              |                                                   | • com2: Sets serial port address to COM2.                                                                                     |
| attribute=serialcom          | setting=off   on   com1   com2  <br>onwithconsole | <ul> <li>off: Disables serial communication<br/>setting.</li> </ul>                                                           |
|                              |                                                   | • <b>on</b> : Enables serial communication setting without console redirection.                                               |
|                              |                                                   | <ul> <li>com1: Enables serial communication<br/>setting with console redirection through<br/>COM1.</li> </ul>                 |
|                              |                                                   | <ul> <li>com2: Enables serial communication<br/>setting with console redirection through<br/>COM2.</li> </ul>                 |
|                              |                                                   | <ul> <li>onwithconsole: Enables serial<br/>communication with console redirection<br/>through COM1 and COM2.</li> </ul>       |
|                              |                                                   | (i) NOTE: The setting onwithconsole is supported only on Dell blade systems.                                                  |
| attribute=serialport1        | setting=off   auto   com1   com3   bmcserial      | • off: Disables serial port 1                                                                                                 |
|                              | bmcnic   rac   com1bmc                            | • auto: Mans serial nort 1 to a COM nort                                                                                      |
|                              |                                                   | <ul> <li>com1: Maps serial port 1 to COM port 1</li> </ul>                                                                    |
|                              |                                                   | <ul> <li>com3: Maps serial port 1 to COM port 3.</li> </ul>                                                                   |
|                              |                                                   | bmcserial: Maps serial port 1 to BMC     Serial                                                                               |
|                              |                                                   | <ul> <li>bmcnic: Maps serial port 1 to the<br/>Baseboard Management Controller<br/>(BMC) NIC.</li> </ul>                      |
|                              |                                                   | • <b>rac</b> : Maps serial port 1 to the Remote Access Controller (RAC.)                                                      |
|                              |                                                   | • <b>com1bmc</b> : Maps serial port 1 to COM port 1 bmc.                                                                      |
|                              |                                                   | () NOTE: This command is applicable only on selected <i>x8xx</i> systems.                                                     |
| attribute=serialport2        | setting=off   auto   com2   com4                  | off: Disables sorial part 2                                                                                                   |
| ·                            |                                                   | • OII. Disables serial port 2 to a COM port                                                                                   |
|                              |                                                   | • auto. Maps serial port 2 to a COM port 2                                                                                    |
|                              |                                                   | <ul> <li>com4: Maps serial port 2 to COM port 4.</li> </ul>                                                                   |
|                              |                                                   |                                                                                                    |
| attribute=speaker            | setting=on   off                                  | • <b>on</b> : Enables the speaker.                                                                                            |
|                              |                                                   | • off: Disables the speaker.                                                                                                  |
| attribute=cputurbomode       | setting=enabled   disabled                        | CPU turbo mode can increase the CPU<br>frequency when the system is operating<br>below the thermal, power, or current limits. |
|                              |                                                   | <ul> <li>enabled: Enables CPU Turbo Mode.</li> <li>disabled: Disables CPU Turbo Mode.</li> </ul>                              |

| name=value pair 1 attribute= | name=value pair 2 setting=                   | Description                                                                                                    |
|------------------------------|----------------------------------------------|----------------------------------------------------------------------------------------------------|
| attribute=uausb              | setting=on   backonly   off                  | <ul> <li>on: Enables the user-accessible USB port(s).</li> <li>backonly: Enables only the user-accessible USB port(s) located at the back of the surface</li> </ul> |
|                              |                                              | <ul> <li>off: Disables the user-accessible USB port(s).</li> </ul>                                                                                                  |
| attribute=usb                | setting=enabled   disabled                   | <ul> <li>enabled: Enables the USB port(s).</li> <li>disabled: Disables the USB port(s).</li> </ul>                                                                  |
|                              |                                              | (i) NOTE: Depending on the system's hardware you can configure either usb or usbb.                                                                                  |
| attribute=usbb               | setting=enabled   enabledwithbios   disabled | enabled: Enables the USB port(s) during system boot, without BIOS support.                                                                                          |
|                              |                                              | <ul> <li>enabledwithbios: Enables the USB<br/>port(s) during system boot, with BIOS<br/>support.</li> </ul>                                                         |
|                              |                                              | • <b>disabled</b> : Disables the USB port(s) during system boot.                                                                                                    |
|                              |                                              | (i) NOTE: Depending on the system's hardware you can configure either usb or usbb.                                                                                  |
| attribute=cstates            | setting=enabled   disabled                   | • <b>enabled</b> : Enables the processor to go into a deep sleep state when the system is not utilized.                                                             |
|                              |                                              | <ul> <li>disabled: Disables the processor from<br/>going into a deep sleep state when the<br/>system is not utilized.</li> </ul>                                    |

### **BIOS setup settings**

The following table lists the BIOS setup attributes supported on PowerEdge systems. The attributes are grouped based on the hardware configuration. The possible attributes may vary in a specific group. The **omconfig chassis biossetup** command does not display the read-only attributes.

# () NOTE: If you have configured the setup password, then, always set the same password when you configure any BIOS settings.

#### Table 46. BIOS Setup Settings on PowerEdge systems

| Group                | name=value pair 1 attribute= | name=value pair 2 setting=                     |
|----------------------|------------------------------|------------------------------------------------|
| BIOS Option Settings | attribute=BootSeq            | sequence=aliasname1, aliasname2,<br>aliasnameN |
|                      | attribute=HddSeq             | sequence=aliasname1, aliasname2,<br>aliasnameN |
| Boot Settings        | attribute=BootMode           | setting=Bios   Uefi                            |
|                      | attribute=BootSeqRetry       | setting=Enabled   Disabled                     |

| Group              | name=value pair 1 attribute=                                                         | name=value pair 2 setting=                                                              |
|--------------------|--------------------------------------------------------------------------------------|-----------------------------------------------------------------------------------------|
|                    | attribute=HddFailover                                                                | setting=Enabled   Disabled                                                              |
|                    | <ul> <li>NOTE: The option is supported only<br/>on 13G and later systems.</li> </ul> |                                                                                         |
|                    | attribute=SetBootOrderFqdd1-<br>SetBootOrderFqdd16                                   | setting=< <i>string</i> >                                                               |
|                    | () NOTE: The option is supported only on 13G and later systems.                      |                                                                                         |
|                    | attribute=SetLegacyHddOrder Fqdd1–<br>SetLegacyHddOrderFqdd16                        | setting= <string></string>                                                              |
|                    | (i) <b>NOTE:</b> The option is supported only on 13G and later systems.              |                                                                                         |
| Integrated Devices | attribute=EmbVideo                                                                   | setting=Enabled   Disabled                                                              |
|                    | attribute=IntegratedNetwork1                                                         | setting=Enabled   DisabledOs                                                            |
|                    | attribute=IntegratedNetwork2                                                         | setting=Enabled   DisabledOs                                                            |
|                    | attribute=IntegratedRaid                                                             | setting=Enabled   Disabled                                                              |
|                    | attribute=IntegratedSas                                                              | setting=Enabled   Disabled                                                              |
|                    | attribute=InternalSdCard                                                             | setting=On   Off                                                                        |
|                    | attribute=InternalSdCardRedundancy                                                   | setting=Mirror   Disabled                                                               |
|                    | attribute=InternalUsb                                                                | setting=On   Off                                                                        |
|                    | attribute=loatEngine                                                                 | setting=Enabled   Disabled                                                              |
|                    | attribute=OsWatchdogTimer                                                            | setting=Enabled   Disabled                                                              |
|                    | attribute=SriovGlobalEnable                                                          | setting=Enabled   Disabled                                                              |
|                    | attribute=UsbPorts                                                                   | setting=AllOn   OnlyBackPortsOn   AllOff                                                |
|                    | attribute=Usb3Setting                                                                | setting=Auto   Enabled   Disabled                                                       |
|                    | (i) <b>NOTE:</b> The option is supported only on 13G and later systems.              |                                                                                         |
|                    | attribute=InternalSdCardPrimaryCard                                                  | setting=SdCard1   SdCard2                                                               |
|                    | NOTE: The option is supported only<br>on 13G and later systems.                      |                                                                                         |
|                    | attribute=CurrentEmbVideoState                                                       | setting=Enabled   Disabled                                                              |
|                    | () NOTE: The option is supported only on 13G and later systems.                      |                                                                                         |
| Memory Settings    | attribute=MemOpMode                                                                  | setting=OptimizerMode   SpareMode  <br>MirrorMode   AdvEccMode  <br>SpareWithAdvEccMode |
|                    | attribute=MemTest                                                                    | setting=Enabled   Disabled                                                              |
|                    | attribute=NodeInterleave                                                             | setting=Enabled   Disabled                                                              |
|                    | attribute=SysMemSize                                                                 | setting= <string></string>                                                              |
| Group                                                            | name=value pair 1 attribute=                                                                                                    | name=value pair 2 setting=                  |
|------------------------------------------------------------------|----------------------------------------------------------------------------------------------------|---------------------------------------------|
|                                                                  | attribute=SysMemSpeed                                                                                                    | setting= <string></string>                  |
|                                                                  | attribute=SysMemType                                                                                                    | setting= <string></string>                  |
|                                                                  | attribute=SysMemVolt                                                                                                    | setting= <string></string>                  |
|                                                                  | attribute=VideoMem                                                                                                    | setting= <string></string>                  |
|                                                                  | attribute=ClusterOnDie                                                                                                    | setting=Enabled   Disabled                  |
|                                                                  | NOTE: The option is supported only<br>on 13G and later systems.                                                                                  |                                             |
| Miscellaneous Settings                                           | attribute=AssetTag                                                                                                    | setting=< <i>string</i> >                   |
|                                                                  | attribute=NumLock                                                                                                    | setting=On   Off                            |
|                                                                  | attribute=ErrPrompt                                                                                                    | setting=Enabled   Disabled                  |
|                                                                  | attribute=SysMgmtNVByte1                                                                                                    | setting=< <i>string</i> >                   |
|                                                                  | attribute=SysMgmtNVByte1                                                                                                    | setting= <string></string>                  |
|                                                                  | attribute=CorrEccSmi                                                                                                    | setting=Enabled   Disabled                  |
|                                                                  | attribute=InSystemCharacterization                                                                                                    | setting=FastBoot   OptimizedBoot   Disabled |
|                                                                  | () NOTE: The option is supported only on 13G and later systems.                                                                                  |                                             |
|                                                                  | attribute=ReportKbdErr                                                                                                    | setting=Report   NoReport                   |
|                                                                  | attribute=SystemUefiShell                                                                                                    | setting=Enabled   Disabled                  |
|                                                                  | attribute=ForceInt10                                                                                                    | setting=Enabled   Disabled                  |
|                                                                  | (i) NOTE: The option is supported only on 13G and later systems.                                                                                 |                                             |
|                                                                  | attribute=PowerCycleRequest                                                                                                    | setting=None   VirtualAC                    |
| Network Settings                                                 | attribute=PxeDev1EnDis - PxeDev4EnDis                                                                                                    | setting=Enabled   Disabled                  |
| (i) NOTE: The option is supported only on 13G and later systems. |                                                                                                    |                                             |
|                                                                  | attribute=PxeDev1Interface -<br>PxeDev4Interface                                                                                                 | setting=Enabled   Disabled                  |
|                                                                  | attribute=PxeDev1Protocol -<br>PxeDev4Protocol                                                                                                   | setting=IPv4   IPv6                         |
|                                                                  | attribute=PxeDev1VlanEnDis -<br>PxeDev4VlanEnDis                                                                                                 | setting=Enabled   Disabled                  |
|                                                                  | attribute=PxeDev1VlanId - PxeDev4VlanId                                                                                                    | setting= <integer></integer>                |
|                                                                  | attribute=PxeDev1VlanPriority -<br>PxeDev4VlanPriority                                                                                           | setting= <integer></integer>                |
|                                                                  | <ol> <li>NOTE: Configuration of virtual LAN<br/>(VLAN) interfaces are not displayed<br/>on Server Administrator Network<br/>Settings.</li> </ol> |                                             |

| Group                                                                                       | name=value pair 1 attribute=    | name=value pair 2 setting=                                                                                                    |
|---------------------------------------------------------------------------------------------|---------------------------------|----------------------------------------------------------------------------------------------------|
| One-Time Boot  I NOTE: The option is not supported on Dell PowerEdge 13G and later systems. | attribute=OneTimeBootMode       | setting=Disabled   OneTimeBootSeq  <br>OneTimeHddSeq   OneTimeUefiBootSeq  <br>OneTimeCustomBootSeqStr  <br>OneTimeCustomHddSeqStr  <br>OneTimeCustomUefiBootSeqStr |
|                                                                                             | attribute=OneTimeBootSeqDev     | sequence=aliasname1, aliasname2,<br>aliasnameN                                                                                                    |
|                                                                                             | attribute=OneTimeHddSeqDev      | sequence=aliasname1, aliasname2,<br>aliasnameN                                                                                                    |
|                                                                                             | attribute=OneTimeUefiBootSeqDev | sequence=aliasname1, aliasname2,<br>aliasnameN                                                                                                    |
| Processor Settings                                                                          | attribute=ControlledTurbo       | setting=Enabled   Disabled   Custom                                                                                                    |
|                                                                                             | attribute=DataReuse             | setting=Enabled   Disabled                                                                                                    |
|                                                                                             | attribute=DculpPrefetcher       | setting=Enabled   Disabled                                                                                                    |
|                                                                                             | attribute=DcuStreamerPrefetcher | setting=Enabled   Disabled                                                                                                    |
|                                                                                             | attribute=LogicalProc           | setting=Enabled   Disabled                                                                                                    |
|                                                                                             | attribute=Proc1Brand            | setting=< <i>string</i> >                                                                                                    |
|                                                                                             | attribute=Proc1ld               | setting=< <i>string</i> >                                                                                                    |
|                                                                                             | attribute=Proc1L2Cache          | setting=< <i>string</i> >                                                                                                    |
|                                                                                             | attribute=Proc1L3Cache          | setting=< <i>string</i> >                                                                                                    |
|                                                                                             | attribute=Proc1NumCores         | setting= <integer></integer>                                                                                                    |
|                                                                                             | attribute=Proc2Brand            | setting=< <i>string</i> >                                                                                                    |
|                                                                                             | attribute=Proc2ld               | setting=< <i>string</i> >                                                                                                    |
|                                                                                             | attribute=Proc2L2Cache          | setting=< <i>string</i> >                                                                                                    |
|                                                                                             | attribute=Proc2L3Cache          | setting=< <i>string</i> >                                                                                                    |
|                                                                                             | attribute=Proc2NumCores         | setting= <integer></integer>                                                                                                    |
|                                                                                             | attribute=Proc64bit             | setting=< <i>string</i> >                                                                                                    |
|                                                                                             | attribute=ProcAdjCacheLine      | setting=Enabled   Disabled                                                                                                    |
|                                                                                             | attribute=ProcBusSpeed          | setting=< <i>string</i> >                                                                                                    |
|                                                                                             | attribute=ProcCores             | setting=Single   All   Dual   Quad   1   2   4  <br>6   8   10   12   14   16                                                                                       |
|                                                                                             | attribute=ProcCoreSpeed         | setting=< <i>string</i> >                                                                                                    |
|                                                                                             | attribute=ProcExecuteDisable    | setting=Enabled   Disabled                                                                                                    |
|                                                                                             | attribute=ProcHwPrefetcher      | setting=Enabled   Disabled                                                                                                    |
|                                                                                             | attribute=ProcVirtualization    | setting=Enabled   Disabled                                                                                                    |
|                                                                                             | attribute=QpiBandwidthPriority  | setting=InputOutput   Compute                                                                                                    |
|                                                                                             | attribute=QpiSpeed              | setting=MaxDataRate   8GTps   7GTps  <br>6GTps                                                                                                    |
|                                                                                             | attribute=RtidSetting           | setting=Enabled   Disabled                                                                                                    |

SATA Settings

Serial Communication

#### name=value pair 1 attribute=

attribute=Proc1ControlledTurbo -Proc4ControlledTurbo

NOTE: The option is supported only  $\bigcirc$ on 13G and later systems.

attribute=ProcConfigTdp

(i) **NOTE:** The option is supported only on 13G and later systems.

attribute=ProcATS

attribute=ProcX2Apic

**NOTE:** The option is supported only  $\bigcirc$ on 13G and later systems.

attribute=EmbSata

attribute=eSataPort1 attribute=eSataPort1Capacity attribute=eSataPort1DriveType attribute=eSataPort1Model attribute=SataPortA - SataPortJ attribute=SataPortACapacity -SataPortJCapacity attribute=SataPortADriveType -SataPortJDriveType attribute=SataPortAModel -SataPortJModel attribute=SecurityFreezeLock attribute=WriteCache

attribute=ConTermType

attribute=ExtSerialConnector

attribute=FailSafeBaud

attribute=RedirAfterBoot

attribute=SerialComm

attribute=SerialPortAddress

### name=value pair 2 setting=

setting=Disabled | ControlledTurboLimit | ControlledTurboLimitMinus1 | ControlledTurboLimitMinus2 | ControlledTurboLimitMinus3

setting=Nominal | Level1 | Level2

setting=Enabled | Disabled

 $\bigcirc$ NOTE: The option is read-only if ProcVirtualization is set to Disabled.

setting=Enabled | Disabled

NOTE: The option is read-only if  $(\mathbf{i})$ ProcVirtualization is set to Disabled.

setting=Off | AtaMode | RaidMode | AhciMode

setting=Off | Auto setting=<string> setting=<string>

setting=<string>

setting=Off | Auto

setting=<string>

setting=<string>

setting=<string>

setting=Enabled | Disabled setting=Enabled | Disabled setting=Vt100Vt220 | Ansi setting=Serial1 | Serial2 | RemoteAccDevice setting=115200 | 57600 | 19200 | 9600 setting=Enabled | Disabled setting=OnNoConRedir | OnConRedirCom1 | OnConRedirCom2 | Off setting=Serial1Com1Serial2Com2 | Serial1Com2Serial2Com1 | Com1 | Com2

| Group                   | name=value pair 1 attribute=                                     | name=value pair 2 setting=                                                                                   |
|-------------------------|------------------------------------------------------------------|----------------------------------------------------------------------------------------------------|
| Slot Disablement        | attribute=Slotn                                                  | setting=Enabled   Disabled  <br>BootDriverDisabled                                                           |
| System Information      | attribute=SysMfrContactInfo                                      | setting= <string></string>                                                                                   |
|                         | attribute=SystemBiosVersion                                      | setting=< <i>string&gt;</i>                                                                                  |
|                         | attribute=SystemManufacturer                                     | setting=< <i>string&gt;</i>                                                                                  |
|                         | attribute=SystemModelName                                        | setting= <string></string>                                                                                   |
|                         | attribute=SystemServiceTag                                       | setting= <string></string>                                                                                   |
|                         | attribute=SystemMeVersion                                        | setting=< <i>string</i> >                                                                                    |
|                         | (i) NOTE: The option is supported only on 13G and later systems. |                                                                                                    |
|                         | attribute=UefiComplianceVersion                                  | setting=< <i>string&gt;</i>                                                                                  |
|                         | (i) NOTE: The option is supported only on 13G and later systems. |                                                                                                    |
|                         | attribute=SystemCpldVersion                                      | setting= <string></string>                                                                                   |
| System Profile Settings | attribute=MemFrequency                                           | setting=MaxPerf  1866MHz   1600MHz  <br>1333MHz  1067MHz   800MHz  <br>MaxReliability                        |
|                         | attribute=MemPatrolScrub                                         | setting=Standard   Extended   Disabled                                                                       |
|                         | attribute=MemRefreshRate                                         | setting=1x   2x                                                                                              |
|                         | attribute=MemVolt                                                | setting=AutoVolt   Volt15V   Volt135V                                                                        |
|                         |                                                                  | (i) NOTE: Volt15V represents 1.5 Volt<br>and Volt135V represents 1.35 Volt                                   |
|                         | attribute=ProcC1E                                                | setting=Enabled   Disabled                                                                                   |
|                         | attribute=ProcCStates                                            | setting=Enabled   Disabled                                                                                   |
|                         | attribute=ProcPwrPerf                                            | setting=MaxPerf   MinPwr   SysDbpm  <br>OsDbpm                                                               |
|                         | attribute=ProcTurboMode                                          | setting=Enabled   Disabled                                                                                   |
|                         | attribute=SysProfile                                             | setting=PerfPerWattOptimizedOs  <br>PerfPerWattOptimizedDapc   PerfOptimized<br>  Custom   DenseCfgOptimized |
|                         | attribute=EnergyEfficientTurbo                                   | setting=Enabled   Disabled                                                                                   |
|                         | (i) NOTE: The option is supported only on 13G and later systems. |                                                                                                    |
|                         | attribute=EnergyPerformanceBias                                  | setting=MaxPower   BalancedPerformance                                                                       |
|                         | (i) NOTE: The option is supported only on 13G and later systems. | BalancedEfficiency   LowPower                                                                                |
|                         | attribute=UncoreFrequency                                        | setting=DynamicUFS   MaxUFS   MinUFS                                                                         |

| Group |
|-------|
|-------|

System Security

#### name=value pair 1 attribute=

### (i) NOTE: The option is supported only on 13G and later systems.

attribute=ProcNTurboCoreNum (N= 0-3), where the value of N is 0-3.

#### (i) NOTE: The option is supported only on 13G and later systems.

attribute=MonitorMwait

attribute=CollaborativeCpuPerfCtrl

- attribute=AcPwrRcvry
- attribute=AcPwrRcvryDelay

attribute=AcPwrRcvryUserDelay

attribute=AesNi

attribute=IntelTxt

attribute=NmiButton

attribute=PasswordStatus

attribute=PwrButton

attribute=SetupPassword

attribute=SysPassword

attribute=TpmActivation

### (i) NOTE: The option is not supported on Dell PowerEdge 13G and later systems.

attribute=TpmClear

### (i) NOTE: The option is not supported on Dell PowerEdge 13G and later systems.

attribute=TpmSecurity

attribute=TpmInfo

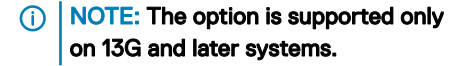

attribute=TpmCommand

(i) NOTE: The option is supported only on 13G and later systems.

attribute=TpmStatus attribute=TcmActivation setting=All | 1 | 2 | 4 | 6 | 8 | 10 | 12 | 14 | 16 | 18

setting=Enabled | Disabled setting=Enabled | Disabled setting=On | Off | Last setting=Immediate | User | Random setting=<*integer>* setting=Enabled | Disabled setting=On | Off setting=Enabled | Disabled setting=Locked | Unlocked setting=Enabled | Disabled setting=*string>* setting=*string>* setting=NoChange | Activate | Deactivate

△ CAUTION: Clearing the TPM will cause loss of all keys in the TPM. This could affect booting of the operating system.

setting=Yes | No

setting=Off | OnPbm | OnNoPbm

setting=<string>

setting=None | Activate | Deactivate | Clear

setting=<*string>* setting=NoChange | Activate | Deactivate

| Group              | name=value pair 1 attribute=                                                         | name=value pair 2 setting=                                                                  |
|--------------------|--------------------------------------------------------------------------------------|---------------------------------------------------------------------------------------------|
|                    | (i) NOTE: The option is not supported<br>on Dell PowerEdge 13G and later<br>systems. |                                                                                             |
|                    | attribute=TcmClear                                                                   | △ CAUTION: Clearing the TCM will                                                            |
|                    | NOTE: The option is not supported<br>on Dell PowerEdge 13G and later<br>systems.     | cause loss of all keys in the TCM.<br>This could affect booting of the<br>operating system. |
|                    |                                                                                      | setting=Yes   No                                                                            |
|                    | attribute=TcmSecurity                                                                | setting=Off   OnPbm   OnNoPbm                                                               |
|                    | (i) NOTE: The option is not supported<br>on Dell PowerEdge 13G and later<br>systems. |                                                                                             |
|                    | attribute=SecureBoot                                                                 | setting=Enabled   Disabled                                                                  |
|                    | (i) NOTE: The option is supported only on 13G and later systems.                     |                                                                                             |
|                    | attribute=SecureBootPolicy                                                           | setting=Enabled   Disabled                                                                  |
|                    | (i) NOTE: The option is supported only on 13G and later systems.                     |                                                                                             |
|                    | attribute=UefiVariableAccess                                                         | setting=Standard   Controlled                                                               |
| UEFI Boot Settings | attribute=UefiBootSeq                                                                | sequence=aliasname1, aliasname2,<br>aliasnameN                                              |

# **Omconfig Chassis Currents Or Omconfig Mainsystem Currents**

(i) NOTE: This command is no longer available through Server Administrator.

# **Omconfig Chassis Fans Or Omconfig Mainsystem Fans**

Use the **omconfig chassis fans** or **omconfig mainsystem fans** command to set fan probe warning thresholds. As with other components, you can view both warning and failure threshold values, but you cannot set failure thresholds. The system manufacturer sets the minimum and maximum failure thresholds.

### Valid Parameters For Fan Warning Thresholds

The following table shows the valid parameters for setting fan warning thresholds:

### Table 47. omconfig chassis fans or omconfig chassis fans

| name=value pair    | Description                                             |
|--------------------|---------------------------------------------------------|
| index= <n></n>     | Number of the probe or probe index (must specify).      |
| warnthresh=default | Sets minimum and maximum warning thresholds to default. |

| name=value pair        | Description                |
|------------------------|----------------------------|
| minwarnthresh= <n></n> | Minimum warning threshold. |
| maxwarnthresh= <n></n> | Maximum warning threshold. |

### Default minimum and maximum warning thresholds

(i) NOTE: Systems that contain ESM3, ESM4, and BMC capabilities do not allow you to set warning threshold values to default values.

To set both the upper and lower fan warning threshold values to the recommended default value, type: omconfig chassis fans index=0 warnthresh=default

or

```
omconfig mainsystem fans index=0 warnthresh=default
```

You cannot default one value and set another. In other words, if you default the minimum warning threshold value, you are also selecting the default value for the maximum warning threshold value.

### Specifying a value for minimum and maximum warning thresholds

If you prefer to specify values for the fan probe warning thresholds, you must specify the number of the probe you are configuring and the minimum and/or maximum warning threshold values. In the following example, the probe that is being configured is probe 0. The first command sets only the minimum threshold; the second sets the minimum and maximum thresholds:

omconfig chassis fans index=0 minwarnthresh=4580

or omconfig mainsystem fans index=0 minwarnthresh=4580 omconfig chassis fans index=0 minwarnthresh=4580 maxwarnthresh=9160 or omconfig mainsystem fans index=0 minwarnthresh=4580 maxwarnthresh=9160

When you issue the command and the system sets the values you specify, the following message is displayed: Fan probe warning threshold(s) set successfully.

# Omconfig chassis frontpanel or omconfig mainsystem frontpanel

Use the omconfig chassis frontpanel or omconfig mainsystem frontpanel command to:

- configure the power button and the Nonmasking Interrupt (NMI) button
- configure the LCD to display:
  - No information
  - Custom information
  - · Default system information
  - Service tag, system name
  - Remote access MAC addresses
  - System power

- · Remote access IP address
- Ambient temperature of the system
- Remote access IPv4 address
- Remote access IPv6 address
- Specify and configure the LCD line number
- · View the encryption state report of the LCD
- · Configure LCD to indicate an active remote session when the Kernel-based Virtual Machine (KVM) is available

### () NOTE: You can configure the Power and NMI buttons only if they are present on the system.

The following table displays the valid parameters for the command:

### Table 48. Valid Parameters Of Omconfig Chassis Frontpanel Or Omconfig Mainsystem Frontpanel

| name=value pair 1               | name=value pair 2 | Description                                                                                                    |
|---------------------------------|-------------------|----------------------------------------------------------------------------------------------------|
| lcdindex= <index></index>       | NA                | Specifies the LCD line number.                                                                                                    |
| config=none   default   custom  | NA                | <ul> <li>none: Sets the LCD text to none.</li> <li>default: Sets the LCD text to default.</li> <li>custom: Sets the LCD text to custom.</li> </ul> |
| text= <custom text=""></custom> | NA                | Sets the custom text for LCD when <b>config=custom</b> .                                                                                           |
| nmibutton=enable   disable      | NA                | <ul> <li>enable: Enables the NMI button on the system.</li> <li>disable: Disables the NMI button on the system.</li> </ul>                         |
| powerbutton=enable   disable    | NA                | <ul> <li>true: Enables the Power button on the system.</li> <li>false: Disables the Power button on the system.</li> </ul>                         |
| config=sysname                  | NA                | Sets the name of the system.                                                                                                    |
| config=syspower                 | NA                | Sets the system power information.                                                                                                    |
| config=servicetag               | NA                | Sets the system service tag information.                                                                                                    |
| config=remoteaccessipv4         | NA                | Sets the remote access IPv4 information.                                                                                                    |
| config=remoteaccessipv6         | NA                | Sets the remote access IPv6 information.                                                                                                    |
| config=remoteaccessmac          | NA                | Sets the remote access MAC address.                                                                                                    |
| config=ipv4idrac                |                   | Sets IPv4 DRAC information.                                                                                                    |
| config=ipv6idrac                |                   | Sets IPv6 DRAC information.                                                                                                    |
| config=macidrac                 | NA                | Sets the DRAC's MAC address.                                                                                                    |
| config=ambienttemp              | NA                | Sets the system temperature in centigrade.                                                                                                    |
| security=modify                 | NA                | Allows you to modify the LCD text.                                                                                                    |
| security=view                   | NA                | Provides read-only access to the LCD text.                                                                                                    |
| security=disabled               | NA                | Provides limited access to the LCD text.                                                                                                    |

name=value pair 2

remoteindication=true

NA

LCD flashes when the system detects an active remote session.

() NOTE: The options ipv4idrac, ipv6idrac, and macidrac are deprecated.

# Omconfig Chassis Info Or Omconfig Mainsystem Info

Use the **omconfig chassis info** or **omconfig mainsystem info** command to enter an asset tag name and a chassis name for the system. For a blade systems, enter asset tag names for modular components as well. The following table displays the valid parameters for the command:

#### Table 49. Valid Parameters Of Omconfig Chassis Info Or Omconfig Mainsystem Info

| name=value pair                                                                                                    | Description                                                                                                    |  |
|----------------------------------------------------------------------------------------------------|----------------------------------------------------------------------------------------------------|--|
| index= <n></n>                                                                                                    | Number of the chassis whose asset tag or name you are setting.                                                                                                    |  |
| tag= <text></text>                                                                                                    | Asset tag in the form of alphanumeric text. Letters or numbers should not exceed 10 characters.                                                                         |  |
|                                                                                                    | (i) NOTE: The parameter is not supported on 13G and later systems. For setting the asset tag, use omconfig chassis biossetup attribute=assetag seting= <value>.</value> |  |
| name= <text></text>                                                                                                    | Name of the chassis.                                                                                                    |  |
| In the following example, the asset tag for the main system chassis is omconfig chassis info index=0 tag=buildsys                    | being set to <b>buildsys</b> :                                                                                                    |  |
| or                                                                                                    |                                                                                                    |  |
| omconfig mainsystem info index=0 tag=buildsys                                                                                        |                                                                                                    |  |
| Index O always defaults to the main system chassis. The following cor<br>omconfig chassis info tag=buildsys                          | nmand omits <b>index=n</b> , but accomplishes the same:                                                                                                    |  |
| or                                                                                                    |                                                                                                    |  |
| omconfig mainsystem info tag=buildsys                                                                                                |                                                                                                    |  |
| An acceptable command, when executed, results in the following me                                                                    | ssage:                                                                                                    |  |
| Chassis info set successfully.                                                                                                    |                                                                                                    |  |
| For some chassis, you can assign a different name. You cannot renam<br>renames chassis 2 from <b>storscsi1</b> to <b>storscsia</b> : | e the main system chassis. In the following example, the command                                                                                                    |  |
| omconfig chassis info index=2 name=storscsia                                                                                         |                                                                                                    |  |

or

omconfig mainsystem info index=2 name=storscsia

As with other commands, the CLI issues an error message if you do not have a chassis 2 (the main chassis=0). The CLI allows you to issue commands only for the system configuration you have.

# **Omconfig Chassis Leds Or Omconfig Mainsystem Leds**

Use the **omconfig chassis leds** or **omconfig mainsystem leds** command to specify when to flash a chassis fault LED or chassis identification LED. This command also allows you to clear the LED of the system hard drive. The following table displays the valid parameters for the command.

#### Table 50. Valid Parameters Of Omconfig Chassis Leds Or Omconfig Mainsystem Leds

| name=value pair 1 | name=value pair 2                      | Description                                                                                                    |
|-------------------|----------------------------------------|----------------------------------------------------------------------------------------------------|
| index= <n></n>    | NA                                     | Number of the chassis where the LED resides (defaults to chassis 0, main system chassis).                                  |
| led=fault         | severity=warning   critical            | Select to flash the LED either when a warning event occurs or when a critical event occurs.                                |
| led=hdfault       | action=clear                           | Sets the number of faults for the hard drive back to zero (0).                                                             |
| led=identify      | flash=off   on time-out=< <i>n&gt;</i> | Sets the chassis identification LED to off or<br>on. Set the time-out value for the LED to<br>flash to a number of seconds |

# Omconfig Chassis Memorymode Or Omconfig Mainsystem Memorymode

Use the **omconfig chassis memorymode** or **omconfig mainsystem memorymode** command to specify the redundancy mode to use for the system memory in case of memory errors.

Redundant memory enables a system to switch to other available memory modules if unacceptable errors are detected in the modules that the system is currently using. The **omconfig chassis memorymode** or **omconfig mainsystem memorymode** command allows you to disable redundancy; when you disable redundancy, you instruct the system not to switch to other available memory modules when the memory module the system is using begins to encounter errors. To enable redundancy, choose among spare, mirror, raid, and DDDC.

Spare mode disables a bank of system memory in which a correctable memory event is detected, enables the spare bank, and copies all the data from the original bank to the spare bank. Spare bank requires at least three banks of identical memory; the operating system does not recognize the spare bank.

Mirror mode switches to a redundant copy of memory when an uncorrectable memory event is detected. After switching to the mirrored memory, the system does not switch back to the original system memory until the next reboot. The operating system does not recognize half of the installed system memory in this mode.

RAID mode provides an extra level of memory checking and error recovery at the expense of some memory capacity.

The DDDC mode enables double device data correction. This ensures data availability after hard failure of x4 DRAM.

(i) NOTE: This command is applicable only on systems prior to PowerEdge 12G systems. On PowerEdge 12G systems, memorymode is grouped under Memory Settings of the BIOS setup group. For more information, see BIOS Setup Groups on PowerEdge 12G Systems. To configure the attribute on systems prior to PowerEdge 12G, see the following table. The table displays the valid parameters for the command.

| name=value pair 1                                   | Description                                                                                                    |
|-----------------------------------------------------|----------------------------------------------------------------------------------------------------|
| index= <n></n>                                      | Number of the chassis where the memory module resides (the default is chassis 0, the main system chassis).                                                                                                    |
| redundancy=spare   mirror   disabled   raid5   dddc | <b>spare</b> : Disables the memory module that has a correctable memory event and copies the failing module's data to a spare bank.                                                                                                    |
|                                                     | <b>mirror</b> : Switches the systems to a mirrored copy of the memory if<br>the failing module has an uncorrectable memory event. In the <b>mirror</b><br>mode, the operating system does not switch back to the original<br>module until the system reboot.                                                                           |
|                                                     | <b>disabled</b> : Indicates that the system is not to use other available memory modules if uncorrectable memory events are detected.                                                                                                    |
|                                                     | <b>raid5</b> : Method of system memory configuration. This is logically similar to the RAID-5 mode used in hard drive storage systems. This memory mode provides an extra level of memory checking and error recovery at the expense of some memory capacity. The RAID mode supported is RAID level 5 striping with rotational parity. |
|                                                     | <b>dddc</b> : The dddc mode enables double device data correction. This ensures data availability after hard failure of x4 DRAM.                                                                                                    |
| opmode=mirror   optimizer   advecc                  | <b>mirror</b> : Switches the systems to a mirrored copy of the memory if<br>the failing module has an uncorrectable memory event. In the <b>mirror</b><br>mode, the operating system does not switch back to the original<br>module until the system reboots.                                                                          |
|                                                     | <b>optimizer</b> : Enables the DRAM controllers to operate independently in 64-bit mode and provide optimized memory performance.                                                                                                    |
|                                                     | <b>advanced ECC (advecc)</b> : Enables the two DRAM controllers to combine in 128-bit mode and provide optimized reliability. Memory that are not teamed by the controllers is not reported to the                                                                                                    |

### Table 51. Valid Parameters Of Omconfig Chassis Memorymode Or Omconfig Mainsystem Memorymode

# Omconfig chassis pwrmanagement or omconfig mainsystem pwrmanagement

operating system.

Use the **omconfig chassis pwrmanagement** or **omconfig mainsystem pwrmanagement** command to configure power cap and manage profiles that control power utilization.

### () NOTE: This command is valid only on systems prior to PowerEdge 12G systems.

The following table displays the valid parameters for the command:

#### Table 52. Valid Parameters Of Omconfig Chassis Pwrmanagement Or Omconfig Mainsystem Pwrmanagement

| name=value pair 1 | name=value pair 2      | Description                                |
|-------------------|------------------------|--------------------------------------------|
| config=budget     | cap=< <i>value&gt;</i> | Sets the threshold value for power budget. |

profile=maxperformance | apc | osctrl |

cpupowermode=min | max | systemdbpm |

custom

osdbpm

(i) NOTE: From PowerEdge 12G system onwards, power budget requires license to configure power cap. If the appropriate license is not installed or has expired, the system displays an error message. For more information, see *Dell License Manager* at dell.com/support/ manuals.

(i) NOTE: Power budget requires license to configure power cap. If the appropriate license is not installed or has expired, the system displays an error message. For more information, see *Dell License Manager* at dell.com/support/ manuals.

 setting=enable | disable
 enable: Enables powercap settings.

 disable: Disables powercap settings.

 unit=watt | btuphr | percent
 watt: Configure the unit in Watts.

**btuphr**: Configure the unit in BTU/hr.

percent: Configure the unit in percentage.

**maxperformance**: Sets the processor to the highest supported processor state. It offers maximum performance mode with minimal power economy.

**apc**: Active Power Control (apc) enables the demand-based power management controlled by BIOS.

**osctrl**: OS Control (osctrl) enables the demand-based power management controlled by the operating system.

**custom**: This profile allows you to configure individual BIOS settings. It offers added control by displaying the underlying BIOS settings.

**min**: Sets the CPU power consumption to minimum.

**max**: Sets the CPU power consumption to maximum.

**systemdbpm**: Sets the mode to system demand based power management.

**osdbpm**: Sets the mode to operating system demand based power management.

### config=profile

(i) NOTE: This option is supported on systems prior to PowerEdge 12G systems.

| name=value pair 1 | name=value pair 2                                | Description                                                                          |
|-------------------|--------------------------------------------------|--------------------------------------------------------------------------------------|
|                   |                                                  | (i) NOTE: These options are applicable only when a custom profile is selected.       |
|                   | memorypowermode=min   800   1067   1333<br>  max | <b>min</b> : Sets the mode to minimum power utilization.                             |
|                   |                                                  | <b>800   1067   1333</b> : Set the mode to 800, 1067, or 1333 MHz.                   |
|                   |                                                  | <b>max</b> : Sets the mode to maximum performance.                                   |
|                   |                                                  | (i) NOTE: These options are applicable only when a custom profile is selected.       |
|                   | fanmode=min   max                                | <b>min</b> : Sets the fanmode to minimum power utilization.                          |
|                   |                                                  | <b>max</b> : Sets the fanmode to maximum power utilization.                          |
|                   |                                                  | (i) NOTE: These options are applicable<br>only when a custom profile is<br>selected. |

() NOTE: Reboot the system for the power profiles setup options to take effect.

# Omconfig Chassis Pwrmonitoring Or Omconfig Mainsystem Pwrmonitoring

Use the omconfig chassis pwrmonitoring or omconfig mainsystem pwrmonitoring command to configure power consumption information.

The following table displays the valid parameters for the command:

### Table 53. Valid Parameters Of Omconfig Chassis Pwrmonitoring Or Omconfig Mainsystem Pwrmonitoring

| name=value pair 1   | name=value pair 2       | Description                                                        |
|---------------------|-------------------------|--------------------------------------------------------------------|
| index= <n></n>      | NA                      | Number of the probe or probe index (must specify).                 |
| config=probe        | warnthresh=settodefault | Sets the minimum and maximum warning thresholds values to default. |
|                     | warnthresh= <n></n>     | Sets a value for the warning threshold.                            |
|                     | unit=watt   btuphr      | watt: Displays the unit in Watts.                                  |
|                     |                         | <b>btuphr</b> : Displays the unit in BTU/hr.                       |
| config=resetreading | type=energy   peakpower | energy: Resets the system energy reading.                          |
|                     |                         | <b>peakpower</b> : Resets the system peak power.                   |

- (i) NOTE: This command is applicable only on selected Dell 10G systems that support PMBus.
- NOTE: Power monitoring requires license to configure the power budget information. If the appropriate license is not installed or has expired, the system displays an error message. For more information, see *Dell License Manager* at dell.com/ openmanagemanuals.

### Default warning thresholds

### (i) NOTE: Sensor managing capabilities vary across systems.

To set both the upper and lower power consumption probe warning threshold values to the recommended default value, type: omconfig chassis pwrmonitoring config=probe index=0 warnthresh=settodefault

or

```
omconfig mainsystem pwrmonitoring config=probe index=0 warnthresh=settodefault
```

You cannot default one value and set another. If you default the minimum warning threshold value, you are also selecting the default value for the maximum warning threshold value.

### Specify A Value For Warning Thresholds

If you prefer to specify values for the power consumption probe warning thresholds, you must specify the number of the probe you are configuring and the warning threshold value. Configure the values to display either in BTU/hr or Watts. In the following example, the probe that is being configured is probe 4:

omconfig chassis pwrmonitoring config=probe index=4 warnthresh=325 unit=watt

or

omconfig mainsystem pwrmonitoring config=probe index=4 warnthresh=325 unit=btuphr

When you issue the command and the system sets the values you specify, the following message is displayed: Power consumption probe warning threshold(s) set successfully.

# Omconfig chassis remoteaccess or omconfig mainsystem remoteaccess

Use the omconfig chassis remoteaccess or omconfig mainsystem remoteaccess command to configure:

- · Remote access on a local area network (LAN).
- · The serial port for BMC or RAC, whichever is installed.
- The BMC or RAC on a serial over LAN connection.
- · Terminal settings for the serial port.
- · Advanced settings for a serial over LAN connection.
- Information on a BMC or RAC user.
- Information on IPv6 and IPv4 interfaces.

### NOTE: Enter the user ID to configure user information.

Type:

omconfig chassis remoteaccess

or

#### omconfig mainsystem remoteaccess

The output of the **omconfig chassis remoteaccess** or **omconfig mainsystem remoteaccess** command lists each of the available configurations. The following table displays the valid parameters:

| name=value pair 1 config= | name=value pair 2                                                         | Description                                                                                                    |
|---------------------------|---------------------------------------------------------------------------|----------------------------------------------------------------------------------------------------|
| config=additional         | ipv4=enable   disable                                                     | enable: IPv4 stack to load on iDRAC.                                                                                                    |
|                           |                                                                           | disable: IPv4 stack to flush on iDRAC.                                                                                                    |
|                           | ipv6=enable   disable                                                     | enable: Enables IPv6 stack to load on iDRAC.                                                                                                    |
|                           |                                                                           | <b>disable</b> : Disables IPv6 stack to unload on iDRAC.                                                                                                    |
|                           |                                                                           | (i) NOTE: This option requires license to enable or<br>disable ipv6. If the appropriate license is not installed<br>or has expired, the system displays an error message.<br>For more information, see <i>Dell License Manager</i> at<br>dell.com/openmanagemanuals.           |
| config=advsol             | characcuminterval=number                                                  | <b>number</b> : Sets the character accumulate interval in 5 millisecond intervals.                                                                                                    |
|                           | charsendthreshold=number                                                  | <b>number</b> : Sets the number of characters. BMC automatically<br>sends a serial over LAN data packet that contains the number<br>of characters as soon as this number of characters (or<br>greater) has been accepted from the baseboard serial<br>controller into the BMC. |
|                           | enableipmi= true   false                                                  | true: Enables IPMI over LAN.                                                                                                    |
|                           |                                                                           | false: Disables IPMI over LAN.                                                                                                    |
|                           | enablenic=true   false                                                    | true: Enables DRAC NIC.                                                                                                    |
|                           |                                                                           | false: Disables DRAC NIC                                                                                                    |
|                           | nicselection=sharedwithfailoveronall   nic1  <br>teamednic1nic2   dracnic | sharedwithfailoveronall: Configures the new NIC selection option.                                                                                                    |
|                           |                                                                           | nic1: Enables NIC 1.                                                                                                    |
|                           |                                                                           | teamednic1nic2: Enables NIC teaming functionality.                                                                                                    |
|                           |                                                                           | dracnic: Enables DRAC NIC if DRAC 5 is installed.                                                                                                    |
|                           |                                                                           | (i) NOTE: The nicselection option is supported only on<br>PowerEdge 10G and 11G systems. From PowerEdge<br>12G systems onwards, primarynw and failovernw<br>replaces nicselection.                                                                                             |
|                           | primarynw=dedicated   lom1   lom2   lom3  <br>lom4                        | <b>dedicated</b> : Configures dedicated port as primary network for remote access.                                                                                                    |

#### Table 54. Valid Parameters Of Omconfig Chassis Remoteaccess Or Omconfig Mainsystem Remoteaccess

### Description

(i) NOTE: This option requires license to configure primarynw as dedicated. If the appropriate license is not installed or has expired, the system displays an error message. For more information, see *Dell License Manager* at dell.com/openmanagemanuals.

**lom 1**: Configures lom1 port as the primary network for remote access.

**lom 2**: Configures lom2 port as the primary network for remote access.

**lom 3**: Configures lom3 port as the primary network for remote access.

**Iom 4**: Configures Iom4 port as the primary network for remote access.

## (i) NOTE: If the primarynw is set to dedicated, then set failovernw to none.

failovernw=none | lom1 | lom2 | lom3 | lom4 | all

none: Configures the failover network to none.

lom 1: Configures the failover network to lom 1.

**lom 2**: Configures the failover network to lom 2.

lom 3: Configures the failover network to lom 3.

lom 4: Configures the failover network to lom 4.

all: Configures the failover network to all loms.

- (i) NOTE: The failovernw option is supported on PowerEdge12G systems onward. Configure both primarynw and failovernw to set the nicselection. The primarynw and failovernw options cannot have the same value.
- (i) NOTE: Configure both primarynw and failovernw to set the nicselection. The primarynw and failovernw options cannot have the same value.
- (i) NOTE: Failovernw requires license to configure the ports. If the appropriate license is not installed or has expired, the system displays an error message. For more information, see *Dell License Manager* at dell.com/openmanagemanuals.

Sets the IP address if you have selected static as the IP address source for the BMC LAN interface.

Sets a subnet mask if you have selected static as the IP address source for the BMC LAN interface.

ipaddress=IP

subnet=Subnet

<sup>(</sup>i) NOTE: The primarynw option is supported from PowerEdge12G systems onward. If the primarynw is set to dedicated, then set failovernw to none.

| name=value pair 1 config= | name=value pair 2                                             | Description                                                                                                    |
|---------------------------|---------------------------------------------------------------|----------------------------------------------------------------------------------------------------|
|                           | gateway=Gateway                                               | Sets a gateway address if you have selected static as the IP address source for the BMC LAN interface.                        |
|                           | ipsource=static   dhcp   systemsoftware                       | <b>static</b> : Static if the IP address of the BMC LAN interface is a fixed, assigned IP address.                            |
|                           |                                                               | <b>dhcp</b> : DHCP if the source of the IP address of the BMC LAN interface is the dynamic host configuration protocol.       |
|                           |                                                               | <b>systemsoftware</b> : System software if the source of the IP address of the BMC LAN interface is from the system software. |
|                           |                                                               | () NOTE: All commands may not be supported on the system.                                                                     |
|                           | ipaddressv6=< <i>IPv6 address&gt;</i> prefixlength=<br>length | Validates the IPv6 address for configuration.                                                                                 |
|                           | gatewayv6=< <i>value&gt;</i>                                  | Validates the IPv6 gateway.                                                                                                   |
|                           | ipsourcev6=static   auto                                      | <b>static</b> : IPv6 address source is set to static.                                                                         |
|                           |                                                               | <b>auto</b> : IPv6 address source is set to auto.                                                                             |
|                           | altdnsserverv6                                                | Validates the address of the alternate DNS server for configuration.                                                          |
|                           | dnssourcev6=static   auto                                     | static: DNS source is set to static.                                                                                          |
|                           |                                                               | auto: DNS source is set to auto.                                                                                              |
|                           | vlanenable=true   false                                       | true: Enables the virtual LAN identification.                                                                                 |
|                           |                                                               | false: Disables the virtual LAN identification.                                                                               |
|                           | vlanid=number                                                 | <b>number</b> : Virtual LAN identification in the range of 1 to 4094.                                                         |
|                           | vlanpriority=number                                           | <b>number</b> : Priority of virtual LAN identification in the range of 0 to 7.                                                |
|                           | privilegelevel=administrator   operator  <br>user             | <b>administrator</b> : Sets the maximum privilege level that is accepted on a LAN channel, to Administrator.                  |
|                           |                                                               | <b>operator</b> : Sets the maximum privilege level that is accepted on a LAN channel, to Operator.                            |
|                           |                                                               | <b>user</b> : Sets the maximum privilege level that is accepted on a LAN channel, to User.                                    |
|                           | encryptkey=text confirmencryptkey=text                        | <b>text</b> : Text used for encryption and confirmation of encryption.                                                        |
|                           | prefdnsserverv6= <value></value>                              | Validates the preferred DNS server for configuration.                                                                         |
| config=serial             | baudrate=9600   19200   38400   57600  <br>115200             | <b>9600</b> : Sets the connection speed to 9600 bits per second.                                                              |
|                           |                                                               | <b>19200</b> : Sets the connection speed to 19200 bits per second.                                                            |
|                           |                                                               | <b>38400</b> : Sets the volatile and non-volatile connection speed to 38400 bits per second.                                  |

| name=value pair 1 config= | name=value pair 2                                                       | Description                                                                                                    |
|---------------------------|-------------------------------------------------------------------------|----------------------------------------------------------------------------------------------------|
|                           |                                                                         | <b>57600</b> : Sets the volatile and non-volatile connection speed to 57600 bits per second.                                                          |
|                           |                                                                         | <b>115200</b> : Sets the volatile and non-volatile connection speed to 115200 bits per second.                                                        |
|                           | flowcontrol=none   rtscts                                               | <b>none</b> : No control over the flow of communication through the serial port.                                                                      |
|                           |                                                                         | <b>rtscts</b> : RTS is ready to send and CTS is clear to send.                                                                                        |
|                           | mode=directbasic   directterminal  <br>directbasicterminal   modembasic | <b>directbasic</b> : Type of messaging used for IPMI messaging over a serial connection.                                                              |
|                           | modemterminal   modembasicterminal                                      | <b>directterminal</b> : Type of messaging that uses printable ASCII characters and allows a limited number of text commands over a serial connection. |
|                           |                                                                         | <b>directbasicterminal</b> : Both basic and terminal mode messaging over a serial connection.                                                         |
|                           |                                                                         | <b>modembasic</b> : Type of messaging used for IPMI messaging over a modem.                                                                           |
|                           |                                                                         | <b>modemterminal</b> : Type of messaging that uses printable ASCII characters and allows a limited number of text commands over a modem.              |
|                           |                                                                         | <b>modembasicterminal</b> : Both basic and terminal messaging over a modem.                                                                           |
|                           |                                                                         | (i) NOTE: All commands may not be supported on the system.                                                                                            |
|                           | privilegelevel=administrator   operator  <br>user                       | <b>administrator</b> : Sets the maximum privilege level that are accepted on a serial connection, to Administrator.                                   |
|                           |                                                                         | <b>operator</b> : Sets the maximum privilege level that are accepted on a serial connection, to Operator.                                             |
|                           |                                                                         | <b>user</b> : Sets the maximum privilege level that are accepted on a serial connection, to User.                                                     |
| config=serialoverlan      | enable=true   false                                                     | <b>true</b> : Enables serial over LAN for the BMC.                                                                                                    |
|                           |                                                                         | false: Disables serial over LAN for the BMC.                                                                                                    |
|                           | baudrate=9600   19200   38400   57600  <br>115200                       | <b>9600</b> : Sets the volatile and nonvolatile connection speed to 9600 bits per second.                                                             |
|                           |                                                                         | <b>19200</b> : Sets the volatile and non-volatile connection speed to 19200 bits per second.                                                          |
|                           |                                                                         | <b>38400</b> : Sets the volatile and non-volatile connection speed to 38400 bits per second.                                                          |
|                           |                                                                         | <b>57600</b> : Sets the volatile and non-volatile connection speed to 57600 bits per second.                                                          |
|                           |                                                                         | <b>115200</b> : Sets the volatile and non-volatile connection speed to 115200 bits per second.                                                        |

| name=value pair 1 config= | name=value pair 2                                       | Description                                                                                                    |
|---------------------------|---------------------------------------------------------|----------------------------------------------------------------------------------------------------|
|                           | privilegelevel=administrator   operator  <br>user       | <b>administrator</b> : Sets the maximum privilege level that are accepted on a serial over LAN channel, to Administrator.                         |
|                           |                                                         | <b>operator</b> : Sets the maximum privilege level that are accepted<br>on a serial over LAN channel, to Operator.                                |
|                           |                                                         | <b>user</b> : Sets the maximum privilege level that are accepted on a serial over LAN channel, to User.                                           |
| config=settodefault       |                                                         | Takes the default configuration settings.                                                                                                    |
| config=terminalmode       | deletecontrol=outputdel  <br>outputbkspspbksp           | <b>utputdel</b> : BMC outputs a <del> character when <bksp> or <del> is received.</del></bksp></del>                                              |
|                           |                                                         | <b>outputbkspspbksp</b> : BMC outputs a <bksp><sp><bksp><br/>character when <bksp> or <del> is received.</del></bksp></bksp></sp></bksp>          |
|                           | handshakingcontrol=enabled   disabled                   | <b>enabled</b> : Directs the BMC to output a character sequence that indicates when its input buffer is ready to accept another command.          |
|                           |                                                         | <b>disabled</b> : Does not direct the BMC to output a character sequence that indicates when its input buffer is ready to accept another command. |
|                           | inputlinesequence=cr   null                             | <b>cr</b> : The console uses <cr> as a new line sequence.</cr>                                                                                    |
|                           |                                                         | null: The console uses <null> as a new line sequence.</null>                                                                                      |
|                           | lineediting=enabled   disabled                          | enabled: Enables line editing as a line is typed.                                                                                                 |
|                           |                                                         | disabled: Disables line editing as a line is typed.                                                                                               |
|                           | newlinesequence=none  crlf   null   cr   lfcr           | none: BMC does not use a termination sequence.                                                                                                    |
|                           | 17                                                      | <b>crlf</b> : BMC uses <cr-lf> as a new line sequence when the BMC writes a new line to the console.</cr-lf>                                      |
|                           |                                                         | <b>null</b> : BMC uses <null> as a new line sequence when the BMC writes a new line to the console.</null>                                        |
|                           |                                                         | <b>cr</b> : BMC uses <cr> as a new line sequence when the BMC writes a new line to the console.</cr>                                              |
|                           |                                                         | <b>Ifcr</b> : BMC uses <lf-cr> as a new line sequence when the BMC writes a new line to the console.</lf-cr>                                      |
|                           |                                                         | <b>If</b> : BMC uses <lf> as a new line sequence when the BMC writes a new line to the console.</lf>                                              |
| config=user               | id=number enable=true   false                           | <b>id=number</b> : ID (in numeric format) of the user being configured.                                                                           |
|                           |                                                         | enable=true: Enables the user.                                                                                                    |
|                           |                                                         | enable=false: Disables the user.                                                                                                    |
|                           | id=number<br>id=number enableserialoverlan=true   false | <b>id=number</b> : ID (in numeric format) of the user being configured.                                                                           |
|                           |                                                         | enableserialoverlan=true: Enables serial over LAN.                                                                                                |

| name=value pair 1 config= | name=value pair 2                                                     | Des                   | cription                                                                                                    |
|---------------------------|-----------------------------------------------------------------------|-----------------------|----------------------------------------------------------------------------------------------------|
|                           |                                                                       | enal                  | oleserialoverlan=false: Disables serial over LAN.                                                             |
|                           | id=number name=text                                                   | <b>id=n</b><br>conf   | <b>umber</b> : ID (in numeric format) of the user being igured.                                               |
|                           |                                                                       | nam                   | e=text: Name of the user.                                                                                     |
|                           | id=number newpw=text<br>confirmnewpw=text                             | <b>id=n</b><br>conf   | <b>umber</b> : ID (in numeric format) of the user being igured.                                               |
|                           |                                                                       | new                   | <b>pw=text</b> : New password of the user.                                                                    |
|                           |                                                                       | cont                  | <b>irmnewpw=text</b> : Confirm the new password.                                                              |
|                           | id=number serialaccesslevel=administrator  <br>operator   user   none | <b>id=n</b><br>conf   | <b>umber</b> : ID (in numeric format) of the user being igured.                                               |
|                           |                                                                       | <b>seria</b><br>privi | laccesslevel=administrator: User with an ID has access eges of an Administrator for the serial port channel.  |
|                           |                                                                       | <b>seria</b><br>privi | llaccesslevel=operator: User with an ID has access eges of an Operator for the serial port channel.           |
|                           |                                                                       | <b>seria</b><br>of a  | llaccesslevel=user: User with an ID has access privileges<br>User for the serial port channel.                |
| id=<br>ope                |                                                                       | <b>seria</b><br>privi | laccesslevel=none: User with an ID does not have access eges for the serial port channel.                     |
|                           | id=number lanaccesslevel=administrator  <br>operator   user  none     | id=n                  | umber: ID number of the user being configured.                                                                |
|                           |                                                                       | <b>lana</b><br>privi  | <b>ccesslevel=administrator</b> : User with an ID has access<br>eges of an Administrator for the LAN channel. |
|                           |                                                                       | <b>lana</b><br>privi  | <b>ccesslevel=operator</b> : User with an ID has access<br>eges of an Operator for the LAN channel.           |
|                           |                                                                       | <b>lana</b><br>a use  | <b>ccesslevel=user</b> : User with an ID has access privileges of<br>er for the LAN channel.                  |
|                           |                                                                       |                       | ccesslevel=none: User with an ID does not have access eges for the LAN channel.                               |
|                           | id=user id dracusergroup=admin                                        | id=u                  | ser id: User ID of the user being configured.                                                                 |
|                           | poweruser   guest   custom   none                                     | <b>drac</b><br>privi  | <b>usergroup=admin</b> : Enables the Administrator user eges.                                                 |
|                           |                                                                       | <b>drac</b><br>privi  | <b>usergroup=poweruser</b> : Enables the Power User<br>eges.                                                  |
|                           |                                                                       | drac                  | <b>usergroup=guest</b> : Enables the Guest user privileges.                                                   |
|                           |                                                                       | drac                  | <b>usergroup=custom</b> : Enables the Custom User privileges.                                                 |
|                           |                                                                       | (j)                   | NOTE: For more information on<br>dracusergroup=custom, see Usage of                                           |
|                           |                                                                       | drac                  | usergroup=none: Does not enable user privileges.                                                              |
|                           |                                                                       |                       |                                                                                                    |

### name=value pair 1 config= name=value pair 2

id=user id extipmiusergroup=admin | operator | readonly | custom | none

(i) NOTE: extipmiusergroup user group is available only on Dell 10G blade systems.

#### Description

id=user id: User ID of the user being configured.

**extipmiusergroup=admin**: Enables the Administrator user privileges.

extipmiusergroup=operator: Enables the Operator privileges.

extipmiusergroup=readonly: Enables the Read Only privileges.

**extipmiusergroup=custom**: Enables the Custom User privileges.

(i) NOTE: It is recommended that you use the operator and readonly options for systems with iDRAC Enterprise. For more information, see Usage of Extipmiusergroup=custom.

extipmiusergroup=none: Does not enable user privileges.

### Usage Of Dracusergroup

The following table displays the usage of dracusergroup=custom.

Table 55. Valid Parameters of omconfig chassis remoteaccess config=user id=<*user id>* dracusergroup=custom or omconfig mainsystem remoteaccess config=user id=<*user id>* dracusergroup=custom

| name=value pair 1 | name=value pair 2                  | name=value pair 3                     | Description                                                               |
|-------------------|------------------------------------|---------------------------------------|---------------------------------------------------------------------------|
| config=user       | id=user id<br>dracusergroup=custom | logindrac=true   false                | <b>true or false</b> : Enables or disables logging into DRAC.             |
|                   |                                    | configuredrac=true   false            | <b>true or false</b> : Enables or disables configuration of DRAC.         |
|                   |                                    | configure users=true   false          | <b>true or false</b> : Enables or disables configuration of users.        |
|                   |                                    | clearlogs=true   false                | <b>true or false</b> : Enables or disables log clearance.                 |
|                   |                                    | executeservercommands=true  <br>false | <b>true or false</b> : Enables or disables execution of server commands.  |
|                   |                                    | accessconsoleredir=true   false       | <b>true or false</b> : Enables or disables access to console redirection. |
|                   |                                    | accessvirtualmedia=true   false       | <b>true or false</b> : Enables or disables access to virtual media.       |
|                   |                                    | testalerts=true   false               | <b>true or false</b> : Enables or disables test alerts.                   |

### Usage of Extipmiusergroup

The following table displays the usage of extipmiusergroup=custom:

#### Table 56. Usage Of extipmiusergroup

| name=value pair 1 | name=value pair 2                                                                              | name=value pair 3           | Description                                                        |
|-------------------|------------------------------------------------------------------------------------------------|-----------------------------|--------------------------------------------------------------------|
| config=user       | id=user id<br>extipmiusergroup=custom                                                          | loginidrac=true   false     | <b>true or false</b> : Enables or disables logging into iDRAC.     |
|                   | (i) NOTE: extipmiusergrou<br>user group is available<br>only on the Dell 10G<br>blade systems. | p                           |                                                                    |
|                   | id=user id                                                                                     |                             |                                                                    |
|                   |                                                                                                | configureidrac=true   false | <b>true or false</b> : Enables or disables configuration of iDRAC. |

# **Omconfig Chassis Temps Or Omconfig Mainsystem Temps**

Use the **omconfig chassis temps** or **omconfig mainsystem temps** command to set warning thresholds for temperature probes. As with other components, you can view both warning and failure threshold values, but you cannot set failure threshold values. The system manufacturer sets the minimum and maximum failure threshold values.

() NOTE: Threshold values that you can set vary from one system configuration to another.

### Valid Parameters For Temperature Warning Thresholds

The following table displays the valid parameters for setting temperature warning thresholds:

### Table 57. Valid Parameters For Omconfig Chassis Temps Or Omconfig Mainsystem Temps

| name=value pair        | Description                                                       |
|------------------------|-------------------------------------------------------------------|
| index= <n></n>         | Number of the probe or probe index (specify).                     |
| warnthresh=default     | Sets the minimum and maximum warning threshold values to default. |
| minwarnthresh= <n></n> | Sets the minimum warning threshold values (one decimal place).    |
| maxwarnthresh= <n></n> | Sets the maximum warning threshold values (one decimal place).    |

### Setting Minimum And Maximum Warning Threshold Values

To set both the upper and lower temperature warning threshold values to the recommended default value, type: omconfig chassis temps index=0 warnthresh=default

```
or
```

omconfig mainsystem temps index=0 warnthresh=default

You cannot default one value and set another. In other words, if you set the minimum warning threshold value to the default value, you are also selecting the default value for the maximum warning threshold value.

() NOTE: The capabilities for managing sensors vary by systems.

### Specify a value for minimum and maximum warning thresholds

To specify values for the temperature probe warning thresholds, you must specify the number of the probe you are configuring and the minimum and/or maximum warning threshold value. In the following example, the probe that is being configured is probe 4: omconfig chassis temps index=4 minwarnthresh=11.2 maxwarnthresh=58.7

or

omconfig mainsystem temps index=4 minwarnthresh=11.2 maxwarnthresh=58.7

When you issue the command and the system sets the values you specify, the following message is displayed: Temperature probe warning threshold(s) set successfully.

# **Omconfig Chassis Volts Or Omconfig Mainsystem Volts**

Use the **omconfig chassis volts** or **omconfig mainsystem volts** command to set voltage probe warning thresholds. As with other components, you can view both warning and failure threshold values, but you cannot set failure threshold values. The system manufacturer sets the minimum and maximum values for the failure thresholds.

### Valid parameters for voltage warning thresholds

The following table displays the valid parameters for setting voltage warning threshold values.

### () NOTE: Threshold values that you can set vary from one system configuration to another.

### Table 58. Valid Parameters Of Omconfig Chassis Volts Or Omconfig Mainsystem Volts

| name=value pair        | Description                                                   |
|------------------------|---------------------------------------------------------------|
| index= <n></n>         | Probe index (specify).                                        |
| warnthresh=default     | Sets minimum and maximum warning threshold values to default. |
| minwarnthresh= <n></n> | Sets minimum warning threshold value (three decimal places).  |
| maxwarnthresh= <n></n> | Sets maximum warning threshold value (three decimal places).  |

### Specify A Value For Minimum And Maximum Warning Thresholds

To specify values for the voltage probe warning thresholds, you must specify the number of the probe you are configuring and the minimum and/or maximum warning threshold values.

In the following example, the probe being configured is probe 0: omconfig chassis volts index=0 minwarnthresh=1.900 maxwarnthresh=2.250

or

```
omconfig mainsystem volts index=0 minwarnthresh=1.900 maxwarnthresh=2.250
```

When you issue the command and the system sets the values you specify, the following message is displayed:

Voltage probe warning threshold(s) set successfully.

# **Omconfig Preferences**

Use the **omconfig preferences** command to set system preferences. Use the command line to specify the user levels to access Server Administrator and to configure the Active Directory service.

# **Omconfig Preferences Cdvformat**

Use the **omconfig preferences cdvformat** to specify the delimiters for separating data fields reported in the custom delimited format. The valid values for delimiters are: exclamation, semicolon, at, hash, dollar, percent, caret, asterisk, tilde, question, colon, comma, and pipe.

The following example shows how to set the delimiter for separating data fields to asterisk:

omconfig preferences cdvformat delimiter=asterisk

## **Omconfig Preferences Dirservice**

Use the **omconfig preferences dirservice** command to configure the Active Directory service. The **<productname>oem.ini** file is modified to reflect these changes. If the "adproductname" is not present in the **<productname>oem.ini** file then a **<computername>**- **<computername>** refers to the name of the computer running Server Administrator and **<productname>** refers to the name of the product defined in **omprv32.ini**. For Server Administrator, the product name is "omsa".

Therefore, for a computer named "myOmsa" running Server Administrator, the default name is "myOmsa–omsa". This is the name of Server Administrator defined in Active Directory by using the snap-in tool. This name must match the name for the application object in Active Directory in order to find user privileges.

#### (i) NOTE: This command is applicable only on systems running the Windows operating system.

The following table displays the valid parameters for the command:

#### Table 59. Valid Parameters Of Omconfig Preferences Dirservice

| name=value pair                     | Description                                                                                                    |
|-------------------------------------|----------------------------------------------------------------------------------------------------|
| prodname= <text></text>             | Specifies the product to which you want to apply the Active Directory configuration changes. <b>prodname</b> refers to the name of the product defined in <b>omprv32.ini</b> . For Server Administrator, it is "omsa".                         |
| enable= <true false=""  =""></true> | <b>true</b> : Enables Active Directory service authentication support and the <b>Active Directory Login</b> option on the login page.                                                                                                    |
|                                     | <b>false</b> : Disables Active Directory service authentication support and the <b>Active Directory Login</b> option on the login page. If the Active Directory Login option is not present, you can only login to the local machine accounts. |
| adprodname= <text></text>           | Specifies the name of the product as defined in the Active Directory service. This name links the product with the Active Directory privilege data for user authentication.                                                                    |

### **Omconfig Preferences Messages**

Use the **omconfig preferences messages** command to select the format of alert messages. The default format is traditional, which is the legacy format.

The following table lists the parameters you can use with this command. For example, to set the message format to traditional use the following command:

#### Table 60. Valid Parameters Of Configuring Preferences Messages

| name=value pair 1 | name=value pair 2              | Description                                                                                                    |
|-------------------|--------------------------------|----------------------------------------------------------------------------------------------------|
| attribute=format  | setting=traditional   enhanced | traditional: Sets the alert message to traditional format.                                                                      |
|                   |                                | <b>enhanced</b> : Sets the alert message to Enhanced Event Messaging format. This is similar to the format available in iDRAC7. |

omconfig preferences messages format=traditional

# **Omconfig Preferences Useraccess**

Depending on the policies of your organization, you may want to restrict the access that some user levels have to Server Administrator. The **omconfig preferences useraccess** command allows you to grant or withhold the right of users and power users to access Server Administrator. The following table displays the valid parameters for the command:

### Table 61. Enabling User Access For Administrators, Power Users, And Users

| Command                                             | Result                                                                        | Description                            |
|-----------------------------------------------------|-------------------------------------------------------------------------------|----------------------------------------|
| omconfig preferences useraccess<br>enable=user      | Grants Server Administrator access to Users, Power Users, and Administrators. | Least restrictive form of user access. |
| omconfig preferences useraccess<br>enable=poweruser | Grants Server Administrator access to<br>Power Users and Administrators.      | Excludes user level access only.       |
| omconfig preferences useraccess<br>enable=admin     | Grants Server Administrator access to Administrators <i>only</i> .            | Most restrictive form of user access.  |

# **Omconfig Preferences Logging**

Use the omconfig preferences logging command for filtering the OS logs using the attributes.

### Table 62. Valid Parameters Of Omconfig Preferences Logging

| name=value pair 1     | name=value pair 2                                           | Description                                                                                                    |
|-----------------------|-------------------------------------------------------------|----------------------------------------------------------------------------------------------------|
| attribute=oslogfilter | logcrit=true false logwarn=true false<br>loginfo=true false | Specify at least one of the three attributes<br>(critical, warning or informational), else an<br>error message is displayed. A command log<br>entry is created after running the omconfig<br>command. The OS logging settings persist on<br>Server Administrator restart and upgrade.<br>omconfig preferences logging<br>attribute=oslogfilter<br>logcrit= <true false></true false> |
|                       |                                                             | logwarn= <true false><br/>loginfo=<true false></true false></true false>                                                                                                    |
|                       |                                                             | logwarn= <true false><br/>loginfo=<true false></true false></true false>                                                                                                    |

| name=value pair 1              | name=value pair 2                             | Description                                                                                                    |
|--------------------------------|-----------------------------------------------|----------------------------------------------------------------------------------------------------|
|                                |                                               | (i) NOTE: The OS logging filter<br>command is applicable when the OS<br>logging filter component is installed.                                                                                                    |
| attribute=archiveesmlog        | setting=Enable Disable                        | Enabling the command allows you to create<br>an automatic backup of ESM Logs. After the<br>backup is created, ESM logs of the Server<br>Administrator and the SEL entries of<br>iDRAC/BMC are cleared. The process is<br>repeated whenever the logs are full.                                                                                  |
|                                |                                               | The backup files are:                                                                                                    |
|                                |                                               | Windows: <install_root>\omsa\log<br/>\omsellog.xml</install_root>                                                                                                    |
|                                |                                               | Linux and ESXi: <install_root>/var/log/<br/>openmanage/omsellog.xml</install_root>                                                                                                    |
|                                |                                               | (i) NOTE: This command is applicable<br>only on 10th and 11th generation of<br>PowerEdge servers. On Dell's 12th<br>generation of PowerEdge servers and<br>later, iDRAC provides capability of<br>automatic clear of log entries and file<br>backup. Only latest version of the<br>backup XML file is available in the<br>mentioned locations. |
| attribute=logallsensors        | setting=Enable Disable                        | Enabling the command allows you to log all<br>unmonitored ESM sensor events in to Alert<br>log, OS log, and generates the SNMP traps.                                                                                                    |
| An example command set only to | remove the critical severities is as follows: |                                                                                                    |
| omconfig preferences log       | gging attribute=oslogfilter logcr             | rit=false                                                                                                    |

An example command set to enable the automatic backup of ESM logs.

omconfig preferences logging attribute=archiveesmlog setting=Enable

An example command set to enable the Log All ESM Sensor Events.

omconfig preferences logging attribute=logallsensors setting=Enable

### **Omconfig preferences webserver**

Use the omconfig preferences webserver command to set the encryption levels of the Server Administrator web server, configure the URL launch point in the Server Administrator web server environment, and to set the JRE version for the Server Administrator.

The following table displays the name=value pairs you can use with this command:

### Table 63. Valid Parameters Of Omconfig Preferences Webserver

| name=value pair 1       | name=value pair 2                                                                                                    | Description                                                                                                    |
|-------------------------|----------------------------------------------------------------------------------------------------|----------------------------------------------------------------------------------------------------|
| attribute=sslencryption | setting=autonegotiate   128bitorhigher                                                                                                    | <b>autonegotiate</b> : Sets the encryption levels automatically based on your web browser settings.                                                                                                    |
|                         |                                                                                                    | <b>128bitorhigher</b> : Sets the encryption levels to 128-bit or higher.                                                                                                    |
|                         |                                                                                                    | (i) NOTE: This attribute is deprecated in the future releases, use ciphers instead.                                                                                                    |
| attribute=seturl        | host= <i><string></string></i> port= <i><value></value></i>                                                                                                    | Enables you to configure the Distributed Web<br>Server (DWS) URL launch point, for<br>accessing the management node. This<br>command is used when Server Administrator<br>Instrumentation Service and Remote<br>Enablement are installed on the same system<br>and the Server Administrator GUI is accessed<br>using the DWS URL. |
|                         |                                                                                                    | (i) NOTE: This command is not<br>supported if the web server is present<br>on the same system.                                                                                                    |
| attribute=signalgorithm | setting=MD5   SHA1   SHA256   SHA512                                                                                                    | <b>MD5</b> : Sets the key signing algorithm to MD5.                                                                                                    |
|                         |                                                                                                    | SHA1: Sets the key signing algorithm to SHA1.                                                                                                    |
|                         |                                                                                                    | <b>SHA256</b> : Sets the key signing algorithm to SHA256.                                                                                                    |
|                         |                                                                                                    | <b>SHA512</b> : Sets the key signing algorithm to SHA512.                                                                                                    |
| attribute=setjre        | jreversion=bundled   value                                                                                                    | <b>bundled</b> : Sets the version bundled with<br>Server Administrator. This is the default value.                                                                                                    |
|                         |                                                                                                    | <b>value</b> : Sets the provided version, which is<br>available on the system. To obtain the<br>available versions on the system, type<br>omreport preferences webserver<br>attribute=getjrelist. For more<br>details, see omreport preferences webserver.                                                                        |
| attribute=exportcsr     | N/A                                                                                                    | Exports a Certificate Signing Request (CSR) file. The exported .csr file is saved at <b><server< b=""> Administrator installation directory&gt;\apache-tomcat\temp.</server<></b>                                                                                                    |
| attribute=gennewcert    | cn= <common name=""> org=<organization<br>name&gt; ou=<organization name="" unit=""><br/>location=<location name=""> state=<state<br>name&gt; country=<country name=""><br/>validity=<validity> keysize=&lt;512   1024  <br/>2048&gt; algorithm=<md5 sha1="" sha256=""  =""  <br="">SHA512&gt; webserverrestart=<true false=""  =""></true></md5></validity></country></state<br></location></organization></organization<br></common> | Creates a new self-signed certificate for the<br>SSL communication between the server<br>running Server Administrator and the web<br>server.                                                                                                    |

**(i)** 

NOTE: The country name (country name) must be of two characters, and validity (validity) must be in days. For country names, see the table, Country names and codes, provided later in this section. The validity, keysize, and algorithm parameters are optional. If you do not set any value for the optional parameters. Server Administrator assigns default values to the optional parameters. The default values of validity, keysize, and algorithm are 1095, 2048, and SHA512 respectively. Restarting Server Administrator web server is optional, but the generated certificate comes to effect only after restarting the web server.

Allows you to import a PKCS#12 keystore that replaces the private key and certificate used in Server Administrator web server. PKCS#12 is public keystore that contains a private key and the certificate for a web server. Server Administrator uses the Java KeyStore (JKS) format to store the SSL certificates and its private key. Importing a PKCS#12 keystore to Server Administrator deletes the keystore entries, and imports a private key and certificate entries to the Server Administrator JKS.

 NOTE: If you are importing a PKCS#12 keystore, specify the type and password of the certificate. Restarting Server Administrator web server is optional, but the uploaded certificate comes to effect only after restarting the web server.

(i) NOTE: An error message is displayed if you either type an invalid PKCS file name or an incorrect password.

Allows you to choose the ciphers that support the web server while configuring. SSL provides a secure connection between the web server and the browser. The connection service does not start if an invalid cipher suite is set.

attribute=uploadcert

certfile=<path of the certificate file> type=<pkcs12> password=<password of the certificate file> webserverrestart=true | false

attribute=<ciphers>

setting=<valid ciphers text value>

| name=value pair 1                                                                          | name=value pair 2                                                                                                    | Description                                                                                                    |
|--------------------------------------------------------------------------------------------|----------------------------------------------------------------------------------------------------|----------------------------------------------------------------------------------------------------|
|                                                                                            |                                                                                                    | (i) NOTE: If an incorrect cipher value is<br>set and the connection service fails to<br>start, use the CLI command prompt<br>or manually set the valid ciphers and<br>restart the connection service.                                                                                                    |
| attribute= <sslprotocol></sslprotocol>                                                     | setting= <valid are<br="" sslprotocol="" values="">TLSv1.1  TLSv1.2  TLSv1.1, TLSv1.2 </valid>                           | Allows you to set the web server SSL<br>protocols configuration from the valid values.<br>The changes to take effect after web server<br>restart.                                                                                                    |
| attribute= <port></port>                                                                   | setting= <valid port="" value=""></valid>                                                                                | Sets the number of secure ports that you<br>want Server Administrator to use. The port<br>value range from 1024 to 65535. The default<br>port for Server Administrator is <b>1311</b> .                                                                                                    |
| attribute= <ipaddress></ipaddress>                                                         | setting= <valid binding="" ipaddress="" value=""></valid>                                                                | Sets by default the web server to incoming<br>browser requests on <b>ALL</b> IP addresses.<br>However, for increased security you can<br>specify a single IP address or, <b>ALL</b> IP<br>addresses. An error message is displayed on<br>an invalid entry of the configurable Bind List<br>of IP Address. For the changes to take effect,<br>restart the web server. |
| attribute= <sessiontimeout></sessiontimeout>                                               | setting= <valid session="" timeout="" value<br="">between 1– 30&gt;</valid>                                              | Allows Server Administrator to time-out if<br>there is no user input for a specified number<br>of minutes. Users whose sessions time-out<br>must log in again to continue.                                                                                                    |
| An example command to set the URL launch omconfig preferences webserver                    | point is as follows:<br>attribute=seturl host= <name, ip,<="" td=""><td>fqdn&gt; port=<number></number></td></name,>     | fqdn> port= <number></number>                                                                                                    |
| The host input must contain a valid IPv4 or IPv6 address, or a valid host name.            |                                                                                                    |                                                                                                    |
| An example command to set the signing algo omconfig preferences webserver                  | rithm value is as follows:<br>attribute=signalgorithm_setting=                                                           | MD5                                                                                                    |
| An example command to set the JRE versions is as follows:                                  |                                                                                                    |                                                                                                    |
| omconfig preferences webserver                                                             | attribute=setjre jreversion= <bun< td=""><td>dled   value&gt;</td></bun<>                                                | dled   value>                                                                                                    |
| An example command to export a Certificate                                                 | Signing Request (CSR) is as follows:                                                                                     |                                                                                                    |
| The command creates a file of the format xx                                                | xx.csr in the <server administrator="" installation<="" td=""><td>directory&gt;\apache-tomcat\temp folder.</td></server> | directory>\apache-tomcat\temp folder.                                                                                                    |
| An example command to create a web server                                                  | certificate is as follows:                                                                                               |                                                                                                    |
| omconfig preferences webserver<br>location=RoundRock state=TX cou<br>webserverrestart=true | attribute=gennewcert cn=HostName<br>ntry=US validity=300 keysize=204                                                     | org=dell ou=ESG<br>8 algorithm=SHA512                                                                                                    |
| An example command to upload a certificate                                                 | on the Server Administrator web server is as t                                                                           | follows:                                                                                                    |

omconfig preferences webserver attribute=uploadcert certfile=C:/xyz.crt webserverrestart=true

An example command to upload a certificate with a PKCS#12 keystore on the Server Administrator web server is as follows: omconfig preferences webserver attribute=uploadcert certfile=C:/xyz.pfx type=pkcs12 password=abc webserverrestart=true

### Table 64. Country names and codes

| Country Names       | Codes |
|---------------------|-------|
| AFGHANISTAN         | AF    |
| ALBANIA             | AL    |
| ALGERIA             | DZ    |
| AMERICAN SAMOA      | AS    |
| ANDORRA             | AD    |
| ANGOLA              | AO    |
| ANGUILLA            | AI    |
| ANTARCTICA          | AQ    |
| ANTIGUA AND BARBUDA | AG    |
| ARGENTINA           | AR    |
| ARMENIA             | AM    |
| ARUBA               | AW    |
| AUSTRALIA           | AU    |
| AUSTRIA             | AT    |
| AZERBAIJAN          | AZ    |
| BAHAMAS             | BS    |
| BAHRAIN             | BH    |
| BANGLADESH          | BD    |
| BARBADOS            | BB    |
| BELARUS             | BY    |
| BELGIUM             | BE    |
| BELIZE              | BZ    |
| BENIN               | BJ    |
| BERMUDA             | BM    |

| Country Names                         | Codes |
|---------------------------------------|-------|
| BHUTAN                                | BT    |
| BOLIVIA                               | BO    |
| BOSNIA AND HERZEGOWINA                | ВА    |
| BOTSWANA                              | BW    |
| BOUVET ISLAND                         | BV    |
| BRAZIL                                | BR    |
| BRITISH INDIAN OCEAN TERRITORY        | Ю     |
| BRUNEI DARUSSALAM                     | BN    |
| BULGARIA                              | BG    |
| BURKINA FASO                          | BF    |
| BURUNDI                               | BI    |
| CAMBODIA                              | KH    |
| CAMEROON                              | CM    |
| CANADA                                | СА    |
| CAPE VERDE                            | CV    |
| CAYMAN ISLANDS                        | KY    |
| CENTRAL AFRICAN REPUBLIC              | CF    |
| CHAD                                  | TD    |
| CHILE                                 | CL    |
| CHINA                                 | CN    |
| CHRISTMAS ISLAND                      | CX    |
| COCOS (KEELING) ISLANDS               | CC    |
| COLOMBIA                              | СО    |
| COMOROS                               | KM    |
| CONGO                                 | CG    |
| CONGO, THE DEMOCRATIC REPUBLIC OF THE | CD    |
| COOK ISLANDS                          | СК    |
| COSTA RICA                            | CR    |

| Country Names                  | Codes |
|--------------------------------|-------|
| COTE D'IVOIRE                  | CI    |
| CROATIA (local name: Hrvatska) | HR    |
| CYPRUS                         | CY    |
| CZECH REPUBLIC                 | CZ    |
| DENMARK                        | DK    |
| DJIBOUTI                       | DJ    |
| DOMINICA                       | DM    |
| DOMINICAN REPUBLIC             | DO    |
| EAST TIMOR                     | TP    |
| ECUADOR                        | EC    |
| EGYPT                          | EG    |
| EL SALVADOR                    | SV    |
| EQUATORIAL GUINEA              | GQ    |
| ERITREA                        | ER    |
| ESTONIA                        | EE    |
| ETHIOPIA                       | ET    |
| FALKLAND ISLANDS (MALVINAS)    | FK    |
| FAROE ISLANDS                  | FO    |
| FIJI                           | FJ    |
| FINLAND                        | FI    |
| FRANCE                         | FR    |
| FRANCE, METROPOLITAN           | FX    |
| FRENCH GUIANA                  | GF    |
| FRENCH POLYNESIA               | PF    |
| FRENCH SOUTHERN TERRITORIES    | TF    |
| GABON                          | GA    |
| GAMBIA                         | GM    |
| GEORGIA                        | GE    |

| Country Names                 | Codes |
|-------------------------------|-------|
| GERMANY                       | DE    |
| GHANA                         | GH    |
| GIBRALTAR                     | Gl    |
| GREECE                        | GR    |
| GREENLAND                     | GL    |
| GRENADA                       | GD    |
| GUADELOUPE                    | GP    |
| GUAM                          | GU    |
| GUATEMALA                     | GT    |
| GUINEA                        | GN    |
| GUINEA-BISSAU                 | GW    |
| GUYANA                        | GY    |
| HAITI                         | HT    |
| HEARD AND MC DONALD ISLANDS   | НМ    |
| HOLY SEE (VATICAN CITY STATE) | VA    |
| HONDURAS                      | HN    |
| HONG KONG                     | НК    |
| HUNGARY                       | HU    |
| ICELAND                       | IS    |
| INDIA                         | IN    |
| INDONESIA                     | ID    |
| IRAQ                          | IQ    |
| IRELAND                       | IE    |
| ISRAEL                        | IL    |
| ITALY                         | IT    |
| JAMAICA                       | JM    |
| JAPAN                         | JP    |
| JORDAN                        | JO    |

| Country Names                              | Codes |
|--------------------------------------------|-------|
| KAZAKHSTAN                                 | ΚZ    |
| KENYA                                      | KE    |
| KIRIBATI                                   | KI    |
| KOREA, REPUBLIC OF                         | KR    |
| KUWAIT                                     | KW    |
| KYRGYZSTAN                                 | KG    |
| LAO PEOPLE'S DEMOCRATIC REPUBLIC           | LA    |
| LATVIA                                     | LV    |
| LEBANON                                    | LB    |
| LESOTHO                                    | LS    |
| LIBERIA                                    | LR    |
| LIBYAN ARAB JAMAHIRIYA                     | LY    |
| LIECHTENSTEIN                              | LI    |
| LITHUANIA                                  | LT    |
| LUXEMBOURG                                 | LU    |
| MACAU                                      | MO    |
| MACEDONIA, THE FORMER YUGOSLAV REPUBLIC OF | МК    |
| MADAGASCAR                                 | MG    |
| MALAWI                                     | MW    |
| MALDIVES                                   | MV    |
| MALTA                                      | MT    |
| MARSHALL ISLANDS                           | MH    |
| MARTINIQUE                                 | MQ    |
| MAURITANIA                                 | MR    |
| MAURITIUS                                  | MY    |
| MAYOTTE                                    | ΥT    |
| MEXICO                                     | MX    |
| MICRONESIA, FEDERATED STATES OF            | FM    |

| Country Names                   | Codes |
|---------------------------------|-------|
| MOLDOVA, REPUBLIC OF            | MD    |
| MONACO                          | MC    |
| MONGOLIA                        | MN    |
| MONTSERRAT                      | MS    |
| MOROCCO                         | MA    |
| MOZAMBIQUE                      | MZ    |
| MYANMAR                         | MM    |
| NAMIBIA                         | NA    |
| NAURU                           | NR    |
| NEPAL                           | NP    |
| NETHERLANDS                     | ML    |
| NETHERLANDS ANTILLES            | AN    |
| NEW CALEDONIA                   | NC    |
| NEW ZEALAND                     | NZ    |
| NICARAGUA                       | NI    |
| NIGER                           | NE    |
| NIGERIA                         | NG    |
| NIUE                            | NU    |
| NORFOLK ISLAND                  | NF    |
| NORTHERN MARIANA ISLANDS        | MP    |
| NORWAY                          | NO    |
| OMAN                            | OM    |
| PAKISTAN                        | PK    |
| PALAU                           | PW    |
| PALESTINIAN TERRITORY, OCCUPIED | PS    |
| PANAMA                          | PA    |
| PAPUA NEW GUINEA                | PG    |
| PARAGUAY                        | PY    |

| Country Names                                | Codes |
|----------------------------------------------|-------|
| PERU                                         | PE    |
| PHILIPPINES                                  | PH    |
| PITCAIRN                                     | PN    |
| POLAND                                       | PL    |
| PORTUGAL                                     | PT    |
| PUERTO RICO                                  | PR    |
| QATAR                                        | QA    |
| REUNION                                      | RE    |
| ROMANIA                                      | RO    |
| RUSSIAN FEDERATION                           | RU    |
| RWANDA                                       | RW    |
| SAINT KITTS AND NEVIS                        | KN    |
| SAINT LUCIA                                  | LC    |
| SAINT VINCENT AND THE GRENADINES             | VC    |
| SAMOA                                        | WS    |
| SAN MARINO                                   | SM    |
| SAO TOME AND PRINCIPE                        | ST    |
| SAUDI ARABIA                                 | SA    |
| SENEGAL                                      | SN    |
| SEYCHELLES                                   | SC    |
| SIERRA LEONE                                 | SL    |
| SINGAPORE                                    | SG    |
| SLOVAKIA (Slovak Republic)                   | SK    |
| SLOVENIA                                     | SI    |
| SOLOMON ISLANDS                              | SB    |
| SOMALIA                                      | SO    |
| SOUTH AFRICA                                 | ZA    |
| SOUTH GEORGIA AND THE SOUTH SANDWICH ISLANDS | GS    |
| Country Names                        | Codes |
|--------------------------------------|-------|
| SPAIN                                | ES    |
| SRI LANKA                            | LK    |
| ST. HELENA                           | SH    |
| ST. PIERRE AND MIQUELON              | PM    |
| SURINAME                             | SR    |
| SVALBARD AND JAN MAYEN ISLANDS       | SJ    |
| SWAZILAND                            | SZ    |
| SWEDEN                               | SE    |
| SWITZERLAND                          | СН    |
| TAIWAN                               | TW    |
| TAJIKISTAN                           | TJ    |
| TANZANIA, UNITED REPUBLIC OF         | TZ    |
| THAILAND                             | ТН    |
| TOGO                                 | TG    |
| TOKELAU                              | ТК    |
| TONGA                                | ТО    |
| TRINIDAD AND TOBAGO                  | ТТ    |
| TUNISIA                              | TN    |
| TURKEY                               | TR    |
| TURKMENISTAN                         | ТМ    |
| TURKS AND CAICOS ISLANDS             | TC    |
| TUVALU                               | TV    |
| UGANDA                               | UG    |
| UKRAINE                              | UA    |
| UNITED ARAB EMIRATES                 | AE    |
| UNITED KINGDOM                       | GB    |
| UNITED STATES                        | US    |
| UNITED STATES MINOR OUTLYING ISLANDS | UM    |

| Codes |
|-------|
| UY    |
| UZ    |
| VU    |
| VE    |
| VN    |
| VG    |
| VI    |
| WF    |
| EH    |
| YE    |
| YU    |
| ZM    |
| ZW    |
|       |

# **Omconfig System Or Omconfig Servermodule**

Use the **omconfig system** or **omconfig servermodule** commands to clear logs, determine how various shutdown actions occur, set initial values or edit values for cost of ownership information, and determine how to respond to a hung operating system.

### Omconfig System Alertaction Or Omconfig Servermodule Alertaction

You can use the **omconfig system alertaction** or **omconfig servermodule alertaction** command to determine how Server Administrator responds when a component has a warning or failure event.

### **Defining alert actions**

An alert action is an action that you specify for the system to take when specified conditions are met. Alert actions determine in advance what actions to take for warning or failure events on intrusion, fans, temperatures, voltages, power supplies, memory, and redundancy.

For example, if a fan probe on the system reads a fan RPM of 300 and your minimum warning threshold value for that fan probe is 600 RPM, then the system generates a fan probe warning. Alert action settings determine how users are notified of this event. You can also configure alert actions for temperature, voltage, and probe readings that fall within the warning or failure range.

### Syntax For Setting Alert Actions

Setting an alert action requires two name=value pairs. The first name=value pair is the event type. The second name=value pair is the action to take for this event. For example, in the command:

omconfig system alertaction event=powersupply broadcast=true

or

omconfig servermodule alertaction event=powersupply broadcast=true

The event is a power supply failure and the action is to broadcast a message to all Server Administrator users.

### **Available alert actions**

The following table displays the alert actions for each component that allows you to configure an alert action:

#### Table 65. Valid Parameters of Alert Actions For Warning and Failure Events

| Alert Action Setting          | Description                                                                                                    |
|-------------------------------|----------------------------------------------------------------------------------------------------|
| alert=true   false            | <b>true</b> : Enables the system's console alert. When enabled, the monitor attached to the system from which you are running Server Administrator displays a visual alert message.                               |
|                               | false: Disables the system's console alert.                                                                                                    |
| broadcast=true   false        | <b>true</b> : Enables a message or alert to broadcast to all users who have<br>an active terminal (or Remote Desktop) session (Windows) or to<br>operators that have an active shell on the local system (Linux.) |
|                               | false: Disables alert broadcasts.                                                                                                    |
| clearall=true                 | Clears all actions for this event.                                                                                                    |
| execappath= <string></string> | Sets the fully qualified path and file name of the application you want to execute in case of an event for the component described in this window.                                                                |
|                               | (i) NOTE: On Linux systems, user or user groups upgraded to administrator or administrator groups cannot configure this alert action setting.                                                                     |
| execapp=false                 | Disables the executable application.                                                                                                    |

# Components and events for alert actions

The following table provides the events for which you can set alert actions. Components are listed in alphabetical order, except that warning events always precede failure events for a component.

#### Table 66. Valid Parameters Of Events for Alert Actions

| Event Name        | Description                                                |
|-------------------|------------------------------------------------------------|
| event=batterywarn | Sets actions when a battery probe detects a warning value. |
| event=batteryfail | Sets actions when a battery probe detects a failure value. |
| event=fanwarn     | Sets actions when a fan probe detects a warning value.     |

| Event Name                           | Description                                                                                                    |
|--------------------------------------|----------------------------------------------------------------------------------------------------|
| event=fanfail                        | Sets actions when a fan probe detects a failure value.                                                                                                    |
| event=hardwarelogwarn                | Sets actions when a hardware log detects a warning value.                                                                                                    |
| event=hardwarelogfull                | Sets actions when a hardware log is full.                                                                                                    |
| event=intrusion                      | Sets actions when a chassis intrusion event is detected.                                                                                                    |
| event=memprefail                     | Sets actions when a memory probe detects a prefailure value.                                                                                                    |
| event=memfail                        | Sets actions when a memory probe detects a failure value.                                                                                                    |
| event=systempeakpower                | Sets actions when a power consumption probe detects peak power value.                                                                                                 |
| event=systempowerwarn                | Sets actions when a power consumption probe detects a warning value.                                                                                                  |
| event=systempowerfail                | Sets actions when a power consumption probe detects a failure value.                                                                                                  |
| event=powersupply                    | Sets actions when a power supply probe detects a failure value.                                                                                                    |
| event=powersupplywarn                | Sets actions when a power supply probe detects a warning value.                                                                                                    |
| event=processorwarn                  | Sets actions when a processor probe detects a warning value.                                                                                                    |
| event=processorfail                  | Sets actions when a processor probe detects a failure value.                                                                                                    |
| event=redundegrad                    | Sets actions when a redundant component becomes inoperative, resulting in less than full redundancy for that component.                                               |
| event=redunlost                      | Sets actions when one or more redundant components become inoperative, resulting in a lost or a "no redundant components working" condition for that component.       |
| event=tempwarn                       | Sets actions when a temperature probe detects a warning value.                                                                                                    |
| event=tempfail                       | Sets actions when a temperature probe detects a failure value.                                                                                                    |
| event=voltwarn                       | Sets actions when a voltage probe detects a warning value.                                                                                                    |
| event=voltfail                       | Sets actions when a voltage probe detects a failure value.                                                                                                    |
| event=watchdogasr                    | Sets actions that Server Administrator performs on the next system startup after a watchdog Automatic System Recovery (ASR) is performed for a hung operating system. |
| event=removableflashmediapresen<br>t | Sets actions that Server Administrator performs when the system detects a removable flash media.                                                                      |
| event=removableflashmediaremov<br>ed | Sets actions that Server Administrator performs when a removable flash media is removed.                                                                              |
| event=removableflashmediafail        | Sets actions that Server Administrator performs when a removable flash media fails.                                                                                   |
| event=storagesyswarn                 | Sets actions when a storage system detects a warning value.                                                                                                    |
| event=storagesysfail                 | Sets actions when a storage system detects a failure value.                                                                                                    |
| event=storagectrlwarn                | Sets actions when a storage controller detects a warning value.                                                                                                    |
| event=storagectrlfail                | Sets actions when a storage controller detects a failure value.                                                                                                    |
| event=pdiskwarn                      | Sets actions when a physical disk detects a warning value.                                                                                                    |
| event=pdiskfail                      | Sets actions when a physical disk detects a failure value.                                                                                                    |
| event=vdiskwarn                      | Sets actions when a virtual disk detects a warning value.                                                                                                    |
| event=vdiskfail                      | Sets actions when a virtual disk detects a failure value.                                                                                                    |
| event=enclosurewarn                  | Sets actions when an enclosure detects a warning value.                                                                                                    |

| Event Name                   | Description                                                             |
|------------------------------|-------------------------------------------------------------------------|
| event=enclosurefail          | Sets actions when an enclosure detects a failure value.                 |
| event=storagectrlbatterywarn | Sets actions when a storage controller battery detects a warning value. |
|                              | (i) NOTE: This event is not available on blade systems.                 |
| event=storagectrlbatteryfail | Sets actions when a storage controller battery detects a failure value. |
|                              | () NOTE: This event is not available on blade systems.                  |

### **Example Set Alert Action Commands**

The following are examples of valid example commands. For each successful command issued, the following message is displayed: Alert action(s) configured successfully.

### **Example Current Probe Actions**

To disable system console alert if a current probe detects a warning event, type: omconfig system alertaction event=currentwarn alert=false or omconfig servermodule alertaction event=currentwarn alert=false To enable broadcast messages if a current probe detects a failure event, type: omconfig system alertaction event=currentfail broadcast=true or omconfig servermodule alertaction event=currentfail broadcast=true

### **Example Fan Probe Actions**

To generate alerts when a fan probe detects a failure value, type: omconfig system alertaction event=fanfail alert=true

#### or

omconfig servermodule alertaction event=fanfail alert=true

### Example chassis intrusion actions

To clear all alert actions for chassis intrusion, type:

```
omconfig system alertaction event=intrusion clearall=true
```

or

omconfig servermodule alertaction event=intrusion clearall=true

### **Commands for clearing logs**

You can use the **omconfig system** or **omconfig servermodule** command to clear the following logs: the alert log, command log, and hardware or ESM log.

To clear the contents of the alert log, type:

omconfig system alertlog action=clear

or

omconfig servermodule alertlog action=clear

NOTE: Entering an invalid RAC user name may prevent the command log from displaying. Clearing the command log resolves this condition.

To clear the contents of the command log, type: omconfig system cmdlog action=clear

or omconfig servermodule cmdlog action=clear To clear the contents of the ESM log, type:

omconfig system esmlog action=clear

```
or
```

omconfig servermodule esmlog action=clear

() NOTE: For more information about alert messages, see the *OpenManage Server Administrator Messages Reference Guide* at dell.com/support/manuals.

# Omconfig system pedestinations or omconfig servermodule pedestinations

Use the omconfig system pedestinations or omconfig servermodule pedestinations command to set IP addresses for alert destinations.

The following table displays the valid parameters for the command.

- () NOTE: You can either specify the index and IP address as parameters together or you can set only the community string as a parameter.
- NOTE: Index 1 to 4 accepts an IPv4 address and index 5 to 8 accepts an IPv6 address. On 12th generation of PowerEdge systems with iDRAC7 specific versions, the index can accept IPv4, IPv6, or FQDN.

#### Table 67. Valid Parameters Of Omconfig System Pedestinations Or Omconfig Servermodule Pedestinations

| name=Value Pair                                                       | Description                                                                                          |
|-----------------------------------------------------------------------|----------------------------------------------------------------------------------------------------|
| destenable=true   false                                               | true: Enables an individual platform event filter destination after a valid IP address has been set. |
|                                                                       | false: Disables an individual platform event filter.                                                 |
| index=number                                                          | Sets the index for the destination.                                                                  |
| ipaddress= <ipv4 address="" ipv6<br=""  ="">address   fqdn&gt;</ipv4> | Sets the IP address for the destination.                                                             |

 NOTE: On 12th generation of PowerEdge systems with iDRAC7 specific versions, ipaddress can also be a Fully Qualified Domain Name (FQDN).

communitystr=text

Sets the text string that acts as a password and is used to authenticate SNMP messages sent between the BMC and the destination management station.

# Omconfig system platformevents or omconfig servermodule platformevents

Use the **omconfig system platformevents** or **omconfig servermodule platformevents** command to configure shutdown action, if any, taken for a specific platform event. You can also enable or disable platform event filter alert generation.

CAUTION: If you set a platform event shutdown action to anything other than *none* or *power reduction*, the system is forcefully shut down when the specified event occurs. This shutdown is initiated by firmware and is carried out without first shutting down the operating system or any of the applications running on your system.

The following table displays the valid parameters for the command.

(i) NOTE: Alert settings are mutually exclusive and you can set one at a time only. The action settings are also mutually exclusive and you can set one at a time only. However, alert and action settings are not mutually exclusive of each other.

#### Action Description action=disable Disables the SNMP alert. Enables the SNMP alert. action=enable action=none Takes no action when the system is hung or has crashed. Turns off the electrical power to the system, pauses, turns on the power, and reboots the system. action=powercycle action=poweroff Turns off the electrical power to the system. action=powerreduction Reduces the processor speed until the power consumption comes down and reaches below the warning threshold. If the system power consumption remains below the warning threshold, increase the processor speed. NOTE: This action is applicable only for PowerEdge Rack and Tower systems earlier than 11th (î) generation of PowerEdge systems. action=reboot Forces the operating system to shut down and initiates system startup, performs BIOS checks, and reloads the operating system.

#### Table 68. Parameters For Alert Action Command

### Components and events of platform events

The following table lists the components and the events for which you can set platform events. Components are listed in alphabetical order, except that warning events always precede failure events for a component.

#### Table 69. Valid Parameters Of Omconfig System Platformevents

| Event Name                | Description                                               |
|---------------------------|-----------------------------------------------------------|
| alertsenable=true   false | true: Enables generation of platform event filter alerts. |

| Event Name                       | Description                                                                                                    |
|----------------------------------|----------------------------------------------------------------------------------------------------|
|                                  | false: Disables generation of platform event filter alerts.                                                                                                    |
|                                  | (i) NOTE: This setting is independent of the individual platform event filter alert settings. For a platform event filter to generate an alert, both the individual alert and the global event alert are enabled. |
| event=batterywarn                | Sets action or enables or disables alert generation when a battery device detects that the battery is pending a failure condition.                                                                                |
| event=batteryfail                | Sets action or enables or disables alert generation when a battery device detects that the battery has failed.                                                                                                    |
| event=discretevolt               | Sets action or enables or disables alert generation when a discrete voltage probe detects that the voltage is too low for proper operation.                                                                       |
| event=fanfail                    | Sets action or enables or disables alert generation when a fan probe detects that the fan is running too slow or not at all.                                                                                      |
| event=hardwarelogfail            | Enables or disables alert generation when a hardware log detects a failure value.                                                                                                    |
| event=intrusion                  | Sets action or enables or disables alert generation when a chassis is opened.                                                                                                    |
| event=powerwarn                  | Sets action or enables or disables alert generation when a power device probe detects that the power supply, voltage regulator module, or DC to DC converter is pending a failure condition.                      |
| event=powerabsent                | Sets action or enables or disables alert generation when a processor probe detects that the power supply is absent.                                                                                               |
| event=powerfail                  | Sets action or enables or disables alert generation when a power device probe detects that the power supply, voltage regulator module, or DC to DC converter has failed.                                          |
| event=processorwarn              | Sets action or enables or disables alert generation when a processor probe detects that the processor is running at less than peak performance or speed.                                                          |
| event=processorfail              | Sets action or enables or disables alert generation when a processor probe detects that the processor has failed.                                                                                                 |
| event=processorabsent            | Sets action or enables or disables alert generation when a processor probe detects that the processor is absent.                                                                                                  |
| event=redundegrad                | Sets action or enables or disables alert generation when the system fans and/or power supplies become inoperative, resulting in less than full redundancy for that component.                                     |
| event=redunlost                  | Sets action or enables or disables alert generation when the system fans and/or power supplies become inoperative, resulting in a lost or a <i>no redundant components working</i> condition for that component.  |
| event=systempowerwarn            | Sets actions when a power consumption probe detects a warning value.                                                                                                    |
| event=systempowerfail            | Sets actions when a power consumption probe detects a failure value.                                                                                                    |
| event=tempwarn                   | Sets action or enables or disables alert generation when a temperature probe detects that the temperature is approaching the maximum high or low limits.                                                          |
| event=removableflashmediapresent | Sets actions that Server Administrator performs when the system detects a removable flash media.                                                                                                    |
| event=removableflashmediawarn    | Sets actions that Server Administrator performs when a removable flash media warning is displayed.                                                                                                    |
| event=removableflashmediafail    | Sets actions that Server Administrator performs when a removable flash media fails.                                                                                                    |

| Event Name                   | Description                                                                                                    |
|------------------------------|----------------------------------------------------------------------------------------------------|
| event=tempfail               | Sets action or enables or disables alert generation when a temperature probe detects that the temperature is either too high or low for proper operation. |
| event=voltfail               | Sets action or enables or disables alert generation when a voltage probe detects that the voltage is too low for proper operation.                        |
| event=intdualsdcardcritical  | Sets actions that Server Administrator performs when an internal dual SD card critical event occurs.                                                      |
| event=intdualsdcardwarn      | Sets actions that Server Administrator performs when an internal dual SD card warning is displayed.                                                       |
| event=intdualsdcardabsent    | Sets actions that Server Administrator performs when an internal dual SD card is not available.                                                           |
| event=intdualsdcardredunlost | Sets actions that Server Administrator performs when the redundancy of an internal dual SD card is lost.                                                  |
| event=watchdogasr            | Enables or disables alert generation configured by the ASR when the system has hung or is not responding.                                                 |

# Omconfig system snmptraptest or omconfig servermodule snmptraptest

Use the **omconfig system snmptraptest** or **omconfig servermodule snmptraptest** command to send the snmp test trap to the destination address if Server Administrator SNMP component is configured in the configuration file.

The following table displays the valid parameters for the command:

### Table 70. Parameters For Alert Action Command

| Action                                                           | Description                                       |
|------------------------------------------------------------------|---------------------------------------------------|
| dest= <ipv4 address="" ipv6<br=""  ="">address   fqdn&gt;</ipv4> | Send the test trap to the destination IP address. |

#### (i) NOTE: This feature is not supported on VMware ESXi.

### **Omconfig System Events Or Omconfig Servermodule Events**

Use the **omconfig system events** or **omconfig servermodule events** command to enable and disable SNMP traps for the components on your system.

### (i) NOTE: Not all event types are present on the system.

There are four parameters in the name=value pair component of the omconfig system events command:

- · Source
- · Type
- Severity
- Index

### Source

At present, **source=snmptraps** is a required name=value pair because SNMP is currently the only supported source of event notification for the system's components.

```
omconfig system events source=snmptraps
```

or

```
omconfig servermodule events source=snmptraps
```

### Туре

Type refers to the name of the component(s) involved in the event. The following table displays the valid parameters for system event types.

### Table 71. System Event Type Parameters

| name=value pair          | Description                                  |
|--------------------------|----------------------------------------------|
| type=accords             | Configures events for AC power cords.        |
| type=battery             | Configures events for battery.               |
| type=all                 | Configures events for all device types.      |
| type=fanenclosures       | Configures events for fan enclosures.        |
| type=fans                | Configures events for fans.                  |
| type=intrusion           | Configures events for chassis intrusion.     |
| type=log                 | Configures events for logs.                  |
| type=memory              | Configures events for memory.                |
| type=powersupplies       | Configures events for power supplies.        |
| type=redundancy          | Configures events for redundancy.            |
| type=systempower         | Configures events for system power.          |
| type=temps               | Configures events for temperatures.          |
| type=volts               | Configures events for voltages.              |
| type=systempeakpower     | Configures events for system peak power.     |
| type=removableflashmedia | Configures events for removable flash media. |

### Severity

In the context of configuring events, severity determines how severe an event is, before Server Administrator notifies you of the event for a component type. When there are multiple components of the same type in the same system chassis, you can specify whether you want notification for event severity according to the number of the component by using the index= $\langle n \rangle$  parameter. The following table displays the valid severity parameters.

### Table 72. System Event Severity Parameters

| Command                                                                                                    | Result                                                                | Description                                                                                           |
|----------------------------------------------------------------------------------------------------|-----------------------------------------------------------------------|----------------------------------------------------------------------------------------------------|
| omconfig system events type=< <i>component</i><br><i>name&gt;</i> severity=info or omconfig<br>servermodule events type=< <i>component</i><br><i>name&gt;</i> severity=info         | Enables notification for informational, warning, and critical events. | Least restrictive form of event notification.                                                         |
| omconfig system events type=< <i>component</i><br><i>name&gt;</i> severity=warning or omconfig<br>servermodule events type=< <i>component</i><br><i>name&gt;</i> severity=warning   | Enables notification for warning and critical events.                 | Omits informational event notification, for<br>example, when a component returns to<br>normal status. |
| omconfig system events type=< <i>component</i><br><i>name&gt;</i> severity=critical or omconfig<br>servermodule events type=< <i>component</i><br><i>name&gt;</i> severity=critical | Enables notification for critical events only.                        | Restrictive form of event notification.                                                               |
| omconfig system events type=< <i>component</i><br><i>name&gt;</i> severity=none or omconfig<br>servermodule events type=< <i>component</i><br><i>name&gt;</i> severity=none         | Disables event notification.                                          | No event notification.                                                                                |

### Index

Index refers to the number of an event for a particular component. Index is an optional parameter. When you omit the index parameter, events are configured for all components of the specified type, such as all fans. For example, when a system contains more than one fan, you can enable or disable event notification for a particular fan. An example command is as follows:

omconfig system events type=fan index=0 severity=critical

or

omconfig servermodule events type=fan index=0 severity=critical

As a result of the example command, Server Administrator sends an SNMP trap only when the first fan in the system chassis (index 0) has reached critical fan RPMs.

### Omconfig System Webserver Or Omconfig Servermodule Webserver

Use the **omconfig system webserver** or **omconfig servermodule webserver** command to start or stop the Web server. The following table displays the valid parameters for the command.

#### Table 73. Valid Parameters Of Web Server Configuration

| name=value pair | Description              |
|-----------------|--------------------------|
| action=start    | Starts the Web server.   |
| action=stop     | Stops the Web server.    |
| action=restart  | Restarts the Web server. |

# Omconfig System Recovery Or Omconfig Servermodule Recovery

Use the **omconfig system recovery** or **omconfig servermodule recovery** command to set the action when the operating system hangs or crashes. You can also set the number of seconds that must pass before the system is considered to have a hung operating system. The following table lists the valid parameters for the command

() NOTE: The upper and lower limits for the timer depend on the system model and configuration.

| name=value pair   | Description                                                                                                    |
|-------------------|----------------------------------------------------------------------------------------------------|
| action=none       | Takes no action when the operating system is hung or has crashed.                                                                                                    |
| action=reboot     | Shuts down the operating system and initiates system startup, performing BIOS checks, and reloading the operating system.                                                                  |
| action=poweroff   | Turns off electrical power to the system.                                                                                                    |
| action=powercycle | Turns off electrical power to the system, pauses, turns on the power, and reboots the system. Power cycling is useful when you want to reinitialize system components such as hard drives. |
| timer= <n></n>    | Number of seconds that must pass before the system is considered to have a hung operating system (from 20 seconds to 480 seconds).                                                         |

#### Table 74. Valid Parameters Of Omconfig System Recovery Or Omconfig Servermodule Recovery

### **Example Recovery Commands**

To set the action on hung operating system detection to powercycle, type:

```
omconfig system recovery action=powercycle
```

```
or
```

omconfig servermodule recovery action=powercycle

To set the system to hang for 120 seconds, before a recovery action is initiated, type:

omconfig system recovery timer=120

or

```
omconfig servermodule recovery timer=120
```

### Omconfig System Shutdown Or Omconfig Servermodule Shutdown

Use the **omconfig system shutdown** or **omconfig servermodule shutdown** command to determine how the system shuts down. During system shutdown, the default is to shut down the operating system before powering off the system. Shutting down the operating system first closes down the file system before powering the system down. If you do not want to shut down the operating system first, use the **osfirst=false** parameter.

(i) NOTE: The parameter osfirst=false is not available on 13th generation and later systems. By default, on 13th generation and later systems, the operating system shuts down before turning off the server during a remote shutdown.

The following table displays the valid parameters for the command.

#### Table 75. Valid Parameters Of System Shutdown

| name=value pair      | Description                                                                                                    |
|----------------------|----------------------------------------------------------------------------------------------------|
| action=reboot        | Shuts down the operating system and initiates system startup, performing BIOS checks and reloading the operating system.                                                                                     |
| action=poweroff      | Turns off the electrical power to the system.                                                                                                    |
| action=powercycle    | Turns off the electrical power to the system, pauses, turns on the power, and reboots the system. Power cycling is useful when you want to reinitialize system components such as hard drives.               |
| osfirst=true   false | true: Closes the file system and exits the operating system before turning off the server.                                                                                                    |
|                      | false: Does not close the file system or shuts down the operating system before turning off the server.                                                                                                    |
|                      | () NOTE: This command osfirst=false is not available on 13G and later systems. By default, on 13G and later systems, the operating system shuts down before turning off the server during a remote shutdown. |

### **Example Shutdown Commands**

To set the shutdown action to reboot, type:

omconfig system shutdown action=reboot

or

omconfig servermodule shutdown action=reboot

To bypass operating system shutdown before the system is powered off, type:

omconfig system shutdown action=reboot osfirst=false

or

omconfig servermodule shutdown action=reboot osfirst=false

() NOTE: The parameter osfirst=false is not available on 13G and later systems. By default, on 13G and later systems, the operating system shuts down before turning off the server during a remote shutdown.

### Omconfig System Thrmshutdown Or Omconfig Servermodule Thrmshutdown

Use the **omconfig system thrmshutdown** or **omconfig servermodule thrmshutdown** command to configure a thermal shutdown action. You can configure the system for a thermal shutdown when a temperature probe detects a temperature probe warning or failure event.

The following table displays the valid parameters for the command:

#### Table 76. Valid Parameters Of Thermal Shutdown

| name=value pair                       | Description                                                          |
|---------------------------------------|----------------------------------------------------------------------|
| severity=disabled   warning   failure | disabled: Disable thermal shutdown. An administrator must intervene. |

#### Description

**warning**: Perform a shutdown when a temperature warning event is detected. A warning event occurs when any temperature probe inside a chassis reads a temperature (in degree Celsius) that exceeds the maximum temperature warning threshold value.

**failure**: Perform a shutdown when a temperature failure event is detected. A failure event occurs when any temperature probe inside a chassis reads a temperature (in degree Celsius) that exceeds the maximum temperature failure threshold value.

### **Example Thermal Shutdown Commands**

To trigger a thermal shutdown when a temperature probe detects a failure event, type:

omconfig system thrmshutdown severity=failure

or

omconfig servermodule thrmshutdown severity=failure

To disable thermal shutdown so that an administrator has to initiate an omconfig system shutdown, type:

omconfig system thrmshutdown severity=disabled

or

omconfig servermodule thrmshutdown severity=disabled

# Omconfig System Or Servermodule Assetinfo Editing Cost Of Ownership Values

The omconfig system assetinfo or omconfig servermodule assetinfo command helps you to edit a comprehensive set of parameters that make up the total cost of ownership of the system. This section explains the parameters that are reported and configured under the omconfig system assetinfo or omconfig servermodule assetinfo command.

Using the **omconfig system assetinfo** or **omconfig servermodule assetinfo** command, you can set governing values for configurable objects. Examples of assetinfo configuration capabilities include setting values for system owner, purchase price, details of any lease that is in effect, depreciation methods and rates, and location of the system, warranty and extended warranty duration, outsourcing details, and service level agreement.

#### (i) NOTE: Power Users and Administrators can add and edit asset information.

The following table lists the systems on which omconfig commands are applicable:

### Table 77. System Availability for the omconfig Command

| Command Level 1 | Command Level 2 | Applicable to          |
|-----------------|-----------------|------------------------|
| omconfig        | servermodule    | Blade systems          |
|                 | mainsystem      | Blade systems          |
|                 | system          | Rack and Tower systems |
|                 | chassis         | Rack and Tower systems |

#### Topics:

- Adding acquisition information
- · Adding depreciation information
- · Adding extended warranty information
- · Adding lease information
- Adding maintenance information
- Adding outsource information
- Adding owner information
- Adding service contract information
- Adding support information
- Adding system information
- Adding warranty information

# Adding acquisition information

Acquisition refers to the facts about a business entity's purchase or lease of a system. Use the **omconfig system assetinfo info=acquisition** or **omconfig servermodule assetinfo info=acquisition** command to add detailed information about the purchase or lease of a system. The following table displays the valid parameters for the command:

#### Table 78. Valid Parameters Of omconfig system assetinfo info=acquisition or omconfig servermodule assetinfo info=acquisition

| Command Level<br>1 | Command Level 2           | Command Level 3 | Name= Value Pair<br>1 | Name= Value Pair 2               | Description                                                                                                    |
|--------------------|---------------------------|-----------------|-----------------------|----------------------------------|----------------------------------------------------------------------------------------------------|
| omconfig           | system or<br>servermodule | assetinfo       | info=acquisition      | costcenter=< <i>text&gt;</i>     | The name or code for<br>the business entity<br>that acquired the<br>system.                                                 |
|                    |                           |                 |                       | expensed=yes   no                | Whether the system is<br>charged to a specific<br>purpose or<br>department such as<br>research and<br>development or sales. |
|                    |                           |                 |                       | installdate= <mmddyy></mmddyy>   | Date the system was put to service.                                                                                         |
|                    |                           |                 |                       | ponum=< <i>n&gt;</i>             | Number of the<br>document that<br>authorized payment<br>for the system.                                                     |
|                    |                           |                 |                       | purchasecost= <n></n>            | Price the owner paid for the system.                                                                                        |
|                    |                           |                 |                       | purchasedate=< <i>mmddyy&gt;</i> | Date the owner purchased the system.                                                                                        |
|                    |                           |                 |                       | signauth= <text></text>          | Name of the person<br>who approved the<br>purchase or the<br>service call on the<br>system.                                 |
|                    |                           |                 |                       | waybill= <n></n>                 | Receipt from the<br>carrier for the goods<br>received.                                                                      |

### Example command for adding acquisition information

To provide a value for an acquisition parameter, type a command of the form: **omconfig system assetinfo info=acquisition <name=value pair** 2> or **omconfig servermodule assetinfo info=acquisition <name=value pair** 2>. For example, type:

omconfig system assetinfo info=acquisition purchasedate=122101

or

omconfig servermodule assetinfo info=acquisition purchasedate=122101

The following message is displayed:

Asset information set successfully.

You can type more than one **omconfig system assetinfo** or **omconfig servermodule assetinfo** command at the same time, as long as all of the parameters for name=value pair 2 belong to the same name=value pair 1. For example, to type more than one parameter value for **info=acquisition**, use the following example as a syntax guide:

```
omconfig system assetinfo info=acquisition purchasecost=5000
waybill=123456 installdate=120501 purchasedate=050601 ponum=9999 signauth="John Smith"
expensed=yes costcenter=finance
```

or

```
omconfig servermodule assetinfo info=acquisition purchasecost=5000 waybill=123456 installdate=120501 purchasedate=050601 ponum=9999 signauth="John Smith" expensed=yes costcenter=finance
```

The following message is displayed:

Asset information set successfully.

# Adding depreciation information

Depreciation is a set of methods for computing the devaluation of the asset over time. For example, the depreciation of a system that is expected to have a useful life of 5 years is 20 percent. Use the **omconfig system assetinfo info=depreciation** or **omconfig servermodule assetinfo info=depreciation** command to add details about how the system's depreciation is computed. The following table shows the valid parameters for the command.

#### Table 79. Valid Parameters Of omconfig system assetinfo info=depreciation or omconfig servermodule assetinfo info=depreciation

| Command Level 1 | Command Level 2           | Command Level 3 | Name= Value Pair 1 | Name= Value Pair 2    | Description                                                      |
|-----------------|---------------------------|-----------------|--------------------|-----------------------|------------------------------------------------------------------|
| omconfig        | system or<br>servermodule | assetinfo       | info=depreciation  | duration= <n></n>     | Number of years or months over which a system is depreciated.    |
|                 |                           |                 |                    | method= <text></text> | Steps and assumptions used to compute the system's depreciation. |
|                 |                           |                 |                    | percent= <n></n>      | Portion of 100 that an asset is devalued or depreciated.         |
|                 |                           |                 |                    | unit=months   years   | Unit is months or years.                                         |

### Example command for adding depreciation information

To provide a value for a depreciation parameter, type a command of the form: **omconfig system assetinfo info=depreciation <name=value pair 2>** or **omconfig servermodule assetinfo info=depreciation <name=value pair 2>**. For example, type:

omconfig system assetinfo info=depreciation method=straightline

or

omconfig servermodule assetinfo info=depreciation method=straightline

The following message is displayed:

Asset information set successfully.

You can type more than one **omconfig system assetinfo** or **omconfig servermodule assetinfo** command at the same time, as long as all the parameters for name=value pair 2 belong to the same name=value pair 1. For an example, see Example Commands For Adding Acquisition Information.

# Adding extended warranty information

Use the **omconfig system extwarranty** or **omconfig servermodule extwarranty** command to assign values for extended warranty information. A warranty is a contract between the manufacturer or dealer and the purchaser of a system. The warranty identifies the components that are covered for repair or replacement for a specified length of time or usage. The extended warranty comes into force after the original warranty expires. For details on how to edit warranty values, see Adding Warranty Information.

The following table displays the valid parameters for the command:

#### Table 80. Valid Parameters Of omconfig system assetinfo info=extwarranty Or omconfig servermodule assetinfo info=extwarranty

| Command<br>Level 1                 | Command Level 2           | Command<br>Level 3 | Name= Value Pair 1           | Name= Value Pair 2                         | Description                                                        |
|------------------------------------|---------------------------|--------------------|------------------------------|--------------------------------------------|--------------------------------------------------------------------|
| omconfig system or<br>servermodule | system or<br>servermodule | assetinfo          | info=extwarranty             | cost= <cost></cost>                        | Cost of the extended warranty service.                             |
|                                    |                           |                    | enddate=< <i>enddate&gt;</i> | Date the extended warranty agreement ends. |                                                                    |
|                                    |                           |                    |                              | provider= <provider></provider>            | Business entity that<br>provides the extended<br>warranty service. |
|                                    |                           |                    |                              | startdate= <startdate></startdate>         | Date the extended warranty service begins.                         |

### Example command for adding extended warranty information

To provide a value for an extended warranty parameter, type a command of the form: **omconfig system assetinfo info=extwarranty** <name=value pair 2> or **omconfig servermodule assetinfo info=extwarranty** <name=value pair 2>. For example, type: omconfig system assetinfo info=extwarranty enddate=012503

or

omconfig servermodule assetinfo info=extwarranty enddate=012503

The following message is displayed:

Asset information set successfully.

You can type more than one **omconfig system assetinfo** or **omconfig servermodule assetinfo** command at the same time, as long as all the parameters for name=value pair 2 belong to the same name=value pair 1. For an example, see Example Command For Adding Acquisition Information.

# Adding lease information

A lease is an agreement to pay for the use of a system for a specified period of time. The lessor retains ownership of the system. The following table displays the valid parameters for the command.

| Command Level<br>1 | Command Level 2           | Command Level<br>3 | Name=<br>Value Pair 1 | Name= Value Pair 2            | Description                                                                          |
|--------------------|---------------------------|--------------------|-----------------------|-------------------------------|--------------------------------------------------------------------------------------|
| omconfig           | system or<br>servermodule | assetinfo          | info=lease            | buyout= <amount></amount>     | Amount of money paid to<br>purchase a system from a<br>lessor.                       |
|                    |                           |                    |                       | lessor= <lessor></lessor>     | Business entity that is leasing the system out.                                      |
|                    |                           |                    |                       | multischedule=true   false    | Whether cost of leasing the<br>system is computed by more<br>than one rate schedule. |
|                    |                           |                    |                       | ratefactor= <factor></factor> | Factor used to calculate the lease payment.                                          |
|                    |                           |                    |                       | value= <residual></residual>  | Fair market value of the system at the end of the lease period.                      |

#### Table 81. Valid Parameters Of omconfig system assetinfo info=lease Or omconfig servermodule assetinfo info=lease

### Example command for adding lease information

To provide a value for a lease parameter, type a command of the form: **omconfig system assetinfo info=lease <name=value pair 2>** or **omconfig servermodule assetinfo info=lease <name=value pair 2>**. For example, type:

omconfig system assetinfo info=lease value=4500

or

omconfig servermodule assetinfo info=lease value=4500

The following message is displayed:

Asset information set successfully.

You can type more than one **omconfig system assetinfo** or **omconfig servermodule assetinfo** command at the same time, as long as all the parameters for name=value pair 2 belong to the same name=value pair 1.

For an example, see Example Command For Adding Acquisition Information.

# Adding maintenance information

Maintenance refers to activities required to keep the system in good working order. The following table displays the valid parameters for adding maintenance information.

#### Table 82. Valid Parameters Of omconfig system assetinfo info=maintenance Or omconfig servermodule assetinfo info=maintenance

| Command Level<br>1 | Command Level 2           | Command Level<br>3 | Name= Value Pair<br>1 | Name= Value Pair 2              | Description                                        |
|--------------------|---------------------------|--------------------|-----------------------|---------------------------------|----------------------------------------------------|
| omconfig           | system or<br>servermodule | assetinfo          | info=maintenance      | enddate=< <i>enddate&gt;</i>    | Date the extended warranty agreement ends.         |
|                    |                           |                    |                       | provider= <provider></provider> | Business entity providing the maintenance service. |

| Command Level<br>1 | Command Level 2 | Command Level<br>3 | Name= Value Pair<br>1 | Name= Value Pair 2                 | Description                                         |
|--------------------|-----------------|--------------------|-----------------------|------------------------------------|-----------------------------------------------------|
|                    |                 |                    |                       | startdate= <startdate></startdate> | Date the maintenance begins.                        |
|                    |                 |                    |                       | restrictions=< <i>string</i> >     | Activities not covered by the maintenance contract. |

### Example command for adding maintenance information

To provide a value for a maintenance parameter, type a command of the form: **omconfig system assetinfo info=maintenance <name=value** pair 2> or **omconfig system assetinfo info=maintenance <name=value pair** 2>.

For example, type:

omconfig system assetinfo info=maintenance startdate=012504

or

omconfig servermodule assetinfo info=maintenance startdate=012504

The following message is displayed:

Asset information set successfully.

You can type more than one **omconfig system assetinfo** or **omconfig servermodule assetinfo** command at the same time, as long as all the parameters for name=value pair 2 belong to the same name=value pair 1. For an example, see Example Commands For Adding Acquisition Information.

### Adding outsource information

Outsourcing is the practice of contracting with another business to maintain the system in good working order. The following table displays the valid parameters for adding outsource information.

#### Table 83. Valid Parameters Of omconfig system assetinfo info=outsource Or omconfig servermodule assetinfo info=outsource

| Command<br>Level 1 | Command Level<br>2        | Command<br>Level 3 | Name= Value<br>Pair 1 | Name= Value Pair 2                       | Description                                  |
|--------------------|---------------------------|--------------------|-----------------------|------------------------------------------|----------------------------------------------|
| omconfig           | system or<br>servermodule | assetinfo          | info=outsource        | levels= <n></n>                          | Levels of service that the provider offers.  |
|                    |                           |                    |                       | problemcomponent=< <i>component</i> >    | System component that requires maintenance.  |
|                    |                           |                    |                       | providerfee= <providerfee></providerfee> | Amount of money charged for maintenance.     |
|                    |                           |                    |                       | servicefee= <servicefee></servicefee>    | Amount of money charged for service.         |
|                    |                           |                    |                       | signauth=< <i>name&gt;</i>               | Person who signed or authorized the service. |

### Example command for adding outsource information

To provide a value for an outsource parameter, type a command of the form: **omconfig system assetinfo info=outsource <name=value pair** 2> or **omconfig servermodule assetinfo info=outsource <name=value pair** 2>. For example, type:

omconfig system assetinfo info=outsource providerfee=75

or

omconfig servermodule assetinfo info=outsource providerfee=75

The following message is displayed:

Asset information set successfully.

You can type more than one **omconfig system assetinfo** or **omconfig servermodule assetinfo** command at the same time, as long as all the parameters for name=value pair 2 belong to the same name=value pair 1.

For an example, see Example Command For Adding Acquisition Information.

# Adding owner information

The owner is the party that holds legal property title to the system. The following table displays the valid parameters for adding owner information.

#### Table 84. Valid Parameters Of omconfig system assetinfo info=owner Or omconfig servermodule assetinfo info=owner

| Command<br>Level 1 | Command Level<br>2        | Command<br>Level 3 | Name= Value<br>Pair 1 | Name= Value Pair 2              | Description                                                             |
|--------------------|---------------------------|--------------------|-----------------------|---------------------------------|-------------------------------------------------------------------------|
| omconfig           | system or<br>servermodule | assetinfo          | info=owner            | insuranceco=< <i>company</i> >  | Name of the insurance<br>company that insures the<br>system.            |
|                    |                           |                    |                       | ownername=< <i>business&gt;</i> | Business entity that owns the system.                                   |
|                    |                           |                    |                       | type=owned   leased   rented    | Whether the user of the<br>system owns, leases, or rents<br>the system. |

### Example command for adding owner information

To provide a value for an owner parameter, type a command of the form **omconfig system assetinfo info=owner <name=value pair 2>** or **omconfig servermodule assetinfo info=owner <name=value pair 2>**. For example, type:

omconfig system assetinfo info=owner type=rented

or

omconfig servermodule assetinfo info=owner type=rented

The following message is displayed:

Asset information set successfully.

You can type more than one **omconfig system assetinfo** or **omconfig servermodule assetinfo** command at the same time, as long as all the parameters for name=value pair 2 belong to the same name=value pair 1. For an example, see Example Command For Adding Acquisition Information.

# Adding service contract information

A service contract is an agreement that specifies fees for preventive maintenance and repair of the system. The following table displays the valid parameters for adding contract information.

Table 85. Valid Parameters Of omconfig system assetinfo info=service Or omconfig servermodule assetinfo info=service

| Command<br>Level 1 | Command Level<br>2        | Command<br>Level 3 | Name= Value<br>Pair 1 | Name= Value Pair 2            | Description                                        |
|--------------------|---------------------------|--------------------|-----------------------|-------------------------------|----------------------------------------------------|
| omconfig           | system or<br>servermodule | assetinfo          | info=service          | renewed=true   false          | Whether the service agreement has been renewed.    |
|                    |                           |                    |                       | type= <string></string>       | Type of service that the contract covers.          |
|                    |                           |                    |                       | vendor= <business></business> | Business entity that offers service on the system. |

### Example command for adding service information

To provide a value for a service parameter, type a command of the form **omconfig system assetinfo info=service <name=value pair 2>** or **omconfig system assetinfo info=service <name=value pair 2>**. For example, type:

omconfig system assetinfo info=service vendor=fixsystemco

or

omconfig servermodule assetinfo info=service vendor=fixsystemco

The following message is displayed:

Asset information set successfully.

You can type more than one **omconfig system assetinfo** or **omconfig servermodule assetinfo** command at the same time, as long as all the parameters for name=value pair 2 belong to the same name=value pair 1. For an example, see Example Command For Adding Acquisition Information.

# Adding support information

Support refers to technical assistance that the system user can seek when the user seeks guidance on the proper use of a system to perform tasks. The following table displays the valid parameters for adding support information.

#### Table 86. Valid Parameters Of omconfig system assetinfo info=support Or omconfig servermodule assetinfo info=support

| Command<br>Level 1 | Command Level<br>2        | Command<br>Level 3 | Name= Value<br>Pair 1 | Name= Value Pair 2                        | Description                                                                                                   |
|--------------------|---------------------------|--------------------|-----------------------|-------------------------------------------|----------------------------------------------------------------------------------------------------|
| omconfig           | system or<br>servermodule | assetinfo          | info=support          | automaticfix= <programname></programname> | Name of any application used to fix a problem automatically.                                                  |
|                    |                           |                    |                       | helpdesk= <text></text>                   | The help desk name or<br>contact information such as a<br>phone number, email address,<br>or website address. |

| Command<br>Level 1 | Command Level<br>2 | Command<br>Level 3 | Name= Value<br>Pair 1 | Name= Value Pair 2      | Description                                                                                                    |
|--------------------|--------------------|--------------------|-----------------------|-------------------------|----------------------------------------------------------------------------------------------------|
|                    |                    |                    |                       | outsourced=true   false | Whether an external business<br>entity provides technical<br>support or the system<br>owner's employees provide<br>technical support. |
|                    |                    |                    |                       | type=network   storage  | Whether support is for<br>network attached devices or<br>for storage devices.                                                         |

### Example command for adding support information

To provide a value for a support parameter, type a command of the form **omconfig system assetinfo info=support <name=value pair 2>** or **omconfig servermodule assetinfo info=support <name=value pair 2>**. For example, type:

omconfig system assetinfo info=support outsourced=true

```
or
```

omconfig servermodule assetinfo info=support outsourced=true

The following message is displayed:

Asset information set successfully.

You can type more than one **omconfig system assetinfo** or **omconfig servermodule assetinfo** command at the same time, as long as all the parameters for name=value pair 2 belong to the same name=value pair 1. For an example, see Example Command For Adding Acquisition Information.

# Adding system information

System information includes the primary user of the system, the phone number for the primary user, and the location of the system. The following table displays the valid parameters for adding system information.

| lable 8/. Valid Parameters Of omconfid system assetlinto into=system Or omconfid servermodule assetlinto i |
|----------------------------------------------------------------------------------------------------|
|----------------------------------------------------------------------------------------------------|

| Command<br>Level 1 | Command Level<br>2        | Command<br>Level 3 | Name= Value<br>Pair 1 | Name= Value Pair 2          | Description                                     |
|--------------------|---------------------------|--------------------|-----------------------|-----------------------------|-------------------------------------------------|
| omconfig           | system or<br>servermodule | assetinfo          | info=system           | location= <text></text>     | Location of the system.                         |
|                    |                           |                    |                       | primaryphone= <n></n>       | Phone number of the primary user of the system. |
|                    |                           |                    |                       | primaryuser=< <i>user</i> > | Primary user of the system.                     |

### Example command for adding system information

To provide a value for a system parameter, type a command of the form **omconfig system assetinfo info=system <name=value pair 2>** or **omconfig servermodule assetinfo info=system <name=value pair 2>**. For example, type:

omconfig system assetinfo info=system location=firstfloor

or

omconfig servermodule assetinfo info=system location=firstfloor

The following message is displayed:

Asset information set successfully.

You can type more than one **omconfig system assetinfo** or **omconfig servermodule assetinfo** command at the same time, as long as all the parameters for name=value pair 2 belong to the same name=value pair 1. For an example, see Example Command For Adding Acquisition Information.

# Adding warranty information

Use the **omconfig system warranty** or **omconfig servermodule warranty** command to assign values for warranty information. A warranty is a contract between the manufacturer or dealer and the purchaser of a system. The warranty identifies the components that are covered for repair or replacement for a specified length of time or usage. For details on editing extended warranty values, see Adding Extended Warranty Information. The following table displays the valid parameters for adding warranty information.

#### Table 88. Valid Parameters Of omconfig system assetinfo info=warranty Or omconfig servermodule assetinfo info=warranty

| Command<br>Level 1 | Command Level<br>2        | Command<br>Level 3 | Name= Value<br>Pair 1 | Name= Value Pair 2              | Description                                                     |
|--------------------|---------------------------|--------------------|-----------------------|---------------------------------|-----------------------------------------------------------------|
| omconfig           | system or<br>servermodule | assetinfo          | info=warranty         | cost=< <i>cost</i> >            | Cost of the warranty service.                                   |
|                    |                           |                    |                       | duration= <duration></duration> | Number of days or months that the warranty is in force.         |
|                    |                           |                    |                       | enddate= <enddate></enddate>    | Date the warranty agreement ends.                               |
|                    |                           |                    |                       | unit=days   months              | Whether the number for<br>duration refers to days or<br>months. |

### Example command for adding warranty information

To provide a value for a warranty parameter, type a command of the form **omconfig system assetinfo info=warranty <name=value pair 2>** or **omconfig servermodule assetinfo info=warranty <name=value pair 2>**. For example, type:

omconfig system assetinfo info=warranty unit=days

or

omconfig servermodule assetinfo info=warranty unit=days

The following message is displayed:

Asset information set successfully.

You can type more than one **omconfig system assetinfo** or **omconfig servermodule assetinfo** command at the same time, as long as all the parameters for name=value pair 2 belong to the same name=value pair 1. For an example, see Example Command For Adding Acquisition Information.

# **Using The Storage Management Service**

The CLI of Storage Management enables you to perform reporting, configuration, and management functions of Storage Management from an operating system command shell. The Storage Management CLI also enables you to script command sequences.

The Storage Management CLI provides expanded options for the OpenManage Server Administrator omreport and omconfig commands.

(i) NOTE: For more information, see the Dell EMC Server Administrator Installation Guide and Dell EMC Systems Management Tools And Documentation Guide available at dell.com/openmanagemanuals. For more information on Storage Management, see the Storage Management online Help or the Dell EMC Server Administrator Storage Management User's Guide available at dell.com/ openmanagemanuals.

Topics:

- · CLI command syntax
- Syntax Of Command Elements
- User Privileges For Omreport Storage And Omconfig Storage

# CLI command syntax

Like all Server Administrator commands, the **omreport** and **omconfig** command syntax consists of specifying command *levels*. The first command level is the command name: **omreport** or **omconfig**. Subsequent command levels provide a greater degree of specification regarding the type of object on which the command operates or the information that the command displays.

For example, the following omconfig command syntax has three levels:

omconfig storage pdisk

The following table describes these command levels.

#### Table 89. Example Command Levels

| Command level 1 | Command level 2 | Command level 3 | Use                                                                                                    |
|-----------------|-----------------|-----------------|----------------------------------------------------------------------------------------------------|
| omconfig        |                 |                 | Specifies the command                                                                                              |
|                 | storage         |                 | Indicates the Server<br>Administrator service (in this<br>case, Storage Management) that<br>implements the command |
|                 |                 | pdisk           | Specifies the type of object on which the command operates                                                         |

Following the command levels, the **omreport** and **omconfig** command syntax may require one or more name=value pairs. The name=value pairs specify exact objects (such as a specific physical disk) or options (such as blink or unblink) that the command implements.

For example, the following **omconfig** command syntax for blinking a physical disk has three levels and three name=value pairs: omconfig storage pdisk action=blink controller=id pdisk=<PDISKID>

where PDISKID=<onnector:enclosureID:targetID | connector:targetID>

In this example, the id in controller=idis the controller number such that controller 1 is specified as controller=1.

# Syntax Of Command Elements

The **omreport** and **omconfig** commands have multiple name=value pairs. These name=value pairs may include required, optional, and variable parameters. The following table describes the syntax used to indicate these parameters.

### Table 90. Syntax For Name=Value Pairs

| Syntax                                 | Description                                                                                                    |
|----------------------------------------|----------------------------------------------------------------------------------------------------|
| controller=id                          | Indicates the controller ID as reported by the omreport storage controller command. To obtain these values, type omreport storage controller to display the controller IDs and then type omreport storage pdisk controller=id to display the IDs for the physical disks attached to the controller. |
|                                        | For example, the <b>controller=id</b> parameter is specified as <b>controller=1</b> .                                                                                                    |
| connector=id                           | Indicates the connector ID as reported by the omreport command. To obtain this value, type omreport storage controller to display the controller IDs and then type omreport storage connector controller=id to display the IDs for the connectors attached to the controller.                       |
|                                        | For example, the <b>connector=id</b> parameter is specified as <b>connector=2</b> .                                                                                                    |
| vdisk=id                               | Indicates the virtual disk ID as reported by the omreport command. To obtain this value, type omreport storage controller to display the controller IDs and then type omreport storage vdisk controller=id to display the IDs for the virtual disks on the controller.                              |
|                                        | For example, the <b>vdisk=id</b> parameter is specified as <b>vdisk=3</b> .                                                                                                    |
| enclosure= <enclosureid></enclosureid> | Indicates a particular enclosure by specifying either <b>enclosure=connector</b> or <b>enclosure=connector:enclosureID</b> .                                                                                                    |
|                                        | To obtain these values, type omreport storage controller to display the controller IDs and then type omreport storage enclosure controller=id to display the IDs for the enclosures attached to the controller.                                                                                     |
| pdisk= <pdiskid></pdiskid>             | Indicates a particular physical disk by specifying either <b>connector:targetID</b> or <b>connector:enclosureID:targetID</b> .                                                                                                    |
|                                        | To obtain the values for the connector, enclosure, and physical disk (targetID), type omreport storage controller to display the controller IDs and then type omreport storage pdisk controller=id to display the IDs for the physical disks attached to the controller.                            |
| battery=id                             | Indicates the battery ID as reported by the omreport command. To obtain this value, type omreport storage controller to display the controller IDs and then type omreport storage battery controller=id to display the ID for the controller battery.                                               |
| <>                                     | The caret symbols (< >) enclose variable elements that you must specify.                                                                                                    |
|                                        | For example, the <b>name=<string></string></b> parameter is specified as <b>name=VirtualDisk1</b> .                                                                                                    |
| []                                     | The bracket symbols ([ ]) indicate optional elements that you can choose whether or not to specify.                                                                                                    |

#### Description

For example, when creating a virtual disk, the **[name=<string>]** parameter indicates that you have the option of specifying the virtual disk name. If you omit this parameter from the syntax, then a default name for the virtual disk is chosen for you.

The pipe symbol () separates two or more options from which only one is selected.

For example, when creating a virtual disk, the **cachepolicy=d** | **c** indicates that the cache policy is specified as either **cachepolicy=d** or **cachepolicy=c**.

# User Privileges For Omreport Storage And Omconfig Storage

Storage Management requires Administrator privileges to use the **omconfig storage** command. User and Power User privileges are sufficient to use the **omreport storage** command.

# **Omreport storage commands**

The **omreport** command allows you to view storage component information for disks, controllers, enclosures, batteries, global storage properties, connectors and cachecades that are part of the storage system. The **omreport** command helps to get reports with the level of detail that you want.

The commands may vary in, whether they define the fields that appear in the results of a particular **omreport** command. Fields are defined only if they have a special or less familiar use.

The following sections provide the omreport command syntax required to display the information of various storage components.

To see a list of valid commands for **omreport storage**, type:

omreport storage -?

The following table provides the omreport storage command syntax.

#### Table 91. omreport Storage Help

| Command Level 1 | Command Level 2 | Command Level 3 | Use                                                                                                    |
|-----------------|-----------------|-----------------|----------------------------------------------------------------------------------------------------|
| omreport        | storage         |                 | Displays a list of storage components for which <b>omreport</b> commands are available.                                  |
|                 |                 | pdisk           | Displays a list of the <b>omreport storage pdisk</b> parameters for displaying physical disk information.                |
|                 |                 | vdisk           | Displays a list of <b>omreport storage vdisk</b> parameters for displaying virtual disk information.                     |
|                 |                 | controller      | Displays a list of the <b>omreport storage controller</b> parameters for displaying controller information.              |
|                 |                 | enclosure       | Displays a list of the <b>omreport storage enclosure</b> parameters for displaying enclosure information.                |
|                 |                 | battery         | Displays a list of the <b>omreport storage battery</b> parameters for displaying battery information.                    |
|                 |                 | globalinfo      | Displays a list of the <b>omreport storage globalinfo</b> parameters for displaying global storage property information. |
|                 |                 | connector       | Displays a list of the <b>omreport storage connector</b> parameters for displaying connector information.                |
|                 |                 | cachecade       | Displays a list of the <b>omreport storage cachecade</b> parameters for displaying cachecade properties.                 |
|                 |                 | pciessed        | Displays the properties of the PCIe SSD subsystem.                                                                       |
|                 |                 | nvmeadapter     | Displays the list of NVMe adapters.                                                                                      |
|                 |                 |                 |                                                                                                    |

#### Topics:

- Omreport Physical Disk Status
- omreport Virtual Disk Status

- Omreport controller status
- Omreport Enclosure Status
- Omreport Battery Status
- Omreport Global Information
- Omreport Connector Status
- Omreport Cachecade Status
- Omreport PCIe SSD Status
- Omreport Storage Tape
- Omreport NVMe adapter

# **Omreport Physical Disk Status**

The following table describes the syntax for the omreport Physical Disk commands.

#### Table 92. Omreport Physical Disk Commands

| Required Command Levels (1, 2, 3) And name=value pair | Optional name=value pairs                                                                                                    | Use                                                                                                    |
|-------------------------------------------------------|----------------------------------------------------------------------------------------------------|----------------------------------------------------------------------------------------------------|
| omreport storage pdisk                                | controller=id, where id is the controller<br>number. For example, controller=0                                                                                                    | Displays all physical disks attached to the specified controller.                                                                                                    |
|                                                       |                                                                                                    | () NOTE: If a physical disk was<br>replaced by another disk as part of<br>the replace member operation, the<br>state of the physical disk is<br>displayed as Replacing. |
|                                                       | vdisk=id, where id is the virtual disk number.<br>For example, vdisk=1                                                                                                    | Displays all physical disks included in the specified virtual disk on the controller.                                                                                   |
|                                                       | cachecade=id where id is the cachecade<br>number. For example, cachecade=1                                                                                                    | Displays all physical disks included in the specified cachecade on the controller.                                                                                      |
|                                                       | connector=id where id is the connector<br>number. For example, connector=1                                                                                                    | Displays all physical disks attached to the specified connector on the controller.                                                                                      |
|                                                       | pdisk=connectorID: targetID   connectorID:<br>enclosureID: slotID, where <i>connectorID:</i><br><i>targetID</i> is the connector number and the<br>physical disk number and<br><i>connectorID:enclosureID: slotID</i> is the<br>connector number, enclosure number, and<br>slot number. For example, pdisk=0:2 or<br>pdisk=0:1:2 | Displays the specified physical disk on the specified connector on the controller.                                                                                      |

### omreport Virtual Disk Status

The following table describes the syntax for the omreport Virtual Disk commands:

#### Table 93. omreport Virtual Disk Commands

| Required Command Levels (1, 2, 3) | Optional name=value pairs                                                                                                    | Use                                                                     |
|-----------------------------------|----------------------------------------------------------------------------------------------------|-------------------------------------------------------------------------|
| omreport storage vdisk            |                                                                                                    | Displays property information for all virtual disks on all controllers. |
|                                   | controller=id, where id is the controller<br>number. For example, controller=0.                                                 | Displays all virtual disks on the specified controller.                 |
|                                   | controller=id vdisk=id, where id is the<br>controller number and the virtual disk<br>number. For example, controller=0 vdisk=1. | Displays the specified virtual disk on the controller.                  |

# **Omreport controller status**

The following table describes the syntax for the omreport Controller commands.

#### Table 94. omreport controller commands

| Required command levels (1, 2, 3) | Optional name=value pairs                                                         | Use                                                                                                    |
|-----------------------------------|-----------------------------------------------------------------------------------|----------------------------------------------------------------------------------------------------|
| omreport storage controller       |                                                                                   | Displays property information for all controllers attached to the system.                                                               |
|                                   | controller=id, where id is the<br>controller number. For example,<br>controller=0 | Displays the specified controller and all attached components such as enclosures, virtual disks, physical disks, HHHL cards, and so on. |
|                                   | controller=id info=foreignkeyids                                                  | Displays the locked foreign configuration information for import or clear operations.                                                   |
|                                   | controller=id info=pdslotreport                                                   | Displays the empty and occupied slot details of enclosures in the controller.                                                           |
|                                   |                                                                                   | (i) NOTE: This command is not supported on Blackplane,                                                                                  |

SCSI, and SWRAID controllers.

# **Omreport Enclosure Status**

The following sections provide the omreport storage enclosure command syntax required to execute the enclosure commands. The following table describes the syntax for the **omreport Enclosure** commands.

#### **Table 95. omreport Enclosure Commands**

| Required Command Levels<br>(1, 2, 3) | Optional name=value pairs                                                                                                    | Use                                                                      |
|--------------------------------------|----------------------------------------------------------------------------------------------------|--------------------------------------------------------------------------|
| omreport storage enclosure           |                                                                                                    | Displays property information for all enclosures attached to the system. |
|                                      | controller=id, where id is the controller number                                                                                                    | Displays all enclosures connected to the controller.                     |
|                                      | controller=id enclosure= <enclosureid>, where id<br/>is the controller number and <b><enclosureid></enclosureid></b> is the<br/>enclosure ID. Example for SCSI controllers:<br/>controller=0 enclosure=2. Example for SAS<br/>controllers: controller=0 enclosure=1:2.</enclosureid> | Displays the specified enclosure and its components.                     |

# **Omreport Temperature Probe Status**

The following table describes the syntax for the omreport Probe commands:

### Table 96. omreport Temperature Probe Commands

| Required Command Levels (1, 2, 3) and name=value pair | Optional name=value pairs                                                                                                    | Use                                                                      |
|-------------------------------------------------------|----------------------------------------------------------------------------------------------------|--------------------------------------------------------------------------|
| omreport storage enclosure                            |                                                                                                    | Displays property information for all enclosures attached to the system. |
|                                                       | controller=id enclosure= <enclosureid><br/>info=temps where id is the controller number<br/>and <enclosureid> is the enclosure ID.<br/>Example for SCSI controllers: controller=0<br/>enclosure=2 info=temps. Example for SAS<br/>controllers: controller=0 enclosure=1:2<br/>info=temps</enclosureid></enclosureid> | Displays the temperature probes for the specified enclosure.             |
|                                                       | controller=id enclosure= <enclosureid><br/>info=temps index=n where id is the controller<br/>number and <enclosureid> is the<br/>enclosure number and <b>n</b> is the number of a<br/>temperature probe. For example: controller=0<br/>enclosure=2 info=temps index=1</enclosureid></enclosureid>                    | Displays the temperature probes for the specified enclosure.             |

### **Omreport Fan Status**

The following table describes the syntax for the omreport Fan commands:

### Table 97. omreport Fan Status

| Required Command Levels (1, 2, 3) and name=value pair | Optional name=value pairs                                                                                                    | Use                                                                      |
|-------------------------------------------------------|----------------------------------------------------------------------------------------------------|--------------------------------------------------------------------------|
| omreport storage enclosure                            |                                                                                                    | Displays property information for all enclosures attached to the system. |
|                                                       | controller=id enclosure= <enclosureid><br/>info=fans where id is the controller number<br/>and ENCLOSUREID is the enclosure number.<br/>For example: controller=0 enclosure=2<br/>NOTE: For SCSI controllers, the ID<br/>specified in<br/>enclosure=<enclosureid> is the<br/>connector number and for Serial<br/>Attached SCSI (SAS) controllers, ID<br/>is the<br/>connectorNumber:EnclosureIndex.</enclosureid></enclosureid> | Displays the fans for the specified enclosure.                           |
|                                                       | controller=id enclosure= <enclosureid><br/>info=fans index=n where id is the controller</enclosureid>                                                                                                    | Displays the specified fan.                                              |

Required Command Levels (1, 2, 3) and name=value pair

Optional name=value pairs

Use

number and ENCLOSUREID is the enclosure number and **n** is the number of a fan. For example: controller=0 enclosure=2 info=fans index=1

### **Omreport Power Supply Status**

The following table describes the syntax for the omreport Power Supply commands:

#### Table 98. Omreport Power Supply Commands

| Required Command Levels (1, 2, 3) and name=value pair | Optional name=value pairs                                                                                                    | Use                                                                      |
|-------------------------------------------------------|----------------------------------------------------------------------------------------------------|--------------------------------------------------------------------------|
| omreport storage enclosure                            |                                                                                                    | Displays property information for all enclosures attached to the system. |
|                                                       | controller=id enclosure= <enclosureid><br/>info=pwrsupplies where id is the controller<br/>number and ENCLOSUREID is the enclosure<br/>number. For example: controller=0<br/>enclosure=2</enclosureid>                                                                                   | Displays the power supplies for the specified enclosure.                 |
|                                                       | controller=id enclosure= <enclosureid><br/>info=pwrsupplies index=n where id is the<br/>controller number and ENCLOSUREID is the<br/>enclosure number and <b>n</b> is the number of a<br/>power supply. For example: controller=0<br/>enclosure=2 info=pwrsupplies index=1</enclosureid> | Displays the specified power supply.                                     |

### **Omreport EMM Status**

The following table describes the syntax for the omreport EMM commands:

### () NOTE: The status of the EMMs is displayed as degraded if there is a mismatch between the EMM firmware.

#### Table 99. Omreport EMM Commands

| Required Command Levels (1, 2, 3) and name=value pair | Optional name=value pairs                                                                                                    | Use                                                                           |
|-------------------------------------------------------|----------------------------------------------------------------------------------------------------|-------------------------------------------------------------------------------|
| omreport storage enclosure                            |                                                                                                    | Displays property information for all enclosures attached to the system.      |
|                                                       | controller=id enclosure= <enclosureid><br/>info=emms where id is the controller number<br/>and ENCLOSUREID is the enclosure<br/>number. For example: controller=0<br/>enclosure=2</enclosureid> | Displays the enclosure management modules (EMMs) for the specified enclosure. |
|                                                       | controller=id enclosure= <enclosureid><br/>info=emms index=n where id is the</enclosureid>                                                                                                    | Displays the specified EMMs.                                                  |

Required Command Levels (1, 2, 3) and name=value pair

Optional name=value pairs

Use

controller number and ENCLOSUREID is the enclosure number and **n** is the number of an EMM. For example: controller=0 enclosure=2 info=emms index=1

### **Omreport Enclosure Slot Occupancy Report**

The following table describes the syntax for the omreport Enclosure Slot Occupancy Report commands:

#### Table 100. Omreport Enclosure Slot Occupancy Report Commands

| Required Command Levels (1, 2, 3) and name=value pair | Optional name=value pairs                                                                              | Use                                                                                        |
|-------------------------------------------------------|----------------------------------------------------------------------------------------------------|--------------------------------------------------------------------------------------------|
| omreport storage enclosure                            |                                                                                                    | Displays property information for all enclosures attached to the system.                   |
| cor<br>info<br>nur<br>nur<br>eno                      | controller=id enclosure= <enclosureid><br/>info=pdslotreport, where id is the controller</enclosureid> | Displays the empty and occupied slot details for the specified enclosure.                  |
|                                                       | number and ENCLOSUREID is the enclosure<br>number. For example: controller=0<br>enclosure=2            | (i) NOTE: This command is not<br>supported on Blackplane, SCSI, and<br>SWRAID controllers. |

### **Omreport Battery Status**

The following table describes the syntax for the omreport Battery commands:

#### Table 101. omreport Battery Commands

| Required Command Levels (1, 2, 3) | Optional name=value pairs                                                              | Use                                                                                                    |
|-----------------------------------|----------------------------------------------------------------------------------------|----------------------------------------------------------------------------------------------------|
| omreport storage battery          |                                                                                        | Displays all batteries present on all controllers on the system (Some controllers do not have batteries). |
|                                   | controller=id, where id is the controller<br>number. For example: controller=0         | Displays the battery on the specified controller.                                                         |
|                                   | controller=id battery=id, where id is the controller number. For example: controller=0 | Displays the specified battery.                                                                           |

# **Omreport Global Information**

The following table describes the syntax for the omreport Global Information commands:

#### Table 102. Omreport Global Information Commands

| Required Command Levels (1, 2, 3) | Optional name=value pairs | Use                                                                                                    |
|-----------------------------------|---------------------------|----------------------------------------------------------------------------------------------------|
| omreport storage globalinfo       |                           | Displays whether smart thermal shutdown is<br>enabled or disabled. For more information, see<br>Omconfig Global Enable Smart Thermal<br>Shutdown.                                                                                                    |
|                                   |                           | Displays the hot spare protection policy that<br>you have set. For more information on setting<br>hot spare protection policy, see the Dell EMC<br>OpenManage Server Administrator Storage<br>Management User's Guide at <b>dell.com/</b><br>support/manuals. |

# **Omreport Connector Status**

The following table describes the syntax for the omreport Connector commands:

### Table 103. omreport Connector Commands

| Required Command Levels (1, 2, 3) | Optional name=value pairs                                                                    | Use                                                                                                    |
|-----------------------------------|----------------------------------------------------------------------------------------------|----------------------------------------------------------------------------------------------------|
| omreport storage connector        |                                                                                              | Displays all connectors present on all controllers on the system.                                                                                          |
|                                   |                                                                                              | (i) NOTE: This command works only when the controller ID is specified.                                                                                     |
|                                   | controller=id, where id is the controller<br>number. For example: controller=0               | Displays the connectors on the specified controller.                                                                                                    |
|                                   | controller=id connector=id, where id is<br>the connector number. For example,<br>connector=0 | Displays the specified connector.                                                                                                    |
|                                   |                                                                                              | (i) NOTE: When the connectors are<br>connected to the enclosure in redundant<br>path mode, the Name of the connector is<br>displayed as Logical Connector. |

# **Omreport Cachecade Status**

The following table describes the syntax for the omreport Cachecade commands

### Table 104. omreport Cachecade Commands

| Required Command Levels (1, 2, 3) | Optional name=value pairs                                                                                                    | Use                                                                  |
|-----------------------------------|----------------------------------------------------------------------------------------------------|----------------------------------------------------------------------|
| omreport storage cachecade        |                                                                                                    | Displays property information for all cachecades on all controllers. |
|                                   | controller=id, where id is the controller number.<br>For example, controller=0.                                                      | Displays all cachecades on the specified controller.                 |
|                                   | controller=id cachecade=id, where id is the<br>controller number and the cachecade number.<br>For example, controller=0 cachecade=1. | Displays the specified cachecade on the controller.                  |

# **Omreport PCIe SSD Status**

The following table describes the syntax for the omreport pciessd commands.

#### Table 105. omreport PCIe SSD Command

| Required Command Levels (1, 2, 3) And name=value pair | Optional name=value pairs | Use                                                      |
|-------------------------------------------------------|---------------------------|----------------------------------------------------------|
| omreport storage pciessd                              |                           | Displays the properties of the PCle SSD subsystem.       |
|                                                       | subsystem=id              | Displays the properties of the specified PCIe subsystem. |

### **Omreport Storage Tape**

The following table describes the syntax for the omreport storage tape command.

### Table 106. Omreport Storage Tape Commands

| Required Command Levels (1, 2, 3) | Optional name=value pairs                                                                | Use                                                      |
|-----------------------------------|------------------------------------------------------------------------------------------|----------------------------------------------------------|
| omreport storage tape             |                                                                                          | Display tape drive properties.                           |
|                                   | controller=id, where id is the controller number.<br>For example: controller=0.          | Displays all tape drives.                                |
|                                   | connector=id                                                                             | Displays all the tape drives on the specified connector. |
|                                   | tape= <tape id="">, where<br/>tapeid=id=<connector:targetid></connector:targetid></tape> | Displays the specified tape drive.                       |

# **Omreport NVMe adapter**

The following table describes the syntax for the omreport nvmeadapter commands.

#### Table 107. omreport NVMe adapter command

| Required Command Levels (1, 2, 3) And name=value pair | Optional name=value pairs                                                                                                    | Use                                                                                |
|-------------------------------------------------------|----------------------------------------------------------------------------------------------------|------------------------------------------------------------------------------------|
| omreport storage nvmeadapter                          |                                                                                                    | Displays the properties of the NVMe adapters.                                      |
|                                                       | controller=id, where id is the controller<br>number. For example, controller=0.                                                             | Displays the properties of all the NVMe adapters on the specified controller.      |
|                                                       | controller=id, nvmeid=id, where id is the<br>controller number and the NVMe adapter<br>respectively. For example, controller=0<br>nvmeid=1. | Displays the properties of the specified NVMe adapter on the specified controller. |
# **Omconfig storage commands**

The **omconfig** command allows you to configure physical disks, virtual disks, controllers, enclosures, batteries, global information, connectors, and cachecades.

To see a list of valid commands for omconfig storage, type: omconfig storage -?

The following table provides the omconfig storage command syntax:

#### Table 108. omconfig Storage Help

| Command Level 1 | Command Level 2 | Command Level 3 | Use                                                                                                    |
|-----------------|-----------------|-----------------|----------------------------------------------------------------------------------------------------|
| omconfig        |                 |                 |                                                                                                    |
|                 | storage         |                 | Sets the storage component properties for which <b>omconfig</b> commands are available.                         |
|                 |                 | pdisk           | Displays the list of <b>omconfig storage pdisk</b> parameters for configuring physical disks.                   |
|                 |                 | vdisk           | Displays the list of <b>omconfig storage vdisk</b> parameters for configuring virtual disks.                    |
|                 |                 | controller      | Displays a list of the <b>omconfig storage controller</b> parameters for configuring controllers.               |
|                 |                 | enclosure       | Displays a list of the <b>omconfig storage controller</b> parameters for configuring enclosures.                |
|                 |                 | battery         | Displays a list of the <b>omconfig storage battery</b> parameters for configuring batteries.                    |
|                 |                 | globalinfo      | Displays a list of the <b>omconfig storage globalinfo</b> parameters for configuring global storage properties. |
|                 |                 | connector       | Displays a list of the <b>omreport storage connector</b> parameters for configuring connectors.                 |
|                 |                 | cachecade       | Displays a list of the <b>omconfig storage cachecade</b> parameters for configuring cachecades.                 |
|                 |                 | nvmeadapter     | Displays a list of the <b>omconfig storage nvmeadapter</b> parameters for configuring the NVMe adapters.        |

#### Topics:

- Omconfig Physical Disk Commands
- Omconfig virtual disk commands
- Omconfig controller commands
- Omconfig Enclosure Commands

- Omconfig Battery Commands
- Omconfig Global Commands
- Omconfig Connector Commands
- Omconfig cachecade commands
- Omconfig NVMe adapter configuration commands

# **Omconfig Physical Disk Commands**

The following sections provide the omconfig command syntax required to run physical disk tasks:

| Required Command Levels (1, 2, 3) | Optional name=value pairs                                                                                                    |
|-----------------------------------|----------------------------------------------------------------------------------------------------|
| omconfig storage pdisk            | action=blink controller=id pdisk= <pdiskid></pdiskid>                                                                                |
|                                   | action=unblink controller=id pdisk= <pdiskid></pdiskid>                                                                              |
|                                   | action=remove controller=id pdisk= <pdiskid></pdiskid>                                                                               |
|                                   | action=instantsecureerase controller=id pdisk= <pdiskid></pdiskid>                                                                   |
|                                   | action=cryptographicerase controller=id pdisk= <pdiskid></pdiskid>                                                                   |
|                                   | action=initialize controller=id pdisk= <pdiskid></pdiskid>                                                                           |
|                                   | action=offline controller=id pdisk= <pdiskid></pdiskid>                                                                              |
|                                   | action=online controller=id pdisk= <pdiskid></pdiskid>                                                                               |
|                                   | action=assignglobalhotspare controller=id pdisk= <pdiskid> assign=<yes no=""  =""></yes></pdiskid>                                   |
|                                   | action=rebuild controller=id pdisk= <pdiskid></pdiskid>                                                                              |
|                                   | action=cancelrebuild controller=id pdisk= <pdiskid></pdiskid>                                                                        |
|                                   | action=cancelreplacemember controller=id pdisk= <pdiskid></pdiskid>                                                                  |
|                                   | action=clear controller=id pdisk= <pdiskid></pdiskid>                                                                                |
|                                   | action=cancelclear controller=id pdisk= <pdiskid></pdiskid>                                                                          |
|                                   | action=enabledevicewritecache controller=id pdisk= <pdiskid></pdiskid>                                                               |
|                                   | action=disabledevicewritecache controller=id pdisk= <pdiskid></pdiskid>                                                              |
|                                   | action=exportlog controller=id pdisk= <pdiskid> [filename=<filename>], the filename mentioned here is optional.</filename></pdiskid> |
|                                   | action=convertraidtononraid controller=id pdisk= <pdiskid></pdiskid>                                                                 |
|                                   | action=convertnonraidtoraid controller=id pdisk= <pdiskid></pdiskid>                                                                 |
|                                   | action=setarraydiskcache controller=id pdisk= <pdiskid></pdiskid>                                                                    |

#### Table 109. omconfig Physical Disk Commands

# **Omconfig Blink Physical Disk**

#### Table 110. omconfig Blink Physical Disk

| Description                                 | Blinks the light (light emitting diode or LED display) on one or more physical disks attached to a controller.                                                                                                    |
|---------------------------------------------|----------------------------------------------------------------------------------------------------|
| Syntax                                      | omconfig storage pdisk action=blink<br>controller=id pdisk=< <i>PDISKID</i> >, where id is the controller<br>ID. The <b><pdiskid></pdiskid></b> variable specifies the physical disk.                                             |
|                                             | () NOTE: To obtain these values, type omreport storage<br>controller to display the controller IDs and then type<br>omreport storage pdisk controller=ID to display the IDs for<br>the physical disks attached to the controller. |
| Example to                                  | Blink physical disk 0 on connector 0 of controller 1. On a SAS controller, the physical disk resides in enclosure 2.                                                                                                    |
| Example for SCSI, SATA, and ATA controllers | omconfig storage pdisk action=blink<br>controller=1 pdisk=0:0                                                                                                    |
| Example for SAS controllers                 | omconfig storage pdisk action=blink<br>controller=1 pdisk=0:2:0                                                                                                    |

# **Omconfig Unblink Physical Disk**

| Table 111. omconfig Unblink Physical Disk   |                                                                                                    |
|---------------------------------------------|----------------------------------------------------------------------------------------------------|
| Description                                 | Unblinks the light (light emitting diode or LED display) on one or more physical disks attached to a controller.                                                                                                    |
| Syntax                                      | omconfig storage pdisk action=unblink<br>controller=id pdisk=< <i>PDISKID</i> >, where id is the controller<br>ID. The <b><pdiskid></pdiskid></b> variable specifies the physical disk.                                            |
|                                             | (i) NOTE: To obtain these values, type omreport storage<br>controller to display the controller IDs and then type<br>omreport storage pdisk controller=ID to display the IDs for<br>the physical disks attached to the controller. |
| Example to                                  | Unblink physical disk 0 on connector 0 of controller 1. On a SAS controller, the physical disk resides in enclosure 2.                                                                                                    |
| Example for SCSI, SATA, and ATA controllers | omconfig storage pdisk action=unblink<br>controller=1 pdisk=0:0                                                                                                    |
| Example for SAS controllers                 | omconfig storage pdisk action=unblink<br>controller=1 pdisk=0:2:0                                                                                                    |

# **Omconfig Prepare To Remove Physical Disk**

| Table 112. omconfig Prepare To Remove Physical Disk |                                                                                                    |
|-----------------------------------------------------|----------------------------------------------------------------------------------------------------|
| Description                                         | Prepares a physical disk for removal.                                                                                                    |
| Syntax                                              | omconfig storage pdisk action=remove<br>controller=id pdisk=< <i>PDISKID</i> >, where id is the controller<br>ID. The <b><pdiskid></pdiskid></b> variable specifies the physical disk.                                             |
|                                                     | (i) NOTE: To obtain these values, type omreport storage<br>controller to display the controller IDs and then type<br>omreport storage pdisk controller=ID to display the IDs for<br>the physical disks attached to the controller. |
| Example to                                          | Prepares physical disk 3 on connector 0 of controller 1 for removal.<br>On a SAS controller, the physical disk resides in enclosure 2.                                                                                             |
| Example for SCSI, SATA, and ATA controllers         | omconfig storage pdisk action=remove<br>controller=1 pdisk=0:3                                                                                                    |
| Example for SAS controllers                         | omconfig storage pdisk action=remove<br>controller=1 pdisk=0:2:3                                                                                                    |

# **Omconfig Instant Erase Secured Physical Disk**

| Table 113. omconfig Instant Erase Secured Physical Disk |                                                                                                    |
|---------------------------------------------------------|----------------------------------------------------------------------------------------------------|
| Description                                             | Erases the given encrypted disk.                                                                                                    |
|                                                         | (i) NOTE: This command is applicable only on Micron devices.                                                                                                    |
| Syntax                                                  | omconfig storage pdisk<br>action=instantsecureerase controller=id<br>pdisk=< <i>PDISKID</i> >, where id is the controller ID. The <b><pdiskid></pdiskid></b><br>variable specifies the physical disk.                              |
|                                                         | (i) NOTE: To obtain these values, type omreport storage<br>controller to display the controller IDs and then type<br>omreport storage pdisk controller=ID to display the IDs for<br>the physical disks attached to the controller. |
| Example to                                              | Erase physical disk 3 on connector 0 of controller 1. On a SAS controller, the physical disk resides in enclosure 2.                                                                                                    |
| Example for SCSI, SATA, and ATA controllers             | omconfig storage pdisk<br>action=instantsecureerase controller=1<br>pdisk=0:3                                                                                                    |
| Example for SAS controllers                             | omconfig storage pdisk<br>action=instantsecureerase controller=1<br>pdisk=0:2:3                                                                                                    |

# **Omconfig Cryptographic Erase Secured Physical Disk**

Table 114. omconfig Cryptographic Erase Secured Physical Disk

| Description                                 | Erases the given encrypted disk.                                                                                                    |
|---------------------------------------------|----------------------------------------------------------------------------------------------------|
|                                             | (i) NOTE: This command is applicable only on Non-Volatile<br>Memory Express (NVMe) devices.                                                                                                    |
| Syntax                                      | omconfig storage pdisk<br>action=cryptographicerase controller=id<br>pdisk=< <i>PDISKID</i> >, where id is the controller ID. The <b><pdiskid></pdiskid></b><br>variable specifies the physical disk.                              |
|                                             | (i) NOTE: To obtain these values, type omreport storage<br>controller to display the controller IDs and then type<br>omreport storage pdisk controller=ID to display the IDs for<br>the physical disks attached to the controller. |
| Example to                                  | Erase physical disk 3 on connector 0 of controller 1. On a SAS controller, the physical disk resides in enclosure 2.                                                                                                    |
| Example for SCSI, SATA, and ATA controllers | omconfig storage pdisk<br>action=cryptographicerase controller=1<br>pdisk=0:3                                                                                                    |
| Example for SAS controllers                 | omconfig storage pdisk<br>action=cryptographicerase controller=1<br>pdisk=0:2:3                                                                                                    |

# **Omconfig Initialize Physical Disk**

| Table 115. omconfig Initialize Physical Disk |                                                                                                    |
|----------------------------------------------|----------------------------------------------------------------------------------------------------|
| Description                                  | Initializes a physical disk.                                                                                                    |
| Syntax                                       | <ul> <li>omconfig storage pdisk action=initialize controller=id pdisk=id, where id is the controller ID and physical disk ID as reported by the omreport command.</li> <li>(i) NOTE: To obtain these values, type omreport storage controller to display the controller IDs and then type omreport storage pdisk controller=ID to display the IDs for the physical disks attached to the controller.</li> </ul> |
| Example to                                   | Initialize physical disk 4 on controller 1                                                                                                    |
| Example                                      | <pre>omconfig storage pdisk action=initialize controller=1 pdisk=1:0:4</pre>                                                                                                    |

# **Omconfig Offline Physical Disk**

#### Table 116. omconfig Offline Physical Disk

| Description                                 | Makes a physical disk offline.                                                                                                    |
|---------------------------------------------|----------------------------------------------------------------------------------------------------|
| Syntax                                      | omconfig storage pdisk action=offline<br>controller=id pdisk=< <i>PDISKID</i> >, where id is the controller<br>ID. The <b><pdiskid></pdiskid></b> variable specifies the physical disk.                                           |
|                                             | () NOTE: To obtain these values, type omreport storage<br>controller to display the controller IDs and then type<br>omreport storage pdisk controller=ID to display the IDs for<br>the physical disks attached to the controller. |
| Example to                                  | Offline physical disk 3 on connector 0 of controller 1. On a SAS controller, the physical disk resides in enclosure 2.                                                                                                    |
| Example for SCSI, SATA, and ATA controllers | <pre>omconfig storage pdisk action=offline controller=1 pdisk=0:3</pre>                                                                                                    |
| Example for SAS controllers                 | <pre>omconfig storage pdisk action=offline controller=1 pdisk=0:2:3</pre>                                                                                                    |

# **Omconfig Online Physical Disk**

| Table 117. omconfig Online Physical Disk    |                                                                                                    |
|---------------------------------------------|----------------------------------------------------------------------------------------------------|
| Description                                 | Brings an offline physical disk back online.                                                                                                    |
| Syntax                                      | omconfig storage pdisk action=online<br>controller=id pdisk=< <i>PDISKID</i> >, where id is the controller<br>ID. The <b><pdiskid></pdiskid></b> variable specifies the physical disk.                                            |
|                                             | () NOTE: To obtain these values, type omreport storage<br>controller to display the controller IDs and then type<br>omreport storage pdisk controller=ID to display the IDs for<br>the physical disks attached to the controller. |
| Example to                                  | Bring physical disk 3 on connector 0 of controller 1 back online. On a SAS controller, the physical disk resides in enclosure 2.                                                                                                  |
| Example for SCSI, SATA, and ATA controllers | <pre>omconfig storage pdisk action=online controller=1 pdisk=0:3</pre>                                                                                                    |
| Example for SAS controllers                 | <pre>omconfig storage pdisk action=online controller=1 pdisk=0:2:30</pre>                                                                                                    |

# **Omconfig Assign Global Hot Spare**

#### Table 118. omconfig Assign Global Hot Spare

| Description                                 | Assigns a physical disk as a global hot spare.                                                                                                    |
|---------------------------------------------|----------------------------------------------------------------------------------------------------|
| Syntax                                      | omconfig storage pdisk<br>action=assignglobalhotspare controller=id<br>pdisk=< <i>PDISKID</i> > assign=yes, where id is the controller ID.<br>The <b><pdiskid></pdiskid></b> variable specifies the physical disk.                 |
|                                             | (i) NOTE: To obtain these values, type omreport storage<br>controller to display the controller IDs and then type<br>omreport storage pdisk controller=ID to display the IDs for<br>the physical disks attached to the controller. |
| Example to                                  | Assign physical disk 3 on connector 0 of controller 1 as a global hot spare. On a SAS controller, the physical disk resides in enclosure 2.                                                                                        |
| Example for SCSI, SATA, and ATA controllers | omconfig storage pdisk<br>action=assignglobalhotspare controller=1<br>pdisk=0:3 assign=yes                                                                                                    |
| Example for SAS controllers                 | omconfig storage pdisk<br>action=assignglobalhotspare controller=1<br>pdisk=0:2:3 assign=yes                                                                                                    |

# **Omconfig Available Spare**

| Table 119. omconfig Available Spare |                                                                                                    |
|-------------------------------------|----------------------------------------------------------------------------------------------------|
| Description                         | Assigns a physical disk as a global hot spare.                                                                                                    |
| Syntax                              | omconfig storage globalinfo<br>action=setavailablesparethreshold type= <b><pcissd></pcissd></b><br>warning_threshold=<1-99>, critical_threshold=<1-99><br>where id is the controller ID. The <b><pcissd></pcissd></b> variable specifies the<br>PCISSD. |
|                                     | (i) NOTE: To obtain these values, type omreport storage<br>controller to display the controller IDs and then type<br>omreport storage pdisk controller=ID to display the IDs for<br>the physical disks attached to the controller.                      |
| Example to                          | Set available spare threshold on supported NVMe PCIe SSD.                                                                                                    |
| Example for PCIe SSD                | omconfig storage globalinfo<br>action=setavailablesparethreshold type=pciessd<br>warning_threshold=20                                                                                                    |

# **Omconfig Rebuild Physical Disk**

#### Table 120. omconfig Rebuild Physical Disk

| Description                                 | Rebuilds a failed physical disk. Rebuilding a disk may take several hours. If you need to cancel the rebuild, use the <b>Cancel Rebuild</b> task. For more information about Rebuild Physical Disk, see the <i>Dell EMC OpenManage Online Help</i> . |
|---------------------------------------------|----------------------------------------------------------------------------------------------------|
| Syntax                                      | omconfig storage pdisk action=rebuild<br>controller=id pdisk=< <i>PDISKID</i> >, where id is the controller<br>ID. The <b><pdiskid></pdiskid></b> variable specifies the physical disk.                                                              |
|                                             | () NOTE: To obtain these values, type omreport storage<br>controller to display the controller IDs and then type<br>omreport storage pdisk controller=ID to display the IDs for<br>the physical disks attached to the controller.                    |
| Example to                                  | Rebuild physical disk 3 on connector 0 of controller 1. On a SAS controller, the physical disk resides in enclosure 2.                                                                                                    |
| Example for SCSI, SATA, and ATA controllers | <pre>omconfig storage pdisk action=rebuild controller=1 pdisk=0:3</pre>                                                                                                    |
| Example for SAS controllers                 | <pre>omconfig storage pdisk action=rebuild controller=1 pdisk=0:2:3</pre>                                                                                                    |

## **Omconfig Cancel Rebuild Physical Disk**

#### Table 121. omconfig Cancel Rebuild Physical Disk Description Cancels a rebuild that is in progress. If you cancel a rebuild, the virtual disk remains in a degraded state. For more information about Cancel Rebuild Physical Disk, see the Dell EMC OpenManage Online Help. Syntax omconfig storage pdisk action=cancelrebuild controller=id pdisk=<PDISKID>, where id is the controller ID. The **<PDISKID>** variable specifies the physical disk. (i) NOTE: To obtain these values, type omreport storage controller to display the controller IDs and then type omreport storage pdisk controller=ID to display the IDs for the physical disks attached to the controller. Example to Cancel the rebuild of physical disk 3 on connector 0 of controller 1. On a SAS controller, the physical disk resides in enclosure 2. Example for SCSI, SATA, and ATA controllers omconfig storage pdisk action=cancelrebuild controller=1 pdisk=0:3

# **Omconfig Cancel Replace Member**

#### Table 122. omconfig Cancel Replace Member

| Description | Cancels a replace member operation.                                                                                                    |
|-------------|----------------------------------------------------------------------------------------------------|
| Syntax      | omconfig storage pdisk<br>action=cancelreplacemember controller=id<br>pdisk=< <i>PDISKID</i> >, where id is the controller ID. The <b><pdiskid></pdiskid></b><br>variable specifies the physical disk.                            |
|             | () NOTE: To obtain these values, type omreport storage<br>controller to display the controller IDs and then type<br>omreport storage pdisk controller=ID to display the IDs for<br>the physical disks attached to the controller. |
| Example to  | Cancel replace member operation on disk 0:0:1 which is connected to controller 0                                                                                                    |
| Example     | omconfig storage pdisk<br>action=cancelreplacemember controller=0<br>pdisk=0:0:1                                                                                                    |

# **Omconfig Clear Physical Disk**

| Table 123. omconfig Clear Physical Disk |                                                                                                    |
|-----------------------------------------|----------------------------------------------------------------------------------------------------|
| Description                             | Clears data or a configuration from a physical disk.                                                                                                    |
| Syntax                                  | <ul> <li>omconfig storage pdisk action=clear controller=id pdisk=&lt;<i>PDISKID</i>&gt;, where id is the controller ID. The <b><pdiskid></pdiskid></b> variable specifies the physical disk.</li> <li><b>(1)</b> NOTE: To obtain these values, type omreport storage controller to display the controller IDs and then type omreport storage pdisk controller=ID to display the IDs for the physical disks attached to the controller.</li> </ul> |
| Example to                              | Clear physical disk 3 on connector 0 of controller 1. On a SAS controller, the physical disk resides in enclosure 2.                                                                                                    |
| Example for SAS controllers             | <pre>omconfig storage pdisk action=clear controller=1 pdisk=0:2:3</pre>                                                                                                    |

# Omconfig cancel clear physical disk

| Table 12 I. efficienting carloor clear physical aler | <b>Table 124.</b> | omconfig | cancel | clear | physical | disk |
|------------------------------------------------------|-------------------|----------|--------|-------|----------|------|
|------------------------------------------------------|-------------------|----------|--------|-------|----------|------|

| Description                                 | Cancels a clear operation in progress on a physical disk.                                                                                                    |
|---------------------------------------------|----------------------------------------------------------------------------------------------------|
| Syntax                                      | omconfig storage pdisk action=cancelclear<br>controller=id pdisk=< <i>PDISKID</i> >, where id is the controller<br>ID. The <b><pdiskid></pdiskid></b> variable specifies the physical disk.                                        |
|                                             | (i) NOTE: To obtain these values, type omreport storage<br>controller to display the controller IDs and then type<br>omreport storage pdisk controller=ID to display the IDs for<br>the physical disks attached to the controller. |
| Example to                                  | Cancel the clear of physical disk 3 on connector 0 of controller 1. On a SAS controller, the physical disk resides in enclosure 2.                                                                                                 |
| Example for SCSI, SATA, and ATA controllers | omconfig storage pdisk action=cancelclear                                                                                                    |

controller=1 pdisk=0:2:3

# **Omconfig Enable Device Write Cache**

#### Table 125. omconfig Enable Device Write Cache Description Enables write cache on a physical disk for the PCIe SSD controller. Syntax omconfig storage pdisk action=enabledevicewritecache controller=id pdisk=<*PDISKID*>, where id is the controller ID. The **<PDISKID>** variable specifies the physical disk. () NOTE: To obtain these values, type omreport storage controller to display the controller IDs and then type omreport storage pdisk controller=ID to display the IDs for the physical disks attached to the controller. Example to Enable write cache on physical disk 3 on connector 0 of controller 1. On a SAS controller, the physical disk resides in enclosure 2. Example for SAS controllers omconfig storage pdisk action=enabledevicewritecache controller=1 pdisk=0:2:3

# **Omconfig Disable Device Write Cache**

#### Table 126. omconfig Disable Device Write Cache

| Description                 | Disables write cache on a physical disk for the PCIe SSD controller.                                                                                                    |
|-----------------------------|----------------------------------------------------------------------------------------------------|
| Syntax                      | omconfig storage pdisk<br>action=disabledevicewritecache controller=id<br>pdisk=< <i>PDISKID</i> >, where id is the controller ID. The <b><pdiskid></pdiskid></b><br>variable specifies the physical disk.                        |
|                             | () NOTE: To obtain these values, type omreport storage<br>controller to display the controller IDs and then type<br>omreport storage pdisk controller=ID to display the IDs for<br>the physical disks attached to the controller. |
| Example to                  | Disable write cache on physical disk 3 on connector 0 of controller<br>1. On a SAS controller, the physical disk resides in enclosure 2.                                                                                          |
| Example for SAS controllers | omconfig storage pdisk<br>action=disabledevicewritecache controller=1<br>pdisk=0:2:3                                                                                                    |

## **Omconfig Export Reliability Log**

#### Table 127. omconfig Export Reliability Log

Description

Syntax

Exports log on a physical disk or the NVMe adapter. The reliability log for the device PCIe SSD device or NVMe device is exported to the **Windows** folder on systems running Windows, and to **/var/log** directory on systems running Linux.

omconfig storage pdisk action=exportlog
controller=id pdisk=<PDISKID>
filename=<filename>, where id is the controller ID. The
<PDISKID> variable specifies the physical disk.

- (i) NOTE: To obtain these values, type omreport storage controller to display the controller IDs and then type omreport storage pdisk controller=ID to display the IDs for the physical disks attached to the controller.
- (i) NOTE: The <filename> is optional. If <filename> is not present, a default filename is assigned.
- (i) NOTE: Depending on the PCle SSD or NVMe device the log file name will be PCleSSD\_<device name>\_<timestamp>.log or NVMe\_<device name>\_<timestamp>.log where the <device name> is the name of the device and timestamp is month, day, hour, minute and second during which the command is executed.

Example for SAS controllers

Export log on physical disk 3 on connector 0 of controller 1. On a SAS controller, the physical disk resides in enclosure 2.

omconfig storage pdisk action=exportlog
controller=1 pdisk=0:2:3

# **Omconfig Convert RAID To Non-RAID**

#### Table 128. Omconfig Convert RAID To Non-RAID

| Description                 | Converts RAID to non-RAID on a physical disk.                                                                                                    |
|-----------------------------|----------------------------------------------------------------------------------------------------|
| Syntax                      | omconfig storage pdisk<br>action=convertraidtononraid controller=id<br>pdisk=< <i>PDISKID</i> >, where id is the controller ID. The <b><pdiskid></pdiskid></b><br>variable specifies the physical disk.                            |
|                             | (i) NOTE: To obtain these values, type omreport storage<br>controller to display the controller IDs and then type<br>omreport storage pdisk controller=ID to display the IDs for<br>the physical disks attached to the controller. |
|                             | (i) NOTE: To convert multiple RAID to non-RAID on a given<br>controller, use omconfig storage controller<br>action=convertraidtononraid command. For more<br>information, see omconfig Convert Multiple RAID To Non-<br>RAID.      |
| Example to                  | Convert RAID to non-RAID on physical disk 3 on connector 0 of controller 1. On a SAS controller, the physical disk resides in enclosure 2.                                                                                         |
| Example for SAS controllers | omconfig storage pdisk action=raidtononraid                                                                                                    |

# **Omconfig Convert Non-RAID To RAID**

#### Table 129. omconfig Convert Non-RAID To RAID

#### Description

Syntax

Converts non-RAID to RAID on a physical disk.

controller=1 pdisk=0:2:3

omconfig storage pdisk action=convertnonraidtoraid controller=id pdisk=<*PDISKID*>, where id is the controller ID. The **<PDISKID>** variable specifies the physical disk.

() NOTE: To obtain these values, type omreport storage controller to display the controller IDs and then type omreport storage pdisk controller=ID to display the IDs for the physical disks attached to the controller.

|                             | (i) NOTE: To convert multiple non-RAID to RAID on a given<br>controller, use omconfig storage controller<br>action=convertnonraidtoraid command. For more<br>information, see omconfig Convert Multiple Non-RAID To<br>RAID. |
|-----------------------------|----------------------------------------------------------------------------------------------------|
| Example to                  | Convert non-RAID to RAID on physical disk 3 on connector 0 of controller 1. On a SAS controller, the physical disk resides in enclosure 2.                                                                                   |
| Example for SAS controllers | <pre>omconfig storage pdisk action=nonraidtoraid controller=1 pdisk=0:2:3</pre>                                                                                                    |

## **Omconfig Set array disk cache**

#### Table 130. Omconfig Set array disk cache

| Description | Setting the disk cache policy on the given physical disk.                                                                                                    |  |
|-------------|----------------------------------------------------------------------------------------------------|--|
| Syntax      | omconfig storage pdisk action=setarraydiskcache controller=id pdisk=< <i>PDISKID</i> >, where PDISKID= <connector:enclosureld:portid connector:targetid=""  ="">.</connector:enclosureld:portid> |  |
| Example to  | Set the disk cache policy on the physical disk.                                                                                                    |  |
| Example     | omconfig storage pdisk action=setarraydiskcache controller=0 pdisk=0:2:3                                                                                                    |  |

# **Omconfig virtual disk commands**

The following table provides the omconfig command syntax required to run virtual disk tasks.

CAUTION: The omconfig storage vdisk action=deletevdisk controller=id vdisk=id command deletes a virtual disk. Deleting a virtual disk destroys all information including file systems and volumes residing on the virtual disk.

#### Table 131. Omconfig Manage Virtual Disk Commands

| Required Command Levels (1, 2, 3) | Optional name=value pairs                            |
|-----------------------------------|------------------------------------------------------|
| omconfig storage vdisk            | action=checkconsistency controller=id vdisk=id       |
|                                   | action=cancelcheckconsistency controller=id vdisk=id |
|                                   | action=pausecheckconsistency controller=id vdisk=id  |
|                                   | action=resumecheckconsistency controller=id vdisk=id |
|                                   | action=checkconsistency controller=id vdisk=id       |
|                                   | action=blink controller=id vdisk=id                  |
|                                   | action=unblink controller=id vdisk=id                |
|                                   | action=initialize controller=id vdisk=id             |
|                                   | action=fastinit controller=id vdisk=id [force=yes]   |
|                                   | action=slowinit controller=id vdisk=id [force=yes]   |
|                                   |                                                      |

#### Optional name=value pairs

action=cancelinitialize controller=id vdisk=id

action=cancelbginitialize controller=id vdisk=id

action=assigndedicatedhotspare controller=id vdisk=id pdisk=<PDISKID> assign=<yes | no>

action=deletevdisk controller=id vdisk=id [force=yes]

action=reconfigure controller=id vdisk=id raid=<c | r0 | r1 | r1c | r5 | r10> pdisk=<PDISKID> [size=<size> vdcapacityexpansion=yes sizeinpercent=<1 to 100>]

action=securevd controller=id vdisk=id

action=clearvdbadblocks controller=id vdisk=id

ction=changepolicy controller=id vdisk=id [readpolicy=<ra | nra | ara | rc | nrc> | writepolicy=<wb | wt | wc | nwc | fwb> | cachepolicy=<d | c> diskcachepolicy=<enabled | disabled>]

action=replacememberdisk controller=id vdisk=id source=<PDISKID> destination=<PDISKID>

action=rename controller=id vdisk=id

action=enablefluidcache controller=id vdisk=id devicename=<string> cachepolicy=<wb | wt>

action=disablefluidcache controller=id vdisk=id devicename=<string>

action=reactivate controller=id vdisk=id devicename=<string>

## **Omconfig Check Consistency**

#### Table 132. omconfig Check Consistency

| Description | Initiates a check consistency on a virtual disk. The check consistency task verifies the virtual disk's redundant data.                                                                                                  |
|-------------|----------------------------------------------------------------------------------------------------|
| Syntax      | omconfig storage vdisk action=checkconsistency controller=id vdisk=id, where id is the controller ID and virtual disk ID as reported by the omreport command.                                                            |
|             | (i) NOTE: To obtain these values, type omreport storage controller to display the controller IDs and then type omreport storage vdisk controller=ID to display the IDs for the virtual disks attached to the controller. |
| Example to  | Run a check consistency on virtual disk 4 on controller 1.                                                                                                    |
| Example     | omconfig storage vdisk action=checkconsistency controller=1 vdisk=4                                                                                                    |

## **Omconfig Pause Check Consistency**

#### Table 133. omconfig Pause Check Consistency

| Description | Pauses a check consistency while in progress. For more information, see the <i>Dell EMC OpenManage Online Help</i> .                                                |
|-------------|----------------------------------------------------------------------------------------------------|
| Syntax      | omconfig storage vdisk action=pausecheckconsistency controller=id vdisk=id , where id is the controller ID and virtual disk ID as reported by the omreport command. |

(i) NOTE: To obtain these values, type omreport storage controller to display the controller IDs and then type omreport storage vdisk controller=ID to display the IDs for the virtual disks attached to the controller.

Example toPause a check consistency on virtual disk 4 on controller 1Exampleomconfig storage vdisk action=pausecheckconsistency controller=1<br/>vdisk=4

# Omconfig cancel check consistency

#### Table 134. omconfig cancel check consistency

| Description | Cancels a check consistency while in progress.                                                                                                    |
|-------------|----------------------------------------------------------------------------------------------------|
| Syntax      | omconfig storage vdisk action=cancelcheckconsistency controller=id vdisk=id, where id is the controller ID and virtual disk ID as reported by the omreport command.                                                     |
|             | () NOTE: To obtain these values, type omreport storage controller to display the controller IDs and then type omreport storage vdisk controller=ID to display the IDs for the virtual disks attached to the controller. |
| Example to  | Cancel a check consistency on virtual disk 4 on controller 1.                                                                                                    |
| Example     | omconfig storage vdisk action=cancelcheckconsistency controller=1 vdisk=4                                                                                                    |

## **Omconfig Resume Check Consistency**

#### Table 135. Omconfig Resume Check Consistency

| Description | Resumes a check consistency after it has been paused.                                                                                                    |
|-------------|----------------------------------------------------------------------------------------------------|
| Syntax      | omconfig storage vdisk action=resumecheckconsistency controller=id vdisk=id, where id is the controller ID and virtual disk ID as reported by the omreport command.                                                      |
|             | (i) NOTE: To obtain these values, type omreport storage controller to display the controller IDs and then type omreport storage vdisk controller=ID to display the IDs for the virtual disks attached to the controller. |
| Example to  | Resume a check consistency on virtual disk 4 on controller 1.                                                                                                    |
| Example     | omconfig storage vdisk action=resumecheckconsistency controller=1 vdisk=4                                                                                                    |

# Omconfig blink virtual disk

#### Table 136. Omconfig blink virtual disk

| Description | Blinks the physical disks included in a virtual disk.                                                                                                    |
|-------------|----------------------------------------------------------------------------------------------------|
| Syntax      | omconfig storage vdisk action=blink controller=id vdisk=id, where id is the controller ID and virtual disk ID as reported by the omreport command.                                                                       |
|             | (i) NOTE: To obtain these values, type omreport storage controller to display the controller IDs and then type omreport storage vdisk controller=ID to display the IDs for the virtual disks attached to the controller. |
| Example to  | Blink the physical disks in virtual disk 4 on controller 1.                                                                                                    |
| Example     | omconfig storage vdisk action=blink controller=1 vdisk=4                                                                                                    |

# **Omconfig Unblink Virtual Disk**

#### Table 137. omconfig Unblink Virtual Disk

| Description | Unblinks the physical disks included in a virtual disk.                                                                                                    |
|-------------|----------------------------------------------------------------------------------------------------|
| Syntax      | omconfig storage vdisk action=unblink controller=id vdisk=id, where id is the controller ID and virtual disk ID as reported by the omreport command.                                                                      |
|             | (i) NOTE: To obtain these values, type omreport storage controller to display the controller IDs and then type omreport storage vdisk controller=ID to display the IDs for the physical disks attached to the controller. |
| Example to  | Unblink the physical disks in virtual disk 4 on controller 1.                                                                                                    |
| Example     | omconfig storage vdisk action=unblink controller=1 vdisk=4                                                                                                    |

# **Omconfig Initialize Virtual Disk**

| Table 138. omconfig Initialize | Virtual Disk                                                                                                    |
|--------------------------------|----------------------------------------------------------------------------------------------------|
| Description                    | Initializes a virtual disk.                                                                                                    |
| Syntax                         | <ul> <li>omconfig storage vdisk action=initialize controller=id vdisk=id, where id is the controller ID and virtual disk ID as reported by the omreport command.</li> <li>(i) NOTE: To obtain these values, type omreport storage controller to display the controller IDs and then type omreport storage vdisk controller=ID to display the IDs for the virtual disks attached to the controller.</li> </ul> |
| Example to                     | Initialize virtual disk 4 on controller 1                                                                                                    |

# **Omconfig Fast Initialize Virtual Disk**

#### Table 139. omconfig Fast Initialize Virtual Disk

| Description | Fast initializes a virtual disk.                                                                                                    |
|-------------|----------------------------------------------------------------------------------------------------|
|             | CAUTION: You may receive a warning message if you attempt to delete the system or boot partition. However, this warning message is not generated always. Ensure that you do not delete the system or boot partition or other vital data when using this command. |
| Syntax      | omconfig storage vdisk action=fastinit controller=id vdisk=id, where id is the controller ID and virtual disk ID as reported by the omreport command.                                                                                                    |
|             | (i) NOTE: To obtain these values, type omreport storage controller to display the controller IDs<br>and then type omreport storage vdisk controller=ID to display the IDs for the virtual disks<br>attached to the controller.                                   |
|             | <ul> <li>NOTE: In some circumstances, you may receive a warning message if this command deletes<br/>the system or boot partition. You can override this warning by using the force=yes parameter.<br/>In this case, the syntax is as follows:</li> </ul>         |
|             | <pre>omconfig storage vdisk action=fastinit controller=id vdisk=id force=yes</pre>                                                                                                    |
| Example to  | Fast initialize virtual disk 4 on controller 1.                                                                                                    |
| Example     | omconfig storage vdisk action=fastinit controller=1 vdisk=4                                                                                                    |

# **Omconfig Slow Initialize Virtualize Disk**

| Table 140. Omconfig S | low Initialize Virtualize Disk                                                                                                    |
|-----------------------|----------------------------------------------------------------------------------------------------|
| <b>Description</b> S  | Slow initializes a virtual disk.                                                                                                    |
|                       | CAUTION: You may receive a warning message if you attempt to delete the system or boot partition. However, this warning message is not generated always. Ensure that you do not delete the system or boot partition or other vital data when using this command. |
| Syntax                | omconfig storage vdisk action=slowinit controller=id vdisk=id, where id is the controller ID and virtual disk ID as reported by the omreport command.                                                                                                    |
|                       | (i) NOTE: To obtain these values, type omreport storage controller to display the controller IDs and then type omreport storage vdisk controller=ID to display the IDs for the virtual disks attached to the controller.                                         |
|                       | <ul> <li>NOTE: In some circumstances, you may receive a warning message if this command deletes<br/>the system or boot partition. You can override this warning by using the force=yes parameter.<br/>In this case, the syntax is as follows:</li> </ul>         |
|                       | <pre>omconfig storage vdisk action=slowinit controller=id vdisk=id force=yes</pre>                                                                                                    |
|                       |                                                                                                    |

| Example to | Slow initialize virtual disk 4 on controller 1.             |
|------------|-------------------------------------------------------------|
| Example    | omconfig storage vdisk action=slowinit controller=1 vdisk=4 |

# Omconfig cancel initialize virtual disk

| Table 141. omconfig cancel initialize virtual disk |                                                                                                    |  |
|----------------------------------------------------|----------------------------------------------------------------------------------------------------|--|
| Description                                        | Cancels the initialization of a virtual disk.                                                                                                    |  |
| Syntax                                             | omconfig storage vdisk action=cancelinitialize controller=id vdisk=id, where id is the controller ID and virtual disk ID as reported by the omreport command.                                                           |  |
|                                                    | () NOTE: To obtain these values, type omreport storage controller to display the controller IDs and then type omreport storage vdisk controller=ID to display the IDs for the virtual disks attached to the controller. |  |
| Example to                                         | Cancels the initialization of virtual disk 4 on controller 1.                                                                                                    |  |
| Example                                            | omconfig storage vdisk action=cancelinitialize controller=id vdisk=id                                                                                                    |  |

# Omconfig cancel background initialize

#### Table 142. omconfig cancel background initialize

| Description | Cancels the background initialization process on a virtual disk.                                                                                                    |
|-------------|----------------------------------------------------------------------------------------------------|
| Syntax      | omconfig storage vdisk action=cancelbginitialize controller=id vdisk=id, where id is the controller ID and virtual disk ID as reported by the omreport command.                                                          |
|             | (i) NOTE: To obtain these values, type omreport storage controller to display the controller IDs and then type omreport storage vdisk controller=ID to display the IDs for the virtual disks attached to the controller. |
| Example to  | Cancel background initialization on virtual disk 4 on controller 1.                                                                                                    |
| Example     | omconfig storage vdisk action=cancelbginitialize controller=1 vdisk=4                                                                                                    |

# **Omconfig Assign Dedicated Hot Spare**

#### Table 143. omconfig Assign Dedicated Hot Spare

| Description | Assigns one or more physical disks to a virtual disk as a dedicated hot spare.                                                                                                    |
|-------------|----------------------------------------------------------------------------------------------------|
| Syntax      | omconfig storage vdisk action=assigndedicatedhotspare controller=id vdisk=id pdisk= <pdiskid> assign=yes, where id is the controller ID and virtual disk ID as reported by the omreport command. The <b><pdisk></pdisk></b>variable specifies the physical disk.</pdiskid> |

|                                             | () NOTE: To obtain these values, type omreport storage controller to display the controller IDs and then type omreport storage vdisk controller=ID to display the IDs for the virtual disks and physical disks attached to the controller. |
|---------------------------------------------|----------------------------------------------------------------------------------------------------|
| Example to                                  | Assign physical disk 3 on connector 0 of controller 1 as a dedicated hot spare to virtual disk 4. On a Serial Attached SCSI (SAS) controller, the physical disk resides in enclosure 2.                                                    |
| Example for SCSI, SATA, and ATA controllers | omconfig storage vdisk action=assigndedicatedhotspare controller=1<br>vdisk=4 pdisk=0:3 assign=yes                                                                                                    |
| Example for SAS controllers                 | omconfig storage vdisk action=assigndedicatedhotspare controller=1<br>vdisk=4 pdisk=0:2:3 assign=yes                                                                                                    |

# **Omconfig Delete Virtual Disk**

#### Table 144. omconfig Delete Virtual Disk

| Description | Deletes a virtual disk.                                                                                                    |
|-------------|----------------------------------------------------------------------------------------------------|
|             | CAUTION: Deleting a virtual disk destroys all information including file systems and volumes residing on the virtual disk. You may receive a warning message if you attempt to delete the system or boot partition. However, this warning message is not generated always. Ensure that you do not delete the system or boot partition or other vital data when using this command. |
| Syntax      | omconfig storage vdisk action=deletevdisk controller=id vdisk=id, where id is the controller ID and virtual disk ID as reported by the omreport command.                                                                                                    |
|             | (i) NOTE: To obtain these values, type omreport storage controller to display the controller IDs and then type omreport storage vdisk controller=ID to display the IDs for the virtual disks attached to the controller.                                                                                                    |
|             | (i) NOTE: In some circumstances, you may receive a warning message if this command deletes the system or boot partition. You can override this warning by using the force=yes parameter. In this case, the syntax is as follows:                                                                                                    |
|             | <pre>omconfig storage vdisk action=deletevdisk controller=id vdisk=id force=yes</pre>                                                                                                    |
| Example to  | Delete virtual disk 4 on controller 1                                                                                                    |
| Example     | omconfig storage vdisk action=deletevdisk controller=1 vdisk=4                                                                                                    |

## **Omconfig reconfiguring virtual disks**

#### Table 145. omconfig reconfiguring virtual disks

Description

Reconfigure a virtual disk to change the virtual disk's RAID level or increase its size by either adding physical disks or using the available free space. On some controllers, you can also remove physical disks.

|                                                | ()                            | NOTE: If you want to reconfigure with an extra physical disk, the physical disk must be of the supported bus protocol, media type, sector size, T10 Protection Information capability, and encryption capability.                                                                                                    |
|------------------------------------------------|-------------------------------|----------------------------------------------------------------------------------------------------|
| Syntax                                         | omco<br>r0 <br>vdca<br>virtua | onfig storage vdisk action=reconfigure controller=id vdisk=id raid= <c <br>r1  r1c  r5  r6  r10&gt; pdisk=&lt;<i>PDISK</i>&gt; [size=&lt;<i>size</i>&gt;<br/>apacityexpansion=yes sizeinpercent=&lt;1 to 100&gt;], where id is the controller ID and<br/>al disk ID as reported by the omreport command.</c <br>                                  |
|                                                | ()                            | NOTE: When you perform the virtual disk reconfiguration operation using the sizeinpercent/vdcapacityexpansion argument, Storage Management does not allow addition of physical disks to the existing reconfigured disk group. On successful operation, the virtual disk capacity is expanded, but the additional physical disk is not considered. |
|                                                | í                             | NOTE: To obtain these values, type omreport storage controller to display the controller IDs and then type omreport storage vdisk controller=ID to display the IDs for the virtual disks attached to the controller.                                                                                                    |
| Example to                                     | Reco<br>of co                 | onfigure virtual disk 4 to a size of 800 MB, use RAID-5 and physical disks 0 through 3 on connector 0 ontroller 1. On a SAS controller, the physical disks reside in enclosure 2.                                                                                                    |
| Example for SCSI, SATA,<br>and ATA controllers | omco<br>size                  | onfig storage vdisk action=reconfigure controller=1 vdisk=4 raid=r5<br>e=800m pdisk=0:0:0,0:1:1,0:2:0,0:3:2                                                                                                    |
| Example for SAS controllers                    | omco<br>pdi:                  | onfig storage vdisk action=reconfigure controller=1 vdisk=4 raid=r5<br>sk=0:2:0,0:2:1,0:2:2,0:2:3                                                                                                    |
| Example to                                     | Incre<br>disks<br>2.          | ease the size of the virtual disk by 20 percent using the available free space, use RAID-5 and physical<br>to through 3 on connector 0 of controller 1. On a SAS controller, the physical disks reside in enclosure                                                                                                    |
| Example                                        | omco<br>pdi:                  | onfig storage vdisk action=reconfigure controller=1 vdisk=4 raid=r5<br>sk=0:2:0,0:2:1,0:2:2,0:2:3 vdcapacityexpansion=yes sizeinpercent=20                                                                                                    |
|                                                | (i)                           | NOTE: The vdcapacityexpansion parameter is supported only on PERC H700 and PERC H800 controllers. If you set vdcapacityexpansion=yes, specify sizeinpercent. If you do not set vdcapacityexpansion, specify size.                                                                                                    |
|                                                | í                             | NOTE: The sizeinpercent parameter is not supported on PERC S130 controller.                                                                                                    |

# **Omconfig Secure Virtual Disk**

#### Table 146. omconfig Secure Virtual Disk

| Description | Encrypts a virtual disk.                                                                                                    |
|-------------|----------------------------------------------------------------------------------------------------|
| Syntax      | omconfig storage vdisk action=securevd controller=id vdisk=id, where id is the controller ID and virtual disk ID as reported by the omreport command.                                                                   |
|             | () NOTE: To obtain these values, type omreport storage controller to display the controller IDs and then type omreport storage vdisk controller=ID to display the IDs for the virtual disks attached to the controller. |
| Example to  | Encrypt virtual disk 4 on controller 1.                                                                                                    |

# **Omconfig Clear Virtual Disk Bad Blocks**

#### Table 147. omconfig Clear Virtual Disk Bad Blocks

| Description | Clears virtual disk bad blocks.                                                                                                    |
|-------------|----------------------------------------------------------------------------------------------------|
| Syntax      | omconfig storage vdisk action=clearvdbadblocks controller=id vdisk=id, where id is the controller ID and virtual disk ID as reported by the omreport command.                                                            |
|             | (i) NOTE: To obtain these values, type omreport storage controller to display the controller IDs and then type omreport storage vdisk controller=ID to display the IDs for the virtual disks attached to the controller. |
| Example to  | Clear bad blocks on virtual disk 4 on controller 1.                                                                                                    |
| Example     | omconfig storage vdisk action=clearvdbadblocks controller=1 vdisk=4                                                                                                    |

## **Omconfig Change Virtual Disk Policy**

#### Table 148. omconfig Change Virtual Disk Policy

| Description | Changes a virtual disk's read, write, or cache policy.                                                                                                    |  |
|-------------|----------------------------------------------------------------------------------------------------|--|
| Syntax      | omconfig storage vdisk action=changepolicy controller=id vdisk=id<br>[diskcachepolicy= <enabled disabled>   readpolicy=<ra  ara ="" nra ="" rc nrc=""><br/>writepolicy=<wb  nwc="" wc ="" wt ="">   fwb&gt; cachepolicy=<d c=""  ="">], where id is the<br/>controller ID and virtual disk ID as reported by the omreport command.</d></wb ></ra ></enabled disabled> |  |
|             | (i) NOTE: To obtain these values, type omreport storage controller to display the controller IDs<br>and then type omreport storage vdisk controller=ID to display the IDs for the virtual disks<br>attached to the controller.                                                                                                    |  |
|             | For more information about the controller-specific diskcache, read, write, and cache policy, see the <i>Dell EMC OpenManage Online Help</i> . For information on specifying these parameters using the omconfig command, see the following:                                                                                                    |  |
|             | • [readpolicy= <ra ara="" nra="" nrc="" rc=""  ="">] parameter (optional)</ra>                                                                                                    |  |
|             | <ul> <li>[writepolicy=<wb fwb="" nwc="" wc="" wt=""  ="">] parameter (optional)</wb></li> </ul>                                                                                                    |  |
|             | <ul> <li>[cachepolicy=<d c=""  ="">] Parameter (optional)</d></li> </ul>                                                                                                    |  |
|             | [diskcachepolicy= <enabled disabled>] parameter (optional)</enabled disabled>                                                                                                    |  |
| Example to  | Change the read policy of virtual disk 4 on controller 1 to no-read-ahead.                                                                                                    |  |
| Example     | omconfig storage vdisk action=changepolicy controller=1 vdisk=4<br>readpolicy=nra                                                                                                    |  |

# **Omconfig Replace Member Virtual Disk**

#### Table 149. omconfig Replace Member Virtual Disk

| Description                                    | Replaces the member of a given virtual disk with the destination disk.                                                                                                    |  |
|------------------------------------------------|----------------------------------------------------------------------------------------------------|--|
| Syntax                                         | omconfig storage vdisk action=replacememberdisk controller=id vdisk=id source= <pdiskid> destination=&lt;<i>PDISKID</i>&gt;, where id is the controller ID and virtual disk ID as reported by the omreport command. The &lt;<i>PDISK</i>&gt; variable specifies the physical disk.</pdiskid> |  |
|                                                | (i) NOTE: To obtain these values, type omreport storage controller to display the controller IDs and then type omreport storage vdisk controller=ID to display the IDs for the virtual disks attached to the controller.                                                                     |  |
| Example to                                     | Replace physical disk 3 on connector 0 of controller 1 of virtual disk 4 with physical disk 5. On a Serial Attached SCSI (SAS) controller, the physical disk resides in enclosure 2.                                                                                                    |  |
| Example for SCSI, SATA,<br>and ATA Ccntrollers | <pre>omconfig storage vdisk action=replacememberdisk controller=1 vdisk=4 source=0:3 destination=0:5</pre>                                                                                                    |  |
| Example for SAS controllers                    | <pre>omconfig storage vdisk action=replacememberdisk controller=1 vdisk=4 source=0:2:3 destination=0:2:5</pre>                                                                                                    |  |

## **Omconfig Rename Virtual Disk**

#### Table 150. omconfig Rename Virtual Disk

| Description | Renames a virtual disk.                                                                                                    |
|-------------|----------------------------------------------------------------------------------------------------|
| Syntax      | omconfig storage vdisk action=rename controller=id vdisk=id name=< <i>string</i> >, where id is the controller ID and virtual disk ID as reported by the omreport command and <string> is the new name for the virtual disk.</string> |
|             | (i) NOTE: To obtain these values, type omreport storage controller to display the controller IDs and then type omreport storage vdisk controller=ID to display the IDs for the virtual disks attached to the controller.              |
| Example to  | Rename virtual disk 4 on controller 1 to vd4.                                                                                                    |
| Example     | omconfig storage vdisk action=rename controller=1 vdisk=4 name=vd4                                                                                                    |

# **Omconfig controller commands**

The following table provides the omconfig command syntax required to execute controller tasks.

CAUTION: The omconfig storage controller action=resetconfig controller=id resets the controller configuration. Resetting the controller configuration permanently destroys all data on all virtual disks attached to the controller. System or boot partition residing on these virtual disks is destroyed.

() NOTE: If the PERC hardware controller is running in HBA mode, you can perform only one action, exporting the log (action=exportlog).

#### Table 151. omconfig Controller Commands

| Required Command Levels (1, 2, 3) | Optional name=value pairs                                                                                                    |
|-----------------------------------|----------------------------------------------------------------------------------------------------|
| omconfig storage controller       | action=rescan controller=id                                                                                                    |
|                                   | action=enablealarm controller=id                                                                                                    |
|                                   | action=disablealarm controller=id                                                                                                    |
|                                   | action=quietalarm controller=id                                                                                                    |
|                                   | action=testalarm controller=id                                                                                                    |
|                                   | action=resetconfig controller=id [force=yes]                                                                                                    |
|                                   | action=createvdisk controller=id raid= <c r0="" r10="" r1c="" r1 ="" r5="" r50="" r6="" r60=""  =""> size=<number b=""  =""  <br="">m   g   max   min&gt; pdisk=<pdiskid> [stripesize=&lt; 2kb   4kb   8kb   16kb   32kb   64kb   128kb  <br/>256kb   512kb   1mb &gt;] [cachepolicy=<d c=""  ="">] [readpolicy=<ra ara="" nra="" nrc="" rc=""  ="">]<br/>[writepolicy=<wb fwb="" nwc="" wc="" wt=""  ="">] [diskcachepolicy=<default disabled="" enabled=""  ="">]<br/>[name=<string>] [spanlength=<n>]   [secureflag=yes] [vdpienabled=yes]</n></string></default></wb></ra></d></pdiskid></number></c> |
|                                   | (i) NOTE: For RAID 10 on SAS controllers with firmware version 6.1 and later, spanlength is an optional parameter (default=2).                                                                                                    |
|                                   | action=setrebuildrate controller=id rate=<0 to 100>                                                                                                    |
|                                   | action=setchangecontrollerproperties controller= <id> [bgirate=<rate>][reconstructrate=<rate>]<br/>[checkconsistencyrate=<rate>][rebuildrate=<rate>][clearredundantpath=clear] [rate=&lt;0 to 100&gt;]<br/>[abortcheckconsistencyonerror=<enabled disabled="">][loadbalance=<auto disabled="">]<br/>[allowrevertiblehotspareandreplacemember=enabled/disabled]<br/>[autoreplacememberonpredictivefailure=<enabled disabled="">] [persistenthotspare=enabled/<br/>disabled][nrdiskcachepolicy=<enabled disabled="" unchanged="">]</enabled></enabled></auto></enabled></rate></rate></rate></rate></id>    |
|                                   | action=discardpreservedcache controller=id force= <enabled disabled=""></enabled>                                                                                                    |
|                                   | action=createsecuritykey controller=id keyid= <keyid> passphrase=<passphrase string=""><br/>[escrow=yes] [filepath=<absolute escrow="" file="" path="" the="" to="">]</absolute></passphrase></keyid>                                                                                                    |
|                                   | (i) NOTE: If you set escrow=yes, specify the escrow file path.                                                                                                    |
|                                   | action=changesecuritykey controller=id keyid= <keyid> passphrase=<passphrase string=""><br/>oldpassphrase=<oldpassphrase string=""> [escrow=yes] [filepath=<absolute escrow="" file="" path="" the="" to="">]</absolute></oldpassphrase></passphrase></keyid>                                                                                                    |
|                                   | (i) NOTE: If you set escrow=yes, specify the escrow file path.                                                                                                    |
|                                   | action=deletesecuritykey controller=id                                                                                                    |
|                                   | action=setbgirate controller=id rate=<0 to 100 >                                                                                                    |
|                                   | action=setreconstructrate controller=id rate=<0 to 100>                                                                                                    |
|                                   | action=setcheckconsistencyrate controller=id rate=<0 to 100>                                                                                                    |
|                                   | action=exportlog controller=id                                                                                                    |
|                                   | action=importsecureforeignconfig controller=id passphrase= <passphrase configuration="" for="" foreign="" imported=""></passphrase>                                                                                                    |

action=importforeignconfig controller=id

action=importrecoverforeignconfig controller=id

action=clearforeignconfig controller=id

#### Required Command Levels (1, 2, 3) Optional name=value pairs

action=setpdiskpwrmanagement controller=id spindownunconfigureddrives=<enabled/disabled> spindownhotspares=<enabled/disabled> spindownconfigureddrives=<enabled/disabled> idlec=<enabled/disabled> spindowntimeinterval=<30 to 1440>(minutes) spinupstarttime=<HH:MM:AM/PM> spinuptimeinterval=<1 to 24>(hours)

#### NOTE: Specify spinupstarttime and spinuptimeinterval only when you set spindownconfigureddrives=enabled.

action=setcontrollermode controller=id mode=<raid | hba>

action=autoconfigureRAID0 controller=id

action=setpatrolreadmode controller=id mode=<manual | auto | disable>

action=startpatrolread controller=id

action=stoppatrolread controller=id

action=createcachecade controller=id pdisk=<PDISKID> [name=<string>]

action=enablelkm controller=id keyid=<keyid> passphrase=<passphrase string> [escrow=yes] [filepath=<Absolute path to the escrow file>]

# () NOTE: If you set escrow=yes, specify the escrow file path.

action=switchtolkm controller=id keyid=<keyid> passphrase=<passphrase string> [escrow=yes] [filepath=<Absolute path to the escrow file>]

# (i) NOTE: If you set escrow=yes, specify the escrow file path.

action=rekeylkm controller=id

action=convertraidtononraid controller=id pdisk=<PDISKID>

action=convertnonraidtoraid controller=id pdisk=<PDISKID>

### **Omconfig Rescan Controller**

#### Table 152. Omconfig Rescan Controller

| Description | Rescans a controller. For more information, see the Dell EMC OpenManage Online Help .                                                                 |
|-------------|----------------------------------------------------------------------------------------------------|
| Syntax      | omconfig storage controller action=rescan controller=id, where id is the controller ID as reported by the <b>omreport storage controller</b> command. |
| Example to  | Rescan controller 1.                                                                                                    |
| Example     | omconfig storage controller action=rescan controller=1                                                                                                |
|             | () NOTE: The rescan controller is not supported on non-RAID SCSI and SAS controllers. Reboot                                                          |

the system to make the configuration changes visible on non-RAID SCSI controllers.

# **Omconfig Enable Controller Alarm**

#### Table 153. Omconfig Enable Controller Alarm

| Description | Enables the controller alarm. For more information, see the Dell EMC OpenManage Online Help .                                                              |
|-------------|----------------------------------------------------------------------------------------------------|
| Syntax      | omconfig storage controller action=enablealarm controller=id, where id is the controller ID as reported by the <b>omreport storage controller</b> command. |
| Example to  | Enable the alarm on controller 1.                                                                                                    |
| Example     | omconfig storage controller action=enablealarm controller=1                                                                                                |

# **Omconfig Disable Controller Alarm**

#### Table 154. Omconfig Disable Controller Alarm

| Description | Disables the controller alarm. For more information, see the Dell EMC OpenManage Online Help .                                                             |
|-------------|----------------------------------------------------------------------------------------------------|
| Syntax      | omconfig storage controller action=enablealarm controller=id, where id is the controller ID as reported by the <b>omreport storage controller</b> command. |
| Example to  | Disable the alarm on controller 1.                                                                                                    |
| Example     | omconfig storage controller action=disablealarm controller=1                                                                                               |

# **Omconfig Quiet Controller Alarm**

#### Table 155. omconfig Quiet Controller Alarm

| Description | Silences an activated controller alarm. For more information, see the Dell EMC OpenManage Online Help.                                                    |
|-------------|----------------------------------------------------------------------------------------------------|
| Syntax      | omconfig storage controller action=quietalarm controller=id, where id is the controller ID as reported by the <b>omreport storage controller</b> command. |
| Example to  | Quiet the alarm on controller 1.                                                                                                    |
| Example     | omconfig storage controller action=quietalarm controller=1                                                                                                |

# omconfig Test Controller Alarm

#### Table 156. omconfig Test Controller Alarm

| Description | Tests the functionality of the controller alarm. The alarm sounds for about two seconds. For more information, see <i>Dell EMC OpenManage Online Help</i> .   |
|-------------|----------------------------------------------------------------------------------------------------|
| Syntax      | omconfig storage controller action=testalarm controller=id , where id is the controller ID as reported by the ${\it omreport\ storage\ controller\ command.}$ |
| Example to  | Test the alarm on controller 1.                                                                                                    |
| Example     | omconfig storage controller action=testalarm controller=1                                                                                                    |

## **Omconfig Reset Controller Configuration**

| Table 157. Omconfig Reset Controller Cont | figuration                                                                                                    |  |
|-------------------------------------------|----------------------------------------------------------------------------------------------------|--|
| Description                               | Resets the controller configuration.                                                                                                    |  |
|                                           | CAUTION: Resetting a configuration permanently destroys all data on all virtual disks attached to the controller. System or boot partition residing on these virtual disks is destroyed. You may receive a warning message if this command results in deleting the system or boot partition. However, this warning message is not generated always. Ensure that you do not delete the system or boot partition or other vital data when using this command. |  |
| Syntax                                    | omconfig storage controller action=resetconfig controller=id, where id is the controller ID as reported by the <b>omreport storage controller</b> command.                                                                                                    |  |
|                                           | In some circumstances, you may receive a warning message if this command deletes the system or boot partition. You can override this warning by using the force=yes parameter. In this case, the syntax is as follows:                                                                                                    |  |
|                                           | omconfig storage controller action=resetconfig<br>controller=id force=yes                                                                                                    |  |
| Example to                                | Reset the configuration on controller 1.                                                                                                    |  |
| Example                                   | omconfig storage controller action=resetconfig controller=1                                                                                                    |  |

## omconfig Create Virtual Disk

The Dell EMC OpenManage Online Help provides additional information about creating virtual disks.

The omconfig syntax for creating a virtual disk has several parameters. You must specify the following parameters:

- Controller (controller=id)
- RAID level (raid=<c| r0 | r1 | r1c | r5 | r6 | r10 | r50 | r60>
- Size (size=<number | max | min>)>

Physical disk is specified as either:

For SCSI, SATA, and ATA controllers:
 pdisk=connector:enclosureID:targetID

where connector:enclosureID:targetID is the connector number, enclosure number, and slot number.

 For SAS controllers: pdisk=connector:targetID

where connectorID:targetID is the connector number and the slot number. For example, pdisk=0:2

Storage Management supplies default values for any of the other parameters that you do not specify.

For creating an encrypted virtual disk, specify secureflag=yes. You can create encrypted virtual disks only with SED drives.

#### Complete Syntax:

omconfig storage controller action=createvdisk controller=id raid=<c| r0 | r1 | r1c | r5 | r6 | r10 | r50 | r60>size=<number | max | min> pdisk=<PDISKID> [stripesize=stripesize=< 2kb| 4kb| 8kb| 16kb| 32kb| 64kb | 128kb>] [cachepolicy=<d | c>] [diskcachepolicy=<disabled | enabled>] [readpolicy=<ra | nra | ara | rc | nrc>] [writepolicy=<wb| wt| wc| nwc | fwb>] [name=<string>] [spanlength=<n>] | [secureflag=yes][vdpienabled=yes]

- NOTE: If the command-line interface does not support commas (,) as parameter separators, then use double quotation marks (") to run the CLI command. Example, use pdisk="0:1:1,0:1:2" instead of *pdisk=0:1:1,0:1:2*.
- () NOTE: If you are configuring RAID for SAS controllers with firmware version 6.1 and later, spanlength is an optional parameter (default=2). Spanlength is an even number and is lesser than or equal to half the number of physical disks specified in size.
- () NOTE: The vdpienabled is an optional argument and is valid only on PERC9 controllers. If set to yes a T10 Protection Information (PI) enabled virtual disk is created.
- NOTE: For RAID 10 creation, PERC 9 firmware suggests the layout (number of array disks) with uneven span (spans with unequal number of array disks), though in a span the number of disks remains even. For example, for 32 disks, RAID 10 gets created with all the disks in one span and for 34 disks, RAID 10 gets created with 16 disks in one span and 18 disks in the other span.

#### Example Syntax:

You can create a RAID-5 virtual disk of 500 MB with a stripe size of 16 KB on a PERC 3/QC controller. The name of the virtual disk is **vd1** and it resides on connector 0 of controller 1. Because the virtual disk is a RAID-5, it requires at least three physical disks. In this example, you specify four physical disks. These are physical disks 0 through 3. The virtual disk has read-ahead, write-through caching, and cache I/O policies.

To create a virtual disk:

```
omconfig storage controller action=createvdisk controller=1 raid=r5 size=500m pdisk=
0:0,0:1,0:2,0:3 stripesize=16kb cachepolicy=c readpolicy=ra writepolicy=wt
```

The only parameters that require specification are for the controller, RAID level, virtual disk size, and physical disk selection. Storage Management supplies default values for all other unspecified parameters. For more information on read, write, and cache policies that are supported by the controller, see the *Dell EMC OpenManage Online Help*.

### Parameter specification for creating and reconfiguring virtual disk

The following table displays how to specify the omconfig storage controller action=createvdisk parameters:

#### Table 158. Parameters And Types

| Parameters                                                                               | Туре     |
|------------------------------------------------------------------------------------------|----------|
| controller=id                                                                            | Required |
| raid= <c r0="" r1="" r10="" r1c="" r5="" r50="" r6="" r60=""  =""></c>                   | Required |
| size= <number max="" min=""  =""></number>                                               | Required |
| pdisk= <connector:targetid,connector:targetid,></connector:targetid,connector:targetid,> | Required |
| [stripesize=<2k b  4kb   8kb   16kb   32kb   64kb   128kb>]                              | Optional |
| [cachepolicy= <d c=""  ="">]</d>                                                         | Optional |
| [readpolicy= <ra ara="" nra="" nrc="" rc=""  ="">]</ra>                                  | Optional |
| [writepolicy= <wb fwb="" nwc="" wc="" wt=""  ="">]</wb>                                  | Optional |
| [name= <string>]</string>                                                                | Optional |
| [spanlength= <n>] parameter</n>                                                          | Optional |

#### controller=id parameter

Specify the controller ID as reported by the omreport storage controller command. For example, controller=2

#### raid=<c | r0 | r1 | r1c | r5 | r6 | r10 | r50 | r60>

Use the raid=<c |r0|r1|r1c|r5|r6|r10|r50|r60 parameter to specify a RAID level for a virtual disk. Different controllers support different RAID levels. For more information about RAID levels a controller supports and for general information about RAID levels, see the *Dell EMC OpenManage Online Help*. The following table displays how to specify the raid=n parameter for each RAID level.

#### Table 159. Raid level and parameter specification

| RAID Level | raid=n Parameter Specification |
|------------|--------------------------------|
| RAID-0     | raid=r0                        |
| RAID-1     | raid=r1                        |
| RAID-5     | raid=r5                        |
| RAID-6     | raid=r6                        |
| RAID-10    | raid=r10                       |
| RAID-50    | raid=r50                       |
| RAID-60    | raid=r60                       |
|            |                                |

#### size=<number | max | min>

The following table displays how to specify the size=<number | max | min>

#### Table 160. Size Parameter

| size= <number max="" min=""  =""> Parameter Specification</number> | Description                                                              |
|--------------------------------------------------------------------|--------------------------------------------------------------------------|
| size= <n></n>                                                      | Use this specification to indicate a specific size for the virtual disk. |
|                                                                    | The virtual disk size is specified in b (bytes), m (megabytes), or g     |

| size= <number max="" min=""  =""> Parameter Specification</number> | Description                                                                                                    |
|--------------------------------------------------------------------|----------------------------------------------------------------------------------------------------|
|                                                                    | (gigabytes). For example, <b>size=500m</b> indicates that the virtual disk is 500 MB.                                                                                         |
| size=max                                                           | To create a virtual disk that is the maximum size possible, specify <b>size=max</b> . When creating an RAID-50 virtual disk, this parameter is specified as <b>size=max</b> . |
| size=min                                                           | To create a virtual disk that is the minimum size possible, specify <b>size=min</b> .                                                                                         |

#### PDISKID=<connector:enclosureID:targetID | connector:targetID>

Use this parameter to specify the physical disks to be included in the virtual disk.

When reconfiguring a virtual disk, you must specify all physical disks to include in the reconfigured virtual disk. The physical disk specification applies to physical disks in the original virtual disk and continues in the reconfigured virtual disk and to any new physical disks being added to the reconfigured virtual disk. Some controllers allow you to remove a physical disk from a virtual disk. In this case, do not specify to remove the physical disk.

The pdisk=<PDISKID> parameter indicates a physical disk by specifying either connector:enclosurelD:targetID or connector:targetID.

#### stripesize=<2kb | 4kb | 8kb | 16kb | 32kb | 64kb | 128kb>

Different controllers support different stripe sizes. For more information on stripe sizes supported for a controller, see the OpenManage Online Help. All stripe sizes are specified in kilobytes. For example, when specifying 128 KB as the stripe size, type: stripesize=128kb

#### cachepolicy=<d | c>] parameter

Different controllers support different cache policies. The following table displays how to specify the [cachepolicy=<d | c>] parameter for each of the cache policies.

#### Table 161. Cache Policy Parameters

| Cache Policy | cachepolicy=d   c Parameter Specification |
|--------------|-------------------------------------------|
| Direct I/O   | cachepolicy=d                             |
| Cache I/O    | cachepolicy=c                             |

#### diskcachepolicy=<disabled | enabled>

Different controllers support different disk cache policies. The following table indicates how to specify the [diskcachepolicy=<disabled | enabled>] parameter for each of the cache policies.

#### Table 162. Disk Cache Policy Parameters

| Disk Cache Policy | diskcachepolicy=disabled   enabled Parameter Specification |
|-------------------|------------------------------------------------------------|
| Disabled          | diskcachepolicy=disabled                                   |
| Enabled           | diskcachepolicy=enabled                                    |

#### readpolicy=ra | nra | ara | rc | nrc>

Different controllers support different read policies. The following table displays how to specify the readpolicy=<ra | nra | ara | rc | nrc> parameter for each of the read policies.

#### Table 163. Read Policy Parameters

| Read Policy         | readpolicy=ra   ara   nra   rc   nrc Parameter Specification |
|---------------------|--------------------------------------------------------------|
| Read ahead          | readpolicy=ra                                                |
| Adaptive read ahead | readpolicy=ara                                               |
| No read ahead       | readpolicy=nra                                               |
| Read cache          | readpolicy=rc                                                |
| No read cache       | readpolicy=nrc                                               |

#### writepolicy=<wb | wt | wc | nwc>]

Different controllers support different write policies. The following table displays how to specify the writepolicy=<wb | wt | wc | nwc | fwb> parameter for each of the write policies.

#### Table 164. Write Policy Parameters

| Write Policy        | writepolicy=wb   wt   wc   fwb   nwc Parameter Specification |
|---------------------|--------------------------------------------------------------|
| Write-back cache    | writepolicy=wb                                               |
| Write-through cache | writepolicy=wt                                               |
| Write cache         | writepolicy=wc                                               |
| Force write back    | writepolicy=fwb                                              |
| No write cache      | writepolicy=nwc                                              |

### Controller

Controller=id - Specify the controller ID as reported by the omreport storage controller command. For example, controller=2

### Raid

Use the raid=<c| r0 | r1| r1c | r5 | r6 | r10 | r50 | r60> parameter to specify a RAID level for a virtual disk. Different controllers support different RAID levels. For more information about RAID levels a controller supports and for general information about RAID levels, see the *Dell EMC OpenManage Online Help*. The following table displays how to specify the raid=n parameter for each RAID level.

#### Table 165. Raid level and parameter specification

| RAID level | raid=n parameter specification |
|------------|--------------------------------|
| RAID-0     | raid=r0                        |
| RAID-1     | raid=r1                        |
| RAID-5     | raid=r5                        |
| RAID-6     | raid=r6                        |
| RAID-10    | raid=r10                       |
| RAID-50    | raid=r50                       |
| RAID-60    | raid=r60                       |

### size parameter

The following table displays how to specify the size=<number | max | min>

#### Table 166. Size Parameter

| size= <number max="" min=""  =""> Parameter Specification</number> | Description                                                                                                    |
|--------------------------------------------------------------------|----------------------------------------------------------------------------------------------------|
| size= <n></n>                                                      | Use this specification to indicate a specific size for the virtual disk.<br>The virtual disk size is specified in b (bytes), m (megabytes), or g<br>(gigabytes). For example, <b>size=500m</b> indicates that the virtual disk<br>is 500 MB. |
| size=max                                                           | To create a virtual disk that is the maximum size possible, specify <b>size=max</b> . When creating a RAID-50 virtual disk, this parameter is specified as <b>size=max</b> .                                                                 |
| size=min                                                           | To create a virtual disk that is the minimum size possible, specify <b>size=min</b> .                                                                                                    |

### stripesize

#### stripesize=<2kb | 4kb | 8kb | 16kb | 32kb | 64kb | 128kb>

Different controllers support different stripe sizes. For more information on stripe sizes supported for a controller, see the *Dell EMC OpenManage Online Help*. All stripe sizes are specified in kilobytes. For example, when specifying 128 KB as the stripe size, type: stripesize=128kb

### **PDISKID**

#### PDISKID=<connector:enclosureID:targetID | connector:targetID>

Use this parameter to specify the physical disks to be included in the virtual disk.

When reconfiguring a virtual disk, you must specify all physical disks to include in the reconfigured virtual disk. The physical disk specification applies to physical disks in the original virtual disk and continues in the reconfigured virtual disk and to any new physical disks being added to the reconfigured virtual disk. Some controllers allow you to remove a physical disk from a virtual disk. In this case, do not specify to remove the physical disk.

The pdisk=<PDISKID> parameter indicates a physical disk by specifying either connector:enclosureID:targetID or connector:targetID.

### Cachepolicy

#### cachepolicy=<d | c>] Parameter

Different controllers support different cache policies. The following table displays how to specify the [cachepolicy=<d | c>] parameter for each of the cache policies.

| Cache Policy | cachepolicy=d   c Parameter Specification |  |  |
|--------------|-------------------------------------------|--|--|
| Direct I/O   | cachepolicy=d                             |  |  |
| Cache I/O    | cachepolicy=c                             |  |  |

### Diskcachepolicy

Table 167. Cache Policy Parameters

Diskcachepolicy=<disabled | enabled>

Different controllers support different disk cache policies. The following table indicates how to specify the [diskcachepolicy=<disabled | enabled>] parameter for each of the cache policies.

#### Table 168. Disk Cache Policy Parameters

| Disk Cache Policy | diskcachepolicy=disabled   enabled Parameter Specification |
|-------------------|------------------------------------------------------------|
| Disabled          | diskcachepolicy=disabled                                   |
| Enabled           | diskcachepolicy=enabled                                    |

### Readpolicy

Different controllers support different read policies. The following table displays how to specify the readpolicy=<ra | nra | ara | rc | nrc> parameter for each of the read policies.

#### Table 169. Read Policy Parameters

| Read Policy         | readpolicy=ra   ara   nra   rc   nrc Parameter Specification |
|---------------------|--------------------------------------------------------------|
| Read ahead          | readpolicy=ra                                                |
| Adaptive read ahead | readpolicy=ara                                               |
| No read ahead       | readpolicy=nra                                               |
| Read cache          | readpolicy=rc                                                |
| No read cache       | readpolicy=nrc                                               |

### Writepolicy

Different controllers support different write policies. The following table displays how to specify the writepolicy=<wb | wt | wc | nwc | fwb> parameter for each of the write policies.

#### Table 170. Write Policy Parameters

| Write Policy        | writepolicy=wb   wt   wc   fwb   nwc Parameter Specification |
|---------------------|--------------------------------------------------------------|
| Write-back cache    | writepolicy=wb                                               |
| Write-through cache | writepolicy=wt                                               |
| Write cache         | writepolicy=wc                                               |

Force write back

No write cache

writepolicy=fwb

writepolicy=nwc

### Name

name=<string>

Use this parameter to specify a name for the virtual disk. For example:name=VirtualDisk1

### spanlength

Use this parameter to specify the number of physical disks in each stripe. This parameter applies only to RAID-50 an RAID 60 and optional for RAID 10 virtual disks. If you are not creating a RAID-50 virtual disk, do not specify this parameter. For example:

spanlength=3

For RAID 10 on SAS controllers with firmware version 6.1 and later, spanlength is optional. Also, you can now specify the spanlength as an even number with a maximum of 8 spans with 32 physical disks each. For example:

```
omconfig storage controller action=createvdisk controller=1 raid=r10 size=min pdisk=
1:1:0,1:1:1,1:1:3,1:1:4,1:1:6,1:1:7,1:1:8,1:1:9
spanlength=4
```

# **Omconfig Set Controller Rebuild Rate**

#### Table 171. Omconfig Set Controller Rebuild Rate

| Description | Sets the controller rebuild rate.                                                                                                    |
|-------------|----------------------------------------------------------------------------------------------------|
| Syntax      | omconfig storage controller action=setrebuildrate controller=id rate=<0 to 100>, where id is the controller ID as reported by the <b>omreport storage controller</b> command. |
| Example to  | Set the rebuild rate to 50 on controller 1.                                                                                                    |
| Example     | omconfig storage controller action=setrebuildrate controller=1 rate=50                                                                                                    |

## omconfig Change Controller Properties

| Table 172. omconfig Change Controller Properties |                                                                                                    |
|--------------------------------------------------|----------------------------------------------------------------------------------------------------|
| Description                                      | Changes any or all of the controller properties.                                                                                                    |
| Syntax                                           | <pre>omconfig storage controller action= setchangecontrollerproperties controller=<id> bgirate=<rate> reconstructrate=<rate> checkconsistencyrate=<rate> rebuildrate=<rate> clearredundantpath=clear abortcheckconsistencyonerror=<enabled disabled=""  =""> loadbalance=<auto disabled=""  =""> allowrevertiblehotspareandreplacemember=<enable d="" disabled=""  =""></enable></auto></enabled></rate></rate></rate></rate></id></pre> |

|            | <pre>autoreplacememberonpredictivefailure= <enabled disabled=""  =""> persistenthotspare=<enabled disabled=""  =""> nrdiskcachepolicy=<enabled disabled="" unchanged=""  =""></enabled></enabled></enabled></pre> |
|------------|----------------------------------------------------------------------------------------------------|
| Example to | Enable revertible hot spare and replace member operation.                                                                                                    |
| Example    | omconfig storage controller action=<br>setchangecontrollerproperties<br>allowrevertiblehotspare<br>andreplacemember=enabled controller=1                                                                          |
| Example to | Allows to enable, disable, or not to change the Non-RAID Hard Disk<br>Drives. This is applicable only to Disk Cache Policy.                                                                                       |
| Example    | omconfig storage controller action=<br>setchangecontrollerproperties controller=1<br>nrdiskcachepolicy=enabled                                                                                                    |

# **Omconfig Discard Preserved Cache**

| Table 173. Omo | config Discard Preserved Cache                                                                                                    |  |  |
|----------------|----------------------------------------------------------------------------------------------------|--|--|
| Description    | Discards the preserved cache on the controller.                                                                                                    |  |  |
|                | (i) NOTE: To check if the controller has a preserved cache, type omreport storage controller controller=id. If the system displays Preserved Cache=yes, it indicates the presence of the preserved cache.                                                                                                    |  |  |
| Syntax         | omconfig storage controller action= discardpreservedcache controller=id<br>force=enabled   disabled                                                                                                    |  |  |
|                | If you set force=enabled, the cache is discarded irrespective of whether the controller detects a foreign or an offline virtual disk.                                                                                                    |  |  |
| Example to     | Discard the preserved cache.                                                                                                    |  |  |
| Example        | omconfig storage controller action= discardpreservedcache controller=1 force=enabled                                                                                                    |  |  |
|                | CAUTION: Discarding the preserved cache can result in data loss. It is recommended that you run this command using the force=disabled option.                                                                                                    |  |  |
|                | (i) NOTE: If a foreign configuration is detected, then the preceding command using force=disabled option<br>fails. To avoid data loss, import the foreign configuration and flush the preserved cache to disk. To discard<br>preserved cache forcefully, either clear the foreign configuration and run the proceeding command, or run<br>the proceeding command using force=enabled option. |  |  |

# **Omconfig Create Encryption Key**

#### Table 174. Omconfig Create Encryption Key

|             | (i) NOTE: If you set escrow=yes, specify the escrow file path.                                                                                                    |
|-------------|----------------------------------------------------------------------------------------------------|
| Example     | omconfig storage controller action= createsecuritykey controller=1 keyid=Dell_123 passphrase=Dell_123 escrow=yes filepath= C:/escrow.xml                                                                                                    |
| Example to  | Create the encryption key for the controller.                                                                                                    |
| Syntax      | omconfig storage controller action= createsecuritykey controller=id keyid= <keyid<br>string&gt; passphrase=<passphrase string="">[escrow= yes] [filepath=<absolute path="" the<br="" to="">escrow file&gt;]</absolute></passphrase></keyid<br> |
| Description | Creates the encryption key for the controller.                                                                                                    |

## **Omconfig Change Encryption Key**

#### Table 175. Omconfig Change Encryption Key

DescriptionChanges the encryption key for the controller, if passphrase is provided.Syntaxomconfig storage controller action= changesecuritykey controller=id keyid=<keyid<br/>string> passphrase=passphrase string> oldpassphrase=<old passphrase<br/>string>[escrow=yes] [filepath=<Absolute path to the escrow file>]>Example toChange the encryption key for the controller.

- Example omconfig storage controller action= changesecuritykey controller=1 keyid=Dell\_123 passphrase=Dell\_123 oldpassphrase=Dell\_321 escrow= yes filepath=C:/escrow.xml
  - () NOTE: If you set escrow=yes, specify the escrow file path.

## **Omconfig Delete Encryption Key**

#### Table 176. Omconfig Delete Encryption Key

| Description | Deletes the encryption key for the controller.                                                                                                    |
|-------------|----------------------------------------------------------------------------------------------------|
| Syntax      | omconfig storage controller action= deletesecuritykey controller=id, where id is the controller ID as reported by the <b>omreport storage controller</b> command. |
| Example to  | Change the encryption key for the controller.                                                                                                    |
| Example     | omconfig storage controller action= deletesecuritykey controller=1                                                                                                |

# **Omconfig Set Background Initialization Rate**

| Description | Sets the background initialization rate.                                                                                                    |
|-------------|----------------------------------------------------------------------------------------------------|
| Syntax      | omconfig storage controller action=setbgirate controller=id rate=<0 to 100>, where id is the controller ID as reported by the <b>omreport storage controller</b> command. |
| Example to  | Sets the background initialization rate to 50 on controller 1.                                                                                                    |
| Example     | omconfig storage controller action=setbgirate controller=1 rate=50                                                                                                    |

## **Omconfig Set Reconstruct Rate**

Table 177. Omconfig Set Background Initialization Rate

| <b>Table 178.</b> | Omconfig | Set | Reconstruct | Rate |
|-------------------|----------|-----|-------------|------|
|-------------------|----------|-----|-------------|------|

| Description | Sets the reconstruct rate.                                                                                                    |  |
|-------------|----------------------------------------------------------------------------------------------------|--|
| Syntax      | omconfig storage controller action= setreconstructrate controller=id rate=<0 to 100>, where id is the controller ID as reported by the <b>omreport storage controller</b> command. |  |
| Example to  | Set the reconstruct rate to 50 on controller 1.                                                                                                    |  |
| Example     | omconfig storage controller action= setreconstructrate controller=1 rate=50                                                                                                    |  |

## **Omconfig Set Check Consistency Rate**

#### Table 179. Omconfig Set Check Consistency Rate

| Description | Sets the chec | k consistency rate |
|-------------|---------------|--------------------|
|-------------|---------------|--------------------|

- **Syntax** omconfig storage controller action= setcheckconsistencyrate controller=id rate=<0 to 100>, where id is the controller ID as reported by the **omreport storage controller** command.
- **Example to** Sets the check consistency rate to 50 on controller 1.

**Example** omconfig storage controller action= setcheckconsistencyrate controller=1 rate=50
# **Omconfig Export The Controller Log**

#### Table 180. Omconfig Export The Controller Log

| Description | Exports the controller log to a text file. For more information about the exported log file, see the Dell EMC OpenManage Online Help.                                                                                                   |  |
|-------------|----------------------------------------------------------------------------------------------------|--|
| Syntax      | omconfig storage controller action=exportlog controller=id, where id is the controller ID as reported by the <b>omreport storage controller</b> command.                                                                                |  |
| Example to  | Export the log on controller 1.                                                                                                    |  |
| Example     | omconfig storage controller action=exportlog controller=1                                                                                                    |  |
|             | By default, the log file is exported to C:\WINNT or C:\Windows on Microsoft Windows systems (based on the Windows version used) and /var/logon all Linux systems.                                                                       |  |
|             | Depending on the controller, the log file name is afa_ <mmdd>.log or lsi_<mmdd>.log where <mmdd> is the month and date. For more information on the controller log file, see the Dell EMC OpenManage Online Help .</mmdd></mmdd></mmdd> |  |
|             | NOTE: The export log file command is not supported on the 4/IM, CERC ATA, and 100/4ch controllers.                                                                                                    |  |

# **Omconfig Import Secure Foreign Configuration**

### Table 181. Omconfig Import Secure Foreign Configuration

| Description | Unlocks the encrypted Local Key Management (LKM) foreign configuration drives.                                                                                                    |  |
|-------------|----------------------------------------------------------------------------------------------------|--|
| Syntax      | omconfig storage controller action= importsecureforeignconfig controller=id passphrase= <passphrase configuration="" for="" foreign="" string="" the="">, where id is the controller ID as reported by the <b>omreport storage controller</b> command.</passphrase> |  |
| Example to  | to Unlock the ecncrypted LKM configuration drives on controller 1                                                                                                    |  |
| Example     | omconfig storage controller action= importsecureforeignconfig controller=1<br>passphrase= Dell 123                                                                                                    |  |

### **Omconfig Import Foreign Configuration**

### Table 182. Omconfig Import Foreign Configuration

**Description** Imports all virtual disks that reside on physical disks newly attached to the controller.

Syntax omconfig storage controller action= importforeignconfig controller=id, where id is the controller ID as reported by the omreport storage controller command.

() NOTE: This command is supported only in firmware version 5.0.x.

**Example to** Import foreign configurations on controller 1.

**Example** omconfig storage controller action= importforeignconfig controller=1

### **Omconfig Import Or Recover Foreign Configuration**

| Table 183. Omconfig Import Or Recover Foreign Configuration |                                                                                                    |  |
|-------------------------------------------------------------|----------------------------------------------------------------------------------------------------|--|
| Description                                                 | Imports and recovers all virtual disks that reside on physical disks newly attached to the controller.                                                                  |  |
| Syntax                                                      | omconfig storage controller action= importrecoverforeignconfig controller=id, where is the controller ID as reported by the <b>omreport storage controller</b> command. |  |
|                                                             | (i) NOTE: This command is supported on firmware version 5.1.1 and later.                                                                                                |  |
| Example to                                                  | Import foreign configurations on controller 1.                                                                                                    |  |
| Example                                                     | omconfig storage controller action= importrecoverforeignconfig controller=1                                                                                             |  |

# **Omconfig Clear Foreign Configuration**

### Table 184. Omconfig Clear Foreign Configuration

| Description | Clears or deletes all virtual disks that reside on physical disks newly attached to the controller.                                                              |  |
|-------------|----------------------------------------------------------------------------------------------------|--|
| Syntax      | omconfig storage controller action= clearforeignconfig controller=id, where id is t controller ID as reported by the <b>omreport storage controller</b> command. |  |
|             | i NOTE: This command is supported only in firmware version 5.0.x.                                                                                                |  |
| Example to  | Clear foreign configurations on controller 1.                                                                                                    |  |
| Example     | omconfig storage controller action= clearforeignconfig controller=1                                                                                              |  |

### Omconfig physical disk power management

#### Table 185. Omconfig physical disk power management

**Description** Manages the power of physical disks in a controller by spinning down hot spares, configured drives, and unconfigured drives.

Syntax omconfig storage controller action= setpdiskpwrmanagement spindownunconfigureddrives= <enabled | disabled> spindownhotspares=<enabled | disabled> spindownconfigureddrives=<enabled | disabled> idlec=<enabled | disabled> spindowntimeinterval=<30 to 1440>(minutes) spinupstarttime=<HH:MM:AM/PM> spinuptimeinterval= <1 to 24>(hours), where id is the controller ID as reported by the omreport storage controller command.

| <b>(</b> ) | NOTE: On PERC 7 controllers, only spindownunconfigureddrives, spindownhotspare |  |
|------------|--------------------------------------------------------------------------------|--|
|            | spindowntimeinterval parameters are supported.                                 |  |

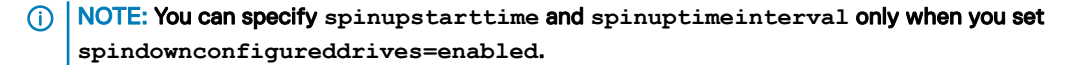

```
Example to Spin down drives that are not configured or hot spares that are unattended for 30 minutes
Example omconfig storage controller action= setpdiskpwrmanagement
```

```
spindownunconfigureddrives= enabled spindownhotspares=enabled spindowntimeinterval=30 controller=1
```

### Omconfig set controller mode

### Table 186. Omconfig set controller mode

**Description** Sets the mode of the controller to RAID or HBA.

Syntax omconfig storage controller action=setcontrollermode controller=id mode=raid|hba, where id is the controller ID as reported by the omreport storage controller command.

# (i) NOTE: If a virtual disk, hotspare, or encryption key is enabled on the controller, the controller mode cannot be changed to HBA. Reboot the system for the change to take effect.

**Example to** Set the controller mode to HBA.

**Example** omconfig storage controller action=setcontrollermode controller=1 mode=hba

# **Omconfig autoconfigure RAID0**

### Table 187. Omconfig autoconfigure RAID-0

DescriptionAutomatically configures RAID-0 with all disks that are in ready state.Syntaxomconfig storage controller action=autoconfigureRAID0 controller=id , where id is the controller ID as reported by the omreport storage controller command.Example toAutomatically configure RAID-0 with other disks.Exampleomconfig storage controller action=autoconfigureRAID0 controller=1

# **Omconfig Set Patrol Read Mode**

#### Table 188. Omconfig Set Patrol Read Mode

| Description | Sets the patrol read mode for the controller.                                                                                                    |  |
|-------------|----------------------------------------------------------------------------------------------------|--|
| Syntax      | omconfig storage controller action= setpatrolreadmode controller=id mode= manual auto disable, where id is the controller ID as reported by the <b>omreport storage controller</b> command. |  |
| Example to  | Sets the patrol read on controller 1 to manual mode                                                                                                    |  |
| Example     | omconfig storage controller action= setpatrolreadmode controller=1 mode=manual                                                                                                    |  |

### **Omconfig Start Patrol Read**

#### Table 189. Omconfig Start Patrol Read

| Description | Starts the patrol read task on the controller.                                                                                                    |  |
|-------------|----------------------------------------------------------------------------------------------------|--|
| Syntax      | omconfig storage controller action=startpatrolread controller=id, where id is the controlle<br>ID as reported by the <b>omreport storage controller</b> command. |  |
| Example to  | Start the patrol read task on controller 1.                                                                                                    |  |
| Example     | omconfig storage controller action=startpatrolread controller=1                                                                                                  |  |
|             | i NOTE: To start patrol read, the current patrol read mode is set to Manual.                                                                                     |  |

# **Omconfig Stop Patrol Read**

### Table 190. Omconfig Stop Patrol Read

- **Description** Stops the patrol read task on the controller.
- Syntax omconfig storage controller action=stoppatrolread controller=id, where id is the controller ID as reported by the omreport storage controller command.
- **Example to** Stop the patrol read task on controller 1.

**Example** omconfig storage controller action=stoppatrolread controller=1

() NOTE: To stop patrol read, the current patrol read mode is set to Manual.

# **Omconfig Create Cachecade**

#### Table 191. Omconfig Create Cachecade

| Description | Creates a cachecade on the given controller.                                                                                                    |  |
|-------------|----------------------------------------------------------------------------------------------------|--|
| Syntax      | omconfig storage controller action=createcachecade controller=id pdisk= <pdiskid><br/>[name=<string>] where id is the controller ID as reported by the <b>omreport storage controller</b> command and<br/>PDISKID is specified as:</string></pdiskid> |  |
|             | pdisk=connector:enclosureID:targetID   connector:targetID                                                                                                    |  |
| Example to  | Create a cachecade on controller 0.                                                                                                    |  |
| Example     | omconfig storage controller action=createcachecade controller=0 pdisk=0:2:3 name=Cachecade1                                                                                                    |  |

### **Omconfig Enable LKM Controller**

#### Table 192. Omconfig Enable LKM Controller

 Description
 Enables the LKM mode and creates the encryption key for the controller.

 Syntax
 omconfig storage controller action=enable1km controller=id keyid=<keyid string> passphrase= <passphrase string> [escrow=yes] [filepath= <Absolute path to the escrow file>, where id is the controller ID as reported by the omreport storage controller command.

 Example to
 Create the encryption key for the controller.

Example omconfig storage controller action=enablelkm controller=1 keyid=Dell\_123 passphrase=Dell\_123 escrow= yes filepath=C:/escrow.xml

(i) NOTE: If you set escrow=yes, specify the escrow file path.

### **Omconfig Rekey LKM Controller**

#### Table 193. Omconfig Rekey LKM Controller

 Description
 Re-keys the encryption key in LKM mode for the controller.

 Syntax
 omconfig storage controller action=rekey1km controller=id keyid=<keyid> passphrase=<passphrase string> escrow=yes filepath=<Absolute path to the escrow file>, where id is the controller ID as reported by the omreport storage controller command.

 Example to
 Re-key the encryption key for the controller.

**Example** omconfig storage controller action=rekeylkm controller=1

# **Omconfig Convert Multiple RAID To Non-RAID**

### Table 194. Omconfig Convert Multiple RAID To Non-RAID

| Description | Converts multiple RAID to non-RAID on the given controller.                                                                                                    |
|-------------|----------------------------------------------------------------------------------------------------|
| Syntax      | omconfig storage controller action=convertraidtononraid controller=id pdisk=< <i>PDISKID</i> >, where id is the controller ID as reported by the <b>omreport storage controller</b> command and PDISKID is specified as pdisk=connector:enclosureID:targetID   connector:targetID. |
| Example to  | Convert multiple non-RAID to RAID on controller 0.                                                                                                    |
| Example     | <pre>omconfig storage controller action=convertnonraidtoraid controller=0 pdisk=0:2:3</pre>                                                                                                    |

### **Omconfig Convert Multiple Non-RAID To RAID**

### Table 195. Omconfig Convert Multiple Non-RAID To RAID

| Description | Converts multiple non-RAID to RAID on the given controller.                                                                                                    |
|-------------|----------------------------------------------------------------------------------------------------|
| Syntax      | omconfig storage controller action=convertnonraidtoraid controller=id pdisk=< <i>PDISKID</i> >, where id is the controller ID as reported by the <b>omreport storage controller</b> command and PDISKID is specified as pdisk=connector:enclosureID:targetID   connector:targetID. |
| Example to  | Convert multiple non-RAID to RAID on controller 0,                                                                                                    |
| Example     | <pre>omconfig storage controller action=convertnonraidtoraid controller=0 pdisk=0:2:3</pre>                                                                                                    |

# **Omconfig Enclosure Commands**

The following table provides the omconfig command syntax required to execute enclosure tasks.

| Required Command Levels (1, 2, 3) | Optional name=value pairs                                                                              |
|-----------------------------------|----------------------------------------------------------------------------------------------------|
| omconfig storage enclosure        | action=enablealarm controller=id enclosure= <enclosureid></enclosureid>                                |
|                                   | action=disablealarm controller=id enclosure= <enclosureid></enclosureid>                               |
|                                   | action=setassettag controller=id enclosure= <enclosureid> assettag=<string></string></enclosureid>     |
|                                   | action=setassetname controller=id enclosure= <enclosureid> assetname=<string></string></enclosureid>   |
|                                   | action=settempprobes controller=id enclosure= <enclosureid> index=id minwarn=n maxwarn=n</enclosureid> |
|                                   | action=resettempprobes controller=id enclosure= <enclosureid> index=id</enclosureid>                   |

### Table 196. Omconfig Enclosure Commands

action=setalltempprobes controller=id enclosure=<ENCLOSUREID> minwarn=n maxwarn=n action=resetalltempprobes controller=id enclosure=<ENCLOSUREID> minwarn=n maxwarn=n action=blink controller=id enclosure=<ENCLOSUREID> minwarn=n maxwarn=n

### **Omconfig Enable Enclosure Alarm**

#### Table 197. Omconfig Enable Enclosure Alarm

| Description                                    | Enables the enclosure alarm                                                |
|------------------------------------------------|----------------------------------------------------------------------------|
| Example to                                     | Enable the alarm on the enclosure attached to connector 2 on controller 1. |
| Example for SCSI, SATA,<br>and ATA controllers | omconfig storage enclosure action=enablealarm controller=1 enclosure=2     |
| Example for SAS controllers                    | omconfig storage enclosure action=enablealarm controller=1 enclosure=1:2   |

### **Omconfig Disable Enclosure Alarm**

#### Table 198. Omconfig Disable Enclosure Alarm

| Description                                    | Disables the enclosure alarm.                                                                                                    |
|------------------------------------------------|----------------------------------------------------------------------------------------------------|
| Syntax                                         | omconfig storage enclosure action=disablealarm controller=id enclosure=< <i>ENCLOSUREID</i> >, where idis the controller ID. The < <i>ENCLOSUREID</i> > variable specifies the enclosure. |
| Example to                                     | Disables the alarm on enclosure 2 attached to connector 1 on controller 1.                                                                                                    |
| Example for SCSI, SATA,<br>and ATA controllers | omconfig storage enclosure action=disablealarm controller=1 enclosure=2                                                                                                    |
| Example for SAS controllers                    | omconfig storage enclosure action=disablealarm controller=1 enclosure=1:2                                                                                                    |

### **Omconfig Set Enclosure Asset Tag**

### Table 199. Omconfig Set Enclosure Asset Tag

| Description | Specifies the enclosure's asset tag.                                                                                                    |
|-------------|----------------------------------------------------------------------------------------------------|
| Syntax      | omconfig storage enclosure action=setassettag controller=id enclosure=< <i>ENCLOSUREID&gt;</i> assettag=< <i>string&gt;</i> , where id is the controller ID. The <enclosureid> variable specifies the enclosure.</enclosureid> |

In this syntax, <string> is a user-specified alphanumeric string.

| Example to                                     | Specify the asset tag to encl20 on the enclosure attached to connector 2 on controller.             |
|------------------------------------------------|----------------------------------------------------------------------------------------------------|
| Example for SCSI, SATA,<br>and ATA controllers | omconfig storage enclosure action=setassettag controller=1 enclosure=2 assettag=encl20              |
| Example for SAS controllers                    | <pre>omconfig storage enclosure action=setassettag controller=1 enclosure=1:2 assettag=encl20</pre> |

## **Omconfig Set Enclosure Asset Name**

### Table 200. Omconfig Set Enclosure Asset Name

| Description                                    | Specifies the asset name for an enclosure.                                                                                                    |
|------------------------------------------------|----------------------------------------------------------------------------------------------------|
| Syntax                                         | omconfig storage enclosure action=setassetname controller=id<br>enclosure=< <i>ENCLOSUREID</i> > assetname=< <i>string</i> >, where id is the controller ID. The<br><enclosureid> variable specifies the enclosure.</enclosureid> |
|                                                | In this syntax, <string> is a user-specified alphanumeric string.</string>                                                                                                    |
| Example to                                     | Specify the asset name to encl43 for the enclosure attached to connector 2 on controller 1.                                                                                                    |
| Example for SCSI, SATA,<br>and ATA controllers | omconfig storage enclosure action=setassetname controller=1 enclosure=2 assetname=encl43                                                                                                    |
| Example for SAS controllers                    | omconfig storage enclosure action=setassetname controller=1 enclosure=1:2 assetname=encl43                                                                                                    |

# **Omconfig Set Temperature Probe Thresholds**

### Table 201. Omconfig Set Temperature Probe Thresholds

| Description                                 | Sets the minimum and maximum warning temperature thresholds for a specified temperature probe.                                                                                                    |
|---------------------------------------------|----------------------------------------------------------------------------------------------------|
|                                             | () NOTE: This command is not supported on SAS controllers.                                                                                                    |
| Syntax                                      | omconfig storage enclosure action=settempprobes controller=id<br>enclosure=< <i>ENCLOSUREID</i> > index=id minwarn=n maxwarn=n, where id is the controller ID<br>and the temperature probe ID. The <enclosureid> variable specifies the enclosure.</enclosureid> |
|                                             | In this syntax, <i>n</i> is a user-specified alphanumeric string.                                                                                                    |
| Example to                                  | Set the temperature probe thresholds to 10 and 40 degree Celsius.                                                                                                    |
| Example for SCSI, SATA, and ATA controllers | omconfig storage enclosure action=settempprobes controller=1 enclosure=2 index=3 minwarn=10 maxwarn=40                                                                                                    |
|                                             | NOTE: Here, temperature probe 3 resides in the enclosure attached to connector 2 on controller 1.                                                                                                    |

# **Omconfig Reset Temperature Probe Thresholds**

### Table 202. omconfig Reset Temperature Probe Thresholds

| Description                                 | Resets the minimum and maximum warning temperature thresholds back to their default values.                                                                                                    |
|---------------------------------------------|----------------------------------------------------------------------------------------------------|
|                                             | () NOTE: This command is not supported on SAS controllers.                                                                                                    |
| Syntax                                      | omconfig storage enclosure action=resettempprobes controller=id enclosure=< <i>ENCLOSUREID</i> > index=id, where id is the controller ID and the temperature probe ID. The <enclosureid> variable specifies the enclosure.</enclosureid> |
|                                             | In this syntax, <i>n</i> is a user-specified alphanumeric string.                                                                                                    |
| Example to                                  | Reset the thresholds for temperature probe 3, residing in the enclosure attached to connector 2 on controller 1, to the default values.                                                                                                  |
| Example for SCSI, SATA, and ATA controllers | omconfig storage enclosure action=resettempprobes controller=1<br>enclosure=2 index=3                                                                                                    |
|                                             | NOTE: Here, temperature probe 3 resides in the enclosure attached to connector 2 on controller 1.                                                                                                    |

# **Omconfig Set All Temperature Probe Thresholds**

### Table 203. Omconfig Set All Temperature Probe Thresholds

| Description                 | Sets the minimum and maximum warning temperature thresholds for all temperature probes in the enclosure.                                                                                                    |
|-----------------------------|----------------------------------------------------------------------------------------------------|
|                             | (i) NOTE: This command is not supported on SCSI RAID controllers.                                                                                                    |
| Syntax                      | omconfig storage enclosure action=setalltempprobes controller=id<br>enclosure=< <i>ENCLOSUREID</i> > minwarn=n maxwarn=n, where id is the controller ID. The<br><enclosureid> variable specifies the enclosure.</enclosureid> |
|                             | In this syntax, <i>n</i> is a user-specified alphanumeric string.                                                                                                    |
| Example to                  | Set the thresholds for all temperature probes residing in enclosure 3 attached to connector 2 on controller 1, to 10 and 40 degree Celsius.                                                                                   |
| Example for SAS controllers | omconfig storage enclosure action=setalltempprobes controller=1<br>enclosure=2:3 minwarn=10 maxwarn=40                                                                                                    |

# **Omconfig Reset All Temperature Probe Thresholds**

### Table 204. Omconfig Reset All Temperature Probe Thresholds

| Description                 | Resets the minimum and maximum warning temperature thresholds back to their default value for all temperature probes in the enclosure.                                                                |
|-----------------------------|----------------------------------------------------------------------------------------------------|
|                             | (i) NOTE: This command is not supported on SCSI RAID controllers.                                                                                                    |
| Syntax                      | omconfig storage enclosure action=resetalltempprobes controller=id enclosure=< <i>ENCLOSUREID</i> >, where id is the controller ID. The <enclosureid> variable specifies the enclosure.</enclosureid> |
|                             | In this syntax, <i>n</i> is a user-specified alphanumeric string.                                                                                                    |
| Example to                  | Reset the thresholds for all temperature probes in enclosure 3 attached to connector 2 on controller 1.                                                                                               |
| Example for SAS controllers | omconfig storage enclosure action= resetalltempprobes controller=1<br>enclosure=2:3                                                                                                    |

# **Omconfig Blink**

| Table 205. omconfig Blink                   |                                                                                                    |
|---------------------------------------------|----------------------------------------------------------------------------------------------------|
| Description                                 | Blinks the light-emitting diodes (LEDs) on the enclosure.                                                                                                    |
| Syntax                                      | omconfig storage enclosure action=blink controller=id enclosure=< <i>ENCLOSUREID</i> >, where id is the controller ID. The <enclosureid> variable specifies the enclosure.</enclosureid> |
| Example to                                  | Blink the LEDs for enclosure 3 attached to connector 2 on controller 1.                                                                                                    |
| Example for SAS controllers                 | omconfig storage enclosure action=blink controller=1 enclosure=2:3                                                                                                    |
| Example for SCSI, SATA, and ATA controllers | omconfig storage enclosure action=blink controller=1 enclosure=2                                                                                                    |

# **Omconfig Battery Commands**

The following table displays the omconfig command syntax required to execute battery tasks.

### Table 206. Omconfig Battery Commands

| Required Command Levels (1, 2, 3) | Optional name=value pairs                                 |
|-----------------------------------|-----------------------------------------------------------|
| omconfig storage battery          | action=startlearn controller=id battery=id                |
|                                   | action=delaylearn controller=id battery=id days=d hours=h |

# omconfig Start Battery Learn Cycle

### Table 207. Omconfig Start Battery Learn Cycle

| Description | Starts the battery learn cycle.                                                                                                    |
|-------------|----------------------------------------------------------------------------------------------------|
| Syntax      | omconfig storage battery action=startlearn controller=id battery=id, where id is the controller ID and battery ID as reported by the <b>omreport</b> command. To obtain this value, type omreport storage controller to display the controller IDs and then type omreport storage battery controller=ID to display the ID for the controller battery. |
| Example to  | Start the learn cycle on controller 1.                                                                                                    |
| Example     | omconfig storage battery action=startlearn controller=1 battery=0                                                                                                    |

### **Omconfig Delay Battery Learn Cycle**

#### Table 208. Omconfig Delay Battery Learn Cycle

| Description | Delays the battery learn cycle for a specified period of time. You can delay the battery learn cycle for a maximum of seven days or 168 hours.                                                                                                    |
|-------------|----------------------------------------------------------------------------------------------------|
| Syntax      | omconfig storage battery action=delaylearn controller=id battery=id days=d hours=h, where id is the controller ID and battery ID as reported by the <b>omreport</b> command. To obtain this value, type omreport storage controller to display the controller IDs and then type omreport storage battery controller=ID to display the ID for the controller battery. |
| Example to  | Delay the learn cycle for three days and 12 hours on controller 1.                                                                                                    |
| Example     | omconfig storage battery action=delaylearn controller=1 battery=0 days=3 hours=12                                                                                                    |

# **Omconfig Global Commands**

The following table displays the **omconfig** command syntax required to execute the global commands. When executed, these commands apply to all controllers. These global commands also correspond to the global tasks provided by the Storage tree view object's **Information/Configuration** subtab.

### Table 209. Omconfig Global Commands

| Required Command Levels<br>(1, 2, 3) | Optional name=value pairs |
|--------------------------------------|---------------------------|
| omconfig storage globalinfo          | action=enablests          |
|                                      | action=disablests         |
|                                      | action=globalrescan       |

action=setprotectionpolicies type=ghs or dhs

action=setremainingratedwriteendurancethreshold type=sassata | pcie threshold=<1-100>

### **Omconfig Global Enable Smart Thermal Shutdown**

By default, the operating system and server shut down when the PV220S and PV221S enclosures reach a critical temperature of 0 or 50 degree Celsius. However, if you have implemented connector redundancy on the PV220S and PV221S enclosures you can specify that only the enclosure and not the operating system and server are shut down when the enclosure reaches a critical temperature of 0 or 50 degree Celsius. Specifying that only the enclosure is shut down during excessive temperatures is known as Smart Thermal Shutdown. For more information about Smart Thermal Shutdown, see the *Dell EMC OpenManage Online Help*.

#### Table 210. Omconfig Global Enable Smart Thermal Shutdown

| Description | Enables smart thermal shutdown.                                                                                                    |
|-------------|----------------------------------------------------------------------------------------------------|
| Syntax      | omconfig storage globalinfo action=enablests                                                                                                    |
| Example to  | Enable thermal shutdown. The <b>omconfig</b> command syntax for enabling thermal shutdown does not require a controller or enclosure ID.                                                                                                    |
|             | () NOTE: You can use the omreport storage globalinfo command to determine whether smart thermal shutdown is currently enabled or disabled. The status of smart thermal shutdown is also displayed by the Server Administrator graphical user interface (GUI). To locate this status, select the Storage object and the Information/Configuration tab. |
| Example     | omconfig storage globalinfo action=enablests                                                                                                    |

## **Omconfig Global Disable Smart Thermal Shutdown**

If you have previously enabled smart thermal shutdown using the omconfig command, you can disable smart thermal shutdown and return the system to its default setting. When smart thermal shutdown is disabled, the operating system and the server shuts down when the PV220S and PV221S enclosures reach a critical temperature of 0 or 50 degree Celsius.

#### Table 211. Omconfig Global Disable Smart Thermal Shutdown

| Description | Disables smart thermal shutdown for all controllers.                                                                                                    |
|-------------|----------------------------------------------------------------------------------------------------|
| Syntax      | omconfig storage globalinfo action=disablests                                                                                                    |
| Example to  | Disable thermal shutdown. The <b>omconfig</b> command syntax for disabling thermal shutdown does not require a controller or enclosure ID.                                                                                            |
|             | thermal shutdown is currently enabled or disabled. The status of smart thermal shutdown is also displayed in the GUI of Server Administrator. To locate this status, select the Storage object and the Information/Configuration tab. |
| Example     | omconfig storage globalinfo action=disablests                                                                                                    |

# **Omconfig Global Rescan Controller**

#### Table 212. Omconfig Global Rescan Controller

| Description | Rescans all the controllers on the system. For more information about Global Rescan Controller, see the<br>Dell EMC OpenManage Online Help.                           |
|-------------|----------------------------------------------------------------------------------------------------|
| Syntax      | omconfig storage globalinfo action=globalrescan                                                                                                    |
| Example to  | Do a global rescan of all controllers. The <b>omconfig</b> command syntax for rescanning all controllers on the system does not require a controller or enclosure ID. |
|             | () NOTE: Global rescan is not supported on non-RAID SCSI and SAS controllers. Reboot the system to make visible the OpenManage changes on non-RAID SCSI controllers.  |
| Example     | omconfig storage globalinfo action=globalrescan                                                                                                    |

### **Omconfig Set Hot Spare Protection Policy**

#### Table 213. Omconfig Set Hot Spare Protection Policy

| Description | Sets the hot spare protection policy for dedicated or global hot spares. For more information, see the Dell EMC OpenManage Server Administrator Storage Management User's Guide at dell.com/support/manuals.                                                                                                    |
|-------------|----------------------------------------------------------------------------------------------------|
| Syntax      | omconfig storage globalinfo action= setprotectionpolicies type=dhs<br>raid= <r1 all="" r10="" r5="" r50="" r6="" r60=""  =""> hscount=&lt;1-16&gt;<br/>warnlevel=&lt;0-3&gt; includeghsinvdstate=<yes no=""  ="">, where hscount is the number of hot<br/>spares assigned to the virtual disk and warnlevel is the severity level you want to assign to the<br/>generated alert, if this policy is violated. Use hscount=0 warnlevel=0 to reset the dedicated hot<br/>spare protection policy for the RAID level.</yes></r1> |
| Example for | Global hot spare protection policy                                                                                                    |
| Example     | omconfig storage globalinfo action=setprotectionpolicies type=dhs<br>hscount=1 warnlevel=1 includeghsinvdstate=yes                                                                                                    |

# Omconfig global threshold for remaining rated write endurance

### Table 214. Omconfig Global threshold for remaining rated write endurance

| Description | Sets the threshold value for Remaining Rated Write Endurance (RRWE) SMART attribute for SSDs. When the remaining rate write endurance threshold drops below the configured threshold, an alert is logged. For more information about Global Threshold for Remaining Rated Write Endurance, see the <i>Dell EMC OpenManage Online Help</i> . |
|-------------|----------------------------------------------------------------------------------------------------|
| Syntax      | omconfig storage globalinfo<br>action=setremainingratedwriteendurancethreshold type= <sassata  pciessd=""><br/>threshold=&lt;1-100&gt;</sassata >                                                                                                    |

Settings supported for different threshold values for SAS, SATA and PCIe SSDs. The **omconfig** command syntax for Threshold RRWE value is set between 0 to 100.

(i) NOTE: The RRWE SMART attribute is not supported for SSDs connected to software RAID Controllers.

Example

omconfig storage globalinfo action=setremainingratedwriteendurancethreshold type=sassata threshold=0.

# **Omconfig Connector Commands**

The following table displays the omconfig command syntax required to execute connector tasks.

#### Table 215. omconfig Connector Commands

omconfig storage connector action=rescan controller=id connector=id

### **Omconfig Rescan Connector**

#### Table 216. Omconfig Rescan Connector

| Description | Rescans a controller connector. This command rescans all connectors on the controller and is therefore similar to performing a controller rescan.                                                                                                    |
|-------------|----------------------------------------------------------------------------------------------------|
|             | i NOTE: This command is not supported on SAS controllers.                                                                                                    |
| Syntax      | omconfig storage connector action=rescan controller=id connector=id, where id is the controller ID and the connector ID as reported by the <b>omreport</b> command. To obtain these values, type omreport storage controller to display the controller IDs and then type omreport storage connector controller=ID to display the IDs for the connectors attached to the controller. |
| Example to  | Rescan connector 2 on controller 1.                                                                                                    |
| Example     | omconfig storage connector action=rescan controller=1 connector=2                                                                                                    |

### Omconfig cachecade commands

The following table displays the omconfig command syntax required to execute cachecade tasks.

### Table 217. omconfig Cachecade Commands

 

 Required Command Levels (1, 2, 3)
 Optional name=value pairs

 omconfig storage cachecade
 action=blink controller=id cachecade=id

action=unblink controller=id cachecade=id

action=deletecachecade controller=id cachecade=id [force=yes]

action=resize controller=id cachecade=id pdisk= <PDISKID>

action=rename controller=id cachecade=id name=<string>

# **Omconfig Blink Cachecade**

#### Table 218. Omconfig Blink Cachecade

| Description | Blinks the physical disks included in a cachecade.                                                                                                    |
|-------------|----------------------------------------------------------------------------------------------------|
| Syntax      | omconfig storage cachecade action=blink controller=id cachecade=id, where id is the controller ID and the cachecade ID as reported by the <b>omreport</b> command. To obtain these values, type omreport storage controller to display the controller IDs and then type omreport storage cachecade controller=ID to display the IDs for the cachecades of the controller. |
| Example to  | Blinks the physical disk in cachecade 4 on controller 1                                                                                                    |
| Example     | omconfig storage cachecade action=blink controller=1 cachecade=4                                                                                                    |

## **Omconfig Unblink Cachecade**

### Table 219. Omconfig Unblink Cachecade

| Description | Unblinks the physical disks included in a cachecade.                                                                                                    |
|-------------|----------------------------------------------------------------------------------------------------|
| Syntax      | omconfig storage cachecade action=unblink controller=id cachecade=id, where id is the controller ID and the cachecade ID as reported by the <b>omreport</b> command. To obtain these values, type omreport storage controller to display the controller IDs and then type omreport storage cachecade controller=ID to display the IDs for the cachecades of the controller. |
| Example to  | Unblinks the physical disk in cachecade 4 on controller 1                                                                                                    |
| Example     | omconfig storage cachecade action=unblink controller=1 cachecade=4                                                                                                    |

### **Omconfig Delete Cachecade**

### Table 220. Omconfig Delete Cachecade

| Description | Deletes a cachecade.                                                                                                    |
|-------------|----------------------------------------------------------------------------------------------------|
| Syntax      | omconfig storage cachecade action=deletecachecade controller=id cachecade=id, where id is the controller ID and the cachecade ID as reported by the <b>omreport</b> command. To obtain these values, type omreport storage controller to display the controller IDs |

|            | and then type omreport storage cachecade controller=ID to display the IDs for the cachecades of the controller.                                                   |
|------------|----------------------------------------------------------------------------------------------------|
|            | In some circumstances, you may receive a warning message. You can override this warning by using the force=yes parameter. In this case, the syntax is as follows: |
|            | omconfig storage cachecade action=deletecachecade controller=id<br>cachecade=id force=yes                                                                         |
| Example to | Delete cachecade 4 on controller 1.                                                                                                    |
| Example    | omconfig storage cachecade action=deletecachecade controller=1 cachecade=4                                                                                        |

# **Omconfig Resize Cachecade**

### Table 221. Omconfig Resize Cachecade

| Description                                 | Resizes a cachecade by adding or removing physical disks.                                                                                                    |
|---------------------------------------------|----------------------------------------------------------------------------------------------------|
| Syntax                                      | omconfig storage cachecade action=resize controller=id cachecade=id pdisk=< <i>PDISKID</i> >, where id is the controller ID and the cachecade ID as reported by the <b>omreport</b> command. To obtain these values, type omreport storage controller to display the controller IDs and then type omreport storage cachecade controller=ID to display the IDs for the cachecades of the controller. |
| Example to                                  | Resize cachecade 4, use physical disks 0 through 3 on connector 0 of controller 1.                                                                                                    |
| Example for SAS controllers                 | <pre>omconfig storage cachecade action=resize controller=1 cachecade=4 pdisk=<br/>0:2:0,0:2:1,0:2:2,0:2:3</pre>                                                                                                    |
| Example for SCSI, SATA, and ATA controllers | <pre>omconfig storage cachecade action=resize controller=1 cachecade=4 pdisk=0:0,0:1,0:2,0:3</pre>                                                                                                    |

# **Omconfig Rename Cachecade**

### Table 222. Omconfig Rename Cachecade

| Description | Renames a cachecade.                                                                                                    |
|-------------|----------------------------------------------------------------------------------------------------|
| Syntax      | omconfig storage cachecade action=rename controller=id cachecade=id name=< <i>string</i> >, where id is the controller ID and the cachecade ID as reported by the <b>omreport</b> command. To obtain these values, type omreport storage controller to display the controller IDs and then type omreport storage cachecade controller=ID to display the IDs for the cachecades of the controller. |
| Example to  | Rename cachecade 4 on controller 1 to cc4.                                                                                                    |
| Example     | omconfig storage cachecade action=rename controller=1 cachecade=4 name=cc4                                                                                                    |

# **Omconfig NVMe adapter configuration commands**

The following table displays the omconfig command syntax required to configure NVMe device properties.

### Table 223. omconfig NVMe adapter commands

| Required Command Levels (1, 2, 3) | Optional name=value pairs                         |
|-----------------------------------|---------------------------------------------------|
| omconfig storage<br>nvmeadapter   | action=exportlog controller=id nvmeid=id          |
|                                   | action=cryptographicerase controller=id nvmeid=id |

### Omconfig exporting controller log

#### Table 224. Omconfig exporting controller log

| Description | Exports the NVMe PCIeSSD adapter reliability log of the Samsung NVMe adapter. The controller log is exported to the <b>Windows</b> folder on systems running Windows, and to <b>/var/log</b> directory on systems running Linux.                                                                          |
|-------------|----------------------------------------------------------------------------------------------------|
|             | (i) NOTE: Depending on the device, the log file name for the NVMe PCIeSSD adapter<br>NVME_ <device name="">_<timestamp>.log where <device name=""> is the name of the device and<br/>timestamp is month, day, hour, minute and second during which the command is executed.</device></timestamp></device> |
| Syntax      | omconfig storage nvmeadapter action=exportlog controller=id nvmeid=< <i>NVMe</i> adapter>                                                                                                    |
| Example to  | Export the log of controller 1 on the NVMe adapter 1.                                                                                                    |
| Example     | omconfig storage nvmeadapter action=exportlog controller=1 nvmeid=1                                                                                                    |

### Omconfig cryptographic erase

#### Table 225. Omconfig cryptographic erase

| Description | Erases the specified NVMe device.                                                                          |
|-------------|----------------------------------------------------------------------------------------------------|
|             | (i) NOTE: This option is supported only on NVMe devices.                                                   |
| Syntax      | <pre>omconfig storage nvmeadapter action=cryptographicerase controller=id nvmeid=<pci slot=""></pci></pre> |
| Example to  | Erase the NVMe device on the PCI slot 1 of controller 1.                                                   |
| Example     | omconfig storage nvmeadapter action=cryptographicerase controller=1 nvmeid=1                               |

# Working With CLI Command Results

Server Administrator Command Line Interface (CLI) users can use the command output in various ways. This chapter explains how to save command output to a file and how to select a format for the command results that fits different objectives. The following table displays the systems on which omreport commands are applicable.

### Table 226. System Availability For The omreport Command

| Command Level 1 | Command Level 2  | Applicable To          |
|-----------------|------------------|------------------------|
| omreport        | modularenclosure | Blade systems          |
|                 | servermodule     | Blade systems          |
|                 | mainsystem       | Blade systems          |
|                 | system           | Rack and Tower systems |
|                 | chassis          | Rack and Tower systems |

### Topics:

- Output Options For Command Results
- Controlling command output display
- · Writing Command Output To A File
- · Selecting A Format For The CLI Command Output

# **Output Options For Command Results**

CLI command output displays to standard output on the system in a command window, in an X-terminal, or on a screen, depending on the type of the operating system.

You can redirect command results to a file instead of displaying them to standard output. Saving command output to a file allows you to use the command output for later analysis or comparison.

Whether you display command results to standard output or have the command results written to a file, you can format the results. The format you select determines the way the command output is displayed and the way the command output is written to a file.

# Controlling command output display

Each operating system provides a means of controlling the way that command results display to standard output. The following is a useful command for ensuring that command results do not scroll by before you can view them. The same command syntax works for the Microsoft Windows command prompt, the Red Hat Enterprise Linux terminal, and the SUSE Linux Enterprise Server terminal. To display command output with control over scrolling, type the CLI command and append the pipe symbol followed by more. For example, type:

omreport system summary | more

```
or omreport servermodule summary | more
```

The multiscreen system summary displays the first screen. When you want to see the next screen of command output, press the spacebar.

# Writing Command Output To A File

When redirecting command results to a file, you can specify a filename (and a directory path if necessary) to which you want to write the command result. When specifying the path to which you want to write the file, use the appropriate syntax for the operating system.

You can save command results in two ways. You can overwrite any file that has the same name as the output file you specify, or you can keep adding results of commands to a file of the same name.

# Saving Command Results To A File That Is Overwritten

Use the **-outc** option when you want to overwrite data stored in previously written files. For example, at 11:00 A.M. you capture fan probe RPM readings for fan probe 0 on the system and write the results to a file called **fans.txt**. You type:

omreport chassis fans index=0 -outc fans.txt

or

omreport mainsystem fans index=0 -outc fans.txt

Partial results written to the file are:

### Table 227. Partial Results

| Index                     | : 0                      |
|---------------------------|--------------------------|
| Status                    | : OK                     |
| Probe Name                | : System Board Fan 1 RPN |
| Reading                   | : 2380RPM                |
| Minimum Warning Threshold | : 600RPM                 |
| Maximum Warning Threshold | : 5700RPM                |
| Minimum Failure Threshold | : 500RPM                 |
| Maximum Failure Threshold | : 6000RPM                |

Four hours later, you repeat the command. You have no interest in the 11:00 A.M. snapshot as written to **fans.txt**. You type the same command:

omreport chassis fans index=0 -outc fans.txt

#### or

omreport mainsystem fans index=0 -outc fans.txt

The 3:00 P.M. data overwrites the 11:00 A.M. data in the fans.txt file.

Fans.txt now reads as follows:

### Table 228. Result

| Index      | :0                       |
|------------|--------------------------|
| Status     | : OK                     |
| Probe Name | : System Board Fan 1 RPM |
| Reading    | : 3001RPM                |

| Minimum Warning Threshold | : 700RPM  |
|---------------------------|-----------|
| Maximum Warning Threshold | : 5500RPM |
| Minimum Failure Threshold | : 500RPM  |
| Maximum Failure Threshold | : 6000RPM |

You cannot refer to the previous command results to compare the earlier fan probe 0 output with the present output because in using the **- outc** option, you overwrote the **fans.txt** file.

### Append command results to an existing file

Use the **-outa** option when you want to append new command results to data stored in a previously written file. For example, at 11:00 A.M. you capture fan probe RPM readings for fan probe 0 on the system and write the results to a file called **fans.txt**. To compare these results with output for the same probe obtained four hours later, you can use the **-outa** command to append the new output to **fans.txt**.

Type:

omreport chassis fans index=0 -outa fans.txt

or

omreport mainsystem fans index=0 -outa fans.txt

Fans.txt now reads as follows:

### Table 229. Append command results to an existing file

| Index                                                                                                    | :0                                                                                        |
|----------------------------------------------------------------------------------------------------|-------------------------------------------------------------------------------------------|
| Status                                                                                                    | : OK                                                                                      |
| Probe Name                                                                                                    | : System Board Fan 1 RPM                                                                  |
| Reading                                                                                                    | : 2380RPM                                                                                 |
| Minimum Warning<br>Threshold                                                                                                    | : 600RPM                                                                                  |
| Maximum Warning<br>Threshold                                                                                                    | : 5700RPM                                                                                 |
| Minimum Failure Threshold                                                                                                    | : 500RPM                                                                                  |
| Maximum Failure<br>Threshold                                                                                                    | : 6000RPM                                                                                 |
|                                                                                                    |                                                                                           |
| Index                                                                                                    | :0                                                                                        |
| Index<br>Status                                                                                                    | : 0<br>: OK                                                                               |
| Index<br>Status<br>Probe Name                                                                                                    | : 0<br>: OK<br>: System Board Fan 1 RPM                                                   |
| Index<br>Status<br>Probe Name<br>Reading                                                                                              | : 0<br>: OK<br>: System Board Fan 1 RPM<br>: 3622RPM                                      |
| Index<br>Status<br>Probe Name<br>Reading<br>Minimum Warning<br>Threshold                                                              | : 0<br>: OK<br>: System Board Fan 1 RPM<br>: 3622RPM<br>: 900RPM                          |
| Index<br>Status<br>Probe Name<br>Reading<br>Minimum Warning<br>Threshold<br>Maximum Warning<br>Threshold                              | : 0<br>: OK<br>: System Board Fan 1 RPM<br>: 3622RPM<br>: 900RPM<br>: 3500RPM             |
| Index<br>Status<br>Probe Name<br>Reading<br>Minimum Warning<br>Threshold<br>Maximum Warning<br>Threshold<br>Minimum Failure Threshold | : 0<br>: OK<br>: System Board Fan 1 RPM<br>: 3622RPM<br>: 900RPM<br>: 3500RPM<br>: 500RPM |

You can use a text editor to insert the time that each block of data was captured. In comparing the two snapshots for fan probe 0, you can see that the second report shows several changes. The reading of fan RPM has increased by 621 RPM but is still within normal range. Someone has raised the minimum warning threshold by 200 RPM and has decreased the maximum warning threshold by 2000 RPM.

# Selecting A Format For The CLI Command Output

You can specify a format for the CLI command results. The format determines how the command output is displayed. If the command results are directed to a file, the format is captured by the file to which you write the command results.

The available formats include:

- · List (lst)
- · Semicolon-separated values (ssv)
- Table (tbl)
- Custom delimited format (cdv)

The syntax for the formatting option is: <command> -fmt <format option>

For example, type:

omreport system summary -fmt tbl

or

omreport servermodule summary -fmt tbl

where -fmt tbl specifies table format.

You can combine the formatting option with the option to direct output to a file. For example, type:

omreport system summary -fmt tbl -outa summary.txt

or

omreport servermodule summary -fmt tbl -outa summary.txt

where -fmt tbl specifies table format and -outa specifies that you append the command results to a file named summary.txt .

### List

The default format is **Ist** or list format. Use this format when you want to optimize output for simple readability. You need to specify a format for the command output only if you want a format other than the **Ist** format.

To see the following example command output in lst format, type:

omreport system summary

or

omreport servermodule summary

No special formatting option is required because list format is the default display format. The network data part of the example system summary is displayed as follows:

```
Network Data

Network Interface 0

IP Address : 143.166.152.108

Subnet Mask : 255.255.255.0

Default Gateway : 143.166.152.1

MAC Address : 00-02-b3-23-d2-ca
```

# **Table**

Use the **tbl** or table formatting option to have the data formatted in table rows and columns. To see the following example command output in table format, type:

```
omreport system summary -fmt tbl
```

or

```
omreport servermodule summary -fmt tbl
```

The example output displays as follows:

```
Network Interface 0

ATTRIBUTE | VALUE

| IP Address | 143.166.152.108

| Subnet Mask | 255.255.255.0

| Default Gateway | 143.166.152.1

| MAC Address | 00-02-b3-23-d2-ca
```

# **Semicolon-Separated Values**

Use the ssv formatting option to deliver output formatted in semicolon-separated value format. This format also allows you to import the command output results into a spreadsheet program such as Microsoft Excel, or into a database program. To see the following example command output in semicolon-separated value format, type:

omreport system summary -fmt ssv

or

```
omreport servermodule summary -fmt ssv
```

The example output displays as follows:

```
Network Data
Network Interface 0
IP Address;143.166.152.108
Subnet Mask;255.255.255.0
Default Gateway;143.166.152.1
MAC Address;00-02-b3-23-d2-ca
```

# **Custom delimited format**

Use the cdv formatting option to report exported data in custom delimited format. You can specify this option with any **omreport** command. For example, to generate a system summary in custom delimited format, type:

omreport system summary -fmt cdv

#### or

omreport servermodule summary -fmt cdv

You can also set preferences for the custom delimited format with the **omconfig** command. The valid values for delimiters are: exclamation, semicolon, at, hash, dollar, percent, caret, asterisk, tilde, question, colon, comma, and pipe.

The following example shows how to set the delimiter for separating data fields to asterisk: omconfig preferences cdvformat delimiter=asterisk